BA01168D/06/DE/04.21 71502142 2021-01-01 Gültig ab Version 01.01.zz (Gerätefirmware)

# Betriebsanleitung Proline Promass F 100

Coriolis-Durchflussmessgerät HART

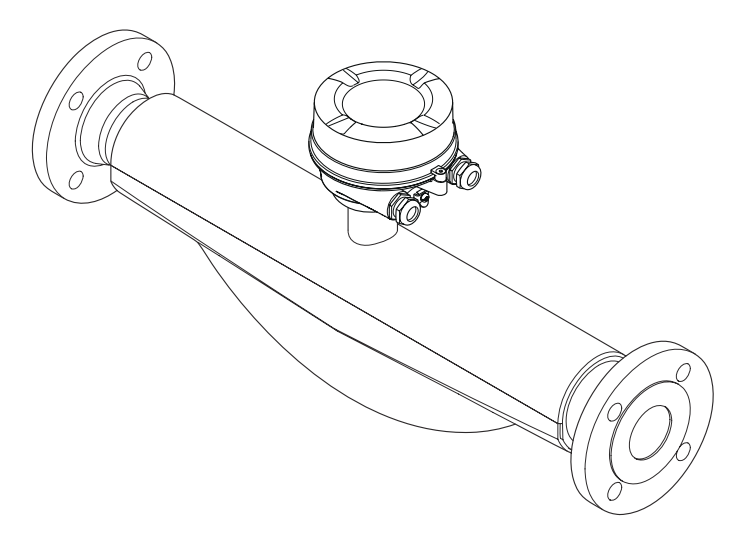

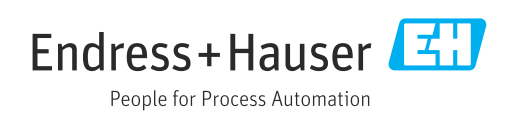

- Dokument so aufbewahren, dass das Dokument bei Arbeiten am und mit dem Gerät jederzeit verfügbar ist.
- Um eine Gefährdung für Personen oder die Anlage zu vermeiden: Kapitel "Grundlegende Sicherheitshinweise" sowie alle anderen, arbeitsspezifischen Sicherheitshinweise im Dokument sorgfältig lesen.
- Der Hersteller behält sich vor, technische Daten ohne spezielle Ankündigung dem entwicklungstechnischen Fortschritt anzupassen. Über die Aktualität und eventuelle Erweiterungen dieser Anleitung gibt Ihre Endress+Hauser Vertriebszentrale Auskunft.

# Inhaltsverzeichnis

| T                                                                                                    | Hinweise zum Dokument                                                                                                    |
|----------------------------------------------------------------------------------------------------|----------------------------------------------------------------------------------------------------|
| 1.1<br>1.2                                                                                                    | DokumentfunktionESymboleE1.2.1Warnhinweissymbole1.2.2Elektrische Symbole1.2.3Werkzeugsymbole1.2.4Symbole für Informationstypen1.2.5Symbole in Grafiken                                                                                                    |
| 1.3                                                                                                    | Dokumentation       6         1.3.1       Standarddokumentation       7         1.3.2       Geräteabhängige Zusatzdokumenta-<br>tion       7                                                                                                    |
| 1.4                                                                                                    | Eingetragene Marken                                                                                                    |
| 2                                                                                                    | Sicherheitshinweise 8                                                                                                    |
| 2.1<br>2.2<br>2.3<br>2.4<br>2.5<br>2.6                                                                         | Anforderungen an das Personal8Bestimmungsgemäße Verwendung8Arbeitssicherheit9Betriebssicherheit9Produktsicherheit10IT-Sicherheit10                                                                                                    |
| 3                                                                                                    | Produktbeschreibung 11                                                                                                    |
| 3.1                                                                                                    | Produktaufbau                                                                                                    |
|                                                                                                    |                                                                                                    |
| 4                                                                                                    | Warenannahme und Produktidenti-                                                                                                    |
| 4                                                                                                    | Warenannahme und Produktidenti-<br>fizierung 12                                                                                                    |
| <b>4</b><br>4.1<br>4.2                                                                                         | Warenannahme und Produktidenti-<br>fizierung12Marenannahme12Warenannahme12Produktidentifizierung124.2.1Messumformer-Typenschild134.2.2Messaufnehmer-Typenschild144.2.3Symbole auf Messgerät15                                                                                                    |
| <b>4</b><br>4.1<br>4.2<br><b>5</b>                                                                             | Warenannahme und Produktidenti-<br>fizierung12Marenannahme12Warenannahme12Produktidentifizierung124.2.1Messumformer-Typenschild134.2.2Messaufnehmer-Typenschild144.2.3Symbole auf Messgerät15Lagerung und Transport16                                                                                                    |
| <b>4</b><br>4.1<br>4.2<br><b>5</b><br>5.1<br>5.2                                                               | Warenannahme und Produktidenti-<br>fizierung12Marenannahme12Warenannahme12Produktidentifizierung124.2.1Messumformer-Typenschild134.2.2Messaufnehmer-Typenschild144.2.3Symbole auf Messgerät15Lagerung und Transport16Lagerbedingungen165.2.1Messgeräte ohne Hebeösen165.2.2Messgeräte mit Hebeösen175.2.3Transport mit einem Gabelstapler17                                                                                                    |
| <b>4</b><br>4.1<br>4.2<br><b>5</b><br>5.1<br>5.2                                                               | Warenannahme und Produktidenti-<br>fizierung12Marenannahme12Warenannahme12Produktidentifizierung124.2.1Messumformer-Typenschild134.2.2Messaufnehmer-Typenschild144.2.3Symbole auf Messgerät15Lagerung und Transport16Lagerbedingungen165.2.1Messgeräte ohne Hebeösen165.2.2Messgeräte mit Hebeösen175.2.3Transport mit einem Gabelstapler17Verpackungsentsorgung17                                                                                                    |
| <ul> <li>4.1</li> <li>4.2</li> <li>5</li> <li>5.3</li> <li>6</li> </ul>                                        | Warenannahme und Produktidenti-<br>fizierung12Marenannahme12Warenannahme12Produktidentifizierung124.2.1Messumformer-Typenschild134.2.2Messaufnehmer-Typenschild144.2.3Symbole auf Messgerät15Lagerung und Transport16Lagerbedingungen165.2.1Messgeräte ohne Hebeösen165.2.2Messgeräte mit Hebeösen175.2.3Transport mit einem Gabelstapler17Verpackungsentsorgung17Montage18                                                                                           |
| <ul> <li>4.1</li> <li>4.2</li> <li>5</li> <li>5.1</li> <li>5.2</li> <li>5.3</li> <li>6</li> <li>6.1</li> </ul> | Warenannahme und Produktidenti-<br>fizierung12Warenannahme12Warenannahme12Produktidentifizierung124.2.1Messumformer-Typenschild134.2.2Messaufnehmer-Typenschild144.2.3Symbole auf Messgerät16Lagerung und Transport16Lagerbedingungen16Produkt transportieren165.2.1Messgeräte ohne Hebeösen165.2.3Transport mit einem Gabelstapler175.2.3Transport mit einem Gabelstapler17Verpackungsentsorgung16Montage186.1.1Montageposition186.1.2Anforderungen aus Umgebung und |

|     | 6.2.2 Messgerät vorbereiten               | 23       |
|-----|-------------------------------------------|----------|
|     | 6.2.3 Messgerät montieren                 | 24       |
| ( ) | 6.2.4 Anzeigemodul drehen                 | 24       |
| 6.3 | Montagekontrolle                          | 25       |
| 7   | Elektrischer Anschluss                    | 26       |
| 7.1 | Elektrische Sicherheit                    | 26       |
| 7.2 | Anschlussbedingungen                      | 26       |
|     | 7.2.1 Benötigtes Werkzeug                 | 26       |
|     | 7.2.2 Anforderungen an Anschlusskabel     | 26       |
|     | 7.2.3 Klemmenbelegung                     | 27       |
|     | 7.2.4 Pinbelegung Gerätestecker           | 28       |
|     | 7.2.5 Messgerät vorbereiten               | 28       |
| 7.3 | Messgerät anschließen                     | 28       |
|     | 7.3.1 Messumformer anschließen            | 29       |
| 7 / | 7.3.2 Potenzialausgleich sicherstellen    | 30       |
| 7.4 | Spezielle Anschlusshinweise               | 30       |
| 75  | 7.4.1 Alischlussbeispiele                 | 20<br>22 |
| 7.5 | Anschlusskontrolle                        | 22       |
| 7.0 |                                           | ככ       |
| 8   | Bedienungsmöglichkeiten                   | 34       |
| 8.1 | Übersicht zu Bedienungsmöglichkeiten      | 34       |
| 8.2 | Aufbau und Funktionsweise des Bedienme-   |          |
|     | nüs                                       | 35       |
|     | 8.2.1 Aufbau des Bedienmenüs              | 35       |
|     | 8.2.2 Bedienphilosophie                   | 36       |
| 8.3 | Anzeige der Messwerte via Vor-Ort-Anzeige |          |
|     | (optional bestellbar)                     | 37       |
|     | 8.3.1 Betriebsanzeige                     | 37       |
|     | 8.5.2 Anwenderrollen und Inre Zugrins-    | 20       |
| 84  | 7ugriff auf Bedienmenü via Webbrowser     | 20       |
| 0.4 | 8 4 1 Funktionsumfang                     | 39       |
|     | 8.4.2 Voraussetzungen                     | 39       |
|     | 8.4.3 Verbindungsaufbau                   | 40       |
|     | 8.4.4 Einloggen                           | 41       |
|     | 8.4.5 Bedienoberfläche                    | 42       |
|     | 8.4.6 Webserver deaktivieren              | 43       |
|     | 8.4.7 Ausloggen                           | 43       |
| 8.5 | Zugriff auf Bedienmenü via Bedientool     | 44       |
|     | 8.5.1 Bedientool anschließen              | 44       |
|     | 8.5.2 Field Xpert SFX350, SFX370          | 45       |
|     | 8.5.3 FieldCare                           | 45       |
|     | 8.5.4 DeviceLare                          | 4/       |
|     |                                           | 47       |
|     | 8.5.7 Field Communicator 475              | 47<br>47 |
|     |                                           |          |
| 9   | Systemintegration                         | 48       |
| 9.1 | Ubersicht zu Gerätebeschreibungsdateien   | 48       |
|     | 9.1.1 Aktuelle Versionsdaten zum Gerät    | 48       |
|     | 9.1.2 Bedientools                         | 48       |

| 9.2                                                                                                    | Messgroßen via HARI-Protokoll                                                                                                    | 48                                                                                                    |
|----------------------------------------------------------------------------------------------------|----------------------------------------------------------------------------------------------------|----------------------------------------------------------------------------------------------------|
| 0.2                                                                                                    | 9.2.1 Device Variablen                                                                                                    | 49<br>50                                                                                                    |
| 9.5                                                                                                    | weitere Einstellungen                                                                                                    | 50                                                                                                    |
| 10                                                                                                    | Inbetriebnahme                                                                                                    | 53                                                                                                    |
| 10.1                                                                                                    | Installations- und Funktionskontrolle                                                                                                    | 53                                                                                                    |
| 10.2                                                                                                    | Messgerat konfigurieren                                                                                                    | 53                                                                                                    |
|                                                                                                    | 10.2.1 Messstellenbezeichnung festlegen                                                                                                    | 55                                                                                                    |
|                                                                                                    | 10.2.2 Systemennelten einstellen                                                                                                    | 54                                                                                                    |
|                                                                                                    | 10.2.6 Strompusgang konfigurieren                                                                                                    | 20<br>57                                                                                                    |
|                                                                                                    | 10.2.4 Stronlausgang Konnguneren<br>10.2.5 Impuls-/Frequenz-/Schaltausgang                                                                                                    | וכ                                                                                                    |
|                                                                                                    | konfigurieren                                                                                                    | 59                                                                                                    |
|                                                                                                    | 10.2.6 Vor-Ort-Anzeige konfigurieren                                                                                                    | 63                                                                                                    |
|                                                                                                    | 10.2.7 HART-Eingang konfigurieren                                                                                                    | 65                                                                                                    |
|                                                                                                    | 10.2.8 Ausgangsverhalten konfigurieren                                                                                                    | 66                                                                                                    |
|                                                                                                    | 10.2.9 Schleichmenge konfigurieren                                                                                                    | 69                                                                                                    |
|                                                                                                    | 10.2.10 Uberwachung der Rohrfüllung konfi-                                                                                                    | 70                                                                                                    |
| 10.2                                                                                                    | gurieren                                                                                                    | /U<br>71                                                                                                    |
| 10.5                                                                                                    | 10.2.1 Percebnete Drozossgrößen                                                                                                    | /1<br>71                                                                                                    |
|                                                                                                    | 10.5.1 Delecifiele Prozessyroben                                                                                                    | 71<br>72                                                                                                    |
|                                                                                                    | 10.3.3 Summenzähler konfigurieren                                                                                                    | 73                                                                                                    |
|                                                                                                    | 10.3.4 Weitere Anzeigenkonfigurationen                                                                                                    | 1)                                                                                                    |
|                                                                                                    | durchführen                                                                                                    | 74                                                                                                    |
| 10.4                                                                                                    | Simulation                                                                                                    | 76                                                                                                    |
| 10.5                                                                                                    | Einstellungen schützen vor unerlaubtem                                                                                                    |                                                                                                    |
|                                                                                                    | Zugriff                                                                                                    | 78                                                                                                    |
|                                                                                                    | 10.5.1 Schreibschutz via Freigabecode                                                                                                    | 78                                                                                                    |
|                                                                                                    |                                                                                                    |                                                                                                    |
|                                                                                                    | 10.5.2 Schreibschutz via Verriegelungs-                                                                                                    |                                                                                                    |
|                                                                                                    | 10.5.2 Schreibschutz via Verriegelungs-<br>schalter                                                                                                    | 79                                                                                                    |
| 11                                                                                                    | 10.5.2 Schreibschutz via Verriegelungs-<br>schalter                                                                                                    | 79<br><b>90</b>                                                                                                    |
| 11                                                                                                    | 10.5.2       Schreibschutz via Verriegelungs-<br>schalter         Betrieb       Schreibschutz                                                                                                    | 79<br><b>80</b>                                                                                                    |
| <b>11</b><br>11.1                                                                                                    | 10.5.2       Schreibschutz via Verriegelungs-<br>schalter         Betrieb       Status der Geräteverriegelung ablesen                                                                                                    | 79<br><b>80</b><br>80                                                                                                    |
| <b>11</b><br>11.1<br>11.2                                                                                                    | 10.5.2       Schreibschutz via Verriegelungs-<br>schalter         Betrieb          Status der Geräteverriegelung ablesen          Anzeige konfigurieren                                                                                                    | 79<br><b>80</b><br>80<br>80                                                                                                    |
| <b>11</b><br>11.1<br>11.2<br>11.3                                                                                                    | <ul> <li>10.5.2 Schreibschutz via Verriegelungs-<br/>schalter</li> <li>Betrieb</li> <li>Status der Geräteverriegelung ablesen</li> <li>Anzeige konfigurieren</li> <li>Messwerte ablesen</li> <li>11.3.1 Prozessgrößen</li> </ul>                                                                                                    | 79<br><b>80</b><br>80<br>80<br>80                                                                                                    |
| <b>11</b><br>11.1<br>11.2<br>11.3                                                                                                    | 10.5.2       Schreibschutz via Verriegelungsschalter         schalter       Schalter         Betrieb       Status der Geräteverriegelung ablesen         Anzeige konfigurieren       Messwerte ablesen         11.3.1       Prozessgrößen         11.3.2       Summenzähler                                                                                                    | 79<br><b>80</b><br>80<br>80<br>80<br>80<br>81                                                                                                    |
| <b>11</b><br>11.1<br>11.2<br>11.3                                                                                                    | 10.5.2       Schreibschutz via Verriegelungs-<br>schalter         Betrieb                                                                                                    | 79<br><b>80</b><br>80<br>80<br>80<br>80<br>81<br>81                                                                                                    |
| <b>11</b><br>11.1<br>11.2<br>11.3                                                                                                    | 10.5.2       Schreibschutz via Verriegelungsschalter         schalter       Schreib         Betrieb       Status der Geräteverriegelung ablesen         Anzeige konfigurieren       Messwerte ablesen         11.3.1       Prozessgrößen         11.3.2       Summenzähler         11.3.3       Ausgangsgrößen         Messgerät an Prozessbedingungen anpassen                                                                                                    | 79<br><b>80</b><br>80<br>80<br>80<br>81<br>81<br>81                                                                                                    |
| <b>11</b><br>11.1<br>11.2<br>11.3<br>11.4<br>11.5                                                                                                    | <ul> <li>10.5.2 Schreibschutz via Verriegelungs-<br/>schalter</li> <li>Betrieb</li> <li>Status der Geräteverriegelung ablesen</li> <li>Anzeige konfigurieren</li> <li>Messwerte ablesen</li> <li>11.3.1 Prozessgrößen</li> <li>11.3.2 Summenzähler</li> <li>Messgerät an Prozessbedingungen anpassen .</li> <li>Summenzähler-Reset durchführen</li> </ul>                                                                                                    | 79<br><b>80</b><br>80<br>80<br>80<br>80<br>81<br>81<br>82<br>82                                                                                                    |
| <b>11</b><br>11.1<br>11.2<br>11.3<br>11.4<br>11.5                                                                                                    | 10.5.2       Schreibschutz via Verriegelungsschalter         schalter       Schreibschutz via Verriegelungsbesen         Betrieb       Status der Geräteverriegelung ablesen         Anzeige konfigurieren       Messwerte ablesen         11.3.1       Prozessgrößen         11.3.2       Summenzähler         11.3.3       Ausgangsgrößen         Messgerät an Prozessbedingungen anpassen         Summenzähler-Reset durchführen                                                                                                    | 79<br><b>80</b><br>80<br>80<br>80<br>81<br>81<br>81<br>82<br>82                                                                                                    |
| <b>11</b><br>11.1<br>11.2<br>11.3<br>11.4<br>11.5<br><b>12</b>                                                                                                    | 10.5.2       Schreibschutz via Verriegelungsschalter         Betrieb       Betrieb         Status der Geräteverriegelung ablesen       Anzeige konfigurieren         Anzeige konfigurieren       Messwerte ablesen         11.3.1       Prozessgrößen         11.3.2       Summenzähler         11.3.3       Ausgangsgrößen         Messgerät an Prozessbedingungen anpassen         Summenzähler-Reset durchführen         Diagnose und Störungsbehebung                                                                                                    | 79<br>80<br>80<br>80<br>80<br>80<br>81<br>81<br>82<br>82<br>82<br>84                                                                                                    |
| <b>11</b><br>11.1<br>11.2<br>11.3<br>11.4<br>11.5<br><b>12</b><br>12.1                                                                                                    | 10.5.2       Schreibschutz via Verriegelungsschalter         Betrieb       Betrieb         Status der Geräteverriegelung ablesen       Anzeige konfigurieren         Anzeige konfigurieren       Messwerte ablesen         11.3.1       Prozessgrößen         11.3.2       Summenzähler         11.3.3       Ausgangsgrößen         Messgerät an Prozessbedingungen anpassen         Summenzähler-Reset durchführen         Diagnose und Störungsbehebung         Allgemeine Störungsbehebungen                                                                                                    | 79<br>80<br>80<br>80<br>80<br>81<br>81<br>82<br>82<br>82<br>82<br>84                                                                                                    |
| <b>11</b><br>11.1<br>11.2<br>11.3<br>11.4<br>11.5<br><b>12</b><br>12.1<br>12.2                                                                                                    | 10.5.2       Schreibschutz via Verriegelungsschalter         Betrieb       Betrieb         Status der Geräteverriegelung ablesen       Anzeige konfigurieren         Anzeige konfigurieren       Messwerte ablesen         11.3.1       Prozessgrößen         11.3.2       Summenzähler         11.3.3       Ausgangsgrößen         Messgerät an Prozessbedingungen anpassen         Summenzähler-Reset durchführen         Diagnose und Störungsbehebung         Diagnoseinformation via Leuchtdioden                                                                                                    | 79<br>80<br>80<br>80<br>80<br>81<br>81<br>82<br>82<br>82<br>84<br>84                                                                                                    |
| <b>11</b><br>11.1<br>11.2<br>11.3<br>11.4<br>11.5<br><b>12</b><br>12.1<br>12.2                                                                                                    | <ul> <li>10.5.2 Schreibschutz via Verriegelungs-<br/>schalter</li></ul>                                                                                                    | 79<br>80<br>80<br>80<br>80<br>80<br>81<br>81<br>82<br>82<br>82<br>84<br>84<br>85<br>85                                                                                             |
| <b>11</b><br>11.1<br>11.2<br>11.3<br>11.4<br>11.5<br><b>12</b><br>12.1<br>12.2<br>12.3                                                                                                    | <ul> <li>10.5.2 Schreibschutz via Verriegelungsschalter</li></ul>                                                                                                    | 79<br>80<br>80<br>80<br>80<br>80<br>81<br>81<br>82<br>82<br>82<br>82<br>84<br>84<br>85<br>85                                                                                       |
| <b>11</b><br>11.1<br>11.2<br>11.3<br>11.4<br>11.5<br><b>12</b><br>12.1<br>12.2<br>12.3                                                                                                    | <ul> <li>10.5.2 Schreibschutz via Verriegelungsschalter</li></ul>                                                                                                    | 79<br>80<br>80<br>80<br>80<br>81<br>81<br>82<br>82<br>82<br>82<br>84<br>84<br>85<br>85<br>85                                                                                       |
| <b>11</b><br>11.1<br>11.2<br>11.3<br>11.4<br>11.5<br><b>12</b><br>12.1<br>12.2<br>12.3                                                                                                    | <ul> <li>10.5.2 Schreibschutz via Verriegelungsschalter</li></ul>                                                                                                    | 79<br><b>80</b><br>80<br>80<br>80<br>81<br>81<br>82<br>82<br><b>84</b><br>85<br>85<br>85<br>85<br>86<br>87                                                                         |
| <ul> <li><b>11</b></li> <li>11.1</li> <li>11.2</li> <li>11.3</li> <li>11.4</li> <li>11.5</li> <li><b>12</b></li> <li>12.1</li> <li>12.2</li> <li>12.3</li> <li>12.4</li> </ul>                                           | 10.5.2       Schreibschutz via Verriegelungsschalter         Schalter       Schalter         Betrieb       Status der Geräteverriegelung ablesen         Anzeige konfigurieren       Messwerte ablesen         11.3.1       Prozessgrößen         11.3.2       Summenzähler         11.3.3       Ausgangsgrößen         Messgerät an Prozessbedingungen anpassen         Summenzähler-Reset durchführen         Diagnose und Störungsbehebung         Allgemeine Störungsbehebungen         Diagnoseinformation via Leuchtdioden         12.2.1         Messumformer         Diagnoseinformation in FieldCare         12.3.1       Diagnosemöglichkeiten         12.3.2       Behebungsmaßnahmen aufrufen         Diagnoseinformationen anpassen       12.4.1                                                                                                    | 79<br>80<br>80<br>80<br>80<br>80<br>81<br>81<br>82<br>82<br>82<br>84<br>84<br>85<br>85<br>85<br>85<br>85<br>85<br>85<br>85<br>85<br>85<br>85<br>85<br>85                           |
| <b>11</b> <ul> <li>11.1</li> <li>11.2</li> <li>11.3</li> </ul> <li>11.4</li> <li>11.5</li> <li><b>12</b> <ul> <li>12.1</li> <li>12.2</li> <li>12.3</li> <li>12.4</li> </ul> </li>                                        | <ul> <li>10.5.2 Schreibschutz via Verriegelungsschalter</li></ul>                                                                                                    | 79<br>80<br>80<br>80<br>80<br>80<br>81<br>82<br>82<br>82<br>82<br>84<br>85<br>85<br>85<br>85<br>85<br>85<br>85<br>85<br>85<br>85<br>87<br>87<br>87                                 |
| <b>11</b><br>11.1<br>11.2<br>11.3<br>11.4<br>11.5<br><b>12</b><br>12.1<br>12.2<br>12.3<br>12.4<br>12.5                                                                                                    | 10.5.2       Schreibschutz via Verriegelungsschalter         Schalter       Schalter         Betrieb       Anzeige konfigurieren         Anzeige konfigurieren       Messwerte ablesen         11.3.1       Prozessgrößen         11.3.2       Summenzähler         11.3.3       Ausgangsgrößen         11.3.4       Prozessgrößen         11.3.5       Ausgangsgrößen         11.3.4       Prozessbedingungen anpassen         Summenzähler-Reset durchführen       Messgerät an Prozessbedingungen anpassen         Summenzähler-Reset durchführen       Diagnose und Störungsbehebungen         Diagnose und Störungsbehebungen       Diagnoseinformation via Leuchtdioden         12.2.1       Messumformer         Diagnoseinformation in FieldCare       Diagnoseinformation in FieldCare         12.3.1       Diagnosemöglichkeiten         12.3.2       Behebungsmaßnahmen aufrufen         Diagnoseinformationen anpassen       12.4.1         Diagnoseverhalten anpassen       12.4.2         Statussignal anpassen       12.4.2                                                                                                    | 79<br>80<br>80<br>80<br>80<br>81<br>81<br>82<br>82<br>82<br>84<br>85<br>85<br>85<br>85<br>85<br>85<br>85<br>85<br>85<br>85<br>87<br>87<br>87<br>87                                 |
| <b>11</b><br>11.1<br>11.2<br>11.3<br>11.4<br>11.5<br><b>12</b><br>12.1<br>12.2<br>12.3<br>12.4<br>12.5<br>12.6                                                                                                    | 10.5.2       Schreibschutz via Verriegelungsschalter         Schalter       Schalter         Betrieb       Anzeige konfigurieren         Anzeige konfigurieren       Messwerte ablesen         11.3.1       Prozessgrößen         11.3.2       Summenzähler         11.3.3       Ausgangsgrößen         11.3.4       Prozessprößen         11.3.5       Ausgangsgrößen         Messgerät an Prozessbedingungen anpassen         Summenzähler-Reset durchführen         Summenzähler-Reset durchführen         Diagnose und Störungsbehebung         Diagnoseinformation via Leuchtdioden         12.2.1         Messumformer         Diagnoseinformation in FieldCare         12.3.1       Diagnosemöglichkeiten         12.3.2       Behebungsmaßnahmen aufrufen         Diagnoseinformationen anpassen       12.4.1         Diagnoseverhalten anpassen       12.4.2         Statussignal anpassen       12.4.2                                                                                                    | 79<br><b>80</b><br>80<br>80<br>80<br>81<br>81<br>82<br>82<br><b>84</b><br>85<br>85<br>85<br>86<br>87<br>87<br>87<br>88<br>90                                                       |
| <ul> <li>11</li> <li>11.1</li> <li>11.2</li> <li>11.3</li> <li>11.4</li> <li>11.5</li> <li>12</li> <li>12.1</li> <li>12.2</li> <li>12.3</li> <li>12.4</li> <li>12.5</li> <li>12.6</li> <li>12.7</li> </ul>               | 10.5.2       Schreibschutz via Verriegelungsschalter         Schalter       Schalter         Betrieb       Anzeige konfigurieren         Anzeige konfigurieren       Messwerte ablesen         11.3.1       Prozessgrößen         11.3.2       Summenzähler         11.3.3       Ausgangsgrößen         Messgerät an Prozessbedingungen anpassen         Summenzähler-Reset durchführen         Diagnose und Störungsbehebung         Diagnoseinformation via Leuchtdioden         12.2.1         Messumformer         Diagnoseinformation in FieldCare         12.3.1       Diagnosemöglichkeiten         12.3.2       Behebungsmaßnahmen aufrufen         12.3.2       Behebungsmaßnahmen aufrufen         Diagnoseinformationen anpassen       12.4.2         Statussignal anpassen       12.4.2         Statussignal anpassen       Diagnoseliste                                                                                                    | 79<br><b>80</b><br>80<br>80<br>80<br>81<br>81<br>82<br>82<br><b>84</b><br>85<br>85<br>85<br>85<br>85<br>85<br>87<br>87<br>87<br>87<br>87<br>87<br>890<br>91                        |
| <ul> <li>11</li> <li>11.1</li> <li>11.2</li> <li>11.3</li> <li>11.4</li> <li>11.5</li> <li>12</li> <li>12.1</li> <li>12.2</li> <li>12.3</li> <li>12.4</li> <li>12.5</li> <li>12.6</li> <li>12.7</li> <li>12.8</li> </ul> | 10.5.2       Schreibschutz via Verriegelungsschalter         schalter       Status der Geräteverriegelung ablesen         Anzeige konfigurieren       Messwerte ablesen         11.3.1       Prozessgrößen         11.3.2       Summenzähler         11.3.3       Ausgangsgrößen         Messgerät an Prozessbedingungen anpassen         Summenzähler-Reset durchführen         Diagnose und Störungsbehebung         Allgemeine Störungsbehebungen         Diagnoseinformation via Leuchtdioden         12.2.1         Messumformer         Diagnoseinformation in FieldCare         12.3.1         Diagnoseinformationen anpassen         12.4.1         Diagnoseverhalten anpassen         12.4.2         Statussignal anpassen         Diagnoseliste         Ereignis-Logbuch                                                                                                    | 79<br>80<br>80<br>80<br>80<br>80<br>81<br>82<br>82<br>82<br>84<br>85<br>85<br>85<br>85<br>85<br>85<br>85<br>85<br>85<br>87<br>87<br>87<br>87<br>87<br>89<br>91<br>91               |
| <ul> <li>11</li> <li>11.1</li> <li>11.2</li> <li>11.3</li> <li>11.4</li> <li>11.5</li> <li>12</li> <li>12.1</li> <li>12.2</li> <li>12.3</li> <li>12.4</li> <li>12.5</li> <li>12.6</li> <li>12.7</li> <li>12.8</li> </ul> | 10.5.2       Schreibschutz via Verriegelungsschalter         Schalter       Schalter         Betrieb       Anzeige konfigurieren         Anzeige konfigurieren       Messwerte ablesen         11.3.1       Prozessgrößen         11.3.2       Summenzähler         11.3.3       Ausgangsgrößen         11.3.4       Prozessgrößen         11.3.5       Ausgangsgrößen         11.3.4       Prozessbedingungen anpassen         Summenzähler-Reset durchführen       Messgerät an Prozessbedingungen anpassen         Summenzähler-Reset durchführen       Diagnoseinformation via Leuchtdioden         12.2.1       Messumformer         Diagnoseinformation via Leuchtdioden       12.2.1         12.3.1       Diagnosemöglichkeiten         12.3.2       Behebungsmaßnahmen aufrufen         12.3.3       Diagnoseinformationen anpassen         12.4.1       Diagnoseverhalten anpassen         12.4.2       Statussignal anpassen         12.4.2       Statussignal anpassen         Diagnoseliste       Diagnoseliste         Diagnoseliste       Diagnoseliste         Diagnoseliste       Diagnoseliste         Diagnoseliste       Diagnoseliste | 79<br><b>80</b><br>80<br>80<br>80<br>81<br>81<br>82<br>82<br><b>84</b><br>85<br>85<br>85<br>85<br>85<br>86<br>87<br>87<br>87<br>87<br>87<br>87<br>87<br>89<br>90<br>91<br>91<br>91 |

|                                                                                                    | <ul><li>12.8.2 Ereignis-Logbuch filtern</li><li>12.8.3 Übersicht zu Informationsereignis-</li></ul>                                                                                                    | 92                                                                                                    |
|----------------------------------------------------------------------------------------------------|----------------------------------------------------------------------------------------------------|----------------------------------------------------------------------------------------------------|
| 12.9                                                                                                    | Sen<br>Messaerät zurücksetzen                                                                                                    | 92<br>93                                                                                                    |
| 12.10                                                                                                    | Geräteinformationen                                                                                                    | 93                                                                                                    |
| 12.11                                                                                                    | Firmware-Historie                                                                                                    | 96                                                                                                    |
| 13                                                                                                    | Wartung                                                                                                    | 97                                                                                                    |
| 13.1                                                                                                    | Wartungsarbeiten                                                                                                    | 97<br>07                                                                                                    |
|                                                                                                    | 13.1.2 Innenreinigung                                                                                                    | 97<br>97                                                                                                    |
| 13.2                                                                                                    | Mess- und Prüfmittel                                                                                                    | 97                                                                                                    |
| 13.3                                                                                                    | Endress+Hauser Dienstleistungen                                                                                                    | 97                                                                                                    |
| 14                                                                                                    | Reparatur                                                                                                    | 98                                                                                                    |
| 14.1                                                                                                    | Allgemeine Hinweise                                                                                                    | 98                                                                                                    |
|                                                                                                    | 14.1.1 Reparatur- und Umbaukonzept                                                                                                    | 98                                                                                                    |
| 14.2                                                                                                    | Ersatzteile                                                                                                    | 90<br>98                                                                                                    |
| 14.3                                                                                                    | Endress+Hauser Dienstleistungen                                                                                                    | 98                                                                                                    |
| 14.4                                                                                                    | Rücksendung                                                                                                    | 98                                                                                                    |
| 14.5                                                                                                    | Entsorgung                                                                                                    | 99                                                                                                    |
|                                                                                                    | 14.5.1 Messgerät demontieren                                                                                                    | 99<br>99                                                                                                    |
|                                                                                                    |                                                                                                    | ,,                                                                                                    |
|                                                                                                    |                                                                                                    |                                                                                                    |
| 15                                                                                                    | Zubehör 1                                                                                                    | 00                                                                                                    |
| <b>15</b><br>15.1                                                                                                    | Zubehör   1     Gerätespezifisches Zubehör   1                                                                                                    | 100                                                                                                    |
| <b>15</b><br>15.1                                                                                                    | Zubehör   1     Gerätespezifisches Zubehör   1     15.1.1   Zum Messaufnehmer                                                                                                    | 100<br>100                                                                                                    |
| <b>15</b><br>15.1<br>15.2                                                                                                    | Zubehör       1         Gerätespezifisches Zubehör       1         15.1.1       Zum Messaufnehmer       1         Kommunikationsspezifisches Zubehör       1         Sarrigeonagifisches Zubehör       1                                                                                                    | 100<br>100<br>100<br>100                                                                                                    |
| <b>15</b><br>15.1<br>15.2<br>15.3<br>15.4                                                                                                    | Zubehör1Gerätespezifisches Zubehör15.1.1Tommunikationsspezifisches Zubehör15.1.1Servicespezifisches Zubehör10.1.1Systemkomponenten10.1.1                                                                                                    | 100<br>100<br>100<br>100<br>101<br>102                                                                                                    |
| <b>15</b><br>15.1<br>15.2<br>15.3<br>15.4                                                                                                    | Zubehör1Gerätespezifisches Zubehör115.1.1Zum MessaufnehmerKommunikationsspezifisches ZubehörServicespezifisches ZubehörServicespezifisches ZubehörSystemkomponenten                                                                                                    | 100<br>100<br>100<br>101<br>102                                                                                                    |
| <ul> <li><b>15</b>.1</li> <li>15.2</li> <li>15.3</li> <li>15.4</li> </ul> <b>16</b>                                                                                                  | Zubehör1Gerätespezifisches Zubehör15.1.115.1.1Zum MessaufnehmerKommunikationsspezifisches ZubehörServicespezifisches ZubehörServicespezifisches ZubehörSystemkomponentenTechnische Daten1                                                                                                    | 100<br>100<br>100<br>101<br>102                                                                                                    |
| <b>15</b><br>15.1<br>15.2<br>15.3<br>15.4<br><b>16</b><br>16.1                                                                                                    | Zubehör       1         Gerätespezifisches Zubehör       1         15.1.1       Zum Messaufnehmer       1         Kommunikationsspezifisches Zubehör       1         Servicespezifisches Zubehör       1         Systemkomponenten       1         Anwendungsbereich       1                                                                                                    | 100<br>100<br>100<br>101<br>102<br>103                                                                                                    |
| <b>15</b><br>15.1<br>15.2<br>15.3<br>15.4<br><b>16</b><br>16.1<br>16.2                                                                                                    | Zubehör       1         Gerätespezifisches Zubehör       1         15.1.1       Zum Messaufnehmer       1         Kommunikationsspezifisches Zubehör       1         Servicespezifisches Zubehör       1         Systemkomponenten       1         Anwendungsbereich       1         Arbeitsweise und Systemaufbau       1                                                                                                    | 100<br>100<br>100<br>101<br>102<br>103<br>103                                                                                                   |
| <b>15</b><br>15.1<br>15.2<br>15.3<br>15.4<br><b>16</b><br>16.1<br>16.2<br>16.3<br>16.4                                                                                               | Zubehör       1         Gerätespezifisches Zubehör       1         15.1.1       Zum Messaufnehmer       1         Kommunikationsspezifisches Zubehör       Servicespezifisches Zubehör       1         Servicespezifisches Zubehör       Systemkomponenten       1         Technische Daten       1         Anwendungsbereich       1         Arbeitsweise und Systemaufbau       1         Eingang       1                                                                                                    | 100<br>100<br>100<br>101<br>102<br>103<br>103<br>103<br>104<br>105                                                                              |
| <b>15</b><br>15.1<br>15.2<br>15.3<br>15.4<br><b>16</b><br>16.1<br>16.2<br>16.3<br>16.4<br>16.5                                                                                       | Zubehör1Gerätespezifisches Zubehör15.1.1Tum Messaufnehmer1Kommunikationsspezifisches Zubehör1Servicespezifisches Zubehör1Systemkomponenten1Technische Daten1Anwendungsbereich1Arbeitsweise und Systemaufbau1Eingang1Ausgang1Energieversorgung1                                                                                                    | L00<br>100<br>100<br>101<br>102<br>L03<br>103<br>103<br>104<br>105<br>108                                                                       |
| <b>15</b><br>15.1<br>15.2<br>15.3<br>15.4<br><b>16</b><br>16.1<br>16.2<br>16.3<br>16.4<br>16.5<br>16.6                                                                               | Zubehör1Gerätespezifisches Zubehör15.1.115.1.1Zum MessaufnehmerKommunikationsspezifisches ZubehörServicespezifisches ZubehörServicespezifisches ZubehörSystemkomponentenSystemkomponenten1Anwendungsbereich1Anwendungsbereich1Arbeitsweise und Systemaufbau1Eingang1Ausgang1Energieversorgung1Leistungsmerkmale1                                                                                                    | L00<br>100<br>100<br>101<br>102<br>L03<br>103<br>103<br>104<br>105<br>108<br>109                                                                |
| <b>15</b><br>15.1<br>15.2<br>15.3<br>15.4<br><b>16</b><br>16.1<br>16.2<br>16.3<br>16.4<br>16.5<br>16.6<br>16.7                                                                       | Zubehör       1         Gerätespezifisches Zubehör       1         15.1.1       Zum Messaufnehmer       1         Kommunikationsspezifisches Zubehör       Servicespezifisches Zubehör       1         Servicespezifisches Zubehör       Systemkomponenten       1         Manwendungsbereich       1         Arbeitsweise und Systemaufbau       1         Eingang       1         Ausgang       1         Leistungsmerkmale       1                                                                                                    | L00<br>100<br>100<br>100<br>101<br>102<br>L03<br>103<br>103<br>104<br>105<br>108<br>109<br>114                                                  |
| <b>15</b><br>15.1<br>15.2<br>15.3<br>15.4<br><b>16</b><br>16.1<br>16.2<br>16.3<br>16.4<br>16.5<br>16.6<br>16.7<br>16.8                                                               | Zubehör       1         Gerätespezifisches Zubehör       15.1.1         Tum Messaufnehmer       15.1.1         Kommunikationsspezifisches Zubehör       15.1.1         Servicespezifisches Zubehör       15.1.1         Servicespezifisches Zubehör       15.1.1         Servicespezifisches Zubehör       16.1.1         Servicespezifisches Zubehör       17.1.1         Servicespezifisches Zubehör       17.1.1         Systemkomponenten       17.1.1         Anwendungsbereich       17.1.1         Arbeitsweise und Systemaufbau       18.1.1.1         Eingang       11.1.1.1.1.1.1.1.1.1.1.1.1.1.1.1.1.1.1 | L00<br>100<br>100<br>100<br>101<br>102<br>L03<br>103<br>103<br>104<br>105<br>108<br>109<br>114<br>114                                           |
| <b>15</b><br>15.1<br>15.2<br>15.3<br>15.4<br><b>16</b><br>16.1<br>16.2<br>16.3<br>16.4<br>16.5<br>16.6<br>16.7<br>16.8<br>16.9<br>16.10                                              | Zubehör1Gerätespezifisches Zubehör15.1.1Tum Messaufnehmer1Kommunikationsspezifisches Zubehör1Servicespezifisches Zubehör1Systemkomponenten1Anwendungsbereich1Arbeitsweise und Systemaufbau1Eingang1Ausgang1Energieversorgung1Leistungsmerkmale1Montage1Prozess1Konstruktiver Aufbau1                                                                                                    | L00<br>100<br>100<br>100<br>101<br>102<br>L03<br>103<br>104<br>105<br>108<br>109<br>114<br>114<br>115<br>119                                    |
| <b>15</b><br>15.1<br>15.2<br>15.3<br>15.4<br><b>16</b><br>16.1<br>16.2<br>16.3<br>16.4<br>16.5<br>16.6<br>16.7<br>16.8<br>16.9<br>16.10<br>16.11                                     | Zubehör1Gerätespezifisches Zubehör15.1.1Tum MessaufnehmerKommunikationsspezifisches ZubehörServicespezifisches ZubehörServicespezifisches ZubehörSystemkomponentenSystemkomponentenTechnische Daten1AnwendungsbereichArbeitsweise und SystemaufbauEingangAusgangEnergieversorgungLeistungsmerkmaleMontageUmgebungProzessKonstruktiver AufbauAnzeige und Bedienoberfläche                                                                                                    | LOO<br>100<br>100<br>100<br>101<br>102<br>LO3<br>103<br>104<br>105<br>108<br>109<br>114<br>115<br>119<br>122                                    |
| <b>15</b><br>15.1<br>15.2<br>15.3<br>15.4<br><b>16</b><br>16.1<br>16.2<br>16.3<br>16.4<br>16.5<br>16.6<br>16.7<br>16.8<br>16.9<br>16.10<br>16.11<br>16.12                            | Zubehör1Gerätespezifisches Zubehör15.1.1Tum MessaufnehmerKommunikationsspezifisches ZubehörServicespezifisches ZubehörSystemkomponentenSystemkomponenten1Anwendungsbereich1Arbeitsweise und Systemaufbau1Eingang4usgangLeistungsmerkmale1Montage1Umgebung1Prozess1Konstruktiver Aufbau2Zertifikate und Zulassungen1                                                                                                    | L00<br>100<br>100<br>101<br>102<br>L03<br>103<br>104<br>105<br>108<br>109<br>114<br>115<br>119<br>122<br>124                                    |
| <b>15</b><br>15.1<br>15.2<br>15.3<br>15.4<br><b>16</b><br>16.1<br>16.2<br>16.3<br>16.4<br>16.5<br>16.6<br>16.7<br>16.8<br>16.9<br>16.10<br>16.11<br>16.12<br>16.13                   | Zubehör1Gerätespezifisches Zubehör15.1.1Tum MessaufnehmerKommunikationsspezifisches ZubehörServicespezifisches ZubehörServicespezifisches ZubehörSystemkomponentenSystemkomponentenTechnische Daten1AnwendungsbereichArbeitsweise und SystemaufbauEingangAusgangEnergieversorgungLeistungsmerkmaleMontageUmgebungProzessKonstruktiver AufbauAnzeige und BedienoberflächeZertifikate und Zulassungen                                                                                                    | L00<br>100<br>100<br>100<br>101<br>102<br>L03<br>103<br>104<br>105<br>108<br>109<br>114<br>115<br>119<br>122<br>124<br>126                      |
| <b>15</b><br>15.1<br>15.2<br>15.3<br>15.4<br><b>16</b><br>16.1<br>16.2<br>16.3<br>16.4<br>16.5<br>16.6<br>16.7<br>16.8<br>16.9<br>16.10<br>16.11<br>16.12<br>16.13<br>16.14<br>16.12 | Zubehör1Gerätespezifisches Zubehör15.1.1Tum MessaufnehmerKommunikationsspezifisches ZubehörServicespezifisches ZubehörServicespezifisches ZubehörSystemkomponenten1Anwendungsbereich1Anwendungsbereich1Arbeitsweise und Systemaufbau1Eingang1Ausgang1Energieversorgung1Leistungsmerkmale1Montage1Prozess1Konstruktiver Aufbau1Anzeige und Bedienoberfläche2Zubehör2Lubehör2Errginzando Dolumentation                                                                                                    | L00<br>100<br>100<br>100<br>101<br>102<br>L03<br>103<br>103<br>104<br>105<br>108<br>109<br>114<br>115<br>119<br>122<br>124<br>126<br>126<br>127 |
| <b>15</b><br>15.1<br>15.2<br>15.3<br>15.4<br><b>16</b><br>16.1<br>16.2<br>16.3<br>16.4<br>16.5<br>16.6<br>16.7<br>16.8<br>16.9<br>16.10<br>16.11<br>16.12<br>16.13<br>16.14<br>16.15 | Zubehör1Gerätespezifisches Zubehör15.1.1Tum MessaufnehmerKommunikationsspezifisches ZubehörServicespezifisches ZubehörServicespezifisches ZubehörSystemkomponenten1Anwendungsbereich1Arbeitsweise und Systemaufbau1Eingang1Ausgang1Energieversorgung1Leistungsmerkmale1Montage1Umgebung1Prozess1Konstruktiver Aufbau1Anzeige und Bedienoberfläche2Zubehör2Lubehör1Ergänzende Dokumentation1                                                                                                    | L00<br>100<br>100<br>101<br>102<br>L03<br>103<br>103<br>104<br>105<br>108<br>109<br>114<br>115<br>119<br>122<br>124<br>126<br>126<br>127        |

# 1 Hinweise zum Dokument

# 1.1 Dokumentfunktion

Diese Anleitung liefert alle Informationen, die in den verschiedenen Phasen des Lebenszyklus des Geräts benötigt werden: Von der Produktidentifizierung, Warenannahme und Lagerung über Montage, Anschluss, Bedienungsgrundlagen und Inbetriebnahme bis hin zur Störungsbeseitigung, Wartung und Entsorgung.

# 1.2 Symbole

### 1.2.1 Warnhinweissymbole

#### **GEFAHR**

Dieser Hinweis macht auf eine gefährliche Situation aufmerksam, die, wenn sie nicht vermieden wird, zu Tod oder schwerer Körperverletzung führen wird.

#### **WARNUNG**

Dieser Hinweis macht auf eine gefährliche Situation aufmerksam, die, wenn sie nicht vermieden wird, zu Tod oder schwerer Körperverletzung führen kann.

#### **A** VORSICHT

Dieser Hinweis macht auf eine gefährliche Situation aufmerksam, die, wenn sie nicht vermieden wird, zu leichter oder mittelschwerer Körperverletzung führen kann.

#### HINWEIS

Dieser Hinweis enthält Informationen zu Vorgehensweisen und weiterführenden Sachverhalten, die keine Körperverletzung nach sich ziehen.

# 1.2.2 Elektrische Symbole

| Symbol   | Bedeutung                                                                                                    |  |
|----------|----------------------------------------------------------------------------------------------------|--|
|          | Gleichstrom                                                                                                    |  |
| $\sim$   | Wechselstrom                                                                                                    |  |
| $\sim$   | Gleich- und Wechselstrom                                                                                                    |  |
| <u>+</u> | <b>Erdanschluss</b><br>Eine geerdete Klemme, die vom Gesichtspunkt des Benutzers über ein Erdungssystem<br>geerdet ist.                                                                                                    |  |
| ٢        | Schutzerde (PE: Protective earth)<br>Erdungsklemmen, die geerdet werden müssen, bevor andere Anschlüsse hergestellt<br>werden dürfen.                                                                                                    |  |
|          | <ul> <li>Die Erdungsklemmen befinden sich innen und außen am Gerät:</li> <li>Innere Erdungsklemme: Schutzerde wird mit dem Versorgungsnetz verbunden.</li> <li>Äußere Erdungsklemme: Gerät wird mit dem Erdungssystem der Anlage verbunden.</li> </ul> |  |

### 1.2.3 Werkzeugsymbole

| Symbol                  | Bedeutung               |
|-------------------------|-------------------------|
| $\bigcirc \blacksquare$ | Innensechskantschlüssel |
| Ŕ                       | Gabelschlüssel          |

| Symbol    | Bedeutung                                                                   |  |  |  |
|-----------|-----------------------------------------------------------------------------|--|--|--|
|           | Erlaubt<br>Abläufe, Prozesse oder Handlungen, die erlaubt sind.             |  |  |  |
|           | Zu bevorzugen<br>Abläufe, Prozesse oder Handlungen, die zu bevorzugen sind. |  |  |  |
| ×         | <b>Verboten</b><br>Abläufe, Prozesse oder Handlungen, die verboten sind.    |  |  |  |
| i         | <b>Tipp</b><br>Kennzeichnet zusätzliche Informationen.                      |  |  |  |
| <u>I</u>  | Verweis auf Dokumentation                                                   |  |  |  |
|           | Verweis auf Seite                                                           |  |  |  |
|           | Verweis auf Abbildung                                                       |  |  |  |
| ►         | Zu beachtender Hinweis oder einzelner Handlungsschritt                      |  |  |  |
| 1., 2., 3 | Handlungsschritte                                                           |  |  |  |
| L.        | Ergebnis eines Handlungsschritts                                            |  |  |  |
| ?         | Hilfe im Problemfall                                                        |  |  |  |
|           | Sichtkontrolle                                                              |  |  |  |

## 1.2.4 Symbole für Informationstypen

# 1.2.5 Symbole in Grafiken

| Symbol                     | Bedeutung                                              |
|----------------------------|--------------------------------------------------------|
| 1, 2, 3,                   | Positionsnummern                                       |
| 1, 2, 3, Handlungsschritte |                                                        |
| A, B, C,                   | Ansichten                                              |
| A-A, B-B, C-C,             | Schnitte                                               |
| EX                         | Explosionsgefährdeter Bereich                          |
| X                          | Sicherer Bereich (nicht explosionsgefährdeter Bereich) |
| ≈➡                         | Durchflussrichtung                                     |

# 1.3 Dokumentation

Eine Übersicht zum Umfang der zugehörigen Technischen Dokumentation bieten:

- W@M Device Viewer (www.endress.com/deviceviewer): Seriennummer vom Typenschild eingeben
- *Endress+Hauser Operations App*: Seriennummer vom Typenschild eingeben oder 2D-Matrixcode (QR-Code) auf dem Typenschild einscannen

Detaillierte Auflistung der einzelnen Dokumente inklusive Dokumentationscode  $\rightarrow \cong 127$ 

| Dokumenttyp                  | Zweck und Inhalt des Dokuments                                                                                                    |  |
|------------------------------|----------------------------------------------------------------------------------------------------|--|
| Technische Information       | <b>Planungshilfe für Ihr Gerät</b><br>Das Dokument liefert alle technischen Daten zum Gerät und gibt einen<br>Überblick, was rund um das Gerät bestellt werden kann.                                                                                                    |  |
| Kurzanleitung Messaufnehmer  | <ul> <li>Schnell zum 1. Messwert - Teil 1</li> <li>Die Kurzanleitung Messaufnehmer richtet sich an Fachspezialisten, die<br/>für die Montage des Messgeräts verantwortlich sind.</li> <li>Warenannahme und Produktidentifizierung</li> <li>Lagerung und Transport</li> <li>Montage</li> </ul>                 |  |
| Kurzanleitung Messumformer   | Schnell zum 1. Messwert - Teil 2<br>Die Kurzanleitung Messumformer richtet sich an Fachspezialisten, die für<br>die Inbetriebnahme, Konfiguration und Parametrierung des Messgeräts<br>(bis zum ersten Messwert) verantwortlich sind.                                                                         |  |
|                              | <ul> <li>Produktbeschreibung</li> <li>Montage</li> <li>Elektrischer Anschluss</li> <li>Bedienungsmöglichkeiten</li> <li>Systemintegration</li> <li>Inbetriebnahme</li> <li>Diagnoseinformationen</li> </ul>                                                                                                   |  |
| Beschreibung Geräteparameter | Referenzwerk für Ihre Parameter<br>Das Dokument liefert detaillierte Erläuterungen zu jedem einzelnen Para-<br>meter des Experten-Bedienmenü. Die Beschreibung richtet sich an Perso-<br>nen, die über den gesamten Lebenszyklus mit dem Gerät arbeiten und<br>dabei spezifische Konfigurationen durchführen. |  |

### 1.3.1 Standarddokumentation

# 1.3.2 Geräteabhängige Zusatzdokumentation

Je nach bestellter Geräteausführung werden weitere Dokumente mitgeliefert: Anweisungen der entsprechenden Zusatzdokumentation konsequent beachten. Die Zusatzdokumentation ist fester Bestandteil der Dokumentation zum Gerät.

# 1.4 Eingetragene Marken

### HART®

Eingetragene Marke der FieldComm Group, Austin, Texas, USA

### TRI-CLAMP®

Eingetragene Marke der Firma Ladish & Co., Inc., Kenosha, USA

# 2 Sicherheitshinweise

# 2.1 Anforderungen an das Personal

Das Personal für Installation, Inbetriebnahme, Diagnose und Wartung muss folgende Bedingungen erfüllen:

- Ausgebildetes Fachpersonal: Verfügt über Qualifikation, die dieser Funktion und Tätigkeit entspricht.
- Vom Anlagenbetreiber autorisiert.
- Mit den nationalen Vorschriften vertraut.
- Vor Arbeitsbeginn: Anweisungen in Anleitung und Zusatzdokumentation sowie Zertifikate (je nach Anwendung) lesen und verstehen.
- ► Anweisungen und Rahmenbedingungen befolgen.

Das Bedienpersonal muss folgende Bedingungen erfüllen:

- Entsprechend den Aufgabenanforderungen vom Anlagenbetreiber eingewiesen und autorisiert.
- Anweisungen in dieser Anleitung befolgen.

# 2.2 Bestimmungsgemäße Verwendung

#### Anwendungsbereich und Messstoffe

Das in dieser Anleitung beschriebene Messgerät ist nur für die Durchflussmessung von Flüssigkeiten und Gasen bestimmt.

Je nach bestellter Ausführung kann das Messgerät auch potenziell explosionsgefährliche, entzündliche, giftige und brandfördernde Messstoffe messen.

Messgeräte zum Einsatz im explosionsgefährdeten Bereich, in hygienischen Anwendungen oder bei erhöhten Risiken durch Prozessdruck sind auf dem Typenschild speziell gekennzeichnet.

Um den einwandfreien Zustand des Messgeräts für die Betriebszeit zu gewährleisten:

- ► Spezifizierten Druck- und Temperaturbereich einhalten.
- Messgerät nur unter Einhaltung der Daten auf dem Typenschild und der in Anleitung und Zusatzdokumentation aufgelisteten Rahmenbedingungen einsetzen.
- Anhand des Typenschildes überprüfen, ob das bestellte Gerät für den vorgesehenen Gebrauch im zulassungsrelevanten Bereich eingesetzt werden kann (z.B. Explosionsschutz, Druckgerätesicherheit).
- Messgerät nur für Messstoffe einsetzen, gegen welche die prozessberührenden Materialien hinreichend beständig sind.
- Messgerät dauerhaft vor Korrosion durch Umwelteinflüsse schützen.

#### Fehlgebrauch

Eine nicht bestimmungsgemäße Verwendung kann die Sicherheit beeinträchtigen. Der Hersteller haftet nicht für Schäden, die aus unsachgemäßer oder nicht bestimmungsgemäßer Verwendung entstehen.

#### **WARNUNG**

# Bruchgefahr durch korrosive oder abrasive Messstoffe sowie Umgebungsbedingungen!

- ► Kompatibilität des Prozessmessstoffs mit dem Messaufnehmer abklären.
- ► Beständigkeit aller messstoffberührender Materialien im Prozess sicherstellen.
- Spezifizierten Druck- und Temperaturbereich einhalten.

#### HINWEIS

#### Klärung bei Grenzfällen:

Bei speziellen Messstoffen und Medien für die Reinigung: Endress+Hauser ist bei der Abklärung der Korrosionsbeständigkeit messstoffberührender Materialien behilflich, übernimmt aber keine Garantie oder Haftung, da kleine Veränderungen der Temperatur, Konzentration oder des Verunreinigungsgrads im Prozess Unterschiede in der Korrosionsbeständigkeit bewirken können.

#### Restrisiken

#### **WARNUNG**

# Die Oberflächen können durch die Elektronik und den Messstoff erwärmt werden. Es besteht dadurch eine Verbrennungsgefahr!

▶ Bei erhöhter Messstofftemperatur: Berührungsschutz sicherstellen.

#### **WARNUNG**

#### Gehäusebruchgefahr durch Messrohrbruch!

Wenn ein Messrohr bricht, dann steigt der Druck im Messaufnehmergehäuse entsprechend dem Betriebsdruck an.

► Berstscheibe verwenden.

#### **WARNUNG**

#### Gefährdung durch austretende Messstoffe!

Bei Geräteausführung mit Berstscheibe: Unter Druck austretende Messstoffe können zu Verletzungen oder Sachschaden führen.

 Vorkehrungen treffen, um Verletzungen und Sachschaden beim Auslösen der Berstscheibe auszuschließen.

# 2.3 Arbeitssicherheit

Bei Arbeiten am und mit dem Gerät:

• Erforderliche persönliche Schutzausrüstung gemäß nationaler Vorschriften tragen.

Bei Schweißarbeiten an der Rohrleitung:

► Schweißgerät nicht über das Messgerät erden.

Bei Arbeiten am und mit dem Gerät mit feuchten Händen:

• Aufgrund der erhöhten Stromschlaggefahr Handschuhe tragen.

# 2.4 Betriebssicherheit

Verletzungsgefahr!

- Das Gerät nur in technisch einwandfreiem und betriebssicherem Zustand betreiben.
- Der Betreiber ist für den störungsfreien Betrieb des Geräts verantwortlich.

#### Umbauten am Gerät

Eigenmächtige Umbauten am Gerät sind nicht zulässig und können zu unvorhersehbaren Gefahren führen:

▶ Wenn Umbauten trotzdem erforderlich sind: Rücksprache mit Endress+Hauser halten.

#### Reparatur

Um die Betriebssicherheit weiterhin zu gewährleisten:

- ► Nur wenn die Reparatur ausdrücklich erlaubt ist, diese am Gerät durchführen.
- Die nationalen Vorschriften bezüglich Reparatur eines elektrischen Geräts beachten.
- ▶ Nur Original-Ersatzteile und Zubehör von Endress+Hauser verwenden.

# 2.5 Produktsicherheit

Dieses Messgerät ist nach dem Stand der Technik und guter Ingenieurspraxis betriebssicher gebaut und geprüft und hat das Werk in sicherheitstechnisch einwandfreiem Zustand verlassen.

Es erfüllt die allgemeinen Sicherheitsanforderungen und gesetzlichen Anforderungen. Zudem ist es konform zu den EU-Richtlinien, die in der gerätespezifischen EU-Konformitätserklärung aufgelistet sind. Mit der Anbringung des CE-Zeichens bestätigt Endress+Hauser diesen Sachverhalt.

# 2.6 IT-Sicherheit

Eine Gewährleistung unsererseits ist nur gegeben, wenn das Gerät gemäß der Betriebsanleitung installiert und eingesetzt wird. Das Gerät verfügt über Sicherheitsmechanismen, um es gegen versehentliche Veränderung der Einstellungen zu schützen.

IT-Sicherheitsmaßnahmen gemäß dem Sicherheitsstandard des Betreibers, die das Gerät und dessen Datentransfer zusätzlich schützen, sind vom Betreiber selbst zu implementieren.

# 3 Produktbeschreibung

Das Gerät besteht aus Messumformer und Messaufnehmer.

Das Gerät ist als Kompaktausführung verfügbar: Messumformer und Messaufnehmer bilden eine mechanische Einheit.

# 3.1 Produktaufbau

# 3.1.1 Geräteausführung mit Kommunikationsart HART

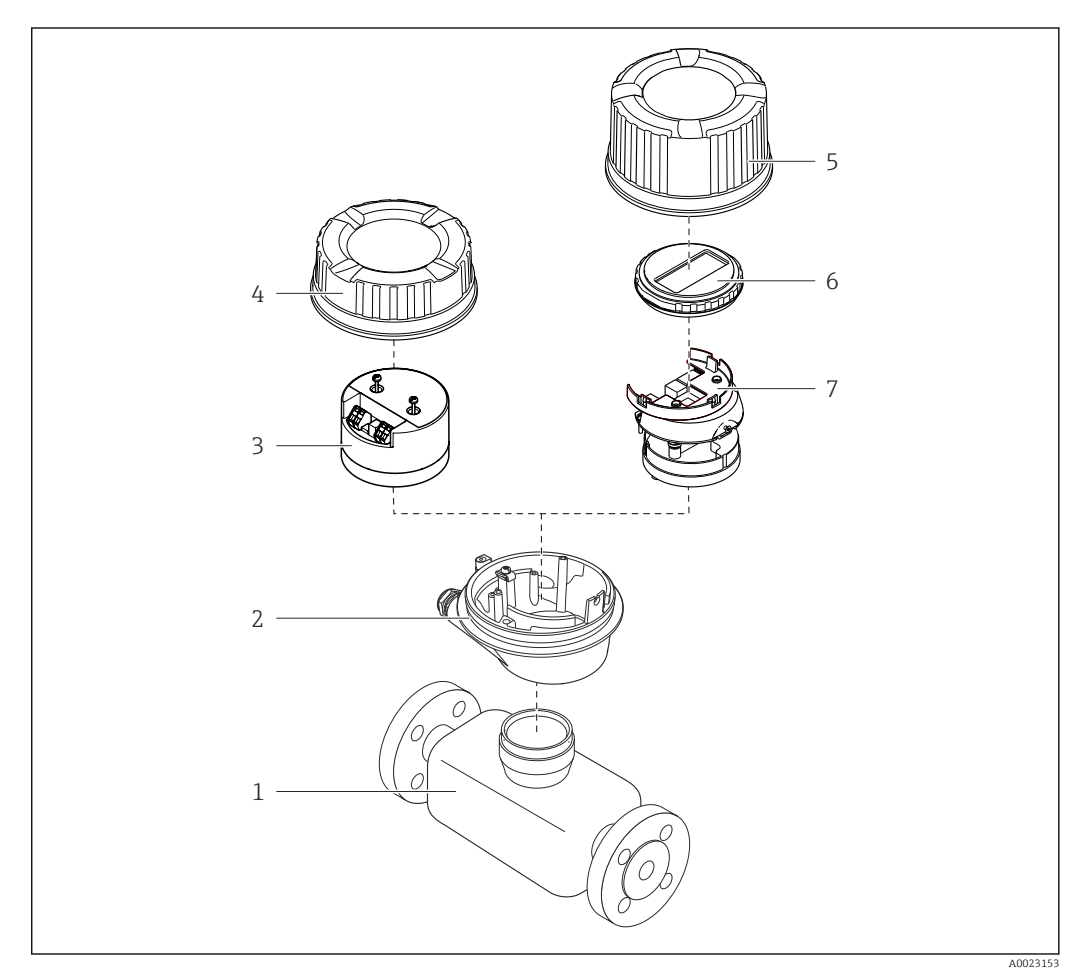

Wichtige Komponenten eines Messgeräts

- 1 Messaufnehmer
- 2 Messumformergehäuse
- 3 Hauptelektronikmodul
- 4 Messumformer-Gehäusedeckel
- 5 Messumformer-Gehäusedeckel (Ausführung für optionale Vor-Ort-Anzeige)
- 6 Vor-Ort-Anzeige (optional)
- 7 Hauptelektronikmodul (mit Halterung für optionale Vor-Ort-Anzeige)

# 4 Warenannahme und Produktidentifizierung

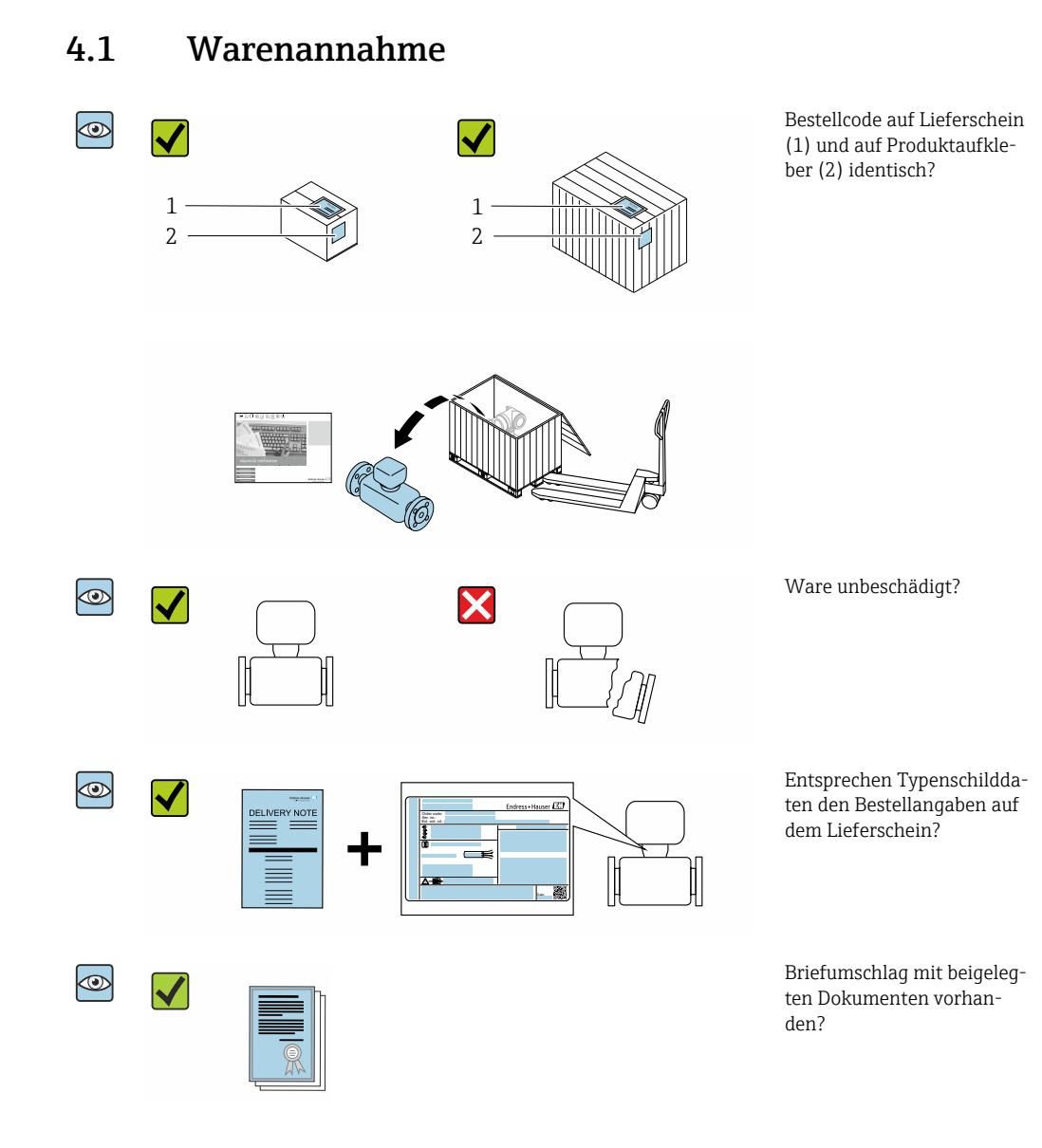

- Wenn eine der Bedingungen nicht erfüllt ist: Wenden Sie sich an Ihre Endress+Hauser Vertriebszentrale.
  - Je nach Geräteausführung ist die CD-ROM nicht Teil des Lieferumfangs! Die Technische Dokumentation ist über Internet oder die Endress+Hauser Operations App verfügbar, siehe Kapitel "Produktidentifikation" → 🖺 13.

# 4.2 Produktidentifizierung

Folgende Möglichkeiten stehen zur Identifizierung des Geräts zur Verfügung:

- Typenschildangaben
- Bestellcode (Order code) mit Aufschlüsselung der Gerätemerkmale auf dem Lieferschein
- Seriennummer von Typenschildern in W@M Device Viewer eingeben (www.endress.com/deviceviewer): Alle Angaben zum Gerät werden angezeigt.
- Seriennummer von Typenschildern in die *Endress+Hauser Operations App* eingeben oder mit der *Endress+Hauser Operations App* den 2-D-Matrixcode (QR-Code) auf dem Typenschild scannen: Alle Angaben zum Gerät werden angezeigt.

Eine Übersicht zum Umfang der zugehörigen Technischen Dokumentation bieten:

- Die Kapitel "Weitere Standarddokumentation zum Gerät" → 

   <sup>™</sup> 7 und "Geräteabhängige Zusatzdokumentation" → 
   <sup>™</sup> 7
- Der W@M Device Viewer: Seriennummer vom Typenschild eingeben (www.endress.com/deviceviewer)
- Die *Endress+Hauser Operations App*: Seriennummer vom Typenschild eingeben oder den 2-D-Matrixcode (QR-Code) auf dem Typenschild scannen.

### 4.2.1 Messumformer-Typenschild

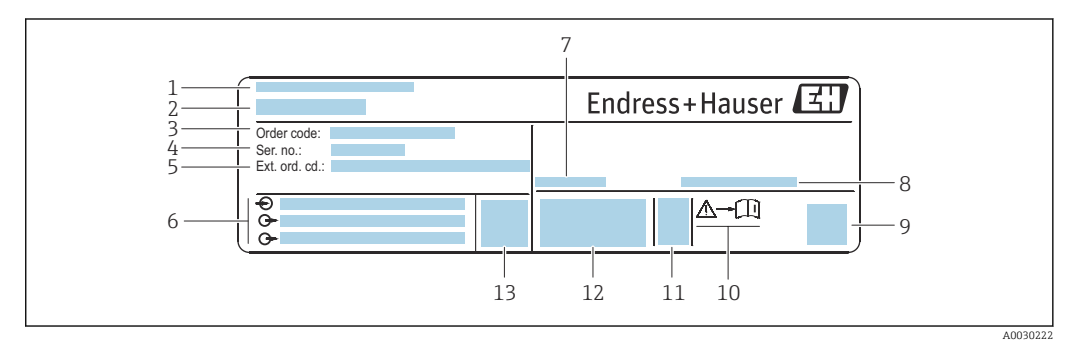

- Beispiel für ein Messumformer-Typenschild
- 1 Herstellungsort
- 2 Name des Messumformers
- *3* Bestellcode (Order code)
- 4 Seriennummer (Ser. no.)
- 5 Erweiterter Bestellcode (Ext. ord. cd.)
- 6 Elektrische Anschlussdaten: z.B. verfügbare Ein- und Ausgänge, Versorgungsspannung
- 7 Zulässige Umgebungstemperatur (T<sub>a</sub>)
- 8 Schutzart
- 9 2-D-Matrixcode
- 10 Dokumentnummer sicherheitsrelevanter Zusatzdokumentation  $\rightarrow$  🗎 127
- 11 Herstellungsdatum: Jahr-Monat
- 12 CE-Zeichen, C-Tick
- 13 Firmware-Version (FW)

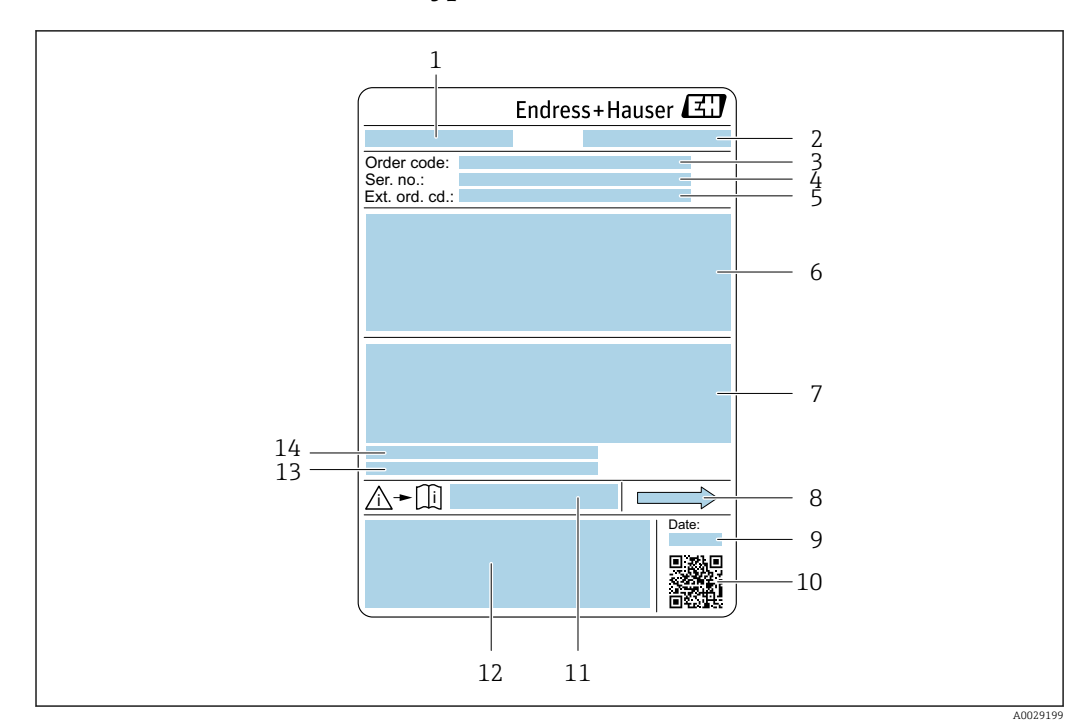

### 4.2.2 Messaufnehmer-Typenschild

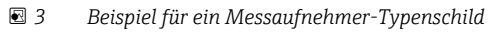

- 1 Name des Messaufnehmers
- 2 Herstellungsort
- 3 Bestellcode (Order code)
- 4 Seriennummer (Ser. no.)
- 5 Erweiterter Bestellcode (Ext. ord. cd.)  $\rightarrow \square 14$
- 6 Nennweite des Messaufnehmers; Flanschnennweite/Nenndruck; Testdruck des Messaufnehmers; Messstoff-Temperaturbereich; Werkstoff von Messrohr und Verteilstück; Sensorspezifische Angaben: z.B. Druckbereich Messaufnehmergehäuse, Wide-Range-Dichtespezifikation (Sonderdichtekalibrierung)
- 7 Zulassungsinformationen zu Explosionsschutz, Druckgeräterichtlinie und Schutzart
- 8 Durchflussrichtung
- 9 Herstellungsdatum: Jahr-Monat
- 10 2-D-Matrixcode
- 11 Dokumentnummer sicherheitsrelevanter Zusatzdokumentation
- 12 CE-Zeichen, C-Tick
- 13 Oberflächenrauhigkeit
- 14 Zulässige Umgebungstemperatur (T<sub>a</sub>)

## Bestellcode

Die Nachbestellung des Messgeräts erfolgt über den Bestellcode (Order code).

#### Erweiterter Bestellcode

- Gerätetyp (Produktwurzel) und Grundspezifikationen (Muss-Merkmale) werden immer aufgeführt.
- Von den optionalen Spezifikationen (Kann-Merkmale) werden nur die sicherheitsund zulassungsrelevanten Spezifikationen aufgeführt (z.B. LA). Wurden noch andere optionale Spezifikationen bestellt, werden diese gemeinsam durch das Platzhaltersymbol # dargestellt (z.B. #LA#).
- Enthalten die bestellten optionalen Spezifikationen keine sicherheits- und zulassungsrelevanten Spezifikationen, werden sie durch das Platzhaltersymbol + dargestellt (z.B. XXXXXX-AACCCAAD2S1+).

# 4.2.3 Symbole auf Messgerät

| Symbol | Bedeutung                                                                                                    |
|--------|----------------------------------------------------------------------------------------------------|
|        | <b>WARNUNG!</b><br>Dieser Hinweis macht auf eine gefährliche Situation aufmerksam, die, wenn sie nicht vermieden wird, zu Tod oder schwerer Körperverletzung führen kann. |
| Ĩ      | <b>Verweis auf Dokumentation</b><br>Verweist auf die entsprechende Dokumentation zum Gerät.                                                                               |
|        | Schutzleiteranschluss<br>Eine Klemme, die geerdet werden muss, bevor andere Anschlüsse hergestellt werden dürfen.                                                         |

# 5 Lagerung und Transport

# 5.1 Lagerbedingungen

Folgende Hinweise bei der Lagerung beachten:

- ▶ Um Stoßsicherheit zu gewährleisten, in Originalverpackung lagern.
- ► Auf Prozessanschlüsse montierte Schutzscheiben oder Schutzkappen nicht entfernen. Sie verhindern mechanische Beschädigungen an den Dichtflächen sowie Verschmutzungen im Messrohr.
- ► Vor Sonneneinstrahlung schützen, um unzulässig hohe Oberflächentemperaturen zu vermeiden.
- ► Trocken und staubfrei lagern.
- Nicht im Freien aufbewahren.

Lagerungstemperatur  $\rightarrow \square 114$ 

# 5.2 Produkt transportieren

Messgerät in Originalverpackung zur Messstelle transportieren.

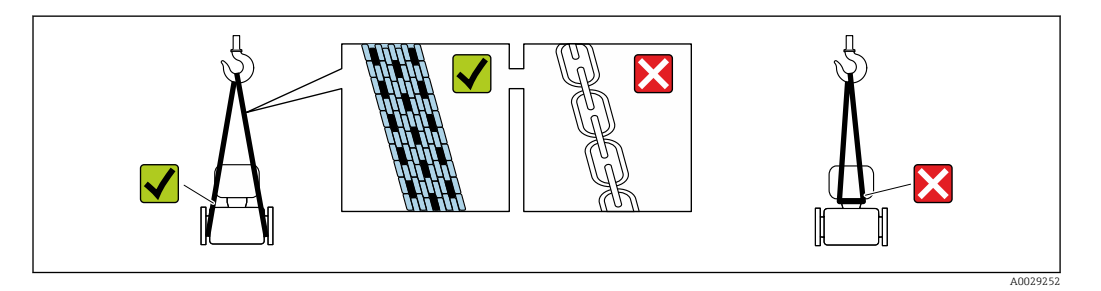

Auf Prozessanschlüssen montierte Schutzscheiben oder -kappen nicht entfernen. Sie verhindern mechanische Beschädigungen an den Dichtflächen sowie Verschmutzungen im Messrohr.

### 5.2.1 Messgeräte ohne Hebeösen

### **WARNUNG**

Schwerpunkt des Messgeräts liegt über den Aufhängepunkten der Tragriemen Verletzungsgefahr durch abrutschendes Messgerät!

- ► Messgerät vor Drehen oder Abrutschen sichern.
- Gewichtsangabe auf der Verpackung beachten (Aufkleber).

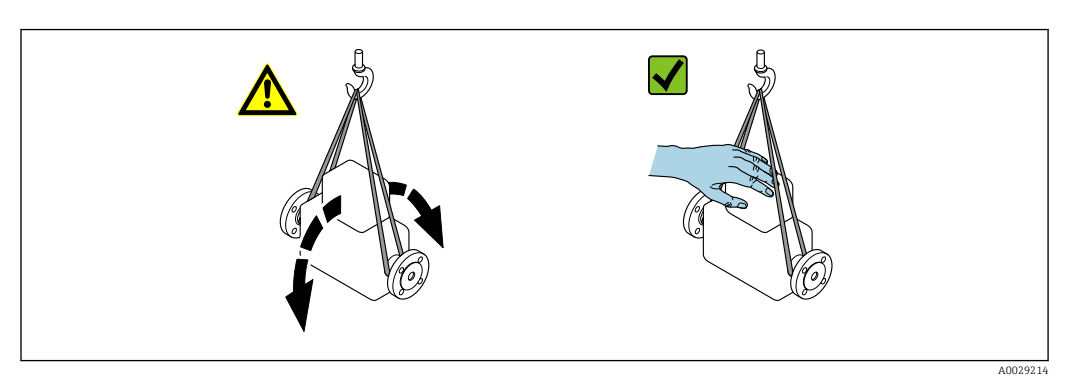

## 5.2.2 Messgeräte mit Hebeösen

### **A**VORSICHT

#### Spezielle Transporthinweise für Geräte mit Hebeösen

- ► Für den Transport ausschließlich die am Gerät oder an den Flanschen angebrachten Hebeösen verwenden.
- > Das Gerät muss immer an mindestens zwei Hebeösen befestigt werden.

# 5.2.3 Transport mit einem Gabelstapler

Beim Transport in einer Holzkiste erlaubt die Bodenstruktur, dass die Holzkiste längs- oder beidseitig durch einen Gabelstapler angehoben werden kann.

# 5.3 Verpackungsentsorgung

Alle Verpackungsmaterialien sind umweltverträglich und 100 % recyclebar:

- Umverpackung des Geräts
- Stretchfolie aus Polymer entsprechend der EU Richtlinie 2002/95/EC (RoHS)
- Verpackung
  - Holzkiste gemäß Standard ISPM 15 behandelt, Bestätigung durch angebrachtes IPPC-Logo
  - Karton gemäß europäischer Verpackungsrichtlinie 94/62EG, Bestätigung der Recyclebarkeit durch angebrachtes Resy-Symbol
- Träger- und Befestigungsmaterial
  - Kunststoff-Einwegpalette
  - Kunststoffbänder
  - Kunststoff-Klebestreifen
- Auffüllmaterial
  - Papierpolster

# 6 Montage

# 6.1 Montagebedingungen

# 6.1.1 Montageposition

#### Montageort

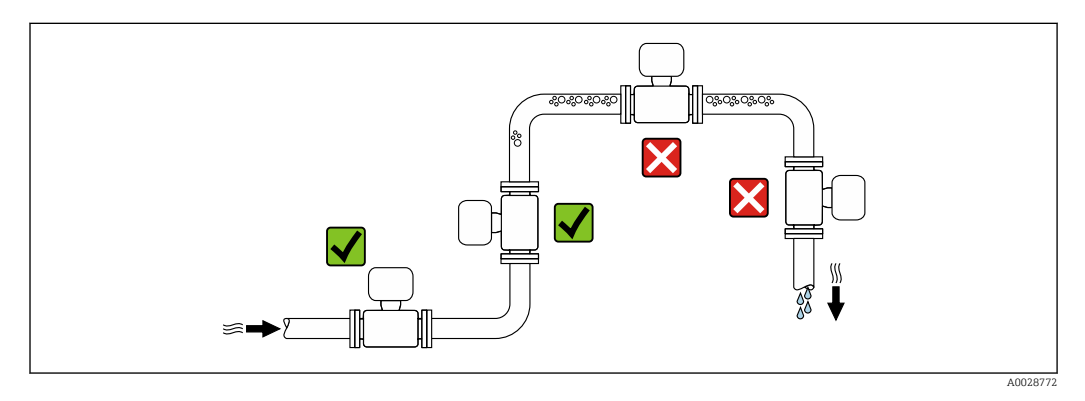

Um Messfehler aufgrund von Gasblasenansammlungen im Messrohr zu vermeiden, folgende Einbauorte in der Rohrleitung vermeiden:

- Einbau am höchsten Punkt der Leitung
- Einbau unmittelbar vor einem freien Rohrauslauf in einer Fallleitung

#### Bei einer Fallleitung

Folgender Installationsvorschlag ermöglicht dennoch den Einbau in eine offene Fallleitung. Rohrverengungen oder die Verwendung einer Blende mit kleinerem Querschnitt als die Nennweite verhindern das Leerlaufen des Messaufnehmers während der Messung.

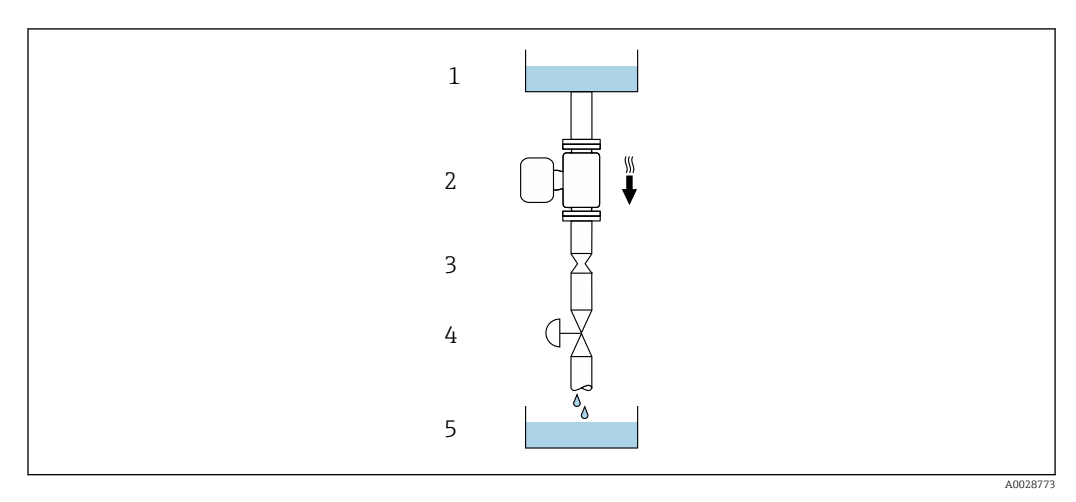

Einbau in eine Fallleitung (z.B. bei Abfüllanwendungen)

- 1 Vorratstank
- 2 Messaufnehmer
- 3 Blende, Rohrverengung
- 4 Ventil
- 5 Abfüllbehälter

| DN   |      | Ø Blende, Rohrverengung |      |
|------|------|-------------------------|------|
| [mm] | [in] | [mm]                    | [in] |
| 8    | 3⁄8  | 6                       | 0,24 |
| 15   | 1⁄2  | 10                      | 0,40 |
| 25   | 1    | 14                      | 0,55 |
| 40   | 11/2 | 22                      | 0,87 |
| 50   | 2    | 28                      | 1,10 |
| 80   | 3    | 50                      | 1,97 |
| 100  | 4    | 65                      | 2,60 |
| 150  | 6    | 90                      | 3,54 |
| 250  | 10   | 150                     | 5,91 |

#### Einbaulage

Die Pfeilrichtung auf dem Messaufnehmer-Typenschild hilft, den Messaufnehmer entsprechend der Durchflussrichtung einzubauen (Fließrichtung des Messstoffs durch die Rohrleitung).

|   | Empfehlung                                        |          |                                                                    |
|---|---------------------------------------------------|----------|--------------------------------------------------------------------|
| A | Vertikale Einbaulage                              | A0015591 | <b>V V</b> <sup>1)</sup>                                           |
| В | Horizontale Einbaulage Messumfor-<br>mer oben     | ۲        | <b>⊘ ⊘</b> <sup>2)</sup><br>Ausnahme:<br>→ <b>@</b> 5, <b>≧</b> 20 |
| С | Horizontale Einbaulage Messumfor-<br>mer unten    | A0015590 | <b>⊠ ⊠</b> <sup>3)</sup><br>Ausnahme:<br>→ 🗹 5, 🗎 20               |
| D | Horizontale Einbaulage Messumfor-<br>mer seitlich | A0015592 | ×                                                                  |

1) Um die Selbstentleerung zu gewährleisten, wird diese Einbaulage empfohlen.

2) Anwendungen mit tiefen Prozesstemperaturen können die Umgebungstemperatur senken. Um die minimale Umgebungstemperatur für den Messumformer einzuhalten, wird diese Einbaulage empfohlen.

3) Anwendungen mit hohen Prozesstemperaturen können die Umgebungstemperatur erhöhen. Um die maximale Umgebungstemperatur für den Messumformer einzuhalten, wird diese Einbaulage empfohlen.

Wenn ein Messaufnehmer mit gebogenem Messrohr horizontal eingebaut wird: Messaufnehmerposition auf die Messstoffeigenschaften abstimmen.

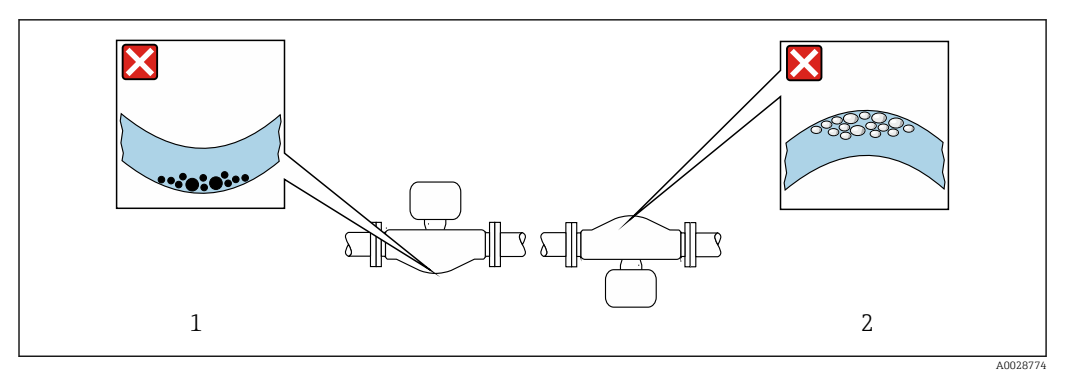

🖻 5 Einbaulage Messaufnehmer mit gebogenem Messrohr

1 Vermeiden bei feststoffbeladenen Messstoffen: Gefahr von Feststoffansammlungen

2 Vermeiden bei ausgasenden Messstoffen: Gefahr von Gasansammlungen

#### Ein- und Auslaufstrecken

Bei der Montage muss keine Rücksicht auf Turbulenz erzeugende Armaturen wie Ventile, Krümmer oder T-Stücke genommen werden, solange keine Kavitationseffekte entstehen  $\rightarrow \cong 20$ .

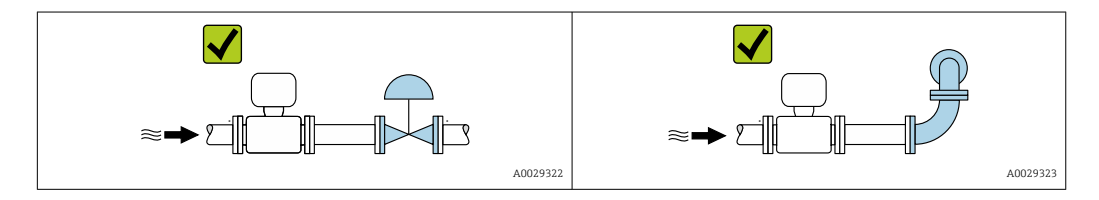

#### Einbaumaße

Angaben zu den Abmessungen und Einbaulängen des Geräts: Dokument "Technische Information", Kapitel "Konstruktiver Aufbau" .

### 6.1.2 Anforderungen aus Umgebung und Prozess

#### Umgebungstemperaturbereich

| Messgerät | 0 +60 °C (-40 +140 °F)                                         |  |
|-----------|----------------------------------------------------------------|--|
|           | <ul> <li>Bestellmerkmal "Test, Zeugnis", Option JM:</li> </ul> |  |
|           | −50 +60 °C (−58 +140 °F)                                       |  |

► Bei Betrieb im Freien:

Direkte Sonneneinstrahlung vermeiden, besonders in wärmeren Klimaregionen.

#### Systemdruck

Es ist wichtig, dass keine Kavitation und kein Ausgasen der in Flüssigkeiten enthaltenen Gase auftritt.

Kavitation wird durch das Unterschreiten des Dampfdrucks verursacht:

- Bei leicht siedenden Flüssigkeiten (z.B. Kohlenwasserstoffe, Lösungsmittel, Flüssiggase)
- Bei Saugförderung
- ► Um Kavitation und Ausgasen zu verhindern: Für einen genügend hohen Systemdruck sorgen.

Deshalb werden folgende Montageorte empfohlen:

- Am tiefsten Punkt einer Steigleitung
- Auf der Druckseite von Pumpen (keine Unterdruckgefahr)

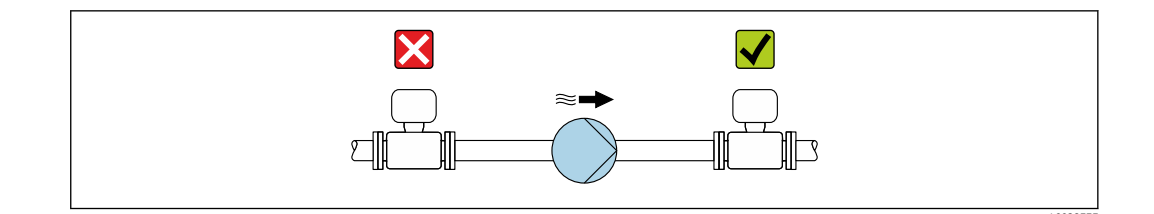

#### Wärmeisolation

Bei einigen Messstoffen ist es wichtig, dass die Abstrahlungswärme vom Messaufnehmer zum Messumformer gering gehalten wird. Für die erforderliche Isolation sind verschiedenste Materialien verwendbar.

Für Anwendungen mit Wärmeisolation werden folgende Geräteausführungen empfohlen:

- Ausführung mit Halsverlängerung für Isolation: Bestellmerkmal "Sensoroption", Option CG mit einer Halsrohrlänge von 105 mm (4,13 in).
- Erweiterte Temperaturausführung: Bestellmerkmal "Messrohr Material", Option SD, SE, SF oder TH mit einer Halsrohrlänge von 105 mm (4,13 in).

### HINWEIS

#### Überhitzung der Messelektronik durch Wärmeisolierung!

- ► Empfohlene Einbaulage: Horizontale Einbaulage, Messumformergehäuses nach unten gerichtet.
- ► Das Messumformergehäuse nicht mit isolieren.
- Maximal zulässige Temperatur am unteren Ende des Messumformergehäuses: 80 °C (176 °F)
- Wärmeisolation mit freiem Halsrohr: Wir empfehlen das Halsrohr nicht zu isolieren, um eine optimale Wärmeabfuhr zu gewährleisten.

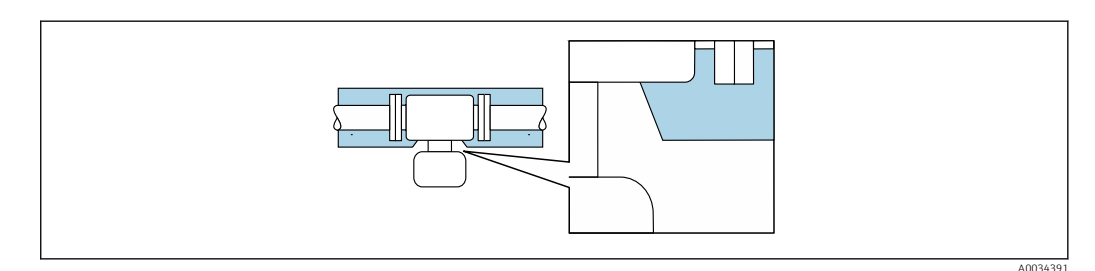

🖻 6 Wärmeisolation mit freiem Halsrohr

### Beheizung

#### HINWEIS

#### Überhitzung der Messelektronik durch zu hohe Umgebungstemperatur!

- ► Maximal zulässige Umgebungstemperatur für den Umformer einhalten.
- ▶ Je nach Messstofftemperatur Anforderungen an die Einbaulage beachten.

### HINWEIS

#### Gefahr der Überhitzung bei Beheizung

- ► Sicherstellen, dass die Temperatur am unteren Ende des Messumformergehäuses nicht höher ist als 80 °C (176 °F).
- Gewährleisten, dass am Messumformerhals eine genügend grosse Konvektion vorhanden ist.
- Sicherstellen, dass eine genügend große Oberfläche der Messumformerhals frei bleibt. Der nicht abgedeckte Teil dient der Wärmeabfuhr und schützt die Messelektronik vor Überhitzung und Unterkühlung.
- ► Bei Einsatz im explosionsgefährdeten Bereich: Hinweise in der gerätespezifischen Ex-Dokumentation beachten. Detaillierte Angaben zu den Temperaturtabellen: Separates Dokument "Sicherheitshinweise" (XA) zum Gerät.

#### Beheizungsmöglichkeiten

Wenn ein Messstoff bedingt, dass im Bereich des Messaufnehmers kein Wärmeverlust stattfinden darf, gibt es folgende Beheizungsmöglichkeiten:

- Elektrisch, z.B. mit Heizbändern
- Über heißwasser- oder dampfführende Rohre
- Über Heizmäntel

#### Vibrationen

Anlagenvibrationen haben aufgrund hoher Messrohr-Schwingfrequenz keinen Einfluss auf die Funktionstüchtigkeit des Messsystems.

### 6.1.3 Spezielle Montagehinweise

#### Entleerbarkeit

Bei vertikalem Einbau können die Messrohre vollständig entleert und vor Ablagerungen geschützt werden.

#### Lebensmitteltauglichkeit

Bei Installation in hygienischen Anwendungen: Hinweise im Kapitel "Zertifikate und Zulassungen/Lebensmitteltauglichkeit" beachten → 🗎 124

#### Berstscheibe

Prozessrelevante Informationen:  $\rightarrow \square$  118.

#### **WARNUNG**

#### Gefährdung durch austretende Messstoffe!

Unter Druck austretende Messstoffe können zu Verletzungen oder Sachschaden führen.

- Vorkehrungen treffen, um Personengefährdung und Schaden beim Auslösen der Berstscheibe auszuschließen.
- Angaben auf dem Berstscheibenaufkleber beachten.
- Beim Einbau des Geräts darauf achten, dass die Funktion der Berstscheibe nicht behindert wird.
- ▶ Keinen Heizmantel verwenden.
- ► Berstscheibe nicht entfernen oder beschädigen.

Die Lage der Berstscheibe ist durch einen daneben angebrachten Aufkleber gekennzeichnet.

Der Transportschutz ist zu entfernen.

Die vorhandenen Anschlussstutzen sind nicht für eine Spül- oder Drucküberwachungsfunktion vorgesehen, sondern sind Einbauort der Berstscheibe.

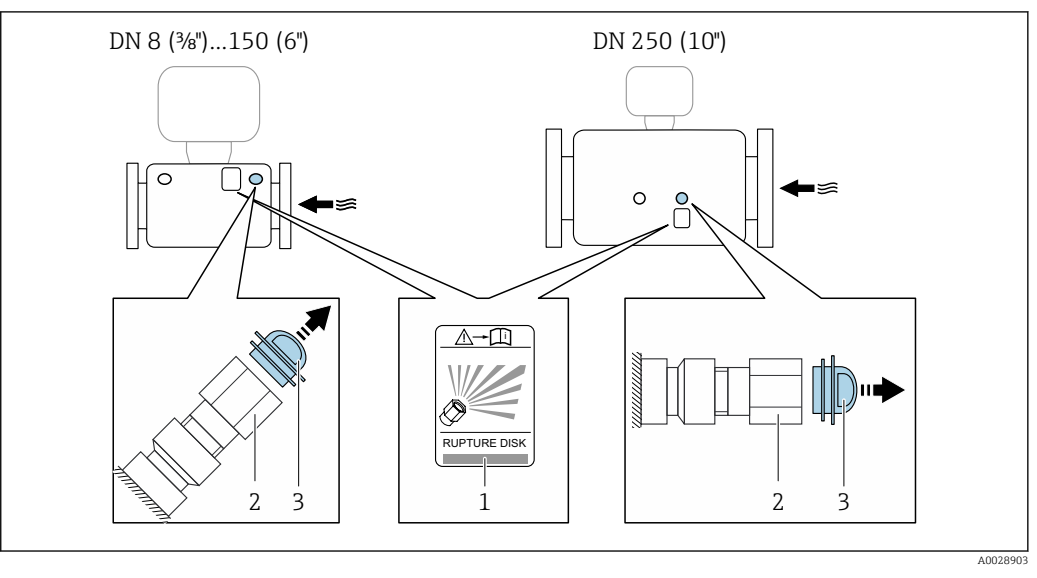

Um im Falle eines Berstscheibenbruchs austretenden Messstoff abzuführen, kann am Innengewinde der Berstscheibe eine Ablasseinrichtung eingeschraubt werden.

- 1 Hinweisschild zur Berstscheibe
- 2 Berstscheibe mit 1/2" NPT-Innengewinde und SW 1"
- 3 Transportschutz

Angaben zu den Abmessungen: Dokument "Technische Information", Kapitel "Konstruktiver Aufbau"

#### Nullpunktabgleich

Alle Messgeräte werden nach dem neusten Stand der Technik kalibriert. Die Kalibrierung erfolgt unter Referenzbedingungen  $\rightarrow \cong$  109. Ein Nullpunktabgleich im Feld ist deshalb grundsätzlich nicht erforderlich.

Ein Nullpunktabgleich ist erfahrungsgemäß nur in speziellen Fällen empfehlenswert:

- Bei höchsten Ansprüchen an die Messgenauigkeit und geringen Durchflussmengen.
- Bei extremen Prozess- oder Betriebsbedingungen, z.B. bei sehr hohen Prozesstemperaturen oder sehr hoher Viskosität des Messstoffes.

# 6.2 Messgerät montieren

### 6.2.1 Benötigtes Werkzeug

#### Für Messaufnehmer

Für Flansche und andere Prozessanschlüsse: Entsprechendes Montagewerkzeug

### 6.2.2 Messgerät vorbereiten

- 1. Sämtliche Reste der Transportverpackung entfernen.
- 2. Vorhandene Schutzscheiben oder Schutzkappen vom Messaufnehmer entfernen.
- 3. Aufkleber auf dem Elektronikraumdeckel entfernen.

# 6.2.3 Messgerät montieren

### **WARNUNG**

### Gefahr durch mangelnde Prozessdichtheit!

- Darauf achten, dass der Innendurchmesser der Dichtungen gleich oder größer ist als derjenige von Prozessanschluss und Rohrleitung.
- Darauf achten, dass die Dichtungen unbeschädigt und sauber sind.
- Dichtungen korrekt befestigen.
- **1.** Sicherstellen, dass die Pfeilrichtung auf dem Typenschild des Messaufnehmers mit der Durchflussrichtung des Messstoffs übereinstimmt.
- 2. Messgerät so einbauen oder Messumformergehäuse drehen, dass die Kabeleinführungen nicht nach oben weisen.

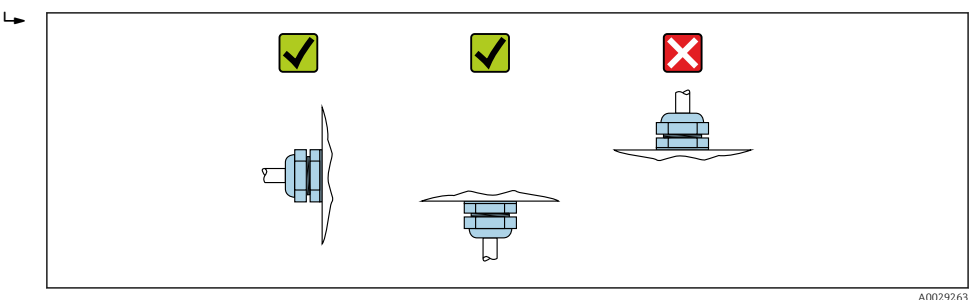

# 6.2.4 Anzeigemodul drehen

Die Vor-Ort-Anzeige ist nur bei folgender Geräteausführung vorhanden: Bestellmerkmal "Anzeige; Bedienung", Option **B**: 4-Zeilen, beleuchtet, via Kommunikation

Um die Ablesbarbarkeit zu erleichtern kann das Anzeigemodul gedreht werden.

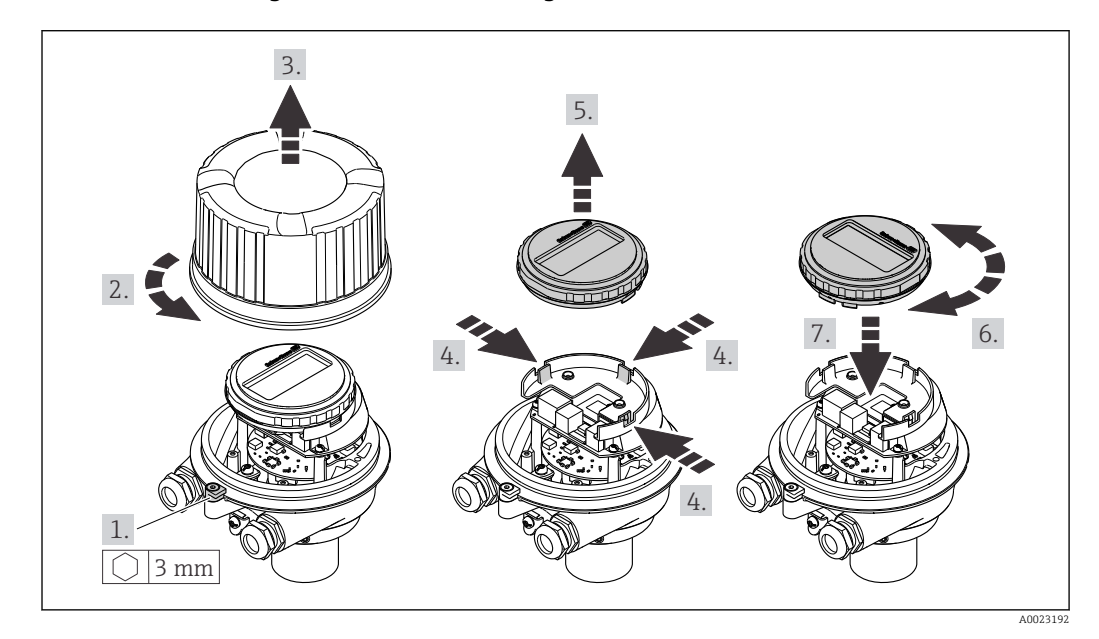

#### Gehäuseausführung Aluminium, AlSi10Mg, beschichtet

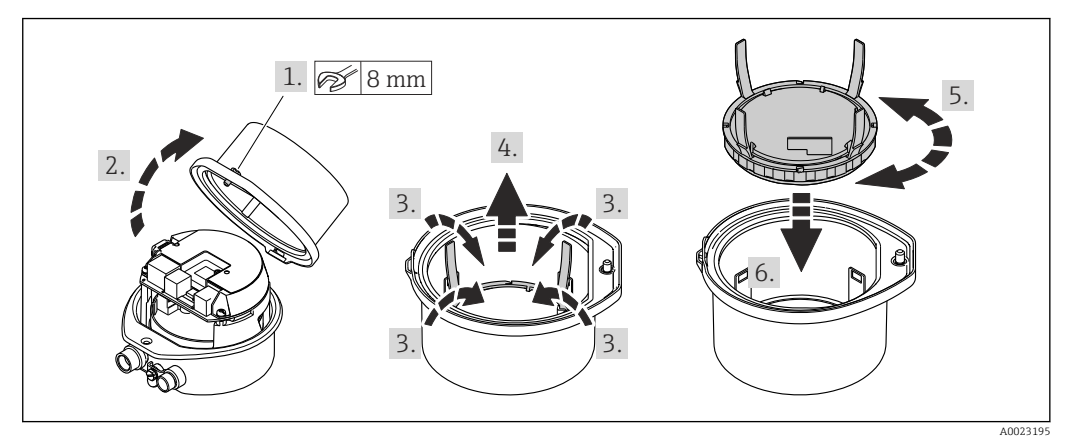

# Gehäuseausführungen Kompakt und Ultrakompakt, hygienisch, rostfrei

# 6.3 Montagekontrolle

| Ist das Messgerät unbeschädigt (Sichtkontrolle)?                                                                                                    |  |
|----------------------------------------------------------------------------------------------------|--|
| Erfüllt das Messgerät die Messstellenspezifikationen?<br>Zum Beispiel:<br>• Prozesstemperatur →  □ 115<br>• Prozessdruck (siehe Dokument "Technische Information, Kapitel "Druck-Temperatur-Kurven")<br>• Umgebungstemperatur<br>• Messbereich |  |
| <ul> <li>Wurde die richtige Einbaulage für den Messaufnehmer gewählt ?</li> <li>Gemäß Messaufnehmertyp</li> <li>Gemäß Messstofftemperatur</li> <li>Gemäß Messstoffeigenschaften (ausgasend, feststoffbeladen)</li> </ul>                       |  |
| Stimmt die Pfeilrichtung auf dem Messaufnehmer-Typenschild mit der tatsächlichen Messstoff-Fließrichtung in der Rohrleitung überein $\rightarrow \square$ 19?                                                                                  |  |
| Sind Messstellenkennzeichnung und Beschriftung korrekt (Sichtkontrolle)?                                                                                                    |  |
| Ist das Gerät gegen Niederschlag und direkte Sonneneinstrahlung ausreichend geschützt?                                                                                                    |  |
| Sind Befestigungsschraube und Sicherungskralle fest angezogen?                                                                                                    |  |

# 7 Elektrischer Anschluss

# HINWEIS

### Das Messgerät besitzt keine interne Trennvorrichtung.

- Deshalb dem Messgerät einen Schalter oder Leistungsschalter zuordnen, mit dem die Versorgungsleitung leicht vom Netz getrennt werden kann.
- ► Obwohl das Messgerät über eine Sicherung verfügt, sollte ein zusätzlicher Überstromschutzeinrichtung (maximal 16 A) in die Anlageninstallation integriert werden.

# 7.1 Elektrische Sicherheit

Gemäß national gültiger Vorschriften.

# 7.2 Anschlussbedingungen

# 7.2.1 Benötigtes Werkzeug

- Für Kabeleinführungen: Entsprechendes Werkzeug verwenden
- Für Sicherungskralle (bei Aluminiumgehäuse): Innensechskantschlüssel 3 mm
- Für Befestigungsschraube (bei rostfreiem Stahlgehäuse): Gabelschlüssel 8 mm
- Abisolierzange
- Bei Verwendung von Litzenkabeln: Quetschzange für Aderendhülse

# 7.2.2 Anforderungen an Anschlusskabel

Die kundenseitig bereitgestellten Anschlusskabel müssen die folgenden Anforderungen erfüllen.

### Zulässiger Temperaturbereich

- Die im jeweiligen Land geltenden Installationsrichtlinien sind zu beachten.
- Die Kabel müssen für die zu erwartenden Minimal- und Maximaltemperaturen geeignet sein.

### Energieversorgungskabel (inkl. Leiter für die innere Erdungsklemme)

Normales Installationskabel ausreichend.

### Signalkabel

Stromausgang 4...20 mA HART

Abgeschirmtes Kabel empfohlen. Erdungskonzept der Anlage beachten.

Impuls-/Frequenz-/Schaltausgang

Normales Installationskabel ausreichend.

#### Kabeldurchmesser

- Mit ausgelieferte Kabelverschraubungen: M20 × 1,5 mit Kabel Ø 6 ... 12 mm (0,24 ... 0,47 in)
- Federkraftklemmen: Aderquerschnitte 0,5 ... 2,5 mm<sup>2</sup> (20 ... 14 AWG)

### 7.2.3 Klemmenbelegung

#### Messumformer

Anschlussvariante 4-20 mA HART mit Impuls-/Frequenz-/Schaltausgang

Bestellmerkmal "Ausgang", Option B

Je nach Gehäuseausführung können die Messumformer mit Klemmen oder Gerätesteckern bestellt werden.

| Postellmertmel      | Verfügbare Anschlussarten |                         |                                                                                                    |  |
|---------------------|---------------------------|-------------------------|----------------------------------------------------------------------------------------------------|--|
| "Gehäuse"           | Ausgänge                  | Energie-<br>versorgung  | "Elektrischer Anschluss"                                                                                                    |  |
| Optionen<br>A, B    | Klemmen                   | Klemmen                 | <ul> <li>Option A: Verschraubung M20x1</li> <li>Option B: Gewinde M20x1</li> <li>Option C: Gewinde G <sup>1</sup>/<sub>2</sub>"</li> <li>Option D: Gewinde NPT <sup>1</sup>/<sub>2</sub>"</li> </ul>                                                             |  |
| Optionen<br>A, B    | Gerätestecker<br>→ 🗎 28   | Klemmen                 | <ul> <li>Option L: Stecker M12x1 + Gewinde NPT <sup>1</sup>/<sub>2</sub>"</li> <li>Option N: Stecker M12x1 + Verschraubung M20</li> <li>Option P: Stecker M12x1 + Gewinde G <sup>1</sup>/<sub>2</sub>"</li> <li>Option U: Stecker M12x1 + Gewinde M20</li> </ul> |  |
| Optionen<br>A, B, C | Gerätestecker<br>→ 🖺 28   | Gerätestecker<br>→ 🖺 28 | Option <b>Q</b> : 2 x Stecker M12x1                                                                                                    |  |

Bestellmerkmal "Gehäuse":

• Option A: Kompakt, beschichtet Alu

• Option **B**: Kompakt, hygienisch, rostfrei

• Option C: Ultrakompakt, hygienisch, rostfrei

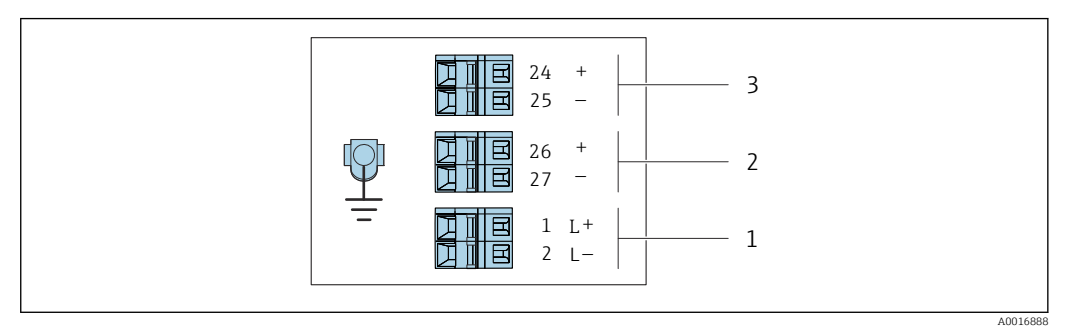

🖻 7 Klemmenbelegung 4-20 mA HART mit Impuls-/Frequenz-/Schaltausgang

1 Energieversorgung: DC 24 V

2 Ausgang 1: 4-20 mA HART (aktiv)

3 Ausgang 2: Impuls-/Frequenz-/Schaltausgang (passiv)

|                             | Klemmennummer     |        |                      |        |                                              |        |
|-----------------------------|-------------------|--------|----------------------|--------|----------------------------------------------|--------|
| Bestellmerkmal<br>"Ausgang" | Energieversorgung |        | Ausgang 1            |        | Ausgang 2                                    |        |
|                             | 2 (L–)            | 1 (L+) | 27 (-)               | 26 (+) | 25 (-)                                       | 24 (+) |
| Option <b>B</b>             | DC 24 V           |        | 4-20 mA HART (aktiv) |        | Impuls-/Frequenz-/<br>Schaltausgang (passiv) |        |

Bestellmerkmal "Ausgang":

Option B: 4-20 mA HART mit Impuls-/Frequenz-/Schaltausgang

# 7.2.4 Pinbelegung Gerätestecker

#### Versorgungsspannung

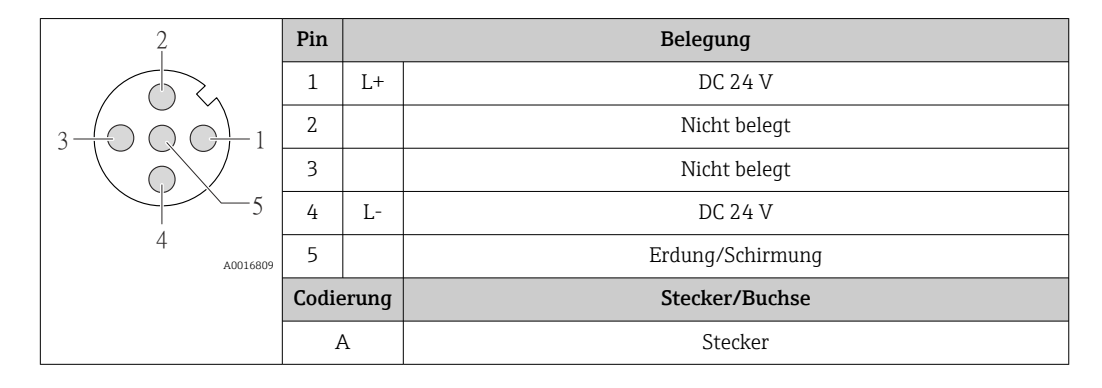

#### Gerätestecker für Signalübertragung (geräteseitig)

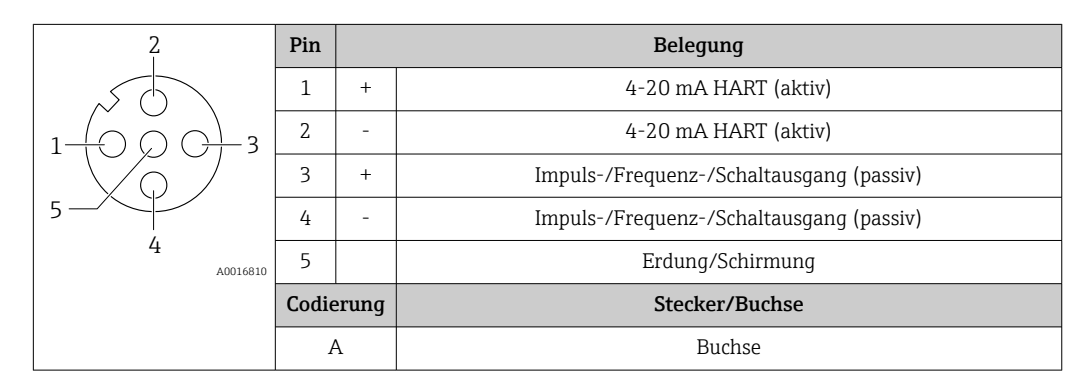

### 7.2.5 Messgerät vorbereiten

### HINWEIS

#### Mangelnde Gehäusedichtheit!

Aufheben der Funktionstüchtigkeit des Messgeräts möglich.

- > Passende, der Schutzart entsprechende Kabelverschraubungen verwenden.
- 1. Wenn vorhanden: Blindstopfen entfernen.
- Wenn das Messgerät ohne Kabelverschraubungen ausgeliefert wird: Passende Kabelverschraubung für entsprechendes Anschlusskabel bereitstellen.

# 7.3 Messgerät anschließen

### HINWEIS

Einschränkung der elektrischen Sicherheit durch falschen Anschluss!

- Elektrische Anschlussarbeiten nur von entsprechend ausgebildetem Fachpersonal ausführen lassen.
- National gültige Installationsvorschriften beachten.
- Die örtlichen Arbeitsschutzvorschriften einhalten.
- ► Vor dem Anschluss weiterer Kabel: Immer erst das Schutzleiterkabel ⊕ anschließen.
- Bei Einsatz im explosionsgefährdeten Bereich: Hinweise in der gerätespezifischen Ex-Dokumentation beachten.
- ▶ Das Netzteil muss sicherheitstechnisch geprüft sein (z.B. PELV, SELV).

### 7.3.1 Messumformer anschließen

- Der Anschluss des Messumformers ist von folgenden Bestellmerkmalen abhängig:
- Gehäuseausführung: Kompakt oder ultrakompakt
- Anschlussvariante: Gerätestecker oder Anschlussklemmen

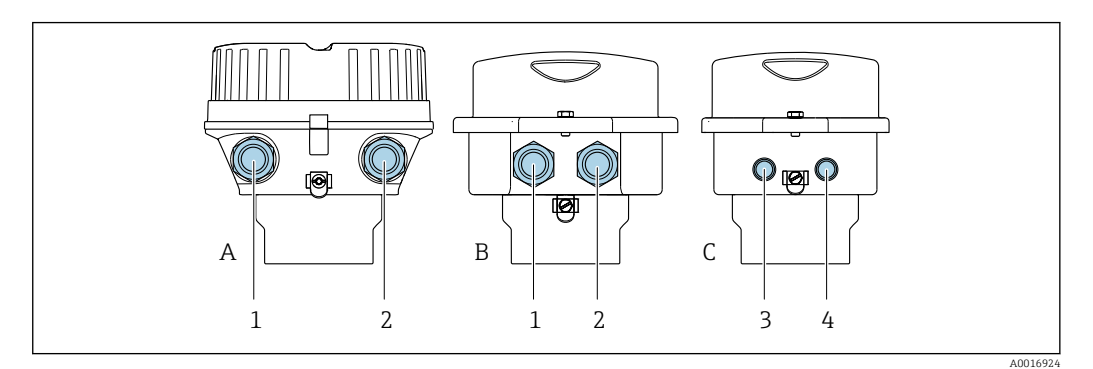

🗷 8 Gehäuseausführungen und Anschlussvarianten

- A Gehäuseausführung: Kompakt, beschichtet, Alu
- B Gehäuseausführung: Kompakt, hygienisch, rostfrei
- 1 Kabeleinführung oder Gerätestecker für Signalübertragung
- 2 Kabeleinführung oder Gerätestecker für Versorgungsspannung
- C Gehäuseausführung: Ultrakompakt hygienisch, rostfrei
- 3 Gerätestecker für Signalübertragung
- 4 Gerätestecker für Versorgungsspannung

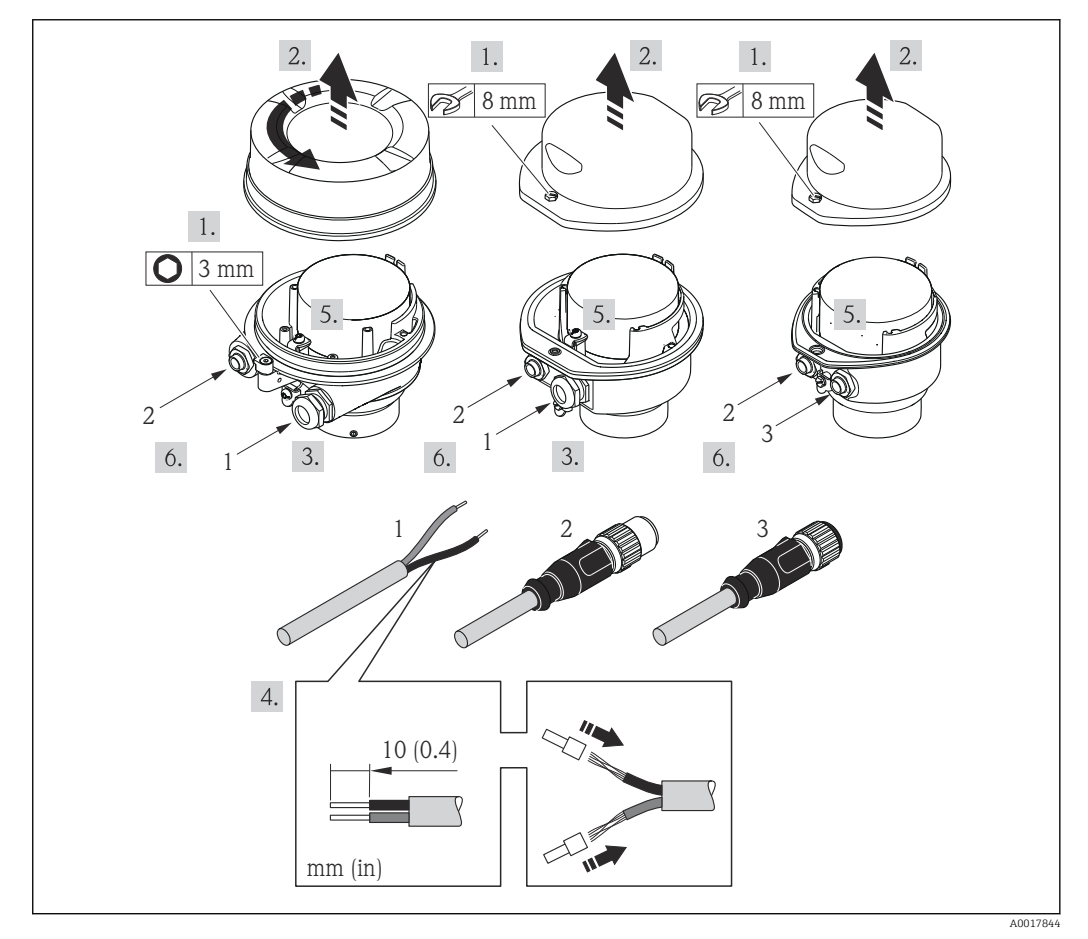

Geräteausführungen mit Anschlussbeispielen

- 1 Kabel
- 2 Gerätestecker für Signalübertragung
- 3 Gerätestecker für Versorgungsspannung

Bei Geräteausführung mit Gerätestecker: Nur Schritt 6 beachten.

- **1.** Je nach Gehäuseausführung: Sicherungskralle oder Befestigungsschraube des Gehäusedeckels lösen.
- 2. Je nach Gehäuseausführung: Gehäusedeckel abschrauben oder öffnen und gegebenenfalls Vor-Ort-Anzeige vom Hauptelektronikmodul trennen  $\rightarrow \cong 122$ .
- **3.** Kabel durch die Kabeleinführung schieben. Um Dichtheit zu gewährleisten, Dichtungsring nicht aus der Kabeleinführung entfernen.
- 4. Kabel und Kabelenden abisolieren. Bei Litzenkabeln: Zusätzlich Aderendhülsen anbringen.
- 5. Kabel gemäß Klemmenbelegung oder Pinbelegung Gerätestecker anschließen.
- 6. Je nach Geräteausführung: Kabelverschraubungen fest anziehen oder Gerätestecker einstecken und fest anziehen .

#### 7. **A**WARNUNG

- Aufhebung der Gehäuseschutzart durch mangelnde Gehäusedichtheit!
- Schraube ohne Verwendung von Fett eindrehen. Die Deckelgewinde sind mit einer Trockenschmierung beschichtet.

Messumformer in umgekehrter Reihenfolge wieder zusammenbauen.

#### 7.3.2 Potenzialausgleich sicherstellen

#### Anforderungen

Spezielle Maßnahmen für den Potenzialausgleich sind nicht erforderlich.

Bei einem Gerät für den explosionsgefährdeten Bereich: Hinweise in der Ex-Dokumentation (XA) beachten.

### 7.4 Spezielle Anschlusshinweise

#### 7.4.1 Anschlussbeispiele

Stromausgang 4 ... 20 mA HART

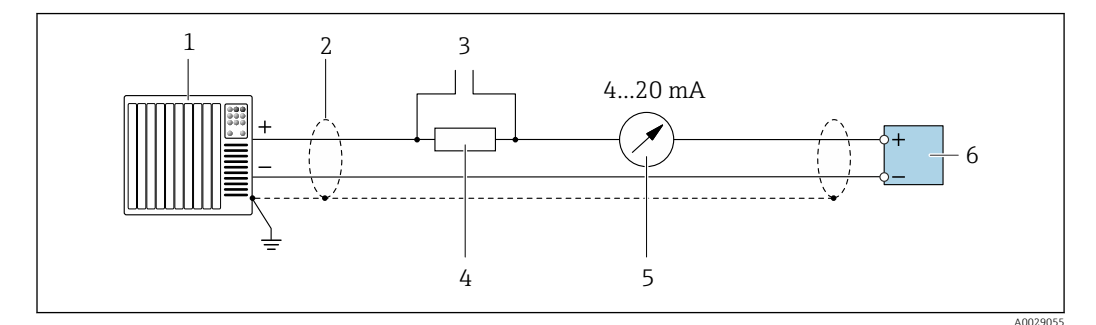

🖻 10 🛛 Anschlussbeispiel für Stromausgang 4 ... 20 mA HART (aktiv)

- 1 Automatisierungssystem mit Stromeingang (z.B. SPS)
- 2 Kabelschirm einseitig. Beidseitige Erdung des Kabelschirms notwendig zur Erfüllung der EMV-Anforderungen; Kabelspezifikation beachten
- 3 Anschluss für HART-Bediengeräte  $\rightarrow \square 44$
- 4 Widerstand für HART-Kommunikation ( $\geq 250 \Omega$ ): Maximale Bürde beachten
- 5 Analoges Anzeigeinstrument: Maximale Bürde beachten
- 6 Messumformer

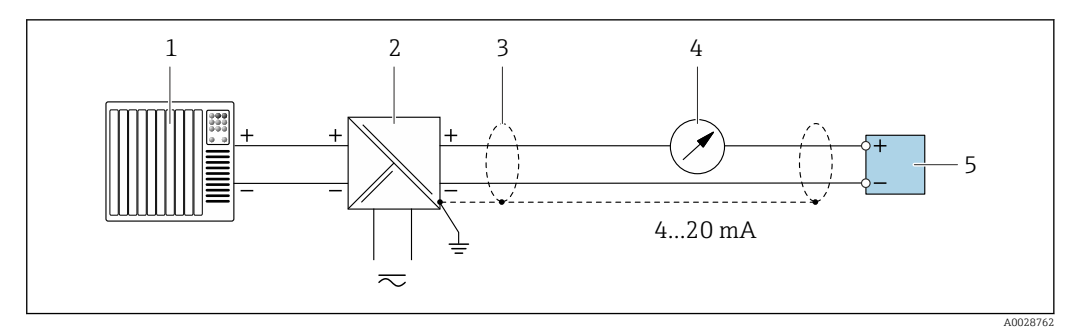

- 🖻 11 Anschlussbeispiel für Stromausgang 4 ... 20 mA HART (passiv)
- 1 Automatisierungssystem mit Stromeingang (z.B. SPS)
- 2 Spannungsversorgung
- 3 Kabelschirm einseitig. Beidseitige Erdung des Kabelschirms notwendig zur Erfüllung der EMV-Anforderungen; Kabelspezifikation beachten
- 4 Analoges Anzeigeinstrument: Maximale Bürde beachten
- 5 Messumformer

#### Impuls-/Frequenzausgang

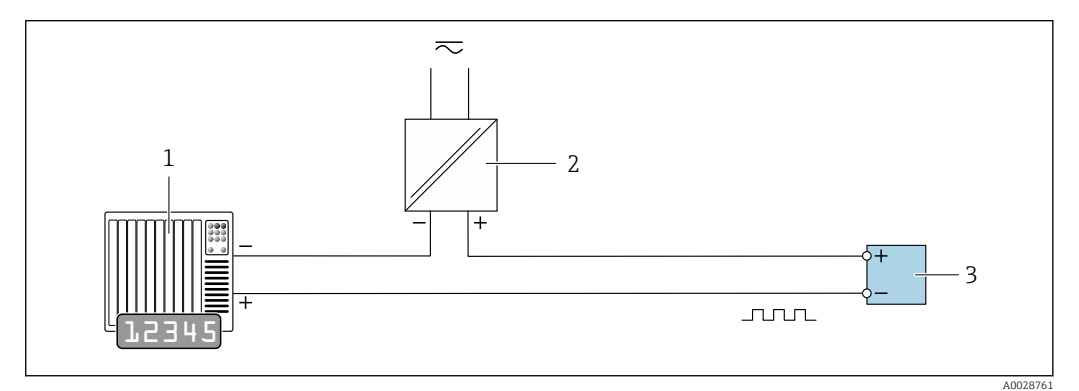

🖻 12 Anschlussbeispiel für Impuls-/Frequenzausgang (passiv)

- 1 Automatisierungssystem mit Impuls-/Frequenzeingang (z.B. SPS)
- 2 Spannungsversorgung
- 3 Messumformer: Eingangswerte beachten

#### Schaltausgang

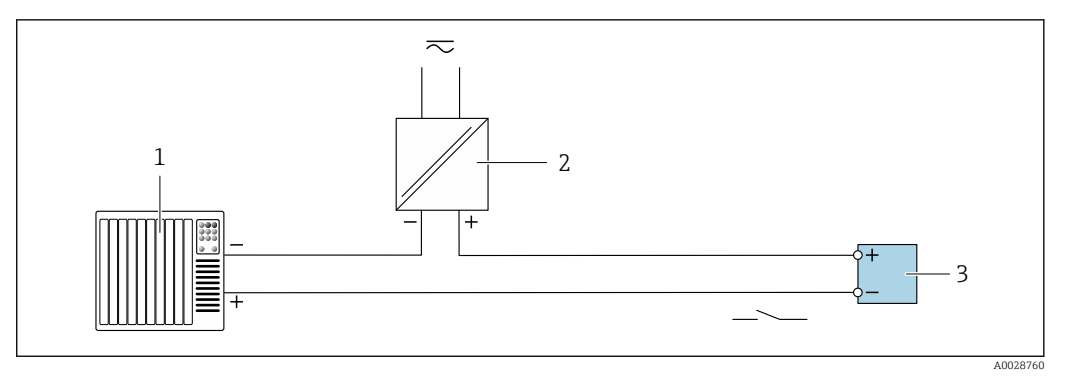

- Anschlussbeispiel für Schaltausgang (passiv)
- 1 Automatisierungssystem mit Schalteingang (z.B. SPS)
- 2 Spannungsversorgung
- 3 Messumformer: Eingangswerte beachten

#### HART-Eingang

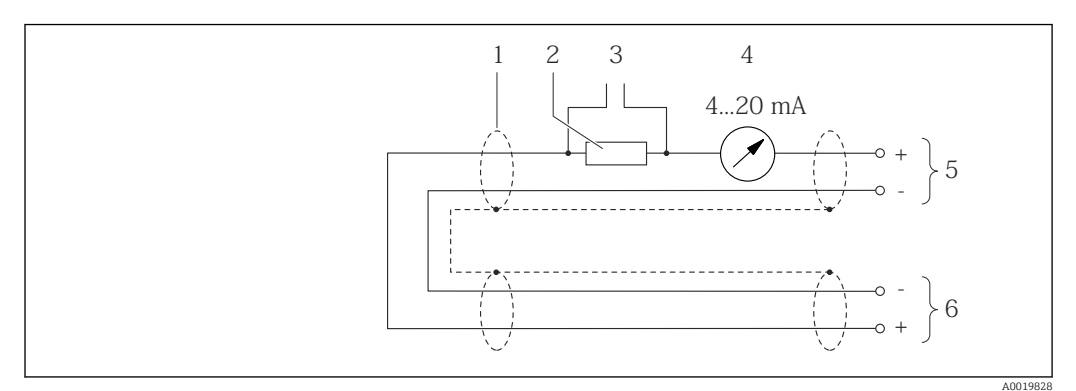

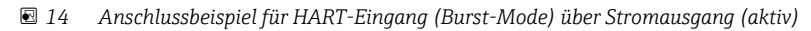

- 1 Kabelschirm einseitig. Kabelspezifikation beachten
- 2 Widerstand für HART-Kommunikation ( $\geq 250 \Omega$ ): Maximale Bürde beachten
- 3 Anschluss für HART-Bediengeräte
- 4 Analoges Anzeigeinstrument
- 5 Messumformer
- 6 Messaufnehmer für externe Messgröße

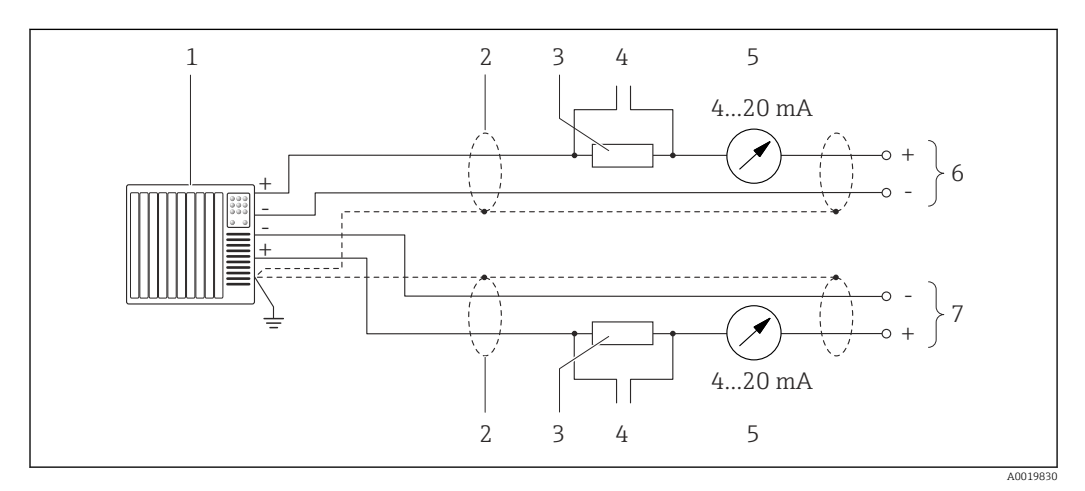

In Stranger 15 Anschlussbeispiel f
ür HART-Eingang (Master-Mode) 
über Stromausgang (aktiv)

- Automatisierungssystem mit Stromeingang (z.B. SPS). Voraussetzung: Automatisierungssystem mit HART-Version 6, die HART-Kommandos 113 und 114 können verarbeitet werden.
- 2 Kabelschirm einseitig. Kabelspezifikation beachten
- 3 Widerstand für HART-Kommunikation ( $\geq 250 \Omega$ ): Maximale Bürde beachten
- 4 Anschluss für HART-Bediengeräte
- 5 Analoges Anzeigeinstrument
- 6 Messumformer
- 7 Messaufnehmer für externe Messgröße

# 7.5 Schutzart sicherstellen

Das Messgerät erfüllt alle Anforderungen gemäß der Schutzart IP66/67, Type 4X enclosure.

Um die Schutzart IP66/67, Type 4X enclosure zu gewährleisten, folgende Schritte nach dem elektrischen Anschluss durchführen:

- 1. Prüfen, ob die Gehäusedichtungen sauber und richtig eingelegt sind.
- 2. Gegebenenfalls die Dichtungen trocknen, reinigen oder ersetzen.
- 3. Sämtliche Gehäuseschrauben und Schraubdeckel fest anziehen.
- 4. Kabelverschraubungen fest anziehen.

 Damit auftretende Feuchtigkeit nicht zur Einführung gelangt: Kabel vor der Kabeleinführung eine nach unten hängende Schlaufe bilden ("Wassersack").

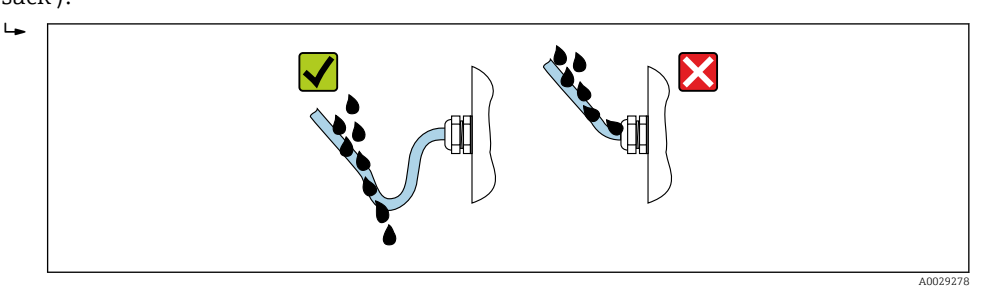

6. Für nicht benutzte Kabeleinführungen Blindstopfen einsetzen.

# 7.6 Anschlusskontrolle

| Sind Messgerät und Kabel unbeschädigt (Sichtkontrolle)?                                                                                      |  |  |
|----------------------------------------------------------------------------------------------------|--|--|
| Erfüllen die verwendeten Kabel die Anforderungen → 🗎 26?                                                                                     |  |  |
| Sind die montierten Kabel von Zug entlastet?                                                                                                 |  |  |
| Sind alle Kabelverschraubungen montiert, fest angezogen und dicht? Kabelführung mit "Wassersack" $\rightarrow \square$ 32?                   |  |  |
| Je nach Geräteausführung: Sind alle Gerätestecker fest angezogen → 🗎 29?                                                                     |  |  |
| Stimmt die Versorgungsspannung mit den Angaben auf dem Messumformer-Typenschild überein<br>→ 🗎 108?                                          |  |  |
| Ist die Klemmenbelegung $\rightarrow \square$ 27 oder Pinbelegung Gerätestecker $\rightarrow \square$ 28 korrekt?                            |  |  |
| Wenn Versorgungsspannung vorhanden: Leuchtet die Power-Leuchtdiode auf dem Elektronikmodul des Messumformers grün $\rightarrow \square 11$ ? |  |  |
| Je nach Geräteausführung: Ist die Sicherungskralle oder Befestigungsschraube fest angezogen?                                                 |  |  |

# 8 Bedienungsmöglichkeiten

# 8.1 Übersicht zu Bedienungsmöglichkeiten

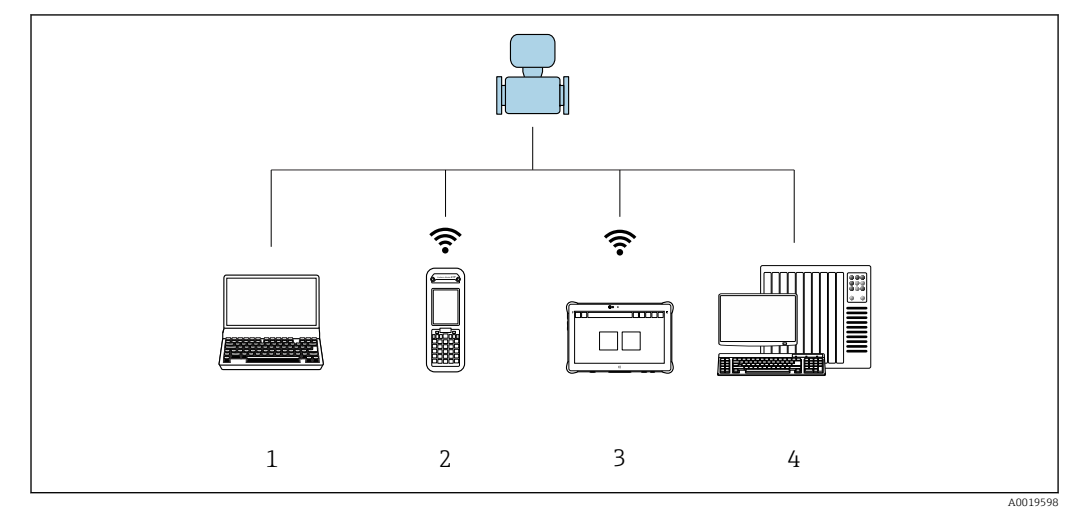

1 Computer mit Webbrowser (z.B. Internet Explorer) oder mit Bedientool (z.B. FieldCare, AMS Device Manager, SIMATIC PDM)

- 2 Field Xpert SFX350 oder SFX370
- 3 Field Xpert SMT70
- 4 Automatisierungssystem (z.B. SPS)

# 8.2 Aufbau und Funktionsweise des Bedienmenüs

# 8.2.1 Aufbau des Bedienmenüs

Zur Bedienmenü-Übersicht für Experten: Dokument "Beschreibung Geräteparameter" zum Gerät → 🗎 127

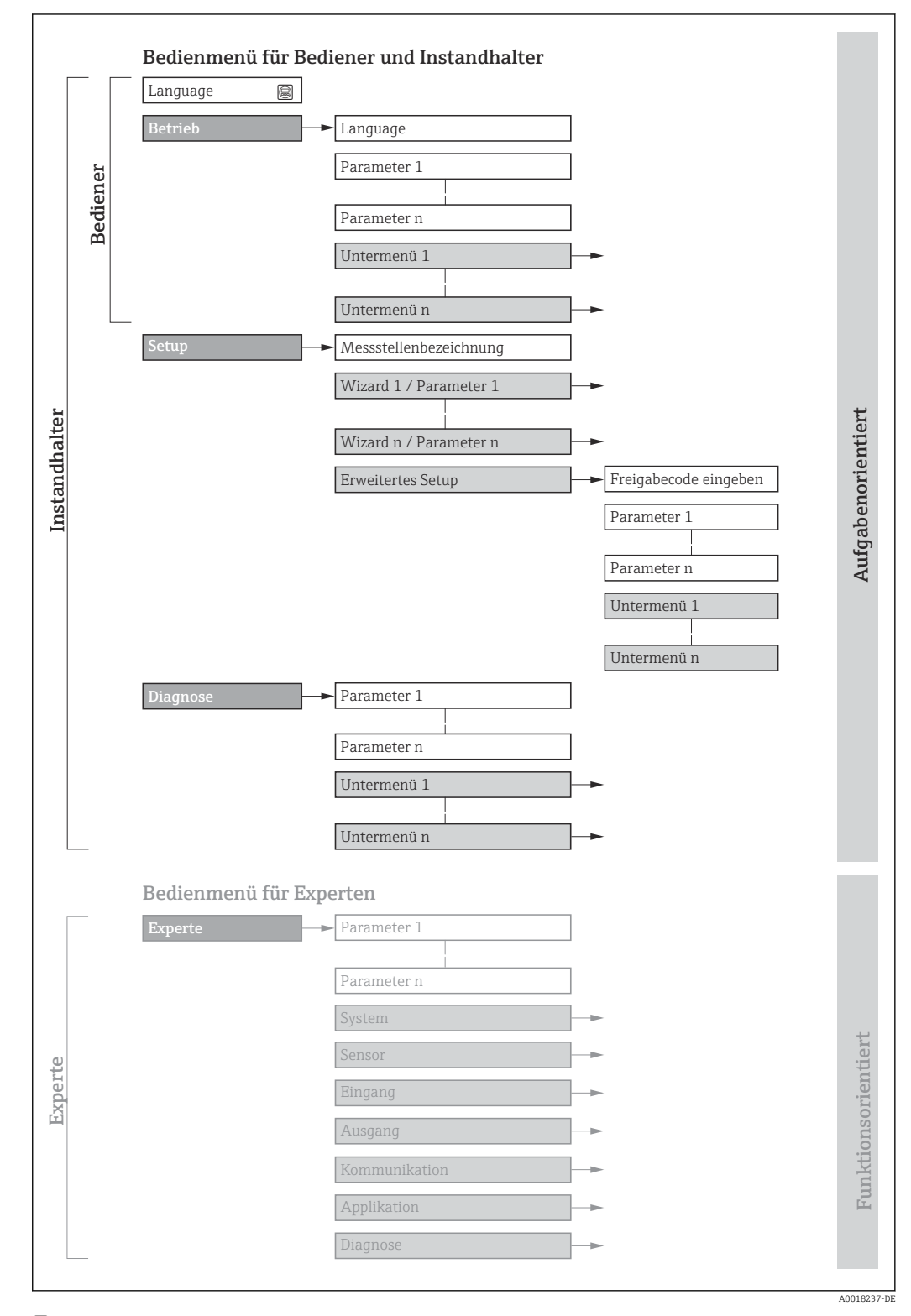

🖻 16 Schematischer Aufbau des Bedienmenüs

# 8.2.2 Bedienphilosophie

Die einzelnen Teile des Bedienmenüs sind bestimmten Anwenderrollen zugeordnet (Bediener, Instandhalter etc.). Zu jeder Anwenderrolle gehören typische Aufgaben innerhalb des Gerätelebenszyklus.

| Menü/Parameter |                     | Anwenderrolle und Aufgaben                                                                                                    | Inhalt/Bedeutung                                                                                                    |  |  |
|----------------|---------------------|----------------------------------------------------------------------------------------------------|----------------------------------------------------------------------------------------------------|--|--|
| Lang-<br>uage  | aufgabenorientiert  | Rolle "Bediener", "Instandhalter"<br>Aufgaben im laufenden Messbetrieb:<br>• Konfiguration der Betriebsanzeige                                                                                                    | <ul><li>Festlegen der Bediensprache</li><li>Festlegen der Webserver-Bediensprache</li><li>Zurücksetzen und Steuern von Summenzählern</li></ul>                                                                                                    |  |  |
| Betrieb        |                     | <ul> <li>Adlesen von Messwerten</li> </ul>                                                                                                    | <ul> <li>Konfiguration der Betriebsanzeige (z.B. Anzeigeformat, Anzeigekon-<br/>trast)</li> <li>Zurücksetzen und Steuern von Summenzählern</li> </ul>                                                                                                    |  |  |
| Setup          |                     | <ul> <li>Rolle "Instandhalter"</li> <li>Inbetriebnahme: <ul> <li>Konfiguration der Messung</li> <li>Konfiguration der Ausgänge</li> </ul> </li> </ul>                                                                                                    | <ul> <li>Untermenüs zur schnellen Inbetriebnahme:</li> <li>Einstellen der Systemeinheiten</li> <li>Festlegung des Messstoffs</li> <li>Einstellen der Ausgänge</li> <li>Konfiguration der Betriebsanzeige</li> <li>Festlegen des Ausgangsverhaltens</li> <li>Einstellen der Schleichmengenunterdrückung</li> <li>Einstellen der Überwachung der Messrohrfüllung</li> <li>Erweitertes Setup</li> <li>Zur genaueren Konfiguration der Messung (Anpassung an besondere Messbedingungen)</li> <li>Konfiguration der Summenzähler</li> </ul>                                                                                                    |  |  |
| Dia-<br>gnose  |                     | <ul> <li>Rolle "Instandhalter"</li> <li>Fehlerbehebung:</li> <li>Diagnose und Behebung von Prozess-<br/>und Gerätefehlern</li> <li>Messwertsimulation</li> </ul>                                                                                                    | <ul> <li>Administration (Definition Preigabecode, Messgerat zurücksetzen)</li> <li>Enthält alle Parameter zur Fehlerermittlung und -analyse von Prozess-<br/>und Gerätefehlern:</li> <li>Diagnoseliste<br/>Enthält bis zu 5 aktuell anstehende Diagnosemeldungen.</li> <li>Ereignis-Logbuch<br/>Enthält aufgetretene Ereignismeldungen.</li> <li>Geräteinformation<br/>Enthält Informationen zur Identifizierung des Geräts.</li> <li>Messwerte<br/>Enthält alle aktuellen Messwerte.</li> <li>Heartbeat<br/>Überprüfung der Gerätefunktionalität auf Anforderung und Dokumen-<br/>tation der Verifikationsergebnisse.</li> <li>Simulation<br/>Dient zur Simulation von Messwerten oder Ausgangswerten.</li> </ul>                                                                                                    |  |  |
| Experte        | funktionsorientiert | <ul> <li>Aufgaben, die detaillierte Kenntnisse über<br/>die Funktionsweise des Geräts erfordern:</li> <li>Inbetriebnahme von Messungen unter<br/>schwierigen Bedingungen</li> <li>Optimale Anpassung der Messung an<br/>schwierige Bedingungen</li> <li>Detaillierte Konfiguration der Kommu-<br/>nikationsschnittstelle</li> <li>Fehlerdiagnose in schwierigen Fällen</li> </ul> | <ul> <li>Enthält alle Parameter des Geräts und ermöglicht diese durch einen<br/>Zugriffscode direkt anzuspringen. Dieses Menü ist nach den Funktions-<br/>blöcken des Geräts aufgebaut:</li> <li>System<br/>Enthält alle übergeordneten Geräteparameter, die weder die Messung<br/>noch die Messwertkommunikation betreffen.</li> <li>Sensor<br/>Konfiguration der Messung.</li> <li>Ausgang<br/>Konfiguration der analogen Stromausgänge sowie von Impuls-/<br/>Frequenz- und Schaltausgang.</li> <li>Kommunikation<br/>Konfiguration der digitalen Kommunikationsschnittstelle und des<br/>Webservers.</li> <li>Applikation<br/>Konfiguration der Funktionen, die über die eigentliche Messung<br/>hinausgehen (z.B. Summenzähler).</li> <li>Diagnose<br/>Fehlerermittlung und -analyse von Prozess- und Gerätefehlern, zur<br/>Gerätesimulation sowie zur Heartbeat Technology.</li> </ul> |  |  |
# 8.3 Anzeige der Messwerte via Vor-Ort-Anzeige (optional bestellbar)

### 8.3.1 Betriebsanzeige

P Die Vor-Ort-Anzeige ist optional bestellbar:

Bestellmerkmal "Anzeige; Bedienung", Option B "'4-zeilig, beleuchtet; via Kommunikation".

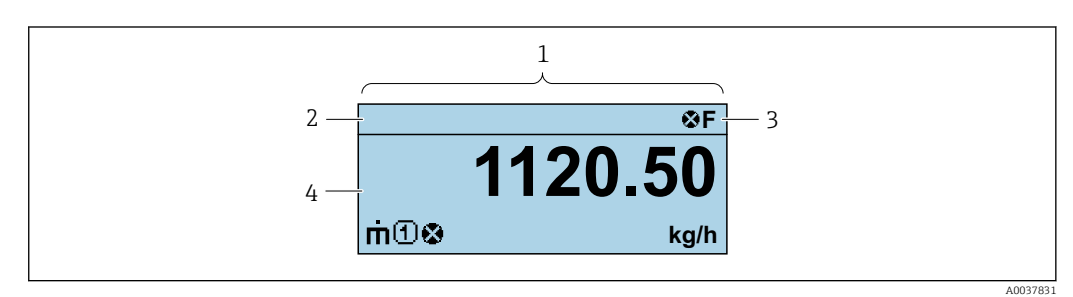

- 1 Betriebsanzeige
- 2 Messstellenbezeichnung  $\rightarrow \square 53$
- 3 Statusbereich
- 4 Anzeigebereich für Messwerte (4-zeilig)

### Statusbereich

Im Statusbereich der Betriebsanzeige erscheinen rechts oben folgende Symbole:

- Statussignale
  - F: Ausfall
  - C: Funktionskontrolle
  - S: Außerhalb der Spezifikation
  - M: Wartungsbedarf
- Diagnoseverhalten
  - 🔊: Alarm
  - $\overline{\mathbb{A}}$ : Warnung
- $\widehat{\square}$ : Verriegelung (Das Gerät ist über die Hardware verriegelt  $\rightarrow \square$  79)
- 🖘: Kommunikation (Kommunikation via Fernbedienung ist aktiv)

### Anzeigebereich

Im Anzeigebereich sind jedem Messwert bestimmte Symbolarten zur näheren Erläuterung vorangestellt:

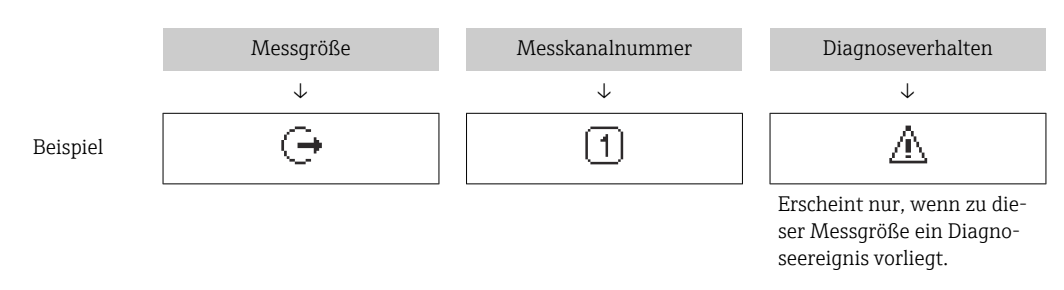

### Messgrößen

| Symbol | Bedeutung                                               |
|--------|---------------------------------------------------------|
| 'n     | Massefluss                                              |
| Ú      | <ul><li>Volumenfluss</li><li>Normvolumenfluss</li></ul> |

| ρ | <ul><li>Dichte</li><li>Normdichte</li></ul>                                                                   |
|---|----------------------------------------------------------------------------------------------------|
| 4 | Temperatur                                                                                                    |
| Σ | Summenzähler<br>Über die Messkanalnummer wird angezeigt, welcher der drei Summenzähler darge-<br>stellt wird. |
| Ģ | Ausgang                                                                                                    |

#### Messkanalnummern

| Symbol | Bedeutung    |
|--------|--------------|
| 14     | Messkanal 14 |
|        |              |

Die Messkanalnummer wird nur angezeigt, wenn mehrere Kanäle desselben Messgrößentyps vorhanden sind (z.B. Summenzähler 1...3).

Diagnoseverhalten

Das Diagnoseverhalten bezieht sich auf ein Diagnoseereignis, das die angezeigte Messgröße betrifft. Zu den Symbolen

Anzahl und Darstellung der Messwerte sind nur über das Leitsystem oder Webserver konfigurierbar.

### 8.3.2 Anwenderrollen und ihre Zugriffsrechte

Die beiden Anwenderrollen "Bediener" und "Instandhalter" haben einen unterschiedlichen Schreibzugriff auf die Parameter, wenn der Kunde einen anwenderspezifischen Freigabecode definiert. Dieser schützt die Gerätekonfiguration vor unerlaubtem Zugriff  $\rightarrow \square 78$ .

### Zugriffsrechte für die Anwenderrollen definieren

Bei Auslieferung des Geräts ist noch kein Freigabecode definiert. Das Zugriffrecht (Leseund Schreibzugriff) auf das Gerät ist nicht eingeschränkt und entspricht dem der Anwenderrolle "Instandhalter".

- ► Freigabecode definieren.
  - └ Zusätzlich zur Anwenderolle "Instandhalter" wird die Anwenderrolle "Bediener" neu definiert. Die Zugriffrecht der beiden Anwenderrollen unterscheiden sich.

Zugriffsrechte auf Parameter: Anwenderrolle "Instandhalter"

| Status Freigabecode                                             | Lesezugriff | Schreibzugriff                    |
|-----------------------------------------------------------------|-------------|-----------------------------------|
| Es wurde noch kein Freigabecode definiert<br>(Werkeinstellung). | V           | V                                 |
| Nachdem ein Freigabecode definiert wurde.                       | V           | <ul> <li><sup>1)</sup></li> </ul> |

1) Erst nach Eingabe des Freigabecodes erhält der Anwender Schreibzugriff.

Zugriffsrechte auf Parameter: Anwenderrolle "Bediener"

| Status Freigabecode                       | Lesezugriff | Schreibzugriff |
|-------------------------------------------|-------------|----------------|
| Nachdem ein Freigabecode definiert wurde. | V           | _ 1)           |

Bestimmte Parameter sind trotz des definierten Freigabecodes immer änderbar und damit vom Schreibschutz ausgenommen, da sie die Messung nicht beeinflussen. Siehe Kapitel "Schreibschutz via Freigabecode"

Mit welcher Anwenderrolle der Benutzer aktuell angemeldet ist, zeigt . Navigationspfad:

### 8.4 Zugriff auf Bedienmenü via Webbrowser

### 8.4.1 Funktionsumfang

Aufgrund des integrierten Webservers kann das Gerät über einen Webbrowser und via Serviceschnittstelle (CDI-RJ45) bedient und konfiguriert werden. Neben den Messwerten werden auch Statusinformationen zum Gerät dargestellt und ermöglichen eine Kontrolle des Gerätezustands. Zusätzlich können die Daten vom Gerät verwaltet und die Netzwerkparameter eingestellt werden.

Weitere Informationen zum Webserver: Sonderdokumentation zum Gerät

### 8.4.2 Voraussetzungen

#### Computer Hardware

| Schnittstelle | Der Computer muss über eine RJ45-Schnittstelle verfügen.             |
|---------------|----------------------------------------------------------------------|
| Verbindung    | Standard-Ethernet-Kabel mit RJ45-Stecker.                            |
| Bildschirm    | Empfohlene Größe: ≥ 12" (abhängig von der Auflösung des Bildschirms) |

#### Computer Software

| Empfohlene Betriebssysteme | Microsoft Windows 7 oder höher.                                                                                                    |  |
|----------------------------|----------------------------------------------------------------------------------------------------|--|
|                            | Microsoft Windows XP wird unterstützt.                                                                                                    |  |
| Einsetzbare Webbrowser     | <ul> <li>Microsoft Internet Explorer 8 oder höher</li> <li>Microsoft Edge</li> <li>Mozilla Firefox</li> <li>Google Chrome</li> <li>Safari</li> </ul> |  |

#### Computer Einstellungen

| Benutzerrechte                              | Entsprechende Benutzerrechte (z.B. Administratorenrechte) für TCP/IP- und<br>Proxyservereinstellungen sind erforderlich (für Anpassung der IP-Adresse,<br>Subnet mask etc.).                                                                                                    |  |
|---------------------------------------------|----------------------------------------------------------------------------------------------------|--|
| Proxyservereinstellungen des<br>Webbrowsers | Die Einstellung des Webbrowsers <i>Proxyserver für LAN verwenden</i> muss <b>deak-tiviert</b> sein .                                                                                                    |  |
| JavaScript                                  | JavaScript muss aktiviert sein.<br>Wenn JavaScript nicht aktivierbar:<br>http://XXX.XXX.XXX/basic.html in Adresszeile des Webbrowsers ein-<br>geben, z.B. http://192.168.1.212/basic.html. Eine voll funktionsfähige,<br>aber vereinfachte Darstellung der Bedienmenüstruktur im Webbrowser<br>startet. |  |

| Netzwerkverbindungen | Es sollte nur die aktive Netzwerkverbindungen zum Messgerät genutzt wer-<br>den. |
|----------------------|----------------------------------------------------------------------------------|
|                      | Alle weiteren Netzwerkverbindungen ausschalten.                                  |

P Bei Verbindungsproblemen:

| Messgerät: | Via Serviceschnittstelle | CDI-RJ45 |
|------------|--------------------------|----------|
| <u> </u>   |                          | <b>J</b> |

| Gerät     | Serviceschnittstelle CDI-RJ45                                                                        |
|-----------|----------------------------------------------------------------------------------------------------|
| Messgerät | Das Messgerät verfügt über eine RJ45-Schnittstelle.                                                  |
| Webserver | Webserver muss aktiviert sein; Werkseinstellung: An<br><b>1</b> Zum Aktivieren des Webservers → 🗎 43 |

### 8.4.3 Verbindungsaufbau

### Via Serviceschnittstelle (CDI-RJ45)

Messgerät vorbereiten

Internetprotokoll vom Computer konfigurieren

Die folgenden Angaben beziehen sich auf die Ethernet-Einstellungen des Geräts ab Werk. IP-Adresse des Geräts: 192.168.1.212 (Werkseinstellung)

- 1. Messgerät einschalten.
- 2. Über Kabel mit Computer verbinden  $\rightarrow \square$  123.
- **3.** Wenn keine 2. Netzwerkkarte verwendet wird: Alle Anwendungen auf Notebook schließen.
  - ← Anwendungen, die Internet oder Netzwerk benötigen, wie z.B. Email, SAP-Anwendungen, Internet oder Windows Explorer.
- 4. Alle offenen Internet-Browser schließen.
- 5. Eigenschaften vom Internetprotokoll (TCP/IP) gemäß Tabelle konfigurieren:

| IP-Adresse                                           | 192.168.1.XXX; für XXX alle Zahlenfolgen außer: 0, 212 und 255 → z.B.<br>192.168.1.213 |
|------------------------------------------------------|----------------------------------------------------------------------------------------|
| <b>Subnet mask</b> 255.255.255.0                     |                                                                                        |
| Default gateway192.168.1.212 oder Zellen leer lassen |                                                                                        |

### Webbrowser starten

1. Webbrowser auf dem Computer starten.

IP-Adresse des Webservers in der Webbrowser-Adresszeile eingeben: 192.168.1.212
 Die Login-Webseite erscheint.

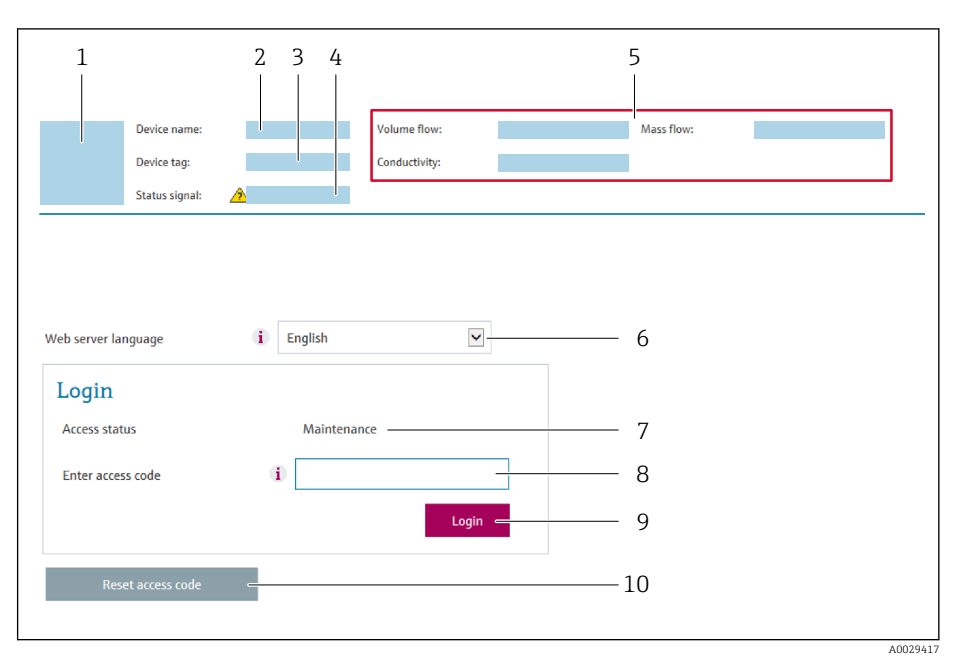

- 1 Gerätebild
- 2 Gerätename
   3 Messstellenbezeichnung (→ 
   <sup>™</sup> 53)
- 4 Statussignal
- 5 Aktuelle Messwerte
- 6 Bediensprache
- 7 Anwenderrolle
- 8 Freigabecode
- 9 Login
- 10 Freigabecode zurücksetzen

Wenn keine oder nur eine unvollständige Login-Webseite erscheint

### 8.4.4 Einloggen

1. Gewünschte Bediensprache für den Webbrowser wählen.

2. Anwenderspezifischen Freigabecode eingeben.

3. Eingabe mit **OK** bestätigen.

| Freigabecode | 0000 (Werkseinstellung); vom Kunden änderbar → 🗎 78 |
|--------------|-----------------------------------------------------|
|--------------|-----------------------------------------------------|

Wenn 10 Minuten lang keine Aktion durchgeführt wird, springt der Webbrowser automatisch auf die Login-Webseite zurück.

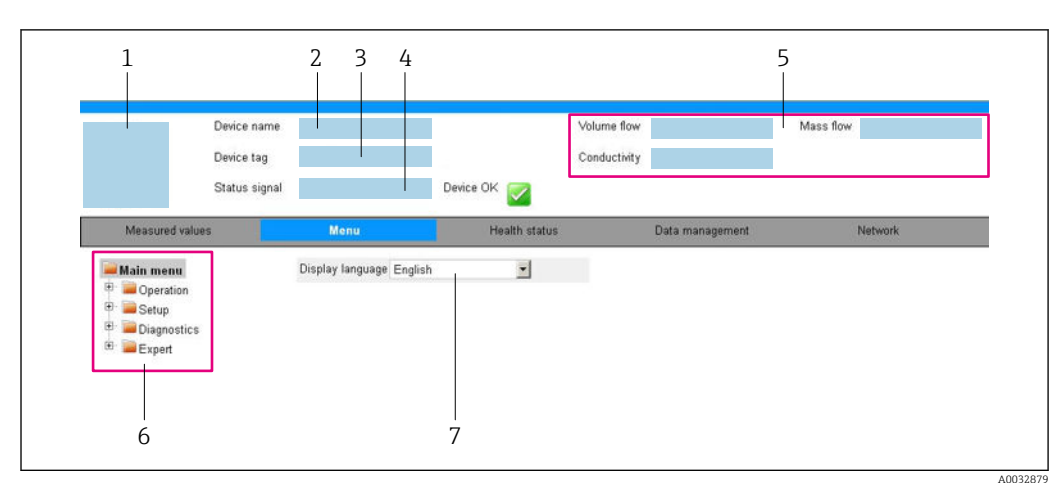

### 8.4.5 Bedienoberfläche

- 1 Gerätebild
- 2 Gerätename
- 3 Messstellenbezeichnung
- 4 Statussignal
- 5 Aktuelle Messwerte
- 6 Navigationsbereich
- 7 Bediensprache auf der Vor-Ort-Anzeige

### Kopfzeile

In der Kopfzeile erscheinen folgende Informationen:

- Gerätename
- Messstellenbezeichnung  $\rightarrow \square 53$
- Gerätestatus mit Statussignal → 🖺 85
- Aktuelle Messwerte

### Funktionszeile

| Funktionen               | Bedeutung                                                                                                    |
|--------------------------|----------------------------------------------------------------------------------------------------|
| Messwerte                | Anzeige der Messwerte vom Messgerät                                                                                                    |
| Menü                     | <ul> <li>Zugriff auf das Bedienmenü vom Messgerät</li> <li>Aufbau des Bedienmenüs ist derselbe wie bei den Bedientools</li> <li>Detaillierte Angaben zum Aufbau des Bedienmenüs: Betriebsanleitung zum Messgerät</li> </ul>                                                                                                    |
| Gerätestatus             | Anzeige der aktuell anstehenden Diagnosemeldungen, gelistet nach ihrer Priorität                                                                                                    |
| Datenmanage-<br>ment     | <ul> <li>Datenaustausch zwischen PC und Messgerät:</li> <li>Gerätekonfiguration:</li> <li>Einstellungen vom Gerät laden<br/>(XML-Format, Konfiguration sichern)</li> <li>Einstellungen ins Gerät speichern<br/>(XML-Format, Konfiguration wiederherstellen)</li> <li>Logbuch - Ereignislogbuch exportieren (.csv-Datei)</li> <li>Dokumente - Dokumente exportieren:</li> <li>Backup-Datensatz exportieren<br/>(.csv-Datei, Dokumentation der Konfiguration der Messstelle erstellen)</li> <li>Verifikationsbericht<br/>(PDF-Datei, nur mit dem Anwendungspaket "Heartbeat Verification" verfügbar)</li> </ul> |
| Netzwerkein-<br>stellung | Konfiguration und Überprüfung aller notwendigen Parameter für den Verbindungsaufbau<br>zum Messgerät:<br>• Netzwerkeinstellungen (z.B. IP-Adresse, MAC-Adresse)<br>• Geräteinformationen (z.B. Seriennummer, Firmware-Version)                                                                                                    |
| Logout                   | Beenden des Bedienvorgangs und Aufruf der Login-Seite                                                                                                    |

#### Navigationsbereich

Wenn eine Funktion in der Funktionszeile gewählt wird, öffnen sich im Navigationsbereich ihre Untermenüs. Der User kann nun innerhalb der Struktur navigieren.

#### Arbeitsbereich

Abhängig von der gewählten Funktion und ihren Untermenüs können in diesem Bereich verschiedene Aktionen durchgeführt werden:

- Einstellung von Parametern
- Ablesen von Messwerten
- Aufrufen von Hilfetexten
- Starten eines Up-/Downloads

#### 8.4.6 Webserver deaktivieren

Der Webserver des Messgeräts kann über den Parameter **Webserver Funktionalität** je nach Bedarf ein- und ausgeschaltet werden.

#### Navigation

Menü "Experte" → Kommunikation → Webserver

#### Parameterübersicht mit Kurzbeschreibung

| Parameter                | Beschreibung                    | Auswahl |
|--------------------------|---------------------------------|---------|
| Webserver Funktionalität | Webserver ein- und ausschalten. | • Aus   |
|                          |                                 | • An    |

#### Funktionsumfang von Parameter "Webserver Funktionalität"

| Option | Beschreibung                                                                                                    |
|--------|----------------------------------------------------------------------------------------------------|
| Aus    | <ul><li>Der Webserver ist komplett deaktiviert.</li><li>Der Port 80 ist gesperrt.</li></ul>                                                                                                    |
| An     | <ul> <li>Die komplette Webserver-Funktionalität steht zur Verfügung.</li> <li>JavaScript wird genutzt.</li> <li>Das Passwort wird verschlüsselt übertragen.</li> <li>Eine Änderung des Passworts wird ebenfalls verschlüsselt übertragen.</li> </ul> |

#### Webserver aktivieren

Wenn der Webserver deaktiviert ist, kann dieser über den Parameter **Webserver Funktio**nalität nur über folgende Bedienungsmöglichkeiten wieder aktiviert werden:

- Via Bedientool "FieldCare"
- Via Bedientool "DeviceCare"

### 8.4.7 Ausloggen

Bei Bedarf vor dem Ausloggen: Datensicherung über Funktion **Datenmanagement** durchführen (Konfiguration vom Gerät laden).

1. In der Funktionszeile Eintrag **Logout** wählen.

└ Startseite mit dem Login erscheint.

2. Webbrowser schließen.

3. Wenn nicht mehr benötigt:

Geänderte Eigenschaften vom Internetprotokoll (TCP/IP) zurücksetzen  $\rightarrow \square 40$ .

# 8.5 Zugriff auf Bedienmenü via Bedientool

### 8.5.1 Bedientool anschließen

### Via HART-Protokoll

Diese Kommunikationsschnittstelle ist bei Geräteausführungen mit HART-Ausgang verfügbar.

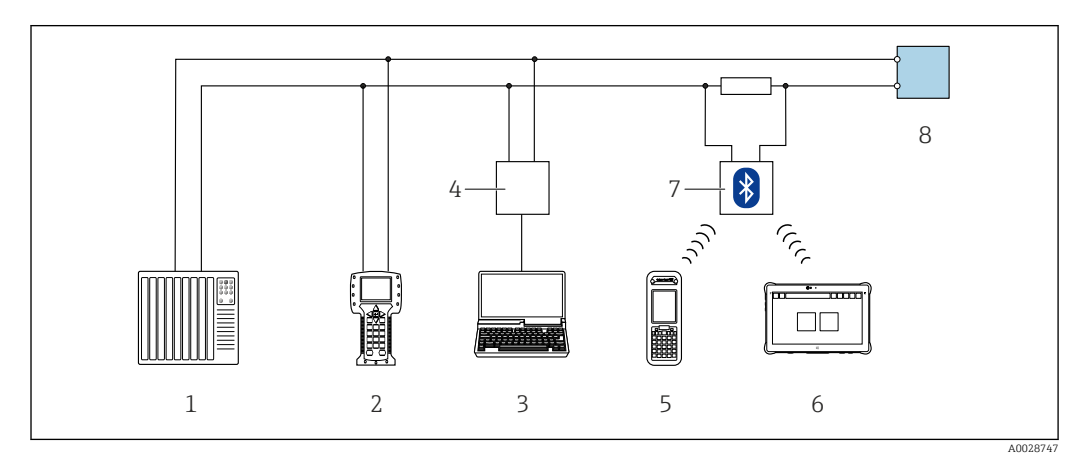

🖻 17 Möglichkeiten der Fernbedienung via HART-Protokoll

- 1 Automatisierungssystem (z.B. SPS)
- 2 Field Communicator 475
- 3 Computer mit Bedientool (z.B. FieldCare, AMS Device Manager, SIMATIC PDM)
- 4 Commubox FXA195 (USB)
- 5 Field Xpert SFX350 oder SFX370
- 6 Field Xpert SMT70
- 7 VIATOR Bluetooth-Modem mit Anschlusskabel
- 8 Messumformer

### Via Serviceschnittstelle (CDI)

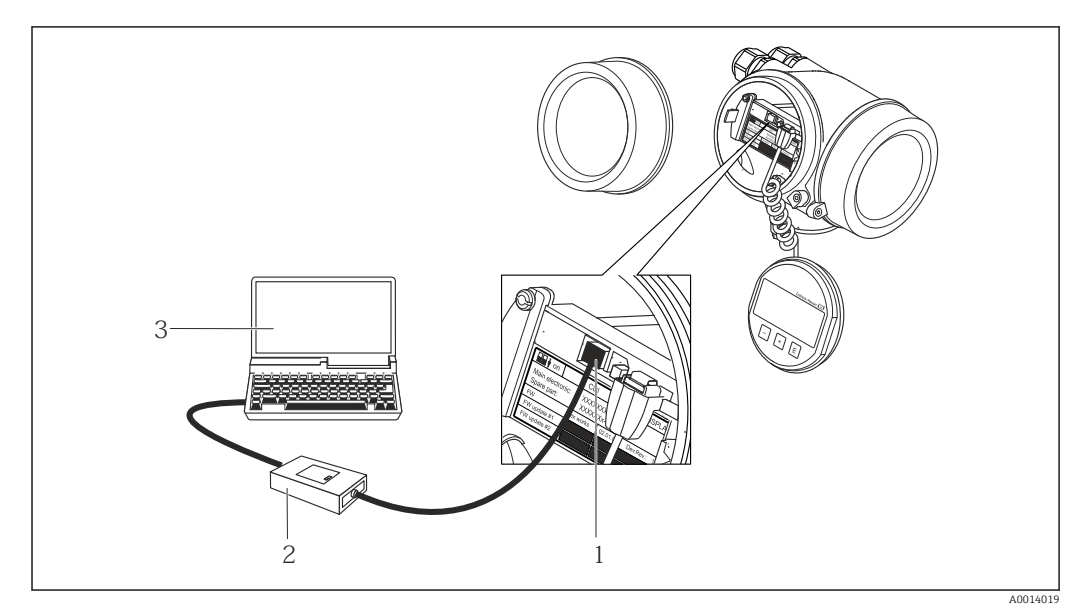

1 Serviceschnittstelle (CDI = Endress+Hauser Common Data Interface) des Messgeräts

- 2 Commubox FXA291
- 3 Computer mit Bedientool FieldCare mit COM DTM CDI Communication FXA291

Via Service-Schnittstelle (CDI-RJ45)

#### HART

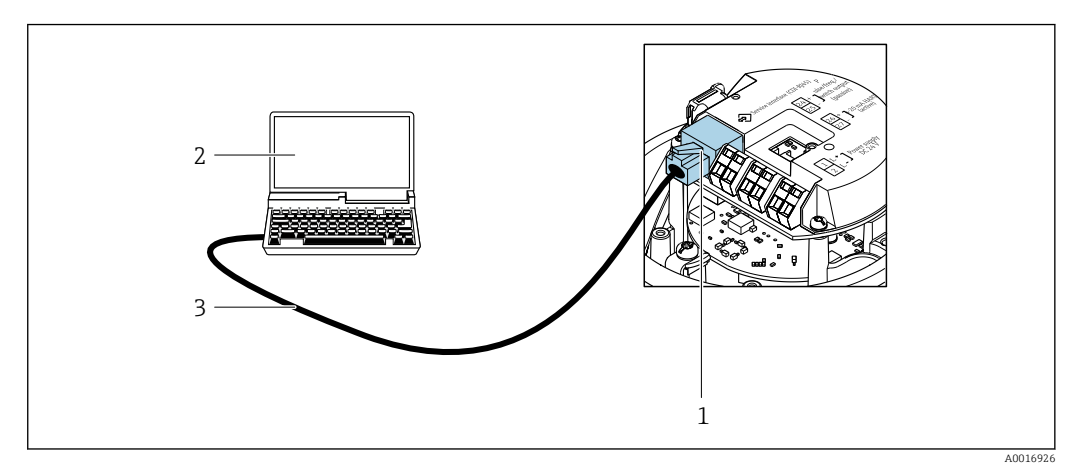

🗉 18 Anschluss bei Bestellmerkmal "Ausgang", Option B: 4-20 mA HART, Impuls-/Frequenz-/Schaltausgang

- 1 Service-Schnittstelle (CDI-RJ45) des Messgeräts mit Zugriff auf integrierten Webserver
- 2 Computer mit Webbrowser (z.B. Internet Explorer) zum Zugriff auf integrierten Gerätewebserver oder mit Bedientool "FieldCare" mit COM DTM "CDI Communication TCP/IP"
- *3 Standard-Ethernet-Verbindungskabel mit RJ*45-*Stecker*

### 8.5.2 Field Xpert SFX350, SFX370

#### Funktionsumfang

Field Xpert SFX350 und Field Xpert SFX370 sind mobile Computer für die Inbetriebnahme und Wartung. Sie ermöglichen eine effiziente Gerätekonfiguration und Diagnose für HART und FOUNDATION Fieldbus Geräte im **nicht explosionsgefährdeten Bereich** (SFX350, SFX370) und **explosionsgefährdeten Bereich** (SFX370).

Für Einzelheiten: Betriebsanleitung BA01202S

#### Bezugsquelle für Gerätebeschreibungsdateien

Siehe Angaben  $\rightarrow \cong 48$ 

### 8.5.3 FieldCare

#### Funktionsumfang

FDT-basiertes Anlagen-Asset-Management-Tool von Endress+Hauser. Es kann alle intelligenten Feldeinrichtungen in einer Anlage konfigurieren und unterstützt bei deren Verwaltung. Durch Verwendung von Statusinformationen stellt es darüber hinaus ein einfaches, aber wirkungsvolles Mittel dar, deren Zustand zu kontrollieren.

- Der Zugriff erfolgt via:
- HART-Protokoll
- Serviceschnittstelle CDI-RJ45

Typische Funktionen:

- Parametrierung von Messumformern
- Laden und Speichern von Gerätedaten (Upload/Download)
- Dokumentation der Messstelle
- Visualisierung des Messwertspeichers (Linienschreiber) und Ereignis-Logbuchs

Weitere Informationen zu FieldCare: Betriebsanleitung BA00027S und BA00059S

### Bezugsquelle für Gerätebeschreibungsdateien

Siehe Angaben  $\rightarrow \square 48$ 

#### Verbindungsaufbau

- 1. FieldCare starten und Projekt aufrufen.
- Im Netzwerk: Neues Gerät hinzufügen.
   Fenster Neues Gerät hinzufügen öffnet sich.
- 3. Option CDI Communication TCP/IP aus Liste wählen und mit OK bestätigen.
- 4. Rechter Mausklick auf **CDI Communication TCP/IP** und im geöffneten Kontextmenü Eintrag **Gerät hinzufügen** wählen.
- 5. Gewünschtes Gerät aus Liste wählen und mit OK bestätigen.
  - ← Fenster CDI Communication TCP/IP (Configuration) öffnet sich.
- 6. Geräteadresse im Feld **IP-Adresse** eingeben und mit **Enter** bestätigen: 192.168.1.212 (Werkseinstellung); wenn IP-Adresse nicht bekannt .
- 7. Online-Verbindung mit Gerät aufbauen.
- Weitere Informationen: Betriebsanleitung BA00027S und BA00059S

#### Bedienoberfläche

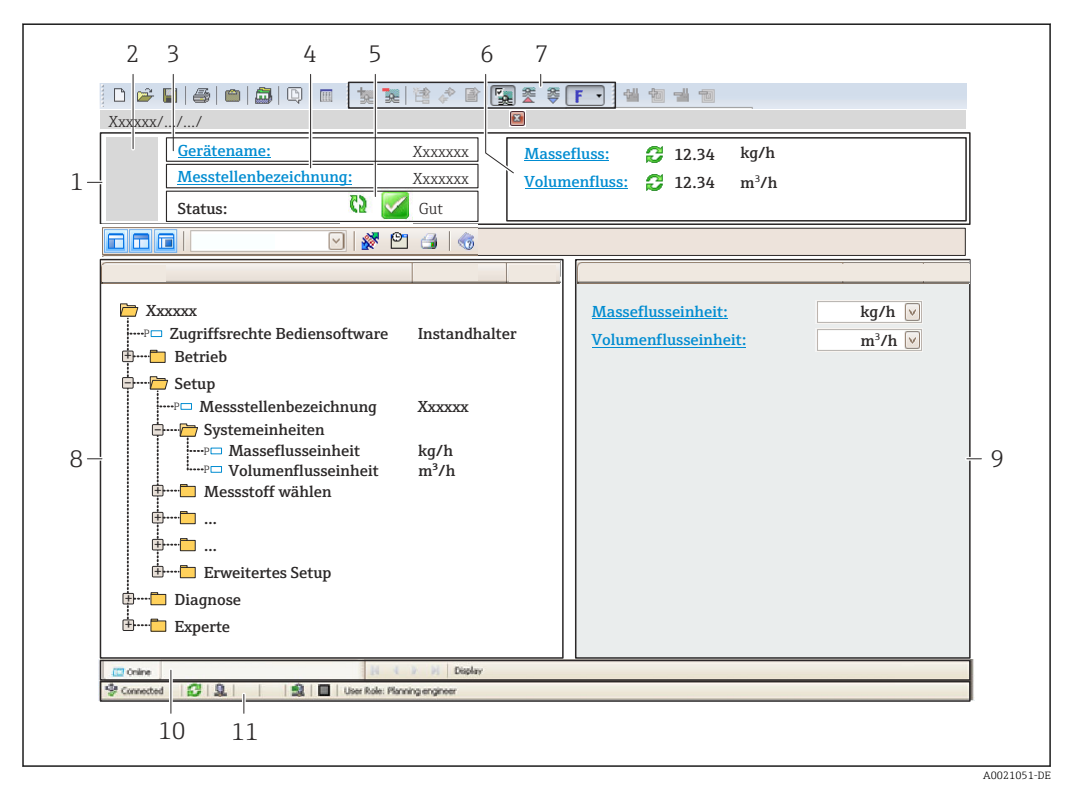

- 1 Kopfzeile
- 2 Gerätebild
- 3 Gerätename
- 4 Messstellenbezeichnung  $\rightarrow \textcircled{53}$
- 5 Statusbereich mit Statussignal  $\rightarrow \cong 85$
- 6 Anzeigebereich für aktuelle Messwerte  $\rightarrow \square 80$
- 7 Bearbeitungsleiste mit weiteren Funktionen wie Speichern/Laden, Ereignisliste und Dokumentationserstellung
- 8 Navigationsbereich mit Bedienmenüstruktur
- 9 Arbeitsbereich
- 10 Aktionsbereich
- 11 Statusbereich

### 8.5.4 DeviceCare

#### Funktionsumfang

Tool zum Verbinden und Konfigurieren von Endress+Hauser Feldgeräten.

Am schnellsten lassen sich Feldgeräte von Endress+Hauser mit dem dedizierten Tool "DeviceCare" konfigurieren. Es stellt zusammen mit den DTMs (Device Type Managers) eine komfortable und umfassende Lösung dar.

Zu Einzelheiten: Innovation-Broschüre IN01047S

#### Bezugsquelle für Gerätebeschreibungsdateien

Siehe Angaben  $\rightarrow \square 48$ 

### 8.5.5 AMS Device Manager

#### Funktionsumfang

Programm von Emerson Process Management für das Bedienen und Konfigurieren von Messgeräten via HART-Protokoll.

#### Bezugsquelle für Gerätebeschreibungsdateien

Siehe Angaben  $\rightarrow \square 48$ 

### 8.5.6 SIMATIC PDM

#### Funktionsumfang

Einheitliches herstellerunabhängiges Programm von Siemens zur Bedienung, Einstellung, Wartung und Diagnose von intelligenten Feldgeräten via HART-Protokoll.

#### Bezugsquelle für Gerätebeschreibungsdateien

Siehe Angaben  $\rightarrow \square 48$ 

### 8.5.7 Field Communicator 475

### Funktionsumfang

Industrie-Handbediengerät von Emerson Process Management für die Fernparametrierung und Messwertabfrage via HART-Protokoll.

#### Bezugsquelle für Gerätebeschreibungsdateien

Siehe Angaben  $\rightarrow \cong 48$ 

# 9 Systemintegration

# 9.1 Übersicht zu Gerätebeschreibungsdateien

### 9.1.1 Aktuelle Versionsdaten zum Gerät

| Firmware-Version               | 01.01.zz | <ul> <li>Auf Titelseite der Anleitung</li> <li>Auf Messumformer-Typenschild</li> <li>Parameter Parameter Firmware-Version</li> <li>Diagnose → Geräteinformation → Firmware-Version</li> </ul> |
|--------------------------------|----------|----------------------------------------------------------------------------------------------------|
| Freigabedatum Firmware-Version | 10.2014  |                                                                                                    |
| Hersteller-ID                  | 0x11     | Parameter Parameter <b>Hersteller-ID</b><br>Diagnose → Geräteinformation → Hersteller-ID                                                                                                    |
| Gerätetypkennung               | 0x4A     | Parameter Parameter <b>Gerätetyp</b><br>Diagnose → Geräteinformation → Gerätetyp                                                                                                    |
| HART-Protokoll Revision        | 7        |                                                                                                    |
| Geräterevision                 | 2        | <ul> <li>Auf Messumformer-Typenschild</li> <li>Parameter Parameter Geräterevision</li> <li>Diagnose → Geräteinformation → Geräterevision</li> </ul>                                           |

Zur Übersicht der verschiedenen Firmware-Versionen zum Gerät

### 9.1.2 Bedientools

Im Folgenden ist für die einzelnen Bedientools die passende Gerätebeschreibungsdatei mit Bezugsquelle aufgelistet.

| Bedientool via<br>HART-Protokoll                                | Bezugsquellen der Gerätebeschreibungen                                                                                                    |
|-----------------------------------------------------------------|----------------------------------------------------------------------------------------------------|
| FieldCare                                                       | <ul> <li>www.endress.com → Download-Area</li> <li>CD-ROM (Endress+Hauser kontaktieren)</li> <li>DVD (Endress+Hauser kontaktieren)</li> </ul> |
| DeviceCare                                                      | <ul> <li>www.endress.com → Download-Area</li> <li>CD-ROM (Endress+Hauser kontaktieren)</li> <li>DVD (Endress+Hauser kontaktieren)</li> </ul> |
| <ul><li>Field Xpert SFX350</li><li>Field Xpert SFX370</li></ul> | Updatefunktion vom Handbediengerät verwenden                                                                                                 |
| AMS Device Manager<br>(Emerson Process Management)              | www.endress.com → Download-Area                                                                                                    |
| SIMATIC PDM<br>(Siemens)                                        | www.endress.com → Download-Area                                                                                                    |
| Field Communicator 475<br>(Emerson Process Management)          | Updatefunktion vom Handbediengerät verwenden                                                                                                 |

# 9.2 Messgrößen via HART-Protokoll

Folgende Messgrößen (HART-Gerätevariablen) sind den dynamische Variablen werkseitig zugeordnet:

| Dynamische Variablen            | Messgrößen (HART-Gerätevariablen) |
|---------------------------------|-----------------------------------|
| Erste dynamische Variable (PV)  | Massefluss                        |
| Zweite dynamische Variable (SV) | Summenzähler 1                    |

| Dynamische Variablen            | Messgrößen (HART-Gerätevariablen) |
|---------------------------------|-----------------------------------|
| Dritte dynamische Variable (TV) | Dichte                            |
| Vierte dynamische Variable (QV) | Temperatur                        |

Die Zuordnung der Messgrößen zu den dynamischen Variablen lässt sich via Bedientool mithilfe folgender Parameter verändern und frei zuordnen:

- Experte  $\rightarrow$  Kommunikation  $\rightarrow$  HART-Ausgang  $\rightarrow$  Ausgang  $\rightarrow$  Zuordnung PV
- Experte  $\rightarrow$  Kommunikation  $\rightarrow$  HART-Ausgang  $\rightarrow$  Ausgang  $\rightarrow$  Zuordnung SV
- Experte  $\rightarrow$  Kommunikation  $\rightarrow$  HART-Ausgang  $\rightarrow$  Ausgang  $\rightarrow$  Zuordnung TV
- Experte  $\rightarrow$  Kommunikation  $\rightarrow$  HART-Ausgang  $\rightarrow$  Ausgang  $\rightarrow$  Zuordnung QV

Folgende Messgrößen können den dynamischen Variablen zugeordnet werden:

#### Messgrößen für PV (Erste dynamische Variable)

- Aus
- Massefluss
- Volumenfluss
- Normvolumenfluss
- Dichte
- Normdichte
- Temperatur
- Trägerrohrtemperatur
- Elektroniktemperatur
- Schwingfrequenz 0
- Frequenzschwankung 0
- Schwingungsdämpfung 0
- Schwankung Schwingungsdämpfung 0
- Signalasymmetrie
- Erregerstrom 0

Messgrößen für SV, TV, QV (Zweite, dritte und vierte dynamische Variable)

- Massefluss
- Volumenfluss
- Normvolumenfluss
- Dichte
- Normdichte
- Temperatur
- Elektroniktemperatur
- Schwingfrequenz
- Schwingamplitude
- Schwingungsdämpfung
- Signalasymmetrie
- Externer Druck
- Summenzähler 1...3

### 9.2.1 Device Variablen

Device Variablen sind fest zugeordnet. Es können maximal acht Device Variablen übertragen werden.

| Zuordnung | Device Variablen |
|-----------|------------------|
| 0         | Massefluss       |
| 1         | Volumenfluss     |
| 2         | Normvolumenfluss |
| 3         | Dichte           |
| 4         | Normdichte       |

| Zuordnung | Device Variablen                         |
|-----------|------------------------------------------|
| 5         | Temperatur                               |
| 6         | Summenzähler 1                           |
| 7         | Summenzähler 2                           |
| 8         | Summenzähler 3                           |
| 13        | Zielmessstoff Massefluss <sup>1)</sup>   |
| 14        | Trägermessstoff Massefluss <sup>1)</sup> |
| 15        | Konzentration <sup>1)</sup>              |

1) Sichtbar in Abhängigkeit von Bestelloptionen oder Geräteeinstellungen

# 9.3 Weitere Einstellungen

Burst Mode Funktionalität gemäß HART 7 Spezifikation:

### Navigation

Menü "Experte"  $\rightarrow$  Kommunikation  $\rightarrow$  HART-Ausgang  $\rightarrow$  Burst-Konfiguration  $\rightarrow$  Burst-Konfiguration 1 ... n

| ► Burst-Konfiguration | ]                  |        |
|-----------------------|--------------------|--------|
| ► Burst-Konfigura     | ntion 1 n          |        |
|                       | Burst-Modus 1 n    | → 🗎 51 |
|                       | Burst-Kommando 1 n | → 🖺 51 |
|                       | Burst-Variable 0   | → 🖺 51 |
|                       | Burst-Variable 1   | → 🗎 51 |
|                       | Burst-Variable 2   | → 🗎 51 |
|                       | Burst-Variable 3   | → 🗎 51 |
|                       | Burst-Variable 4   | → 🖺 51 |
|                       | Burst-Variable 5   | → 🖺 51 |
|                       | Burst-Variable 6   | → 🗎 51 |
|                       | Burst-Variable 7   | → 🗎 51 |
|                       | Burst-Triagermodus | → 🖺 51 |
|                       | Dust Triggernout   | ́ ш Э⊥ |
|                       | Burst-1riggerwert  | → 🗎 52 |

| Min. Updatezeit | → 🗎 52 |
|-----------------|--------|
| Max. Updatezeit | → 🗎 52 |

| Parameter          | Beschreibung                                                                      | Auswahl / Eingabe                                                                                                    |
|--------------------|-----------------------------------------------------------------------------------|----------------------------------------------------------------------------------------------------|
| Burst-Modus 1 n    | HART-Burst-Modus für die Burst-Nachricht X aktivieren.                            | <ul><li>Aus</li><li>An</li></ul>                                                                                                    |
| Burst-Kommando 1 n | HART-Kommando auswählen, das zum HART-Master gesendet<br>wird.                    | <ul> <li>Kommando 1</li> <li>Kommando 2</li> <li>Kommando 3</li> <li>Kommando 9</li> <li>Kommando 33</li> <li>Kommando 48</li> </ul>                                                                                                    |
| Burst-Variable 0   | Bei HART-Kommando 9 und 33: HART-Gerätevariable oder Pro-<br>zessgröße auswählen. | <ul> <li>Massefluss</li> <li>Volumenfluss</li> <li>Normvolumenfluss</li> <li>Zielmessstoff Massefluss *</li> <li>Trägermessstoff Massefluss *</li> <li>Dichte</li> <li>Normdichte</li> <li>Konzentration *</li> <li>Temperatur</li> <li>Summenzähler 1</li> <li>Summenzähler 2</li> <li>Summenzähler 3</li> <li>Sensorintegrität</li> <li>Druck</li> <li>HART-Eingang</li> <li>Percent Of Range</li> <li>Gemessener Stromausgang</li> <li>Erster Messwert (PV)</li> <li>Zweiter Messwert (SV)</li> <li>Dritter Messwert (QV)</li> <li>Vierter Messwert (QV)</li> <li>Unbenutzt</li> </ul> |
| Burst-Variable 1   | Bei HART-Kommando 9 und 33: HART-Gerätevariable oder Pro-<br>zessgröße auswählen. | Siehe Parameter <b>Burst-Variable 0</b> .                                                                                                    |
| Burst-Variable 2   | Bei HART-Kommando 9 und 33: HART-Gerätevariable oder Pro-<br>zessgröße auswählen. | Siehe Parameter <b>Burst-Variable 0</b> .                                                                                                    |
| Burst-Variable 3   | Bei HART-Kommando 9 und 33: HART-Gerätevariable oder Pro-<br>zessgröße auswählen. | Siehe Parameter <b>Burst-Variable 0</b> .                                                                                                    |
| Burst-Variable 4   | Bei HART-Kommando 9: HART-Gerätevariable oder Prozess-<br>größe auswählen.        | Siehe Parameter <b>Burst-Variable 0</b> .                                                                                                    |
| Burst-Variable 5   | Bei HART-Kommando 9: HART-Gerätevariable oder Prozess-<br>größe auswählen.        | Siehe Parameter <b>Burst-Variable 0</b> .                                                                                                    |
| Burst-Variable 6   | Bei HART-Kommando 9: HART-Gerätevariable oder Prozess-<br>größe auswählen.        | Siehe Parameter <b>Burst-Variable 0</b> .                                                                                                    |
| Burst-Variable 7   | Bei HART-Kommando 9: HART-Gerätevariable oder Prozess-<br>größe auswählen.        | Siehe Parameter <b>Burst-Variable 0</b> .                                                                                                    |
| Burst-Triggermodus | Ereignis auswählen, das die Burst- Nachricht X auslöst.                           | <ul> <li>Kontinuierlich</li> <li>Bereich</li> <li>Überschreitung</li> <li>Unterschreitung</li> <li>Änderung</li> </ul>                                                                                                    |

| Parameter         | Beschreibung                                                                                                    | Auswahl / Eingabe       |
|-------------------|----------------------------------------------------------------------------------------------------|-------------------------|
| Burst-Triggerwert | Burst-Triggerwert eingeben.<br>Der Burst-Triggerwert bestimmt zusammen mit der im Parame-<br>ter <b>Burst-Triggermodus</b> ausgewählten Option den Zeitpunkt<br>der Burst-Nachricht X. | Positive Gleitkommazahl |
| Min. Updatezeit   | Minimale Zeitspanne zwischen zwei Burst-Kommandos der<br>Burst-Nachricht X eingeben.                                                                                                   | Positive Ganzzahl       |
| Max. Updatezeit   | Maximale Zeitspanne zwischen zwei Burst-Kommandos der<br>Burst-Nachricht X eingeben.                                                                                                   | Positive Ganzzahl       |

\* Sichtbar in Abhängigkeit von Bestelloptionen oder Geräteeinstellungen

# 10 Inbetriebnahme

### 10.1 Installations- und Funktionskontrolle

Vor der Inbetriebnahme des Messgeräts: Sicherstellen, dass die Einbau- und Anschlusskontrolle durchgeführt sind.

- Checkliste "Montagekontrolle"  $\rightarrow$  🖺 25
- Checkliste "Anschlusskontrolle"  $\rightarrow$   $\cong$  33

# 10.2 Messgerät konfigurieren

Das Menü **Setup** mit seinen Untermenüs enthält alle Parameter, die für den Standard-Messbetrieb benötigt werden.

Aufbau des Menüs "Setup"

| Setup | $\rightarrow$ | Messstoff wählen                | → 🖺 56 |
|-------|---------------|---------------------------------|--------|
|       |               | Stromausgang 1                  | → 🖺 57 |
|       |               | Impuls-/Frequenz-/Schaltausgang | → 🖺 59 |
|       |               | Ausgangsverhalten               | → 🖺 66 |
|       |               | Schleichmengenunterdrückung     | → 🖺 69 |
|       |               | Überwachung teilgefülltes Rohr  | → 🗎 70 |
|       |               | HART-Eingang                    | → 🖺 65 |
|       |               | Erweitertes Setup               | → 🗎 71 |

### 10.2.1 Messstellenbezeichnung festlegen

Um die Messstelle innerhalb der Anlage schnell identifizieren zu können, kann mithilfe von Parameter **Messstellenbezeichnung** eine eindeutige Bezeichnung eingegeben und damit die Werkseinstellung geändert werden.

Wie viele Zeichen angezeigt werden, ist abhängig von den verwendeten Zeichen.

Zur Messstellenbezeichnung im Bedientool "FieldCare" → 🗎 46

### Navigation

Menü "Setup"  $\rightarrow$  Messstellenbezeichnung

| Parameter              | Beschreibung                         | Eingabe                                                                             | Werkseinstellung |
|------------------------|--------------------------------------|-------------------------------------------------------------------------------------|------------------|
| Messstellenbezeichnung | Bezeichnung für Messstelle eingeben. | Max. 32 Zeichen wie Buchsta-<br>ben, Zahlen oder Sonderzei-<br>chen (z.B. @, %, /). | Promass          |

### 10.2.2 Systemeinheiten einstellen

Im Untermenü **Systemeinheiten** können die Einheiten aller Messwerte eingestellt werden.

### Navigation

Menü "Setup"  $\rightarrow$  Erweitertes Setup  $\rightarrow$  Systemeinheiten

### Aufbau des Untermenüs

| Systemeinheiten | $\rightarrow$ | Masseflusseinheit        |
|-----------------|---------------|--------------------------|
|                 |               | Masseeinheit             |
|                 |               | Volumenflusseinheit      |
|                 |               | Volumeneinheit           |
|                 |               | Normvolumenfluss-Einheit |
|                 |               | Normvolumeneinheit       |
|                 |               | Dichteeinheit            |
|                 |               | Normdichteeinheit        |
|                 |               | Temperatureinheit        |
|                 |               | Druckeinheit             |

| Parameter           | Beschreibung                                                                                                    | Auswahl                | Werkseinstellung                              |
|---------------------|----------------------------------------------------------------------------------------------------|------------------------|-----------------------------------------------|
| Masseflusseinheit   | Einheit für Massefluss wählen.<br><i>Auswirkung</i><br>Die gewählte Einheit gilt für:<br>• Ausgang<br>• Schleichmenge<br>• Simulationswert Prozessgröße   | Einheiten-Auswahlliste | Abhängig vom Land:<br>• kg/h<br>• lb/min      |
| Masseeinheit        | Einheit für Masse wählen.<br><i>Auswirkung</i><br>Die gewählte Einheit wird übernommen von:<br>Parameter <b>Masseflusseinheit</b>                         | Einheiten-Auswahlliste | Abhängig vom Land:<br>• kg<br>• lb            |
| Volumenflusseinheit | Einheit für Volumenfluss wählen.<br><i>Auswirkung</i><br>Die gewählte Einheit gilt für:<br>• Ausgang<br>• Schleichmenge<br>• Simulationswert Prozessgröße | Einheiten-Auswahlliste | Abhängig vom Land:<br>• l/h<br>• gal/min (us) |
| Volumeneinheit      | Einheit für Volumen wählen.<br><b>Auswirkung</b><br>Die gewählte Einheit wird übernommen von:<br>Parameter <b>Volumenflusseinheit</b>                     | Einheiten-Auswahlliste | Abhängig vom Land:<br>• l<br>• gal (us)       |

| Parameter                | Beschreibung                                                                                                    | Auswahl                | Werkseinstellung                                          |  |
|--------------------------|----------------------------------------------------------------------------------------------------|------------------------|-----------------------------------------------------------|--|
| Normvolumenfluss-Einheit | Einheit für Normvolumenfluss wählen.<br>Auswirkung<br>Die gewählte Einheit gilt für:<br>• Ausgang<br>• Schleichmenge<br>• Simulationswert Prozessgröße                                  | Einheiten-Auswahlliste | Abhängig vom Land:<br>• Nl/h<br>• Sft <sup>3</sup> /h     |  |
| Normvolumeneinheit       | Einheit für Normvolumen wählen.<br><b>Auswirkung</b><br>Die gewählte Einheit wird übernommen von:<br>Parameter <b>Normvolumenfluss-Einheit</b>                                          | Einheiten-Auswahlliste | Abhängig vom Land:<br>• Nl<br>• Sft <sup>3</sup>          |  |
| Dichteeinheit            | Einheit für Messstoffdichte wählen.<br><i>Auswirkung</i><br>Die gewählte Einheit gilt für:<br>• Ausgang<br>• Simulationswert Prozessgröße<br>• Dichteabgleich (im Menü <b>Experte</b> ) | Einheiten-Auswahlliste | Abhängig vom Land:<br>• kg/l<br>• lb/ft <sup>3</sup>      |  |
| Normdichteeinheit        | Einheit für Normdichte wählen.                                                                                                    | Einheiten-Auswahlliste | -                                                         |  |
| Temperatureinheit        | Einheit für Temperatur wählen.<br>Auswirkung<br>Die gewählte Einheit gilt für:<br>• Ausgang<br>• Referenztemperatur<br>• Simulationswert Prozessgröße                                   | Einheiten-Auswahlliste | Abhängig vom Land:<br>• °C (Celsius)<br>• °F (Fahrenheit) |  |
| Druckeinheit             | Einheit für Rohrdruck wählen.                                                                                                    | Einheiten-Auswahlliste | Abhängig vom Land:<br>• bar<br>• psi                      |  |

### 10.2.3 Messstoff auswählen und einstellen

Das Untermenü **Messstoffwahl** enthält Parameter, die für die Auswahl und das Einstellen des Messstoffs konfiguriert werden müssen.

### Navigation

Menü "Setup"  $\rightarrow$  Messstoff wählen

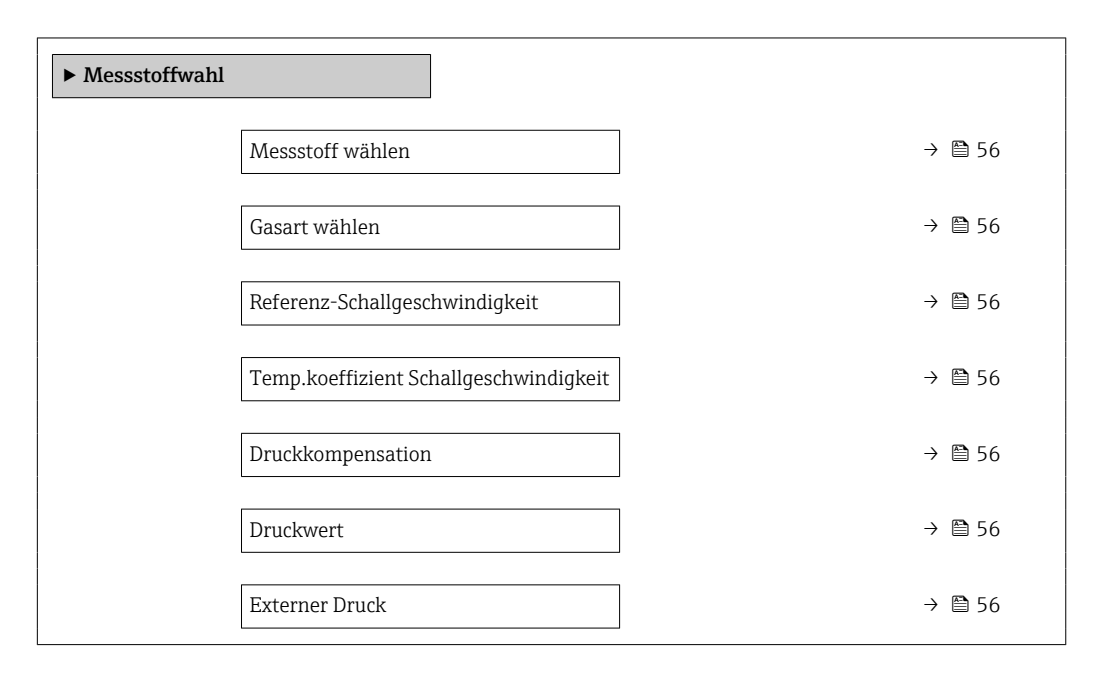

| Parameter                                   | Voraussetzung                                                                                       | Beschreibung                                                                         | Auswahl / Eingabe /<br>Anzeige                                      | Werkseinstellung |
|---------------------------------------------|----------------------------------------------------------------------------------------------------|--------------------------------------------------------------------------------------|---------------------------------------------------------------------|------------------|
| Messstoff wählen                            | -                                                                                                   | Messstoffart wählen.                                                                 | Gas                                                                 | -                |
| Gasart wählen                               | In Parameter <b>Messstoffwahl</b><br>ist folgende Option gewählt:<br>Gas                            | Gasart für Messanwendung<br>wählen.                                                  | Gasarten-Auswahl-<br>liste                                          | -                |
| Referenz-Schallgeschwindigkeit              | In Parameter <b>Gasart wählen</b><br>ist folgende Option gewählt:<br>Andere                         | Schallgeschwindigkeit vom Gas<br>bei 0 °C (32 °F) eingeben.                          | 1 99999,9999 m/<br>s                                                | 0 m/s            |
| Temp.koeffizient Schallgeschwin-<br>digkeit | In Parameter <b>Gasart wählen</b><br>ist folgende Option gewählt:<br>Andere                         | Temperaturkoeffizient der<br>Schallgeschwindigkeit vom Gas<br>eingeben.              | Positive Gleitkomma-<br>zahl                                        | 0 (m/s)/K        |
| Druckkompensation                           | In Parameter <b>Messstoffwahl</b><br>ist folgende Option gewählt:<br>Gas                            | Art der Druckkompensation<br>wählen.                                                 | <ul><li>Aus</li><li>Fester Wert</li><li>Eingelesener Wert</li></ul> | -                |
| Druckwert                                   | In Parameter <b>Druckkompen-</b><br><b>sation</b> ist folgende Option<br>gewählt:<br>Fester Wert    | Wert für Prozessdruck einge-<br>ben, der bei der Druckkorrek-<br>tur verwendet wird. | Positive Gleitkomma-<br>zahl                                        | -                |
| Externer Druck                              | In Parameter <b>Druckkompen-</b><br><b>sation</b> ist folgende Option<br>gewählt:<br>Eingeles. Wert |                                                                                      | Positive Gleitkomma-<br>zahl                                        | -                |

### 10.2.4 Stromausgang konfigurieren

Das **Untermenü "Stromausgang 2"** enthält alle Parameter, die für die Konfiguration des Stromausgangs eingestellt werden müssen.

### Navigation

Menü "Setup" → Stromausgang 1 ... n

### Aufbau des Untermenüs

| Stromausgang 1 n | $\rightarrow$ | Zuordnung Stromausgang |
|------------------|---------------|------------------------|
|                  |               | Strombereich           |
|                  |               | 4 mA-Wert              |
|                  |               | 20 mA-Wert             |
|                  |               | Fehlerverhalten        |
|                  |               | Fehlerstrom            |

| Parameter              | Beschreibung                                                                                                    | Auswahl / Eingabe                                                                                                    | Werkseinstellung                              |
|------------------------|----------------------------------------------------------------------------------------------------|----------------------------------------------------------------------------------------------------|-----------------------------------------------|
| Zuordnung Stromausgang | Prozessgröße für Stromausgang wählen.                                                                                                    | <ul> <li>Aus</li> <li>Massefluss</li> <li>Volumenfluss</li> <li>Normvolumenfluss</li> <li>Zielmessstoff Massefluss</li> <li>Trägermessstoff Massefluss</li> <li>Dichte</li> <li>Normdichte</li> <li>Konzentration</li> <li>Dynamische Viskosität</li> <li>Kinematische Viskosität</li> <li>Temp.kompensierte dynamische Viskosität</li> <li>Temp.kompensierte kinematische Visk.</li> <li>Temperatur</li> <li>Trägerrohrtemperatur</li> <li>Elektroniktemperatur</li> <li>Schwingfrequenz 0</li> <li>Schwingamplitude 0</li> <li>Schwingamplitude 1</li> <li>Frequenzschwankung 0</li> <li>Frequenzschwankung 1</li> <li>Schwingungsdämpfung 1</li> <li>Schwankung Rohrdämpfung 1</li> <li>Signalasymmetrie</li> <li>Erregerstrom 1</li> <li>Sensorintegrität</li> </ul> |                                               |
| Masseflusseinheit      | Einheit für Massefluss wählen.<br><i>Auswirkung</i><br>Die gewählte Einheit gilt für:<br>• Ausgang<br>• Schleichmenge<br>• Simulationswert Prozessgröße   | Einheiten-Auswahlliste                                                                                                    | Abhängig vom Land:<br>• kg/h<br>• lb/min      |
| Volumenflusseinheit    | Einheit für Volumenfluss wählen.<br><i>Auswirkung</i><br>Die gewählte Einheit gilt für:<br>• Ausgang<br>• Schleichmenge<br>• Simulationswert Prozessgröße | Einheiten-Auswahlliste                                                                                                    | Abhängig vom Land:<br>• l/h<br>• gal/min (us) |
| Strombereich           | Strombereich für Prozesswertausgabe und<br>oberen/unteren Ausfallsignalpegel wählen.                                                                      | <ul> <li>420 mA NAMUR</li> <li>420 mA US</li> <li>420 mA</li> <li>020 mA</li> <li>Fester Stromwert</li> </ul>                                                                                                    | -                                             |
| 0/4 mA-Wert            | Wert für 4 mA-Strom eingeben.                                                                                                    | Gleitkommazahl mit Vorzei-<br>chen                                                                                                    | -                                             |
| 20 mA-Wert             | Wert für 20 mA-Strom eingeben.                                                                                                    | Gleitkommazahl mit Vorzei-<br>chen                                                                                                    | -                                             |

| Parameter       | Beschreibung                                         | Auswahl / Eingabe                                                                                                    | Werkseinstellung |
|-----------------|------------------------------------------------------|----------------------------------------------------------------------------------------------------|------------------|
| Fehlerverhalten | Ausgangsverhalten bei Gerätealarm festle-<br>gen.    | <ul> <li>Min.</li> <li>Max.</li> <li>Letzter gültiger Wert</li> <li>Aktueller Wert</li> <li>Definierter Wert</li> </ul> | -                |
| Fehlerstrom     | Wert für Stromausgabe bei Gerätealarm ein-<br>geben. | 3,59 · 10 <sup>-3</sup> 22,5 · 10 <sup>-3</sup> mA                                                                      | -                |

### 10.2.5 Impuls-/Frequenz-/Schaltausgang konfigurieren

Das Untermenü **Impuls-/Frequenz-/Schaltausgang 1** enthält alle Parameter, die für die Konfiguration des gewählten Ausgangstyps eingestellt werden müssen.

### Impulsausgang

#### Navigation

Menü "Setup" → Impuls-/Frequenz-/Schaltausgang

#### Aufbau des Untermenüs für Impulsausgang

| Impuls-/Frequenz-/Schaltausgang | $\rightarrow$ | Betriebsart                 |
|---------------------------------|---------------|-----------------------------|
|                                 |               | Zuordnung Impulsausgang     |
|                                 |               | Impulswertigkeit            |
|                                 |               | Impulsbreite                |
|                                 |               | Fehlerverhalten             |
|                                 |               | Invertiertes Ausgangssignal |

| Parameter               | Beschreibung                                                                                                    | Auswahl / Eingabe                                                                                                    | Werkseinstellung                        |
|-------------------------|----------------------------------------------------------------------------------------------------|----------------------------------------------------------------------------------------------------|-----------------------------------------|
| Betriebsart             | Ausgang als Impuls-, Frequenz oder Schalt-<br>ausgang festlegen.                                                                      | <ul><li>Impuls</li><li>Frequenz</li><li>Schalter</li></ul>                                                                                                    | -                                       |
| Zuordnung Impulsausgang | Prozessgröße für Impulsausgang wählen.                                                                                                | <ul> <li>Aus</li> <li>Massefluss</li> <li>Volumenfluss</li> <li>Normvolumenfluss</li> <li>Zielmessstoff Massefluss</li> <li>Trägermessstoff Massefluss</li> </ul> | -                                       |
| Masseeinheit            | Einheit für Masse wählen.<br><i>Auswirkung</i><br>Die gewählte Einheit wird übernommen von:<br>Parameter <b>Masseflusseinheit</b>     | Einheiten-Auswahlliste                                                                                                    | Abhängig vom Land:<br>• kg<br>• lb      |
| Volumeneinheit          | Einheit für Volumen wählen.<br><b>Auswirkung</b><br>Die gewählte Einheit wird übernommen von:<br>Parameter <b>Volumenflusseinheit</b> | Einheiten-Auswahlliste                                                                                                    | Abhängig vom Land:<br>• l<br>• gal (us) |
| Impulswertigkeit        | Messwert für Impulsausgabe eingeben.                                                                                                  | Gleitkommazahl mit Vorzei-<br>chen                                                                                                    | -                                       |
| Impulsbreite            | Zeitdauer vom Ausgangsimpuls festlegen.                                                                                               | 0,05 2 000 ms                                                                                                    | -                                       |

| Parameter                   | Beschreibung                                      | Auswahl / Eingabe                                      | Werkseinstellung |
|-----------------------------|---------------------------------------------------|--------------------------------------------------------|------------------|
| Fehlerverhalten             | Ausgangsverhalten bei Gerätealarm festle-<br>gen. | <ul><li>Aktueller Wert</li><li>Keine Impulse</li></ul> | -                |
| Invertiertes Ausgangssignal | Ausgangssignal umkehren.                          | <ul><li>Nein</li><li>Ja</li></ul>                      | -                |

### Frequenzausgang

### Navigation

Menü "Setup" → Impuls-/Frequenz-/Schaltausgang

### Aufbau des Untermenüs für Frequenzausgang

| Impuls-/Frequenz-/Schaltausgang | $\rightarrow$ | Betriebsart                  |
|---------------------------------|---------------|------------------------------|
|                                 |               | Zuordnung Frequenzausgang    |
|                                 |               | Anfangsfrequenz              |
|                                 |               | Endfrequenz                  |
|                                 |               | Messwert für Anfangsfrequenz |
|                                 |               | Messwert für Endfrequenz     |
|                                 |               | Fehlerverhalten              |
|                                 |               | Fehlerfrequenz               |
|                                 |               | Invertiertes Ausgangssignal  |

| Parameter                    | Beschreibung Auswahl / Eingabe                                                                                                    |                                                                                                    | Werkseinstellung                                                    |
|------------------------------|----------------------------------------------------------------------------------------------------|----------------------------------------------------------------------------------------------------|---------------------------------------------------------------------|
| Betriebsart                  | Ausgang als Impuls-, Frequenz oder Schalt-<br>ausgang festlegen.                                                                                          | s Impuls-, Frequenz oder Schalt-<br>stlegen. • Frequenz<br>• Schalter                                                                                                    |                                                                     |
| Zuordnung Frequenzausgang    | Prozessgröße für Frequenzausgang wählen.                                                                                                    | <ul> <li>Aus</li> <li>Massefluss</li> <li>Volumenfluss</li> <li>Normvolumenfluss</li> <li>Zielmessstoff Massefluss</li> <li>Trägermessstoff Massefluss</li> <li>Dichte</li> <li>Normdichte</li> <li>Konzentration</li> <li>Dynamische Viskosität</li> <li>Kinematische Viskosität</li> <li>Temp.kompensierte dynamische Viskosität</li> <li>Temp.kompensierte kinematische Visk.</li> <li>Temperatur</li> <li>Trägerrohrtemperatur</li> <li>Elektroniktemperatur</li> <li>Schwingfrequenz 0</li> <li>Schwingmplitude 0</li> <li>Schwingamplitude 1</li> <li>Schwingungsdämpfung 0</li> <li>Schwankung Rohrdämpfung 1</li> <li>Signalasymmetrie</li> <li>Erregerstrom 1</li> </ul> |                                                                     |
| Masseflusseinheit            | Einheit für Massefluss wählen.<br><i>Auswirkung</i><br>Die gewählte Einheit gilt für:<br>• Ausgang<br>• Schleichmenge<br>• Simulationswert Prozessgröße   | Einheiten-Auswahlliste                                                                                                    | Abhängig vom Land:<br>• kg/h<br>• lb/min                            |
| Volumenflusseinheit          | Einheit für Volumenfluss wählen.<br><i>Auswirkung</i><br>Die gewählte Einheit gilt für:<br>• Ausgang<br>• Schleichmenge<br>• Simulationswert Prozessgröße |                                                                                                    | Abhängig vom Land:<br><ul> <li>l/h</li> <li>gal/min (us)</li> </ul> |
| Anfangsfrequenz              | Anfangsfrequenz eingeben.                                                                                                    | 0,0 10 000,0 Hz                                                                                                    | -                                                                   |
| Endfrequenz                  | Endfrequenz eingeben.                                                                                                    | 0,0 10 000,0 Hz                                                                                                    | -                                                                   |
| Messwert für Anfangsfrequenz | Messwert für Anfangsfrequenz eingeben.                                                                                                    | Gleitkommazahl mit Vorzei-<br>chen                                                                                                    | -                                                                   |
| Messwert für Endfrequenz     | Messwert für Endfrequenz festlegen.                                                                                                    | Gleitkommazahl mit Vorzei-<br>chen                                                                                                    | -                                                                   |
| Fehlerverhalten              | Ausgangsverhalten bei Gerätealarm festle-<br>gen.                                                                                                    | <ul><li>Aktueller Wert</li><li>Definierter Wert</li><li>0 Hz</li></ul>                                                                                                    | -                                                                   |

| Parameter                   | Beschreibung                                       | Auswahl / Eingabe                 | Werkseinstellung |
|-----------------------------|----------------------------------------------------|-----------------------------------|------------------|
| Fehlerfrequenz              | Wert für Frequenzausgabe bei Gerätealarm eingeben. | 0,0 12 500,0 Hz                   | -                |
| Invertiertes Ausgangssignal | Ausgangssignal umkehren.                           | <ul><li>Nein</li><li>Ja</li></ul> | -                |

### Schaltausgang

### Navigation

Menü "Setup" → Impuls-/Frequenz-/Schaltausgang

### Aufbau des Untermenüs für Schaltausgang

| Impuls-/Frequenz-/Schaltausgang | $\rightarrow$ | Betriebsart                              |
|---------------------------------|---------------|------------------------------------------|
|                                 |               | Funktion Schaltausgang                   |
|                                 |               | Zuordnung Diagnoseverhalten              |
|                                 |               | Zuordnung Grenzwert                      |
|                                 |               | Zuordnung Überwachung Durchflussrichtung |
|                                 |               | Zuordnung Status                         |
|                                 |               | Einschaltpunkt                           |
|                                 |               | Ausschaltpunkt                           |
|                                 |               | Fehlerverhalten                          |
|                                 |               | Invertiertes Ausgangssignal              |

| Parameter                   | Beschreibung                                                     | Auswahl / Eingabe                                                                                                    | Werkseinstellung |
|-----------------------------|------------------------------------------------------------------|----------------------------------------------------------------------------------------------------|------------------|
| Betriebsart                 | Ausgang als Impuls-, Frequenz oder Schalt-<br>ausgang festlegen. | <ul><li>Impuls</li><li>Frequenz</li><li>Schalter</li></ul>                                                                                      | -                |
| Funktion Schaltausgang      | Funktion für Schaltausgang wählen.                               | <ul> <li>Aus</li> <li>An</li> <li>Diagnoseverhalten</li> <li>Grenzwert</li> <li>Überwachung Durchfluss-<br/>richtung</li> <li>Status</li> </ul> | -                |
| Zuordnung Diagnoseverhalten | Diagnoseverhalten für Schaltausgang wäh-<br>len.                 | <ul><li>Alarm</li><li>Alarm oder Warnung</li><li>Warnung</li></ul>                                                                              | -                |

| Parameter                                     | Beschreibung                                                                                                    | Auswahl / Eingabe                                                                                                    | Werkseinstellung                              |
|-----------------------------------------------|----------------------------------------------------------------------------------------------------|----------------------------------------------------------------------------------------------------|-----------------------------------------------|
| Zuordnung Grenzwert                           | Prozessgröße für Grenzwertfunktion wählen.                                                                                                    | <ul> <li>Massefluss</li> <li>Volumenfluss</li> <li>Normvolumenfluss</li> <li>Zielmessstoff Massefluss</li> <li>Trägermessstoff Massefluss</li> <li>Dichte</li> <li>Normdichte</li> <li>Dynamische Viskosität</li> <li>Konzentration</li> <li>Kinematische Viskosität</li> <li>Temp.kompensierte dynamische Viskosität</li> <li>Temp.kompensierte kinematische Visk.</li> <li>Temperatur</li> <li>Summenzähler 1</li> <li>Summenzähler 3</li> <li>Messrohrdämpfung</li> </ul> | -                                             |
| Zuordnung Überwachung Durch-<br>flussrichtung | Prozessgröße für Überwachung ihrer Durch-<br>flussrichtung wählen.                                                                                        | <ul><li>Aus</li><li>Volumenfluss</li><li>Massefluss</li><li>Normvolumenfluss</li></ul>                                                                                                    | -                                             |
| Zuordnung Status                              | Gerätestatus für Schaltausgang wählen.                                                                                                    | testatus für Schaltausgang wählen.<br>• Überwachung teilgefülltes<br>Rohr<br>• Schleichmengenunterdrü-<br>ckung                                                                                                    |                                               |
| Masseflusseinheit                             | Einheit für Massefluss wählen.<br><i>Auswirkung</i><br>Die gewählte Einheit gilt für:<br>• Ausgang<br>• Schleichmenge<br>• Simulationswert Prozessgröße   | Einheiten-Auswahlliste                                                                                                    | Abhängig vom Land:<br>• kg/h<br>• lb/min      |
| Volumenflusseinheit                           | Einheit für Volumenfluss wählen.<br><i>Auswirkung</i><br>Die gewählte Einheit gilt für:<br>• Ausgang<br>• Schleichmenge<br>• Simulationswert Prozessgröße | Einheiten-Auswahlliste                                                                                                    | Abhängig vom Land:<br>• l/h<br>• gal/min (us) |
| Einheit Summenzähler                          | Einheit für Prozessgröße vom Summenzäh-<br>ler wählen.                                                                                                    | Einheiten-Auswahlliste                                                                                                    | -                                             |
| Einschaltpunkt                                | Messwert für Einschaltpunkt eingeben.                                                                                                    | Gleitkommazahl mit Vorzei-<br>chen                                                                                                    | -                                             |
| Ausschaltpunkt                                | Messwert für Ausschaltpunkt eingeben.                                                                                                    | Gleitkommazahl mit Vorzei-<br>chen                                                                                                    | -                                             |
| Einschaltverzögerung                          | Verzögerungszeit für das Einschalten vom<br>Schaltausgang festlegen.                                                                                      | 0,0 100,0 s                                                                                                    | -                                             |
| Ausschaltverzögerung                          | Verzögerungszeit für das Ausschalten vom<br>Schaltausgang festlegen.                                                                                      | 0,0 100,0 s                                                                                                    | -                                             |
| Fehlerverhalten                               | Ausgangsverhalten bei Gerätealarm festle-<br>gen.                                                                                                    | <ul><li>Aktueller Status</li><li>Offen</li><li>Geschlossen</li></ul>                                                                                                    | -                                             |
| Invertiertes Ausgangssignal                   | Ausgangssignal umkehren.                                                                                                    | <ul><li>Nein</li><li>Ja</li></ul>                                                                                                    | -                                             |

### 10.2.6 Vor-Ort-Anzeige konfigurieren

Der Wizard **Anzeige** führt den Anwender systematisch durch alle Parameter, die für die Konfiguration der Vor-Ort-Anzeige eingestellt werden können.

### Navigation

Menü "Setup" → Anzeige

### Verlauf des Wizards

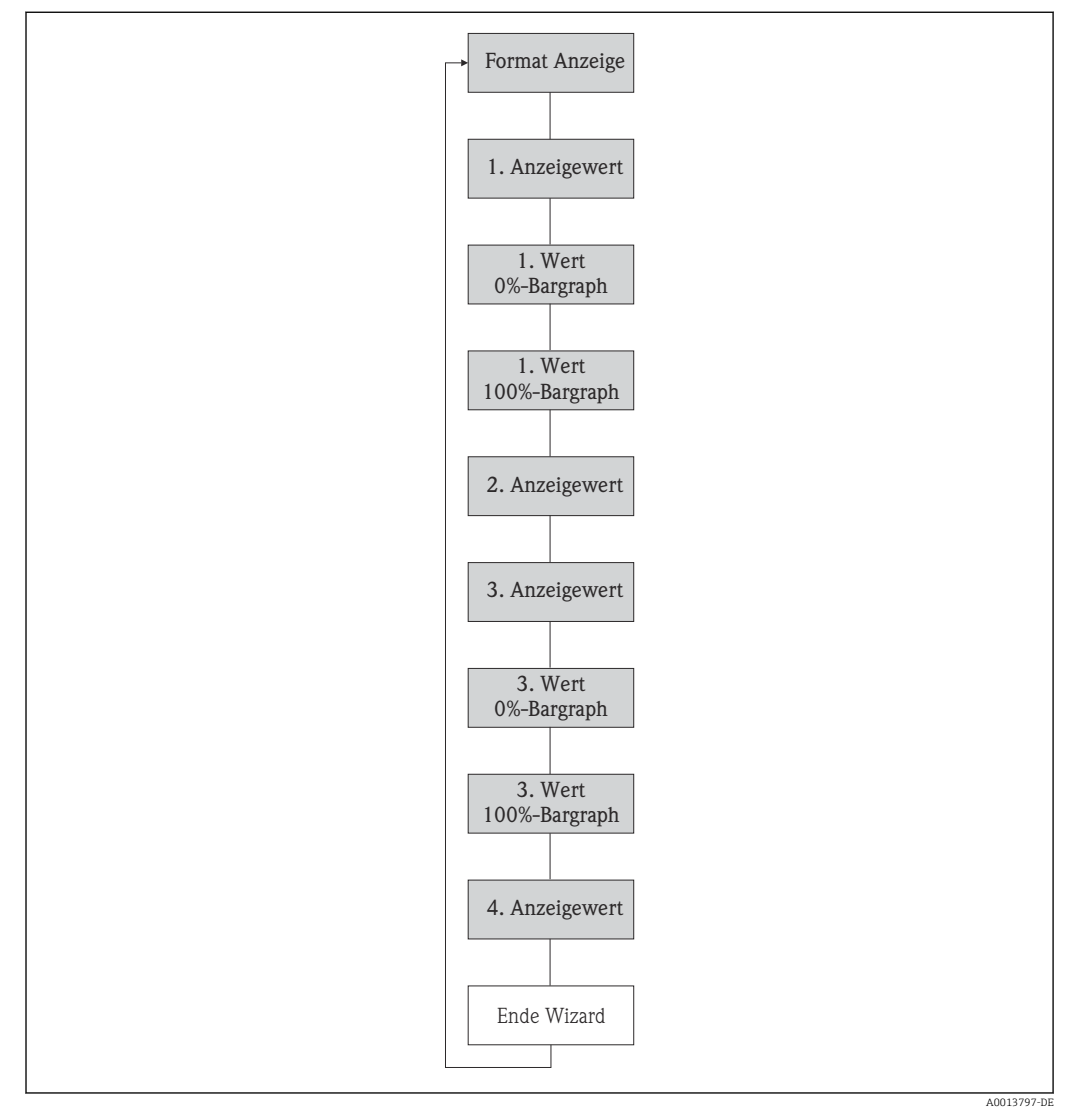

🖻 19 Wizard "Anzeige" im Menü "Setup"

| Parameter             | Beschreibung                                                   | Auswahl / Eingabe                                                                                                    |
|-----------------------|----------------------------------------------------------------|----------------------------------------------------------------------------------------------------|
| Format Anzeige        | Darstellung der Messwerte für Vor-Ort-Anzeige wählen.          | <ul> <li>1 Wert groß</li> <li>1 Bargraph + 1 Wert</li> <li>2 Werte</li> <li>1 Wert groß + 2 Werte</li> <li>4 Werte</li> </ul>                                                                                                    |
| 1. Anzeigewert        | Messwert wählen, der auf der Vor-Ort-Anzeige dargestellt wird. | <ul> <li>Massefluss</li> <li>Volumenfluss</li> <li>Normvolumenfluss</li> <li>Zielmessstoff Massefluss</li> <li>Trägermessstoff Massefluss</li> <li>Dichte</li> <li>Normdichte</li> <li>Konzentration</li> <li>Dynamische Viskosität</li> <li>Temp.kompensierte dynamische Viskosität</li> <li>Temp.kompensierte kinematische Visk.</li> <li>Temperatur</li> <li>Trägerrohrtemperatur</li> <li>Elektroniktemperatur</li> <li>Schwingfrequenz 0</li> <li>Schwingfrequenz 1</li> <li>Schwingamplitude 1</li> <li>Frequenzschwankung 0</li> <li>Frequenzschwankung 1</li> <li>Schwingungsdämpfung 1</li> <li>Schwingungsdämpfung 1</li> <li>Schwankung Rohrdämpfung 1</li> <li>Signalasymmetrie</li> <li>Erregerstrom 1</li> <li>Sensorintegrität</li> <li>Keine</li> <li>Summenzähler 1</li> <li>Summenzähler 3</li> <li>Stromausgang 1</li> </ul> |
| 1. Wert 0%-Bargraph   | 0%-Wert für Bargraph-Anzeige eingeben.                         | Gleitkommazahl mit Vorzeichen                                                                                                    |
| 1. Wert 100%-Bargraph | 100%-Wert für Bargraph-Anzeige eingeben.                       | Gleitkommazahl mit Vorzeichen                                                                                                    |
| 2. Anzeigewert        | Messwert wählen, der auf der Vor-Ort-Anzeige dargestellt wird. | Auswahlliste (siehe 1. Anzeigewert)                                                                                                    |
| 3. Anzeigewert        | Messwert wählen, der auf der Vor-Ort-Anzeige dargestellt wird. | Auswahlliste (siehe 1. Anzeigewert)                                                                                                    |
| 3. Wert 0%-Bargraph   | 0%-Wert für Bargraph-Anzeige eingeben.                         | Gleitkommazahl mit Vorzeichen                                                                                                    |
| 3. Wert 100%-Bargraph | 100%-Wert für Bargraph-Anzeige eingeben.                       | Gleitkommazahl mit Vorzeichen                                                                                                    |
| 4. Anzeigewert        | Messwert wählen, der auf der Vor-Ort-Anzeige dargestellt wird. | Auswahlliste (siehe 1. Anzeigewert)                                                                                                    |

### 10.2.7 HART-Eingang konfigurieren

Das Untermenü **HART-Eingang** enthält alle Parameter, die für die Konfiguration des HART-Eingangs eingestellt werden müssen.

### Navigation

Menü "Experte"  $\rightarrow$  Kommunikation  $\rightarrow$  HART-Eingang  $\rightarrow$  Konfiguration

 $\rightarrow$ 

HART-Eingang

Einlesemodus

| Geräte-ID       |
|-----------------|
| Gerätetyp       |
| Hersteller-ID   |
| Burst-Kommando  |
| Slot-Nummer     |
| Timeout         |
| Fehlerverhalten |
| Fehlerwert      |

| Parameter       | Beschreibung                                                                                                    | Auswahl / Eingabe                                                                      |
|-----------------|----------------------------------------------------------------------------------------------------|----------------------------------------------------------------------------------------|
| Einlesemodus    | Einlesemodus via Burst- oder Master-Kommunikation wählen.                                                                                                    | <ul><li>Aus</li><li>Burst-Netzwerk</li><li>Master-Netzwerk</li></ul>                   |
| Hersteller-ID   | Hersteller-ID vom externen Gerät eingeben.                                                                                                    | 0 255                                                                                  |
| Geräte-ID       | Geräte-ID vom externen Gerät eingeben.                                                                                                    | Positive Ganzzahl                                                                      |
| Gerätetyp       | Gerätetyp vom externen Gerät eingeben.                                                                                                    | 0 255                                                                                  |
| Burst-Kommando  | Kommando für das Einlesen von externer Prozessgröße wählen.                                                                                                    | <ul><li>Kommando 1</li><li>Kommando 3</li><li>Kommando 9</li><li>Kommando 33</li></ul> |
| Slot-Nummer     | Position von eingelesener Prozessgröße im Burst-Kommando festlegen.                                                                                                    | 14                                                                                     |
| Timeout         | Wartefrist auf Prozessgröße vom externen Gerät eingeben.         Image: Wenn die Wartefrist überschritten wird, wird die Diagnosemeldung F410 Datenübertragung ausgegeben. | 1 120 s                                                                                |
| Fehlerverhalten | Verhalten festlegen, wenn Prozessgröße vom externen Gerät<br>ausbleibt.                                                                                                    | <ul><li>Alarm</li><li>Letzter gültiger Wert</li><li>Definierter Wert</li></ul>         |
| Fehlerwert      | Wert eingeben, den das Gerät bei fehlendem Einganssignal vom externen Gerät verwendet.                                                                                     | Gleitkommazahl mit Vorzeichen                                                          |

### 10.2.8 Ausgangsverhalten konfigurieren

Das Untermenü Assistent **Ausgangsverhalten** enthält alle Parameter, die für die Konfiguration des Ausgangsverhaltens eingestellt werden müssen.

### Navigation

Menü "Setup" → Ausgangsverhalten

### Aufbau des Untermenüs für Ausgangsverhalten

| Ausgangsverhalten | $\rightarrow$ | Zuordnung Stromausgang |
|-------------------|---------------|------------------------|
|                   |               | Dämpfung Ausgang       |
|                   |               | Messmodus Ausgang      |

| Zuordnung Frequenzausgang |
|---------------------------|
| Dämpfung Ausgang          |
| Messmodus Ausgang         |
| Zuordnung Impulsausgang   |
| Messmodus Ausgang         |
| Betriebsart Summenzähler  |

| Parameter              | Beschreibung                                                          | Auswahl / Eingabe                                                                                                    |
|------------------------|-----------------------------------------------------------------------|----------------------------------------------------------------------------------------------------|
| Zuordnung Stromausgang | Prozessgröße für Stromausgang wählen.                                 | <ul> <li>Aus</li> <li>Massefluss</li> <li>Volumenfluss</li> <li>Normvolumenfluss</li> <li>Zielmessstoff Massefluss</li> <li>Trägermessstoff Massefluss</li> <li>Dichte</li> <li>Normdichte</li> <li>Konzentration</li> <li>Dynamische Viskosität</li> <li>Kinematische Viskosität</li> <li>Temp.kompensierte dynamische Viskosität</li> <li>Temp.kompensierte kinematische Visk.</li> <li>Temperatur</li> <li>Trägerrohrtemperatur</li> <li>Elektroniktemperatur</li> <li>Schwingfrequenz 0</li> <li>Schwingamplitude 1</li> <li>Frequenzschwankung 0</li> <li>Frequenzschwankung 1</li> <li>Schwingungsdämpfung 1</li> <li>Schwingungsdämpfung 1</li> <li>Schwankung Rohrdämpfung 1</li> <li>Signalasymmetrie</li> <li>Erregerstrom 1</li> <li>Sensorintegrität</li> </ul> |
| Dämpfung Ausgang       | Reaktionszeit vom Ausgangssignal auf Messwertschwankungen einstellen. | 0 999,9 s                                                                                                    |
| Messmodus Ausgang      | Messmodus für Ausgang wählen.                                         | <ul><li>Förderrichtung</li><li>Förder-/Rückflussrichtung</li><li>Kompensation Rückfluss</li></ul>                                                                                                    |

| Parameter                 | Beschreibung                                                          | Auswahl / Eingabe                                                                                                    |
|---------------------------|-----------------------------------------------------------------------|----------------------------------------------------------------------------------------------------|
| Zuordnung Frequenzausgang | Prozessgröße für Frequenzausgang wählen.                              | <ul> <li>Aus</li> <li>Massefluss</li> <li>Volumenfluss</li> <li>Normvolumenfluss</li> <li>Zielmessstoff Massefluss</li> <li>Trägermessstoff Massefluss</li> <li>Dichte</li> <li>Normdichte</li> <li>Konzentration</li> <li>Dynamische Viskosität</li> <li>Kinematische Viskosität</li> <li>Temp.kompensierte dynamische Viskosität</li> <li>Temperatur</li> <li>Trägerrohrtemperatur</li> <li>Elektroniktemperatur</li> <li>Schwingfrequenz 0</li> <li>Schwingfrequenz 1</li> <li>Frequenzschwankung 0</li> <li>Frequenzschwankung 1</li> <li>Schwingamplitude 1</li> <li>Schwingungsdämpfung 0</li> <li>Schwingungsdämpfung 1</li> <li>Schwankung Rohrdämpfung 1</li> <li>Signalasymmetrie</li> <li>Erregerstrom 1</li> </ul> |
| Dämpfung Ausgang          | Reaktionszeit vom Ausgangssignal auf Messwertschwankungen einstellen. | 0 999,9 s                                                                                                    |
| Messmodus Ausgang         | Messmodus für Ausgang wählen.                                         | <ul> <li>Förderrichtung</li> <li>Förder-/Rückflussrichtung</li> <li>Rückflussrichtung</li> <li>Kompensation Rückfluss</li> </ul>                                                                                                    |
| Zuordnung Impulsausgang   | Prozessgröße für Impulsausgang wählen.                                | <ul> <li>Aus</li> <li>Massefluss</li> <li>Volumenfluss</li> <li>Normvolumenfluss</li> <li>Zielmessstoff Massefluss</li> <li>Trägermessstoff Massefluss</li> </ul>                                                                                                    |
| Messmodus Ausgang         | Messmodus für Ausgang wählen.                                         | <ul> <li>Förderrichtung</li> <li>Förder-/Rückflussrichtung</li> <li>Rückflussrichtung</li> <li>Kompensation Rückfluss</li> </ul>                                                                                                    |
| Betriebsart Summenzähler  | Für Summenzähler festlegen, wie der Durchfluss aufsummiert wird.      | <ul><li>Nettomenge</li><li>Menge Förderrichtung</li><li>Rückflussmenge</li></ul>                                                                                                    |

### 10.2.9 Schleichmenge konfigurieren

Das Untermenü **Schleichmengenunterdrückung** enthält Parameter, die für die Konfiguration der Schleichmengenunterdrückung eingestellt werden müssen.

#### Navigation

Menü "Setup" → Schleichmengenunterdrückung

| Schleichmengenunterdrückung | $\rightarrow$ | Zuordnung Prozessgröße                   |
|-----------------------------|---------------|------------------------------------------|
|                             |               | Einschaltpunkt Schleichmengenunterdrück. |
|                             |               | Ausschaltpunkt Schleichmengenunterdrück. |
|                             |               | Druckstoßunterdrückung                   |

| Parameter                                     | Voraussetzung                                                                                                    | Beschreibung                                                                           | Auswahl / Eingabe                                                                      | Werkseinstellung                                         |
|-----------------------------------------------|----------------------------------------------------------------------------------------------------|----------------------------------------------------------------------------------------|----------------------------------------------------------------------------------------|----------------------------------------------------------|
| Zuordnung Prozessgröße                        | -                                                                                                    | Prozessgröße für Schleichmen-<br>genunterdrückung wählen.                              | <ul><li>Aus</li><li>Massefluss</li><li>Volumenfluss</li><li>Normvolumenfluss</li></ul> | -                                                        |
| Einschaltpunkt Schleichmengenun-<br>terdrück. | In Parameter <b>Zuordnung Pro-</b><br><b>zessgröße</b> ist eine der folgen-<br>den Optionen gewählt:<br>• Massefluss<br>• Volumenfluss<br>• Normvolumenfluss | Einschaltpunkt für Schleich-<br>mengenunterdrückung einge-<br>ben.                     | Positive Gleitkomma-<br>zahl                                                           | Bei Flüssigkeiten:<br>Abhängig von Land<br>und Nennweite |
| Ausschaltpunkt Schleichmengenun-<br>terdrück. | In Parameter <b>Zuordnung Pro-</b><br><b>zessgröße</b> ist eine der folgen-<br>den Optionen gewählt:<br>• Massefluss<br>• Volumenfluss<br>• Normvolumenfluss | Ausschaltpunkt für Schleich-<br>mengenunterdrückung einge-<br>ben.                     | 0 100,0 %                                                                              | -                                                        |
| Druckstoßunterdrückung                        | In Parameter <b>Zuordnung Pro-<br/>zessgröße</b> ist eine der folgen-<br>den Optionen gewählt:<br>• Massefluss<br>• Volumenfluss<br>• Normvolumenfluss       | Zeitspanne für Signalunterdrü-<br>ckung eingeben (= aktive<br>Druckstoßunterdrückung). | 0 100 s                                                                                | -                                                        |

# 10.2.10 Überwachung der Rohrfüllung konfigurieren

Das Untermenü **Überwachung teilgefülltes Rohr** enthält Parameter, die für die Konfiguration der Überwachung von der Rohrfüllung eingestellt werden müssen.

### Navigation

Menü "Setup" → Überwachung teilgefülltes Rohr

| Überwachung teilgefülltes Rohr | $\rightarrow$ | Zuordnung Prozessgröße               |
|--------------------------------|---------------|--------------------------------------|
|                                |               | Unterer Grenzwert teilgefülltes Rohr |
|                                |               | Oberer Grenzwert teilgefülltes Rohr  |
|                                |               | Ansprechzeit teilgefülltes Rohr      |

| Parameter                            | Voraussetzung                                                                                                    | Beschreibung                                                                                          | Auswahl / Eingabe                                       | Werkseinstellung                                              |
|--------------------------------------|----------------------------------------------------------------------------------------------------|----------------------------------------------------------------------------------------------------|---------------------------------------------------------|---------------------------------------------------------------|
| Zuordnung Prozessgröße               | -                                                                                                    | Prozessgröße für Messrohr-<br>überwachung wählen.                                                     | <ul><li>Aus</li><li>Dichte</li><li>Normdichte</li></ul> | _                                                             |
| Unterer Grenzwert teilgefülltes Rohr | In Parameter <b>Zuordnung Pro-</b><br><b>zessgröße</b> ist eine der folgen-<br>den Optionen gewählt:<br>• Dichte<br>• Normdichte | Unteren Grenzwert für Akti-<br>vierung der Messrohrüberwa-<br>chung eingeben.                         | Gleitkommazahl mit<br>Vorzeichen                        | Abhängig vom Land:<br>• 0,2 kg/l<br>• 12,5 lb/ft <sup>3</sup> |
| Oberer Grenzwert teilgefülltes Rohr  | In Parameter <b>Zuordnung Pro-</b><br><b>zessgröße</b> ist eine der folgen-<br>den Optionen gewählt:<br>• Dichte<br>• Normdichte | Oberen Grenzwert für Aktivie-<br>rung der Messrohrüberwa-<br>chung eingeben.                          | Gleitkommazahl mit<br>Vorzeichen                        | Abhängig vom Land:<br>• 6 kg/l<br>• 374,6 lb/ft <sup>3</sup>  |
| Ansprechzeit teilgefülltes Rohr      | In Parameter <b>Zuordnung Pro-</b><br><b>zessgröße</b> ist eine der folgen-<br>den Optionen gewählt:<br>• Dichte<br>• Normdichte | Zeitspanne eingeben, bis Diag-<br>nosemeldung bei teilgefülltem<br>oder leerem Messrohr<br>erscheint. | 0 100 s                                                 | -                                                             |

# 10.3 Erweiterte Einstellungen

Das Untermenü **Erweitertes Setup** mit seinen Untermenüs enthält Parameter für spezifische Einstellungen.

### Navigation

Menü "Setup" → Erweitertes Setup

#### Übersicht zu Parametern und Untermenüs im Untermenü "Erweitertes Setup":

Am Beispiel des Webbrowsers

| Erweitertes Setup | $\rightarrow$ | Freigabecode definieren      |   |                               | → 🖺 41 |
|-------------------|---------------|------------------------------|---|-------------------------------|--------|
|                   |               | Freigabecode definie-<br>ren | ÷ |                               | → 🗎 78 |
|                   |               |                              |   | Berechnete Prozess-<br>größen | → 🗎 71 |
|                   |               |                              |   | Sensorabgleich                | → 🗎 72 |
|                   |               |                              |   | Summenzähler 1 3              | → 🗎 73 |

### 10.3.1 Berechnete Prozessgrößen

Das Untermenü **Berechnete Prozessgrößen** enthält Parameter zur Berechnung des Normvolumenflusses.

#### Navigation

Menü "Setup" → Erweitertes Setup → Berechnete Prozessgrößen

#### Aufbau des Untermenüs

| Berechnete Prozessgrößen → |                                  |   |                                           |
|----------------------------|----------------------------------|---|-------------------------------------------|
|                            | Normvolumenfluss-Berech-<br>nung | → | Normvolumenfluss-Berech-<br>nung          |
|                            |                                  |   | Eingelesene Normdichte                    |
|                            |                                  |   | Feste Normdichte                          |
|                            |                                  |   | Referenztemperatur                        |
|                            |                                  |   | Linearer Ausdehnungskoeffi-<br>zient      |
|                            |                                  |   | Quadratischer Ausdehnungs-<br>koeffizient |

| Parameterübersicht mit Kurzbeschreibung |
|-----------------------------------------|
|-----------------------------------------|

| Parameter                                 | Voraussetzung                                                                                                    | Beschreibung                                                                                                    | Auswahl / Eingabe                                                                                                    | Werkseinstellung |
|-------------------------------------------|----------------------------------------------------------------------------------------------------|----------------------------------------------------------------------------------------------------|----------------------------------------------------------------------------------------------------|------------------|
| Normvolumenfluss-Berechnung               | -                                                                                                    | Normdichte für Berechnung<br>des Normvolumenflusses wäh-<br>len.                                                                                                    | <ul> <li>Feste Normdichte</li> <li>Berechnete Norm-<br/>dichte</li> <li>Normdichte nach<br/>API-Tabelle 53</li> </ul> | -                |
| Eingelesene Normdichte                    | -                                                                                                    | Zeigt eingelesene Normdichte.                                                                                                    | Gleitkommazahl mit<br>Vorzeichen                                                                                      | 0 kg/Nl          |
| Feste Normdichte                          | In Parameter <b>Normvolumen-</b><br>fluss-Berechnung ist folgende<br>Option gewählt:<br>Feste Normdichte             | Festen Wert für Normdichte<br>eingeben.                                                                                                    | Positive Gleitkomma-<br>zahl                                                                                          | -                |
| Referenztemperatur                        | In Parameter <b>Normvolumen-</b><br><b>fluss-Berechnung</b> ist folgende<br>Option gewählt:<br>Berechnete Normdichte | Referenztemperatur für<br>Berechnung der Normdichte<br>eingeben.                                                                                                    | -273,15 99 999 ℃                                                                                                    | _                |
| Linearer Ausdehnungskoeffizient           | In Parameter <b>Normvolumen-</b><br>fluss-Berechnung ist folgende<br>Option gewählt:<br>Berechnete Normdichte        | Linearen, messstoffspezifi-<br>schen Ausdehnungskoeffizient<br>für Normdichteberechnung<br>eingeben.                                                                  | Gleitkommazahl mit<br>Vorzeichen                                                                                      | -                |
| Quadratischer Ausdehnungskoeffi-<br>zient | -                                                                                                    | Bei Messstoffen mit nicht line-<br>arem Ausdehnungsverhalten:<br>Quadratischen, messstoffspe-<br>zif. Ausdehnungskoeffizient<br>für Normdichteberechnung<br>eingeben. | Gleitkommazahl mit<br>Vorzeichen                                                                                      | -                |

### 10.3.2 Sensorabgleich durchführen

Das Untermenü **Sensorabgleich** enthält Parameter, die die Funktionalität des Sensors betreffen.

#### Navigation

Menü "Setup"  $\rightarrow$  Erweitertes Setup  $\rightarrow$  Sensorabgleich

Aufbau des Untermenüs

| Sensorabgleich | $\rightarrow$ | Einbaurichtung    | → |                      |
|----------------|---------------|-------------------|---|----------------------|
|                |               | Nullpunktabgleich | ÷ | Nullpunkt abgleichen |
|                |               |                   |   | Fortschritt          |

| Parameter            | Beschreibung                                                                        | Auswahl / Anzeige                                                                                       |
|----------------------|-------------------------------------------------------------------------------------|----------------------------------------------------------------------------------------------------|
| Einbaurichtung       | Vorzeichen der Messstoff-Fließrichtung an Pfeilrichtung auf dem Aufnehmer anpassen. | <ul><li>Durchfluss in Pfeilrichtung</li><li>Durchfluss gegen Pfeilrichtung</li></ul>                    |
| Nullpunkt abgleichen | Nullpunktabgleich starten.                                                          | <ul> <li>Abbrechen</li> <li>In Arbeit</li> <li>Fehler bei Nullpunktabgleich</li> <li>Starten</li> </ul> |
| Fortschritt          | Zeigt den Fortschritt des Vorgangs.                                                 | 0 100 %                                                                                                 |
### 10.3.3 Summenzähler konfigurieren

In dem **Untermenü "Summenzähler 1 … n"** kann der jeweilige Summenzähler konfiguriert werden.

#### Navigation

Menü "Setup"  $\rightarrow$  Erweitertes Setup  $\rightarrow$  Summenzähler 1 ... n

| Summenzähler 1 n | → Zuordnung Prozessgröße |                      |
|------------------|--------------------------|----------------------|
|                  |                          | Einheit Summenzähler |
|                  |                          | Fehlerverhalten      |

#### Parameterübersicht mit Kurzbeschreibung

| Parameter                | Beschreibung                                                     | Auswahl                                                                                                    |
|--------------------------|------------------------------------------------------------------|----------------------------------------------------------------------------------------------------|
| Zuordnung Prozessgröße   | Prozessgröße für Summenzähler wählen.                            | <ul> <li>Aus</li> <li>Volumenfluss</li> <li>Massefluss</li> <li>Normvolumenfluss</li> <li>Zielmessstoff Massefluss</li> <li>Trägermessstoff Massefluss</li> </ul> |
| Einheit Summenzähler     | Einheit für Prozessgröße vom Summenzähler wählen.                | Einheiten-Auswahlliste                                                                                                    |
| Betriebsart Summenzähler | Für Summenzähler festlegen, wie der Durchfluss aufsummiert wird. | <ul><li>Nettomenge</li><li>Menge Förderrichtung</li><li>Rückflussmenge</li></ul>                                                                                  |
| Fehlerverhalten          | Summenzählerverhalten bei Gerätealarm festlegen.                 | <ul><li>Anhalten</li><li>Aktueller Wert</li><li>Letzter gültiger Wert</li></ul>                                                                                   |

# 10.3.4 Weitere Anzeigenkonfigurationen durchführen

Im **Untermenü "Anzeige"** können alle Parameter rund um die Konfiguration der Vor-Ort-Anzeige eingestellt werden.

#### Navigation

Menü "Setup" → Erweitertes Setup → Anzeige

#### Aufbau des Untermenüs

| Anzeige | $\rightarrow$ | Format Anzeige         |
|---------|---------------|------------------------|
|         |               | 1. Anzeigewert         |
|         |               | 1. Wert 0%-Bargraph    |
|         |               | 1. Wert 100%-Bargraph  |
|         |               | 1. Nachkommastellen    |
|         |               | 2. Anzeigewert         |
|         |               | 2. Nachkommastellen    |
|         |               | 3. Anzeigewert         |
|         |               | 3. Wert 0%-Bargraph    |
|         |               | 3. Wert 100%-Bargraph  |
|         |               | 3. Nachkommastellen    |
|         |               | 4. Anzeigewert         |
|         |               | 4. Nachkommastellen    |
|         |               | Display language       |
|         |               | Intervall Anzeige      |
|         |               | Dämpfung Anzeige       |
|         |               | Kopfzeile              |
|         |               | Kopfzeilentext         |
|         |               | Trennzeichen           |
|         |               | Hintergrundbeleuchtung |

| Parameter             | Beschreibung                                                       | Auswahl / Eingabe                                                                                                    | Werkseinstellung |
|-----------------------|--------------------------------------------------------------------|----------------------------------------------------------------------------------------------------|------------------|
| Format Anzeige        | Darstellung der Messwerte für Vor-Ort-<br>Anzeige wählen.          | <ul> <li>1 Wert groß</li> <li>1 Bargraph + 1 Wert</li> <li>2 Werte</li> <li>1 Wert groß + 2 Werte</li> <li>4 Werte</li> </ul>                                                                                                    | -                |
| 1. Anzeigewert        | Messwert wählen, der auf der Vor-Ort-<br>Anzeige dargestellt wird. | <ul> <li>Massefluss</li> <li>Volumenfluss</li> <li>Normvolumenfluss</li> <li>Zielmessstoff Massefluss</li> <li>Trägermessstoff Massefluss</li> <li>Dichte</li> <li>Normdichte</li> <li>Konzentration</li> <li>Dynamische Viskosität</li> <li>Kinematische Viskosität</li> <li>Temp.kompensierte dynamische Viskosität</li> <li>Temp.kompensierte kinematische Visk.</li> <li>Temperatur</li> <li>Trägerrohrtemperatur</li> <li>Elektroniktemperatur</li> <li>Schwingfrequenz 0</li> <li>Schwingamplitude 0</li> <li>Schwingamplitude 1</li> <li>Frequenzschwankung 0</li> <li>Frequenzschwankung 1</li> <li>Schwingungsdämpfung 0</li> <li>Schwingungsdämpfung 1</li> <li>Schwankung Rohrdämpfung 1</li> <li>Schwankung Rohrdämpfung 1</li> <li>Signalasymmetrie</li> <li>Erregerstrom 1</li> <li>Sensorintegrität</li> <li>Keine</li> <li>Summenzähler 1</li> <li>Summenzähler 3</li> <li>Stromausgang 1</li> </ul> |                  |
| 1. Wert 0%-Bargraph   | 0%-Wert für Bargraph-Anzeige eingeben.                             | Gleitkommazahl mit Vorzei-<br>chen                                                                                                    | -                |
| 1. Wert 100%-Bargraph | 100%-Wert für Bargraph-Anzeige eingeben.                           | Gleitkommazahl mit Vorzei-<br>chen                                                                                                    | -                |
| 1. Nachkommastellen   | Anzahl Nachkommastellen für Anzeigewert<br>wählen.                 | <ul> <li>X</li> <li>X.X</li> <li>X.XX</li> <li>X.XXX</li> <li>X.XXX</li> </ul>                                                                                                    | -                |
| 2. Anzeigewert        | Messwert wählen, der auf der Vor-Ort-<br>Anzeige dargestellt wird. | Auswahlliste (siehe 1. Anzei-<br>gewert)                                                                                                    | -                |
| 2. Nachkommastellen   | Anzahl Nachkommastellen für Anzeigewert<br>wählen.                 | • X<br>• X.X<br>• X.XX<br>• X.XXX<br>• X.XXX                                                                                                    | -                |
| 3. Anzeigewert        | Messwert wählen, der auf der Vor-Ort-<br>Anzeige dargestellt wird. | Auswahlliste (siehe 1. Anzei-<br>gewert)                                                                                                    | -                |

#### Parameterübersicht mit Kurzbeschreibung

| Parameter              | Beschreibung                                                                                               | Auswahl / Eingabe                                                                                                    | Werkseinstellung                                                       |
|------------------------|----------------------------------------------------------------------------------------------------|----------------------------------------------------------------------------------------------------|------------------------------------------------------------------------|
| 3. Wert 0%-Bargraph    | 0%-Wert für Bargraph-Anzeige eingeben.                                                                     | Gleitkommazahl mit Vorzei-<br>chen                                                                                                    | -                                                                      |
| 3. Wert 100%-Bargraph  | 100%-Wert für Bargraph-Anzeige eingeben.                                                                   | Gleitkommazahl mit Vorzei-<br>chen                                                                                                    | -                                                                      |
| 3. Nachkommastellen    | Anzahl Nachkommastellen für Anzeigewert<br>wählen.                                                         | <ul> <li>x</li> <li>x.x</li> <li>x.xx</li> <li>x.xxx</li> <li>x.xxx</li> <li>x.xxxx</li> </ul>                                                                                                    | -                                                                      |
| 4. Anzeigewert         | Messwert wählen, der auf der Vor-Ort-<br>Anzeige dargestellt wird.                                         | Auswahlliste (siehe 1. Anzei-<br>gewert)                                                                                                    | -                                                                      |
| 4. Nachkommastellen    | Anzahl Nachkommastellen für Anzeigewert<br>wählen.                                                         | <ul> <li>x</li> <li>x.x</li> <li>x.xx</li> <li>x.xxx</li> <li>x.xxx</li> <li>x.xxxx</li> </ul>                                                                                                    | -                                                                      |
| Display language       | Sprache der Vor-Ort-Anzeige einstellen.                                                                    | <ul> <li>English</li> <li>Deutsch</li> <li>Français</li> <li>Español</li> <li>Italiano</li> <li>Nederlands</li> <li>Portuguesa</li> <li>Polski</li> <li>русский язык (Russian)</li> <li>Svenska</li> <li>Türkçe</li> <li>中文 (Chinese)</li> <li>日本語 (Japanese)</li> <li>한국 어 (Korean)</li> <li>ដូច្លាទៅ (Arabic)</li> <li>Bahasa Indonesia</li> <li>ภาษาไทย (Thai)</li> <li>tiếng Việt (Vietnamese)</li> <li>čeština (Czech)</li> </ul> | Englisch (alternativ ist die<br>bestellte Sprache voreinge-<br>stellt) |
| Intervall Anzeige      | Anzeigedauer von Messwerten auf Vor-Ort-<br>Anzeige einstellen, wenn diese im Wechsel<br>angezeigt werden. | 1 10 s                                                                                                    | -                                                                      |
| Dämpfung Anzeige       | Reaktionszeit der Vor-Ort-Anzeige auf<br>Messwertschwankungen einstellen.                                  | 0,0 999,9 s                                                                                                    | -                                                                      |
| Kopfzeile              | Inhalt für Kopfzeile der Vor-Ort-Anzeige<br>wählen.                                                        | <ul> <li>Messstellenbezeichnung</li> <li>Freitext</li> </ul>                                                                                                    | -                                                                      |
| Kopfzeilentext         | Text für Kopfzeile der Vor-Ort-Anzeige ein-<br>geben.                                                      | Zeichenfolge aus Zahlen, Buch-<br>staben und Sonderzei-<br>chen (#12)                                                                                                    | -                                                                      |
| Trennzeichen           | Trennzeichen für Dezimaldarstellung von<br>Zahlenwerten wählen.                                            | • .                                                                                                    | -                                                                      |
| Hintergrundbeleuchtung | Hintergrundbeleuchtung der Vor-Ort-<br>Anzeige ein- und ausschalten.                                       | <ul><li>Deaktivieren</li><li>Aktivieren</li></ul>                                                                                                    | -                                                                      |

# 10.4 Simulation

Das **Untermenü "Simulation"** ermöglicht es ohne reale Durchflusssituation unterschiedliche Prozessgrößen im Prozess und das Gerätealarmverhalten zu simulieren sowie nachgeschaltete Signalketten zu überprüfen (Schalten von Ventilen oder Regelkreisen).

Navigation Menü "Diagnose" → Simulation

| Simulation | $\rightarrow$ | Zuordnung Simulation Prozessgröße |
|------------|---------------|-----------------------------------|
|            |               | Wert Prozessgröße                 |
|            |               | Simulation Stromausgang           |
|            |               | Wert Stromausgang                 |
|            |               | Simulation Frequenzausgang        |
|            |               | Wert Frequenzausgang              |
|            |               | Simulation Impulsausgang          |
|            |               | Wert Impulsausgang                |
|            |               | Simulation Schaltausgang          |
|            |               | Schaltzustand                     |
|            |               | Simulation Gerätealarm            |
|            |               | Simulation Diagnoseereignis       |

#### Parameterübersicht mit Kurzbeschreibung

| Parameter                         | Voraussetzung                                                                                     | Beschreibung                                                       | Auswahl / Eingabe                                                                                                    |
|-----------------------------------|---------------------------------------------------------------------------------------------------|--------------------------------------------------------------------|----------------------------------------------------------------------------------------------------|
| Zuordnung Simulation Prozessgröße | -                                                                                                 | Prozessgröße für Simulation wählen,<br>die dadurch aktiviert wird. | <ul> <li>Aus</li> <li>Massefluss</li> <li>Volumenfluss</li> <li>Normvolumenfluss</li> <li>Dichte</li> <li>Normdichte</li> <li>Temperatur</li> <li>Dynamische Viskosität</li> <li>Kinematische Viskosität</li> <li>Temp.kompensierte<br/>dynamische Viskosität</li> <li>Temp.kompensierte<br/>kinematische Visk.</li> <li>Konzentration</li> <li>Zielmessstoff Massefluss</li> <li>Trägermessstoff Masse-<br/>fluss</li> </ul> |
| Wert Prozessgröße                 | In Parameter <b>Zuordnung Simulation</b><br><b>Prozessgröße</b> ist eine Prozessgröße<br>gewählt. | Simulationswert für gewählte Prozess-<br>größe eingeben.           | Gleitkommazahl mit Vor-<br>zeichen                                                                                                    |
| Simulation Stromausgang 1         | -                                                                                                 | Simulation vom Stromausgang ein und ausschalten.                   | <ul><li>Aus</li><li>An</li></ul>                                                                                                    |
| Wert Stromausgang 1               | In Parameter <b>Simulation Stromaus-</b><br>gang ist Option <b>An</b> gewählt.                    | Stromwert für Simulation eingeben.                                 | 3,59 · 10 <sup>-3</sup> 22,5 · 10 <sup>-3</sup> m<br>A                                                                                                    |
| Simulation Frequenzausgang 1      | -                                                                                                 | Simulation vom Frequenzausgang ein und ausschalten.                | <ul><li>Aus</li><li>An</li></ul>                                                                                                    |
| Wert Frequenzausgang 1            | In Parameter <b>Simulation Frequenz-</b><br><b>ausgang</b> ist Option <b>An</b> gewählt.          | Frequenzwert für Simulation eingeben.                              | 0,0 12 500,0 Hz                                                                                                    |

| Parameter                   | Voraussetzung                                                                                    | Beschreibung                                                                                                    | Auswahl / Eingabe                                                                                                    |
|-----------------------------|--------------------------------------------------------------------------------------------------|----------------------------------------------------------------------------------------------------|----------------------------------------------------------------------------------------------------|
| Simulation Impulsausgang 1  | In Parameter <b>Simulation Impulsaus-<br/>gang</b> ist Option <b>Abwärtszählwert</b><br>gewählt. | Simulation vom Impulsausgang ein und<br>aus schalten.<br>Bei Option Fester Wert: Parame-<br>ter Impulsbreite definiert die<br>Impulsbreite der ausgegebenen<br>Impulse                                                | <ul> <li>Aus</li> <li>Fester Wert</li> <li>Abwärtszählender Wert</li> </ul>                                                   |
| Wert Impulsausgang 1        | In Parameter <b>Simulation Impulsaus-<br/>gang</b> ist Option <b>Abwärtszählwert</b><br>gewählt. | Anzahl der Impulse für Simulation ein-<br>geben.                                                                                                    | 0 65 535                                                                                                    |
| Simulation Schaltausgang 1  | -                                                                                                | Simulation vom Schaltausgang einund ausschalten.                                                                                                    | <ul><li>Aus</li><li>An</li></ul>                                                                                              |
| Schaltzustand 1             | In Parameter <b>Simulation Schaltaus-</b><br>gang ist Option <b>An</b> gewählt.                  | Zustand vom Schaltausgang für die<br>Simulation wählen.                                                                                                    | <ul><li> Offen</li><li> Geschlossen</li></ul>                                                                                 |
| Simulation Gerätealarm      | -                                                                                                | Gerätealarm ein und ausschalten.                                                                                                    | <ul><li>Aus</li><li>An</li></ul>                                                                                              |
| Simulation Diagnoseereignis | -                                                                                                | Simulation Diagnoseereignis ein- und<br>ausschalten.<br>Für die Simulation stehen die zugehöri-<br>gen Diagnoseereignisse der im Parame-<br>ter <b>Kategorie Diagnoseereignis</b><br>gewählten Kategorie zur Auswahl. | <ul> <li>Aus</li> <li>Auswahlliste</li> <li>Diagnoseereignisse</li> <li>(abhängig von der<br/>gewählten Kategorie)</li> </ul> |

## 10.5 Einstellungen schützen vor unerlaubtem Zugriff

Um nach der Inbetriebnahme die Konfiguration des Messgeräts gegen unbeabsichtigtes Ändern zu schützen, gibt es folgende Möglichkeiten:

- Schreibschutz via Freigabecode für Webbrowser → 🗎 78
- Schreibschutz via Verriegelungsschalter  $\rightarrow$   $\bigcirc$  79

#### 10.5.1 Schreibschutz via Freigabecode

Mithilfe des kundenspezifischen Freigabecodes ist der Zugriff das Messgerät via Webbrowser geschützt und dadurch auch die Parameter für die Messgerätkonfiguration.

#### Navigation

Menü "Setup"  $\rightarrow$  Erweitertes Setup  $\rightarrow$  Administration  $\rightarrow$  Freigabecode definieren

#### Aufbau des Untermenüs

| Freigabecode definieren | $\rightarrow$ | Freigabecode definieren |
|-------------------------|---------------|-------------------------|
|                         |               | Freigabecode bestätigen |

#### Freigabecode definieren via Webbrowser

1. Zum Parameter Freigabecode eingeben navigieren.

2. Max. 4-stelligen Zahlencode als Freigabecode festlegen.

3. Freigabecode durch wiederholte Eingabe bestätigen.

└ Der Webbrowser wechselt zur Login-Webseite.

Wenn 10 Minuten lang keine Aktion durchgeführt wird, springt der Webbrowser automatisch auf die Login-Webseite zurück.

Mit welcher Anwenderrolle der Benutzer aktuell via Webbrowser angemeldet ist, zeigt Parameter **"Zugriffsrechte Bediensoftware"**. Navigationspfad: Betrieb → Zugriffsrechte Bediensoftware

#### 10.5.2 Schreibschutz via Verriegelungsschalter

Mit dem Verriegelungsschalter lässt sich der Schreibzugriff auf das gesamte Bedienmenü mit Ausnahme der folgenden Parameter sperren:

- Externer Druck
- Externe Temperatur
- Referenzdichte
- Alle Parameter zur Konfiguration der Summenzähler

Die Werte der Parameter sind nur noch sichtbar/lesbar, aber nicht mehr änderbar:

- Via Service-Schnittstelle (CDI)
- Via HART-Protokoll

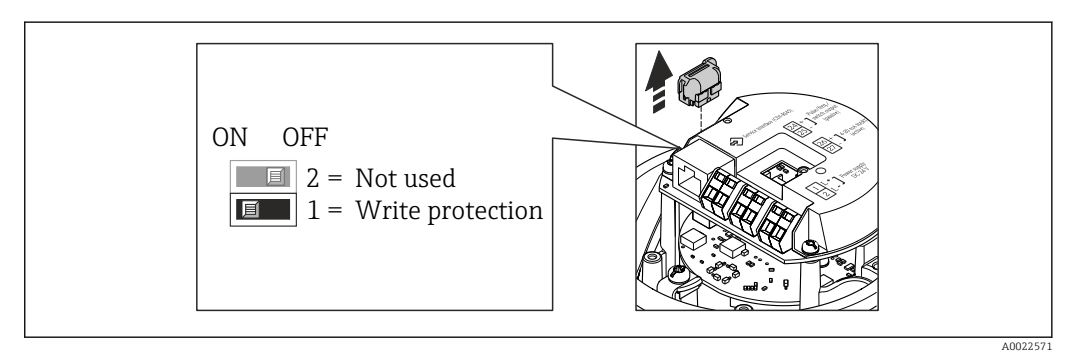

- 1. Je nach Gehäuseausführung: Sicherungskralle oder Befestigungsschraube des Gehäusedeckels lösen.
- **2.** Je nach Gehäuseausführung: Gehäusedeckel abschrauben oder öffnen und gegebenenfalls Vor-Ort-Anzeige vom Hauptelektronikmodul trennen  $\rightarrow \square$  122.
- 3. Das T-DAT vom Hauptelektronikmodul ziehen.
- 4. Verriegelungsschalter auf dem Hauptelektronikmodul in Position ON bringen: Hardware-Schreibschutz aktiviert. Verriegelungsschalter auf dem Hauptelektronikmodul in Position OFF (Werkseinstellung) bringen: Hardware-Schreibschutz deaktiviert.
  - Wenn Hardware-Schreibschutz aktiviert: Im Parameter Status Verriegelung wird die Option Hardware-verriegelt angezeigt → ≅ 80; wenn deaktiviert: Im Parameter Status Verriegelung wird keine Option angezeigt → ≅ 80
- 5. Messumformer in umgekehrter Reihenfolge wieder zusammenbauen.

# 11 Betrieb

### 11.1 Status der Geräteverriegelung ablesen

Welche Schreibschutzarten gerade aktiv sind, kann mithilfe von Parameter **Status Verrie**gelung festgestellt werden.

#### Navigation

Menü "Betrieb" → Status Verriegelung

Funktionsumfang von Parameter "Status Verriegelung"

| Optionen                 | Beschreibung                                                                                                    |
|--------------------------|----------------------------------------------------------------------------------------------------|
| Hardware-verriegelt      | Der Verriegelungsschalter (DIP-Schalter) für die Hardware-Verriegelung ist auf<br>dem Hauptelektronikmodul aktiviert. Dadurch ist der Schreibzugriff auf die Para-<br>meter gesperrt → 🗎 79.                           |
| Vorübergehend verriegelt | Aufgrund interner Verarbeitungen im Gerät (z.B. Up-/Download von Daten, Reset)<br>ist der Schreibzugriff auf die Parameter kurzzeitig gesperrt. Nach Abschluss der<br>Verarbeitung sind die Parameter wieder änderbar. |

## 11.2 Anzeige konfigurieren

- Grundeinstellungen zur Vor-Ort-Anzeige  $\rightarrow \cong 63$
- Erweiterte Einstellungen zur Vor-Ort-Anzeige  $\rightarrow \cong 74$

### 11.3 Messwerte ablesen

Mithilfe des Untermenü **Messwerte** können alle Messwerte abgelesen werden.

Diagnose → Messwerte

### 11.3.1 Prozessgrößen

Das Untermenü **Prozessgrößen** enthält alle Parameter, um die aktuellen Messwerte zu jeder Prozessgröße anzuzeigen.

#### Navigation

Menü "Diagnose" → Messwerte → Prozessgrößen

| Prozessgrößen | Massefluss       |
|---------------|------------------|
|               | Volumenfluss     |
|               | Normvolumenfluss |
|               | Dichte           |
|               | Normdichte       |
|               | Temperatur       |
|               | Druckwert        |

| Parameter        | Beschreibung                                            | Anzeige                            | Werkseinstellung |
|------------------|---------------------------------------------------------|------------------------------------|------------------|
| Massefluss       | Zeigt aktuell gemessenen Massefluss.                    | Gleitkommazahl mit Vorzei-<br>chen | -                |
| Volumenfluss     | Zeigt aktuell berechneten Volumenfluss.                 | Gleitkommazahl mit Vorzei-<br>chen | -                |
| Normvolumenfluss | Zeigt aktuell berechneten Normvolumen-<br>fluss.        | Gleitkommazahl mit Vorzei-<br>chen | -                |
| Dichte           | Zeigt aktuell gemessene Dichte.                         | Gleitkommazahl mit Vorzei-<br>chen | -                |
| Normdichte       | Zeigt aktuell berechneten Normdichte.                   | Gleitkommazahl mit Vorzei-<br>chen | -                |
| Temperatur       | Zeigt aktuell gemessene Temperatur.                     | Gleitkommazahl mit Vorzei-<br>chen |                  |
| Druckwert        | Zeigt entweder fixen oder eingelesenen<br>Druckwert an. | Gleitkommazahl mit Vorzei-<br>chen |                  |

#### Parameterübersicht mit Kurzbeschreibung

### 11.3.2 Summenzähler

Das **Untermenü "Summenzähler"** enthält alle Parameter, um die aktuellen Messwerte zu jedem Summenzähler anzuzeigen.

#### Navigation

Menü "Diagnose" → Messwerte → Summenzähler

#### Aufbau des Untermenüs

| Summenzähler | $\rightarrow$ | Summenzählerwert     |
|--------------|---------------|----------------------|
|              |               | Summenzählerüberlauf |

#### Parameterübersicht mit Kurzbeschreibung

| Parameter                | Voraussetzung                                                                                                    | Beschreibung                                       | Anzeige                            |
|--------------------------|----------------------------------------------------------------------------------------------------|----------------------------------------------------|------------------------------------|
| Summenzählerwert 1 n     | In Parameter <b>Zuordnung Prozessgröße</b><br>von Untermenü <b>Summenzähler 1 n</b><br>ist eine der folgenden Optionen<br>gewählt:<br>• Volumenfluss<br>• Massefluss<br>• Normvolumenfluss | Zeigt aktuellen Zählerstand vom Sum-<br>menzähler. | Gleitkommazahl mit Vor-<br>zeichen |
| Summenzählerüberlauf 1 n | In Parameter <b>Zuordnung Prozessgröße</b><br>von Untermenü <b>Summenzähler 1 n</b><br>ist eine der folgenden Optionen<br>gewählt:<br>• Volumenfluss<br>• Massefluss<br>• Normvolumenfluss | Zeigt aktuellen Überlauf vom Summen-<br>zähler.    | -32 000,0 32 000,0                 |

### 11.3.3 Ausgangsgrößen

Das **Untermenü "Ausgangswerte"** enthält alle Parameter, um die aktuellen Messwerte zu jedem Ausgang anzuzeigen.

#### Navigation

Menü "Diagnose" → Messwerte → Ausgangswerte

#### Aufbau des Untermenüs

| Ausgangswerte | $\rightarrow$ | Ausgangsstrom 1           |
|---------------|---------------|---------------------------|
|               |               | Gemessener Stromausgang 1 |
|               |               | Impulsausgang 1           |
|               |               | Ausgangsfrequenz 1        |
|               |               | Schaltzustand 1           |

#### Parameterübersicht mit Kurzbeschreibung

| Parameter                 | Beschreibung                                          | Anzeige                                     |
|---------------------------|-------------------------------------------------------|---------------------------------------------|
| Ausgangsstrom 1           | Zeigt aktuell berechneten Stromwert vom Stromausgang. | 3,59 22,5 mA                                |
| Gemessener Stromausgang 1 | Zeigt aktuell gemessenen Stromwert vom Stromausgang.  | 0 30 mA                                     |
| Impulsausgang 1           | Zeigt aktuell gemessenen Wert vom Impulsausgang.      | Positive Gleitkommazahl                     |
| Ausgangsfrequenz 1        | Zeigt aktuell gemessenen Wert vom Frequenzausgang.    | 0,0 12 500,0 Hz                             |
| Schaltzustand 1           | Zeigt aktuellen Zustand vom Schaltausgang.            | <ul><li>Offen</li><li>Geschlossen</li></ul> |

### 11.4 Messgerät an Prozessbedingungen anpassen

Dazu stehen zur Verfügung:

- Grundeinstellungen mithilfe des Menü **Setup** → 🗎 53
- Erweiterte Einstellungen mithilfe des Untermenü Erweitertes Setup → 🗎 71

### 11.5 Summenzähler-Reset durchführen

Im Untermenü Betrieb erfolgt das Zurücksetzen der Summenzähler:

- Steuerung Summenzähler
- Alle Summenzähler zurücksetzen

#### Funktionsumfang von Parameter "Steuerung Summenzähler "

| Optionen                     | Beschreibung                                                                                                    |  |
|------------------------------|----------------------------------------------------------------------------------------------------|--|
| Totalisieren                 | Der Summenzähler wird gestartet.                                                                                                    |  |
| Anhalten                     | Die Summierung wird angehalten.                                                                                                    |  |
| Zurücksetzen + Anhalten      | Die Summierung wird angehalten und der Summenzähler auf Wert 0 zurückge-<br>setzt.                                                         |  |
| Vorwahlmenge + Anhal-<br>ten | Die Summierung wird angehalten und der Summenzähler auf seinen definierten<br>Startwert aus Parameter <b>Vorwahlmenge</b> gesetzt.         |  |
| Zurücksetzen + Starten       | Der Summenzähler wird auf Wert 0 zurückgesetzt und die Summierung erneut gestartet.                                                        |  |
| Vorwahlmenge + Starten       | Der Summenzähler wird auf seinen definierten Startwert aus Parameter <b>Vorwahl-</b><br>menge gesetzt und die Summierung erneut gestartet. |  |

#### Funktionsumfang von Parameter "Alle Summenzähler zurücksetzen"

| Optionen               | Beschreibung                                                                                                    |
|------------------------|----------------------------------------------------------------------------------------------------|
| Zurücksetzen + Starten | Zurücksetzen aller Summenzähler auf Wert 0 und Neustart der Summierung. Alle bisherigen aufsummierten Durchflussmengen werden dadurch gelöscht. |

Navigation Menü "Betrieb" → Betrieb

#### Aufbau des Untermenüs

| Betrieb | $\rightarrow$ | Steuerung Summenzähler         |
|---------|---------------|--------------------------------|
|         |               | Vorwahlmenge                   |
|         |               | Alle Summenzähler zurücksetzen |

#### Parameterübersicht mit Kurzbeschreibung

| Parameter                      | Beschreibung                                           | Auswahl / Eingabe                                                                                                    |
|--------------------------------|--------------------------------------------------------|----------------------------------------------------------------------------------------------------|
| Steuerung Summenzähler         | Summenzählerwert steuern.                              | <ul> <li>Totalisieren</li> <li>Zurücksetzen + Anhalten</li> <li>Vorwahlmenge + Anhalten</li> <li>Zurücksetzen + Starten</li> <li>Vorwahlmenge + Starten</li> </ul> |
| Vorwahlmenge                   | Startwert für Summenzähler vorgeben.                   | Gleitkommazahl mit Vorzeichen                                                                                                    |
| Alle Summenzähler zurücksetzen | Alle Summenzähler auf Wert 0 zurücksetzen und starten. | <ul><li>Abbrechen</li><li>Zurücksetzen + Starten</li></ul>                                                                                                    |

# 12 Diagnose und Störungsbehebung

# 12.1 Allgemeine Störungsbehebungen

Zu Ausgangssignalen

| Fehler                                                                            | Mögliche Ursachen                                                                     | Behebung                                                                                                    |
|-----------------------------------------------------------------------------------|---------------------------------------------------------------------------------------|----------------------------------------------------------------------------------------------------|
| Grüne Power-Leuchtdiode auf<br>Hauptelektronikmodul des Mess-<br>umformers dunkel | Versorgungsspannung stimmt nicht<br>mit der Angabe auf dem Typen-<br>schild überein.  | Richtige Versorgungsspannung<br>anlegen → 🗎 29.                                                                                           |
| Gerät misst falsch.                                                               | Parametrierfehler oder Gerät wird<br>außerhalb des Anwendungsbe-<br>reichs betrieben. | <ol> <li>Parametrierung prüfen und kor-<br/>rigieren.</li> <li>Angegebene Grenzwerte in den<br/>"Technischen Daten" einhalten.</li> </ol> |

#### Zum Zugriff

| Fehler                                                                         | Mögliche Ursachen                                                                                                    | Behebung                                                                                                    |
|--------------------------------------------------------------------------------|----------------------------------------------------------------------------------------------------|----------------------------------------------------------------------------------------------------|
| Kein Schreibzugriff auf Parameter<br>möglich                                   | Hardware-Schreibschutz aktiviert                                                                                                    | Verriegelungsschalter auf Hauptel-<br>ektronikmodul in Position OFF<br>bringen → 🗎 79.                                                                |
| Keine Verbindung via HART-Proto-<br>koll                                       | Fehlender oder falsch eingebauter<br>Kommunikationswiderstand.                                                                                       | Kommunikationswiderstand (250<br>Ω) korrekt einbauen. Maximale<br>Bürde beachten .                                                                    |
| Keine Verbindung via HART-Proto-<br>koll                                       | Commubox<br>• Falsch angeschlossen<br>• Falsch eingestellt<br>• Treiber nicht richtig installiert<br>• USB-Schnittstelle am PC falsch<br>eingestellt | Dokumentation zur Commubox<br>beachten.<br>FXA195 HART: Dokument<br>"Technische Information"<br>TI00404F                                              |
| Kein Verbindungsaufbau zum Web-<br>server                                      | Falsche Einstellungen der Ethernet-<br>Schnittstelle vom Computer                                                                                    | 1. Eigenschaften vom Internetpro-<br>tokoll (TCP/IP) prüfen .<br>2. Netzwerkeinstellungen mit IT-<br>Verantwortlichem prüfen.                         |
| Kein Verbindungsaufbau zum Web-<br>server                                      | Webserver deaktiviert                                                                                                    | Via Bedientool "FieldCare" prüfen,<br>ob Webserver des Messgeräts akti-<br>viert ist, und gegebenenfalls akti-<br>vieren $\rightarrow \cong 43$ .     |
| Keine oder unvollständige Darstel-<br>lung der Inhalte im Webbrowser           | <ul> <li>JavaScript nicht aktiviert</li> <li>JavaScript nicht aktivierbar</li> </ul>                                                                 | 1. JavaScript aktivieren.<br>2. Als IP-Adresse http://<br>XXX.XXX.X.XXX/basic.html einge-<br>ben.                                                     |
| Webbrowser eingefroren und keine<br>Bedienung mehr möglich                     | Datentransfer aktiv                                                                                                    | Warten, bis Datentransfer oder lau-<br>fende Aktion abgeschlossen ist.                                                                                |
| Webbrowser eingefroren und keine<br>Bedienung mehr möglich                     | Verbindungsabbruch                                                                                                    | <ol> <li>Kabelverbindung und Span-<br/>nungsversorgung prüfen.</li> <li>Webbrowser refreshen und<br/>gegebenenfalls neu starten.</li> </ol>           |
| Anzeige der Inhalte im Webbrow-<br>ser schlecht lesbar oder unvollstän-<br>dig | Verwendete Webserverversion ist<br>nicht optimal.                                                                                                    | <ol> <li>Korrekte Webbrowserversion<br/>verwenden .</li> <li>Zwischenspeicher des Webbrow-<br/>sers leeren und Webbrowser neu<br/>starten.</li> </ol> |
| Anzeige der Inhalte im Webbrow-<br>ser schlecht lesbar oder unvollstän-<br>dig | Ansichtseinstellungen sind nicht passend.                                                                                                    | Schriftgröße/Anzeigeverhältnis<br>vom Webbrowser anpassen.                                                                                            |

### 12.2 Diagnoseinformation via Leuchtdioden

#### 12.2.1 Messumformer

Verschiedene Leuchtdioden (LED) auf dem Hauptelektronikmodul des Messumformers liefern Informationen zum Gerätestatus.

| LED           | Farbe           | Bedeutung                                   |
|---------------|-----------------|---------------------------------------------|
| Power         | Aus             | Versorgungsspannung ist aus oder zu niedrig |
|               | Grün            | Versorgungsspannung ist ok                  |
| Link/Activity | Orange          | Link vorhanden, aber keine Aktivität        |
|               | Orange blinkend | Aktivität vorhanden                         |
| Communication | Weiß blinkend   | HART-Kommunikation ist aktiv.               |

### 12.3 Diagnoseinformation in FieldCare

### 12.3.1 Diagnosemöglichkeiten

Störungen, die das Messgerät erkennt, werden im Bedientool nach dem Verbindungsaufbau auf der Startseite angezeigt.

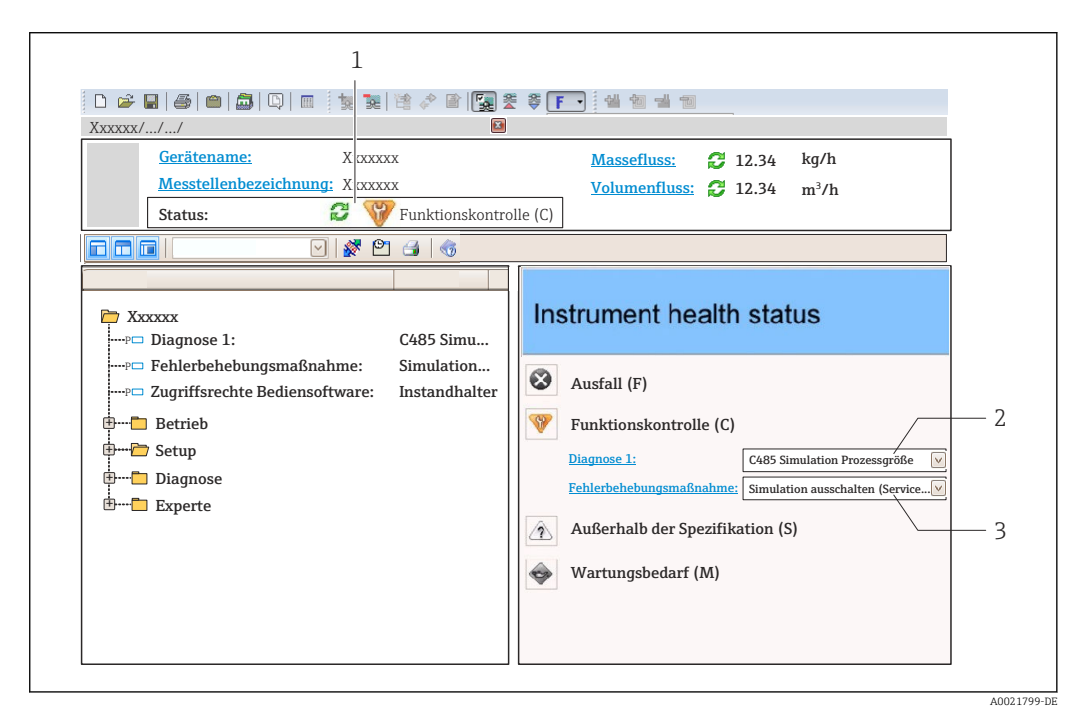

- 1 Statusbereich mit Statussignal
- 2 Diagnoseinformation  $\rightarrow \square 86$
- 3 Behebungsmaßnahmen mit Service-ID

Zusätzlich lassen sich im Menü **Diagnose** aufgetretene Diagnoseereignisse anzeigen: ■ Via Parameter → 🗎 90

■ Via Untermenü → 🗎 91

#### Statussignale

Die Statussignale geben Auskunft über den Zustand und die Verlässlichkeit des Geräts, indem sie die Ursache der Diagnoseinformation (Diagnoseereignis) kategorisieren.

| Symbol   | Bedeutung                                                                                                    |
|----------|----------------------------------------------------------------------------------------------------|
| A0017271 | Ausfall<br>Es liegt ein Gerätefehler vor. Der Messwert ist nicht mehr gültig.                                                                                                    |
| A0017278 | Funktionskontrolle<br>Das Gerät befindet sich im Service-Modus (z.B. während einer Simulation).                                                                                                    |
| A0017277 | <ul> <li>Außerhalb der Spezifikation</li> <li>Das Gerät wird betrieben:</li> <li>Außerhalb seiner technischen Spezifikationsgrenzen (z.B. außerhalb des Prozesstemperaturbereichs)</li> <li>Außerhalb der vom Anwender vorgenommenen Parametrierung (z.B. maximaler Durchfluss in Parameter 20 mA-Wert)</li> </ul> |
| A0017276 | <b>Wartungsbedarf</b><br>Es ist eine Wartung erforderlich. Der Messwert ist weiterhin gültig.                                                                                                    |

Die Statussignale sind gemäß VDI/VDE 2650 und NAMUR-Empfehlung NE 107 klassifiziert.

#### Diagnoseinformation

Die Störung kann mithilfe der Diagnoseinformation identifiziert werden. Der Kurztext hilft dabei, indem er einen Hinweis zur Störung liefert.

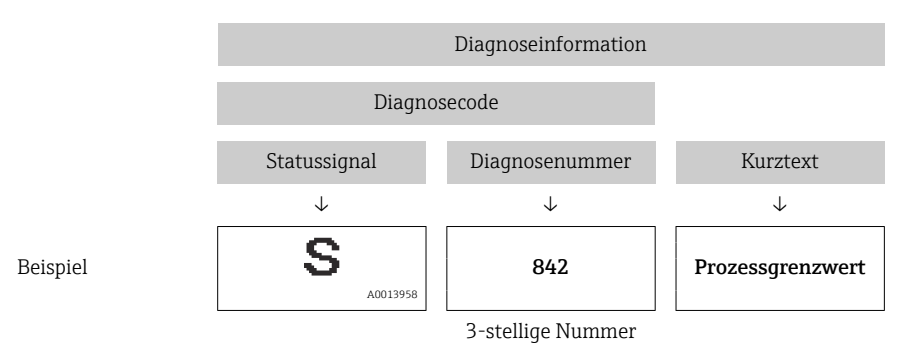

#### 12.3.2 Behebungsmaßnahmen aufrufen

Um Störungen schnell beseitigen zu können, stehen zu jedem Diagnoseereignis Behebungsmaßnahmen zur Verfügung:

• Auf der Startseite

Behebungsmaßnahmen werden unterhalb der Diagnoseinformation in einem separaten Feld angezeigt.

Im Menü Diagnose

Behebungsmaßnahmen sind im Arbeitsbereich der Bedienoberfläche abrufbar.

Der Anwender befindet sich innerhalb des Menüs Diagnose.

- 1. Den gewünschten Parameter aufrufen.
- 2. Rechts im Arbeitsbereich mit dem Cursor über den Parameter fahren.
  - 🕒 Ein Tooltipp mit Behebungsmaßnahmen zum Diagnoseereignis erscheint.

### 12.4 Diagnoseinformationen anpassen

#### 12.4.1 Diagnoseverhalten anpassen

Jeder Diagnoseinformation ist ab Werk ein bestimmtes Diagnoseverhalten zugeordnet. Diese Zuordnung kann der Anwender bei bestimmten Diagnoseinformationen im Untermenü **Diagnoseverhalten** ändern.

 $\mathsf{Experte} \rightarrow \mathsf{System} \rightarrow \mathsf{Diagnosee} instellungen \rightarrow \mathsf{Diagnoseverhalten}$ 

Folgende Optionen können der Diagnosenummer als Diagnoseverhalten zugeordnet werden:

| Optionen    | Beschreibung                                                                                                    |
|-------------|----------------------------------------------------------------------------------------------------|
| Alarm       | Die Messung wird unterbrochen. Signalausgänge und Summenzähler nehmen den defi-<br>nierten Alarmzustand an. Eine Diagnosemeldung wird generiert.                      |
| Warnung     | Die Messung wird fortgesetzt. Die Signalausgänge und Summenzähler werden nicht beeinflusst. Es wird eine Diagnosemeldung generiert.                                   |
| Nur Logbuch | Das Gerät misst weiter. Die Diagnosemeldung wird nur im Untermenü Ereignis-Logbuch<br>(Ereignisliste) eingetragen und nicht im Wechsel zur Betriebsanzeige angezeigt. |
| Aus         | Das Diagnoseereignis wird ignoriert und weder eine Diagnosemeldung generiert noch eingetragen.                                                                        |

### 12.4.2 Statussignal anpassen

Jeder Diagnoseinformation ist ab Werk ein bestimmtes Statussignal zugeordnet. Diese Zuordnung kann der Anwender bei bestimmten Diagnoseinformationen im Untermenü **Kategorie Diagnoseereignis** ändern.

Experte  $\rightarrow$  Kommunikation  $\rightarrow$  Kategorie Diagnoseereignis

#### Zur Verfügung stehende Statussignale

Konfiguraton nach HART 7 Spezifikation (Condensed Status), gemäß NAMUR NE107.

| Symbol               | Bedeutung                                                                                                    |
|----------------------|----------------------------------------------------------------------------------------------------|
| A0013956             | Ausfall<br>Es liegt ein Gerätefehler vor. Der Messwert ist nicht mehr gültig.                                                                                                    |
| <b>C</b>             | Funktionskontrolle<br>Das Gerät befindet sich im Service-Modus (z.B. während einer Simulation).                                                                                                    |
| <b>S</b><br>A0013958 | <ul> <li>Außerhalb der Spezifikation</li> <li>Das Gerät wird betrieben:</li> <li>Außerhalb seiner technischen Spezifikationsgrenzen (z.B. außerhalb des Prozesstemperaturbereichs)</li> <li>Außerhalb der vom Anwender vorgenommenen Parametrierung (z.B. maximaler Durchfluss in Parameter 20 mA-Wert)</li> </ul> |
| A0013957             | <b>Wartungsbedarf</b><br>Es ist eine Wartung erforderlich. Der Messwert ist weiterhin gültig.                                                                                                    |
| N                    | Hat keinen Einfluss auf den Condensed Status.                                                                                                    |
| A0023076             |                                                                                                    |

# 12.5 Übersicht zu Diagnoseinformationen

Verfügt das Messgerät über ein oder mehrere Anwendungspakete, erweitert sich die Anzahl der Diagnoseinformationen und der betroffenen Messgrößen.

Bei einigen Diagnoseinformationen sind das Statussignal und das Diagnoseverhalten veränderbar. Diagnoseinformation anpassen → 🗎 87

| Diagnose-<br>nummer     | Kurztext                       | Behebungsmaßnahmen                                                                       | Statussignal<br>[ab Werk] | Diagnosever-<br>halten<br>[ab Werk] |  |  |
|-------------------------|--------------------------------|------------------------------------------------------------------------------------------|---------------------------|-------------------------------------|--|--|
| Diagnose zu             | Diagnose zum Sensor            |                                                                                          |                           |                                     |  |  |
| 022                     | Sensortemperatur               | <ol> <li>Hauptelektronikmodul tauschen</li> <li>Sensor tauschen</li> </ol>               | F                         | Alarm                               |  |  |
| 046                     | Sensorlimit überschrit-<br>ten | <ol> <li>Sensor prüfen</li> <li>Prozessbedingungen prüfen</li> </ol>                     | S                         | Alarm                               |  |  |
| 062                     | Sensorverbindung               | <ol> <li>Hauptelektronikmodul tauschen</li> <li>Sensor tauschen</li> </ol>               | F                         | Alarm                               |  |  |
| 082                     | Datenspeicher                  | <ol> <li>Modulverbindungen prüfen</li> <li>Sevice kontaktieren</li> </ol>                | F                         | Alarm                               |  |  |
| 083                     | Speicherinhalt                 | 1. Gerät neu starten<br>2. Service kontaktieren                                          | F                         | Alarm                               |  |  |
| 140                     | Sensorsignal                   | <ol> <li>Hauptelektronik prüfen oder tau-<br/>schen</li> <li>Sensor tauschen</li> </ol>  | S                         | Alarm                               |  |  |
| 144                     | Messabweichung zu<br>hoch      | <ol> <li>Sensor prüfen oder tauschen</li> <li>Prozessbedingungen prüfen</li> </ol>       | F                         | Alarm                               |  |  |
| 190                     | Special event 1                | Contact service                                                                          | F                         | Alarm                               |  |  |
| 191                     | Special event 5                | Contact service                                                                          | F                         | Alarm                               |  |  |
| 192                     | Special event 9                | Contact service                                                                          | F                         | Alarm <sup>1)</sup>                 |  |  |
| Diagnose zur Elektronik |                                |                                                                                          |                           |                                     |  |  |
| 201                     | Gerätestörung                  | erätestörung 1. Gerät neu starten<br>2. Service kontaktieren                             |                           | Alarm                               |  |  |
| 242                     | Software inkompatibel          | <ol> <li>Software prüfen</li> <li>Hauptelektronik flashen oder tau-<br/>schen</li> </ol> | F                         | Alarm                               |  |  |
| 252                     | Module inkompatibel            | <ol> <li>Elektronikmodule prüfen</li> <li>Elektronikmodule tauschen</li> </ol>           | F                         | Alarm                               |  |  |
| 262                     | Modulverbindung                | <ol> <li>Modulverbindungen prüfen</li> <li>Hauptelektronik tauschen</li> </ol>           | F                         | Alarm                               |  |  |
| 270                     | Hauptelektronik-Fehler         | Hauptelektronikmodul tauschen                                                            | F                         | Alarm                               |  |  |
| 271                     | Hauptelektronik-Fehler         | <ol> <li>Gerät neu starten</li> <li>Hauptelektronikmodul tauschen</li> </ol>             | F                         | Alarm                               |  |  |
| 272                     | Hauptelektronik-Fehler         | 1. Gerät neu starten<br>2. Service kontaktieren                                          | F                         | Alarm                               |  |  |
| 273                     | Hauptelektronik-Fehler         | Elektronik tauschen                                                                      | F                         | Alarm                               |  |  |
| 274                     | Hauptelektronik-Fehler         | Elektronik tauschen                                                                      | S                         | Warning                             |  |  |
| 283                     | Speicherinhalt                 | 1. Gerät rücksetzen<br>2. Service kontaktieren                                           | F                         | Alarm                               |  |  |
| 311                     | Elektronikfehler               | 1. Gerät rücksetzen<br>2. Service kontaktieren                                           | F                         | Alarm                               |  |  |
| 311                     | Elektronikfehler               | <ol> <li>Gerät nicht rücksetzen</li> <li>Service kontaktieren</li> </ol>                 | М                         | Warning                             |  |  |

| Diagnose-<br>nummer | Kurztext                            | Behebungsmaßnahmen                                                                                        | Statussignal<br>[ab Werk] | Diagnosever-<br>halten<br>[ab Werk] |
|---------------------|-------------------------------------|----------------------------------------------------------------------------------------------------|---------------------------|-------------------------------------|
| 375                 | I/O-Kommunikation<br>fehlgeschlagen | 1. Gerät neu starten<br>2. Hauptelektronikmodul tauschen                                                  | F                         | Alarm                               |
| 382                 | Datenspeicher                       | <ol> <li>DAT-Modul einstecken</li> <li>DAT-Modul tauschen</li> </ol>                                      | F                         | Alarm                               |
| 383                 | Speicherinhalt                      | <ol> <li>Gerät neu starten</li> <li>DAT-Modul prüfen oder tauschen 3.<br/>Service kontaktieren</li> </ol> | F                         | Alarm                               |
| 390                 | Special event 2                     | Contact service                                                                                           | F                         | Alarm                               |
| 391                 | Special event 6                     | Contact service                                                                                           | F                         | Alarm                               |
| 392                 | Special event 10                    | Contact service                                                                                           | F                         | Alarm <sup>1)</sup>                 |
| Diagnose zu         | r Konfiguration                     |                                                                                                    |                           |                                     |
| 410                 | Datenübertragung                    | <ol> <li>Verbindung prüfen</li> <li>Datenübertragung wiederholen</li> </ol>                               | F                         | Alarm                               |
| 411                 | Up-/Download aktiv                  | Up-/Download aktiv, bitte warten                                                                          | С                         | Warning                             |
| 431                 | Nachabgleich 1                      | Nachabgleich ausführen                                                                                    | С                         | Warning                             |
| 437                 | Konfiguration inkompa-<br>tibel     | 1. Gerät neu starten<br>2. Service kontaktieren                                                           | F                         | Alarm                               |
| 438                 | Datensatz                           | 1. Datensatzdatei prüfen<br>2. Geräteparametrierung prüfen<br>3. Up- und Download der neuen Konf.         | М                         | Warning                             |
| 441                 | Stromausgang 1                      | 1. Prozess prüfen<br>2. Einstellung Stromausgang prüfen                                                   | S                         | Warning <sup>1)</sup>               |
| 442                 | Frequenzausgang                     | <ol> <li>Prozess prüfen</li> <li>Einstellung Frequenzausgang prüfen</li> </ol>                            | S                         | Warning <sup>1)</sup>               |
| 443                 | Impulsausgang                       | 1. Prozess prüfen<br>2. Einstellung Impulsausgang prüfen                                                  | S                         | Warning <sup>1)</sup>               |
| 453                 | Messwertunterdrü-<br>ckung          | Messwertunterdrückung ausschalten                                                                         | С                         | Warning                             |
| 484                 | Simulation Fehlermodus              | Simulation ausschalten                                                                                    | С                         | Alarm                               |
| 485                 | Simulation Prozess-<br>größe        | Simulation ausschalten                                                                                    | С                         | Warning                             |
| 491                 | Simulation Stromaus-<br>gang 1      | Simulation ausschalten                                                                                    | С                         | Warning                             |
| 492                 | Simulation Frequenz-<br>ausgang     | Simulation Frequenzausgang ausschal-<br>ten                                                               | С                         | Warning                             |
| 493                 | Simulation Impulsaus-<br>gang       | Simulation Impulsausgang ausschalten                                                                      | С                         | Warning                             |
| 494                 | Simulation Schaltaus-<br>gang       | Simulation Schaltausgang ausschalten                                                                      | С                         | Warning                             |
| 495                 | Simulation Diagnoseer-<br>eignis    | Simulation ausschalten                                                                                    | С                         | Warning                             |
| 537                 | Konfiguration                       | <ol> <li>IP-Adressen im Netzwerk prüfen</li> <li>IP-Adresse ändern</li> </ol>                             | F                         | Warning                             |
| 590                 | Special event 3                     | Contact service                                                                                           | F                         | Alarm                               |
| 591                 | Special event 7                     | Contact service                                                                                           | F                         | Alarm                               |
| 592                 | Special event 11                    | Contact service                                                                                           | F                         | Alarm <sup>1)</sup>                 |
| Diagnose zu         | m Prozess                           |                                                                                                    |                           |                                     |
| 803                 | Schleifenstrom                      | <ol> <li>Verkabelung prüfen</li> <li>I/O-Modul tauschen</li> </ol>                                        | F                         | Alarm                               |

| Diagnose-<br>nummer | Kurztext                           | Behebungsmaßnahmen                                                                                | Statussignal<br>[ab Werk] | Diagnosever-<br>halten<br>[ab Werk] |
|---------------------|------------------------------------|---------------------------------------------------------------------------------------------------|---------------------------|-------------------------------------|
| 830                 | Sensortemperatur zu<br>hoch        | Umgebungstemp. rund um Sensorge-<br>häuse reduzieren                                              | S                         | Warning                             |
| 831                 | Sensortemperatur zu<br>niedrig     | Umgebungstemp. rund um Sensorge-<br>häuse erhöhen                                                 | S                         | Warning                             |
| 832                 | Elektroniktemperatur<br>zu hoch    | Umgebungstemperatur reduzieren                                                                    | S                         | Warning <sup>1)</sup>               |
| 833                 | Elektroniktemperatur<br>zu niedrig | Umgebungstemperatur erhöhen                                                                       | S                         | Warning <sup>1)</sup>               |
| 834                 | Prozesstemperatur zu<br>hoch       | Prozesstemperatur reduzieren                                                                      | S                         | Warning <sup>1)</sup>               |
| 835                 | Prozesstemperatur zu<br>niedrig    | Prozesstemperatur erhöhen                                                                         | S                         | Warning <sup>1)</sup>               |
| 842                 | Prozessgrenzwert                   | Schleichmengenüberwachung aktiv!<br>1. Einstellungen Schleichmengenunter-<br>drückung prüfen      | S                         | Warning                             |
| 843                 | Prozessgrenzwert                   | Prozessbedingungen prüfen                                                                         | S                         | Warning                             |
| 862                 | Messrohr nur z.T.<br>gefüllt       | 1. Prozess auf Gas prüfen<br>2. Überwachungsgrenzen prüfen                                        | S                         | Warning                             |
| 882                 | Eingangssignal                     | <ol> <li>I/O-Konfiguration prüfen</li> <li>Externes Gerät oder Prozessdruck<br/>prüfen</li> </ol> | F                         | Alarm                               |
| 910                 | Messrohr schwingt<br>nicht         | <ol> <li>Elektronik prüfen</li> <li>Sensor prüfen</li> </ol>                                      | F                         | Alarm                               |
| 912                 | Messstoff inhomogen                | 1. Prozessbedingungen prüfen                                                                      | S                         | Warning                             |
| 912                 | Inhomogen                          | 2. Systemdruck erhöhen                                                                            | S                         | Warning                             |
| 913                 | Messstoff ungeeignet               | <ol> <li>Prozessbedingungen prüfen</li> <li>Elektronikmodule oder Sensor prü-<br/>fen</li> </ol>  | S                         | Alarm                               |
| 944                 | Monitoring fehlgeschla-<br>gen     | Prozessbedingungen für Heartbeat<br>Monitoring prüfen                                             | S                         | Warning                             |
| 948                 | Messrohrdämpfung zu<br>hoch        | Prozessbedingungen prüfen                                                                         | S                         | Warning                             |
| 990                 | Special event 4                    | Contact service                                                                                   | F                         | Alarm                               |
| 991                 | Special event 8                    | Contact service                                                                                   | F                         | Alarm                               |
| 992                 | Special event 12                   | Contact service                                                                                   | F                         | Alarm <sup>1)</sup>                 |

1) Diagnoseverhalten ist änderbar.

### 12.6 Anstehende Diagnoseereignisse

Das Menü **Diagnose** bietet die Möglichkeit, sich das aktuelle und zuletzt aufgetretene Diagnoseereignis separat anzeigen zu lassen.

Zum Aufrufen der Behebungsmaßnahmen eines Diagnoseereignisses:

- Via Webbrowser
- Via Bedientool "FieldCare"  $\rightarrow \cong 86$

#### Navigation

Menü "Diagnose"

#### Aufbau des Untermenüs

| Diagnose | $\rightarrow$ | Aktuelle Diagnose |
|----------|---------------|-------------------|
|          |               | Letzte Diagnose   |

#### Parameterübersicht mit Kurzbeschreibung

| Parameter         | Voraussetzung                                     | Beschreibung                                                                                                    | Anzeige                                                            | Werkseinstellung |
|-------------------|---------------------------------------------------|----------------------------------------------------------------------------------------------------|--------------------------------------------------------------------|------------------|
| Aktuelle Diagnose | 1 Diagnoseereignis ist aufge-<br>treten.          | Zeigt das aktuell aufgetretene<br>Diagnoseereignis mit seiner<br>Diagnoseinformation an.                                            | Symbol für Diagnose-<br>verhalten, Diagnose-<br>code und Kurztext. | -                |
|                   |                                                   | Wenn mehrere Meldun-<br>gen gleichzeitig auftre-<br>ten, wird die Meldung<br>mit der höchsten Priori-<br>tät angezeigt.             |                                                                    |                  |
| Letzte Diagnose   | 2 Diagnoseereignisse sind<br>bereits aufgetreten. | Zeigt das vor dem aktuellen<br>Diagnoseereignis zuletzt auf-<br>getretene Diagnoseereignis mit<br>seiner Diagnoseinformation<br>an. | Symbol für Diagnose-<br>verhalten, Diagnose-<br>code und Kurztext. | -                |

### 12.7 Diagnoseliste

Im Untermenü **Diagnoseliste** können bis zu 5 aktuell anstehende Diagnoseereignisse mit der dazugehörigen Diagnoseinformation angezeigt werden. Wenn mehr als 5 Diagnoseereignisse anstehen, werden diejenigen mit der höchsten Priorität angezeigt.

#### Navigationspfad

Menü **Diagnose** → Untermenü **Diagnoseliste** 

Zum Aufrufen der Behebungsmaßnahmen eines Diagnoseereignisses:

- Via Webbrowser
  - Via Bedientool "FieldCare"  $\rightarrow \cong 86$

### 12.8 Ereignis-Logbuch

#### 12.8.1 Ereignishistorie

Eine chronologische Übersicht zu den aufgetretenen Ereignismeldungen bietet das Untermenü **Ereignisliste**.

#### Navigationspfad

Menü "Diagnose" → Ereignis-Logbuch → Ereignisliste

Die Ereignishistorie umfasst Einträge zu:

- Diagnoseereignissen  $\rightarrow \cong 88$
- Informationsereignissen  $\rightarrow \square 92$

Jedem Ereignis ist neben der Betriebszeit seines Auftretens noch ein Symbol zugeordnet, ob das Ereignis aufgetreten oder beendet ist:

- Diagnoseereignis
  - $\oplus$ : Auftreten des Ereignisses
  - 🕞: Ende des Ereignisses
- Informationsereignis
  - ⊕: Auftreten des Ereignisses

Zum Aufrufen der Behebungsmaßnahmen eines Diagnoseereignisses:

- Via Webbrowser
- Via Bedientool "FieldCare"  $\rightarrow \cong 86$

Zum Filtern der angezeigten Ereignismeldungen → 🗎 92

#### 12.8.2 Ereignis-Logbuch filtern

Milhilfe von Parameter **Filteroptionen** kann bestimmt werden, welche Kategorie von Ereignismeldungen im Untermenü **Ereignisliste** angezeigt werden.

#### Navigationspfad

Menü "Diagnose"  $\rightarrow$  Ereignis-Logbuch  $\rightarrow$  Filteroptionen

#### Filterkategorien

Alle

•

- Ausfall (F)
- Funktionskontrolle (C)
- Außerhalb der Spezifikation (S)
- Wartungsbedarf (M)
- Information (I)

### 12.8.3 Übersicht zu Informationsereignissen

Ein Informationsereignis wird im Gegensatz zum Diagnoseereignis nur im Ereignis-Logbuch angezeigt und nicht in der Diagnoseliste.

| Informationsereignis | Ereignistext                        |  |
|----------------------|-------------------------------------|--|
| I1000                | (Gerät i.O.)                        |  |
| I1089                | Gerätestart                         |  |
| I1090                | Konfiguration rückgesetzt           |  |
| I1091                | Konfiguration geändert              |  |
| I1110                | Schreibschutzschalter geändert      |  |
| I1111                | Dichteabgleichfehler                |  |
| I1137                | Elektronik getauscht                |  |
| I1151                | Historie rückgesetzt                |  |
| I1155                | Elektroniktemperatur rückgesetzt    |  |
| I1157                | Speicherfehler Ereignisliste        |  |
| I1185                | Gerät in Anzeige gesichert          |  |
| I1186                | Gerät mit Anzeige wiederhergestellt |  |
| I1187                | Messstelle kopiert über Anzeige     |  |
| I1188                | Displaydaten gelöscht               |  |
| I1189                | Gerätesicherung verglichen          |  |
| I1209                | Dichteabgleich ok                   |  |
| I1221                | Fehler bei Nullpunktabgleich        |  |
| I1222                | Nullpunktabgleich ok                |  |

| Informationsereignis | Ereignistext                             |
|----------------------|------------------------------------------|
| I1256                | Anzeige: Zugriffsrechte geändert         |
| I1264                | Sicherheitssequenz abgebrochen           |
| I1278                | I/O-Modul-Reset erkannt                  |
| I1335                | Firmware geändert                        |
| I1361                | Webserver-Login falsch                   |
| I1397                | Fieldbus: Zugriffsrechte geändert        |
| 11398                | CDI: Zugriffsrechte geändert             |
| I1444                | Verifikation Gerät bestanden             |
| I1445                | Verifikation Gerät nicht bestanden       |
| I1446                | Verifikation Gerät aktiv                 |
| I1447                | Referenzdaten Applikation aufzeichnen    |
| I1448                | Applikationsref.daten aufgezeichnet      |
| I1449                | Applik.ref.daten nicht aufgezeichnet     |
| I1450                | Monitoring aus                           |
| I1451                | Monitoring an                            |
| I1457                | Nicht bestanden:Verifikat.Messabweichung |
| I1459                | Nicht bestanden:Verifikation I/O-Modul   |
| I1460                | Nicht bestanden:Verifik.Sensorintegrität |
| I1461                | Nicht bestanden: Verifikation Sensor     |
| I1462                | Nicht bestanden:Verifik. Sensor-Elektr.  |

### 12.9 Messgerät zurücksetzen

Mithilfe von Parameter **Gerät zurücksetzen** lässt sich die gesamten Gerätekonfiguration oder ein Teil der Konfiguration auf einen definierten Zustand zurücksetzen.

 $\mathsf{Setup} \to \mathsf{Erweitertes} \ \mathsf{Setup} \to \mathsf{Administration}$ 

| Funktionsumfang von Parameter ' | "Gerät zurücksetzen" |
|---------------------------------|----------------------|
|---------------------------------|----------------------|

| Optionen                 | Beschreibung                                                                                                    |  |
|--------------------------|----------------------------------------------------------------------------------------------------|--|
| Abbrechen                | Der Parameter wird ohne Aktion verlassen.                                                                                                    |  |
| Auf Auslieferungszustand | Jeder Parameter, für den eine kundenspezifische Voreinstellung bestellt wurde,<br>wird auf diesen kundenspezifischen Wert zurückgesetzt; alle anderen Parameter<br>auf ihre Werkseinstellung.                      |  |
|                          | Wenn keine kundenspezifischen Einstellungen bestellt wurden, ist diese Option nicht sichtbar.                                                                                                    |  |
| Gerät neu starten        | Durch den Neustart wird jeder Parameter, dessen Daten sich im flüchtigen Speicher<br>(RAM) befinden, auf seine Werkseinstellung zurückgesetzt (z.B. Messwertdaten).<br>Die Gerätekonfiguration bleibt unverändert. |  |
| Historie rückgesetzt     | Jeder Parameter wird auf seine Werkseinstellung zurückgesetzt.                                                                                                    |  |

### 12.10 Geräteinformationen

Das Untermenü **Geräteinformation** enthält alle Parameter, die verschiedene Informationen zur Geräteidentifizierung anzeigen.

#### Navigation

Menü "Diagnose" → Geräteinformation

| Geräteinformation | $\rightarrow$ | Messstellenbezeichnung    |
|-------------------|---------------|---------------------------|
|                   |               | Seriennummer              |
|                   |               | Firmware-Version          |
|                   |               | Gerätename                |
|                   |               | Bestellcode               |
|                   |               | Erweiterter Bestellcode 1 |
|                   |               | Erweiterter Bestellcode 2 |
|                   |               | Erweiterter Bestellcode 3 |
|                   |               | ENP-Version               |
|                   |               | Geräterevision            |
|                   |               | Geräte-ID                 |
|                   |               | Gerätetyp                 |
|                   |               | Hersteller-ID             |
|                   |               | IP-Adresse                |
|                   |               | Subnet mask               |
|                   |               | Default gateway           |

### Parameterübersicht mit Kurzbeschreibung

| Parameter                 | Beschreibung                                                                     | Anzeige                                                                            | Werkseinstellung |
|---------------------------|----------------------------------------------------------------------------------|------------------------------------------------------------------------------------|------------------|
| Messstellenbezeichnung    | Bezeichnung für Messstelle eingeben.                                             | Max. 32 Zeichen wie Buchsta-<br>ben, Zahlen oder Sonderzei-<br>chen (z.B. @, %, /) | -                |
| Seriennummer              | Zeigt die Seriennummer vom Messgerät.                                            | Max. 11-stellige Zeichenfolge<br>aus Buchstaben und Zahlen.                        | -                |
| Firmware-Version          | Zeigt installierte Gerätefirmware- Version.                                      | Zeichenfolge im Format:<br>xx.yy.zz                                                | -                |
| Gerätename                | Zeigt den Namen vom Messumformer.                                                | Zeichenfolge aus Buchstaben,<br>Zahlen und bestimmten Satz-<br>zeichen.            | -                |
| Bestellcode               | Zeigt den Gerätebestellcode.                                                     | Zeichenfolge aus Buchstaben,<br>Zahlen und bestimmten Satz-<br>zeichen             | -                |
| Erweiterter Bestellcode 1 | Zeigt 1. Teil vom erweiterten Bestellcode.                                       | Zeichenfolge                                                                       | -                |
| Erweiterter Bestellcode 2 | Zeigt 2. Teil vom erweiterten Bestellcode.                                       | Zeichenfolge                                                                       | -                |
| Erweiterter Bestellcode 3 | Zeigt 3. Teil vom erweiterten Bestellcode.                                       | Zeichenfolge                                                                       | -                |
| ENP-Version               | Zeigt die Version vom elektronischen Typen-<br>schild ("Electronic Name Plate"). | Zeichenfolge im Format<br>xx.yy.zz                                                 | -                |

| Parameter       | Beschreibung                                                                                                    | Anzeige                                  | Werkseinstellung           |
|-----------------|----------------------------------------------------------------------------------------------------|------------------------------------------|----------------------------|
| Geräterevision  | Zeigt die Geräterevision (Device Revision),<br>mit der das Gerät bei der HART Communica-<br>tion Foundation registriert ist.      | 0 255                                    | -                          |
| Geräte-ID       | Zeigt die Geräte-ID (Device ID) zur Identifi-<br>zierung des Geräts in einem HART-Netz-<br>werk.                                  | Positive Ganzzahl                        | 6-stellige Hexadezimalzahl |
| Gerätetyp       | Zeigt den Gerätetyp (Device type), mit dem<br>das Messgerät bei der HART Communication<br>Foundation registriert ist.             | 0 255                                    | -                          |
| Hersteller-ID   | Zeigt die Hersteller-ID (Manufacturer ID),<br>unter der das Messgerät bei der HART Com-<br>munication Foundation registriert ist. | 0 255                                    | -                          |
| IP-Adresse      | Zeigt die IP-Adresse vom Webserver des<br>Messgeräts.                                                                             | 4 Oktett: 0255 (im jeweiligen<br>Oktett) | -                          |
| Subnet mask     | Zeigt die Subnet mask.                                                                                                    | 4 Oktett: 0255 (im jeweiligen<br>Oktett) | -                          |
| Default gateway | Zeigt das Default gateway.                                                                                                    | 4 Oktett: 0255 (im jeweiligen<br>Oktett) | -                          |

| Frei-<br>gabe-<br>datum | Firmware-<br>Version | Bestell-<br>merkmal<br>"Firmware<br>Version" | Firmware-<br>Änderungen                                                                                                    | Dokumentations-<br>typ | Dokumentation        |
|-------------------------|----------------------|----------------------------------------------|----------------------------------------------------------------------------------------------------|------------------------|----------------------|
| 04.2013                 | 01.00.00             | Option <b>76</b>                             | Original-Firmware                                                                                                    | Betriebsanleitung      | BA01168D/06/DE/01.13 |
| 06.2014                 | 01.01.zz             | Option 70                                    | <ul> <li>Gemäß HART 7<br/>Spezifikation</li> <li>Integration der<br/>optionalen Vor-Ort-<br/>Anzeige</li> <li>Neue Einheit "Beer<br/>Barrel (BBL)"</li> <li>Überwachung<br/>Messrohrdämpfung</li> <li>Simulation von<br/>Diagnoseereignis-<br/>sen</li> <li>Externe Verifika-<br/>tion des Strom- und<br/>PFS-Ausgangs über<br/>Anwendungspaket<br/>Heartbeat</li> <li>Fester Wert für<br/>Simulation Impulse</li> </ul> | Betriebsanleitung      | BA01168D/06/DE/02.14 |

### 12.11 Firmware-Historie

Das Flashen der Firmware auf die aktuelle Version oder auf die Vorgängerversion ist via Service-Schnittstelle (CDI) möglich .

Zur Kompatibilität der Firmewareversion mit der Vorgängerversion, den installierten Gerätebeschreibungsdateien und Bedientools: Angaben im Dokument "Herstellerinformation" zum Gerät beachten.

P Die Herstellerinformation ist verfügbar:

- Im Download-Bereich der Endress+Hauser Internetseite: www.endress.com → Download
- Folgende Details angeben:
  - Produktwurzel: z.B. 8E1B
  - Textsuche: Herstellerinformation
  - Suchbereich: Dokumentation

# 13 Wartung

### 13.1 Wartungsarbeiten

Es sind grundsätzlich keine speziellen Wartungsarbeiten erforderlich.

### 13.1.1 Außenreinigung

Bei der Außenreinigung von Messgeräten darauf achten, dass das verwendete Reinigungsmittel die Gehäuseoberfläche und Dichtungen nicht angreift.

### 13.1.2 Innenreinigung

Bei der CIP- und SIP-Reinigung sind folgende Punkte zu beachten:

- Nur Reinigungsmittel verwenden, gegen die die prozessberührenden Materialen hinreichend beständig sind.
- Die für das Messgerät zulässige maximale Messstofftemperatur beachten  $\rightarrow$  🗎 115.

### 13.2 Mess- und Prüfmittel

Endress+Hauser bietet eine Vielzahl von Mess- und Prüfmitteln an wie W@M oder Gerätetests.

Ausführliche Angaben zu den Dienstleistungen erhalten Sie bei Ihrer Endress+Hauser Vertriebszentrale.

Auflistung einiger Mess- und Prüfmittel:  $\rightarrow \square 100 \rightarrow \square 101$ 

## 13.3 Endress+Hauser Dienstleistungen

Endress+Hauser bietet eine Vielzahl von Dienstleistungen zur Wartung an wie Re-Kalibrierung, Wartungsservice oder Gerätetests.

Ausführliche Angaben zu den Dienstleistungen erhalten Sie bei Ihrer Endress+Hauser Vertriebszentrale.

# 14 Reparatur

### 14.1 Allgemeine Hinweise

#### 14.1.1 Reparatur- und Umbaukonzept

Das Endress+Hauser Reparatur- und Umbaukonzept sieht Folgendes vor:

- Die Messgeräte sind modular aufgebaut.
- Ersatzteile sind jeweils zu sinnvollen Kits mit einer zugehörigen Einbauanleitung zusammengefasst.
- Reparaturen werden durch den Endress+Hauser Service oder durch entsprechend geschulte Kunden durchgeführt.
- Der Umbau eines zertifizierten Gerätes in eine andere zertifizierte Variante darf nur durch den Endress+Hauser Service oder im Werk durchgeführt werden.

#### 14.1.2 Hinweise zu Reparatur und Umbau

Bei Reparatur und Umbau eines Messgeräts folgende Hinweise beachten:

- ► Nur Original-Ersatzteile von Endress+Hauser verwenden.
- ▶ Reparatur gemäß Einbauanleitung durchführen.
- Die entsprechenden einschlägigen Normen, nationalen Vorschriften, Ex-Dokumentation (XA) und Zertifikate beachten.
- ► Jede Reparatur und jeden Umbau dokumentieren und im Life Cycle Management *W*@*M*-Datenbank eintragen.

### 14.2 Ersatzteile

W@M Device Viewer (www.endress.com/deviceviewer):

Dort werden alle Ersatzteile zum Messgerät inklusive Bestellcode aufgelistet und lassen sich bestellen. Wenn vorhanden steht auch die dazugehörige Einbauanleitung zum Download zur Verfügung.

Messgerät-Seriennummer:

- Befindet sich auf dem Gerätetypenschild.
- Lässt sich über Parameter Seriennummer (→ 
   <sup>(⇒)</sup> 94) im Untermenü Geräteinformation auslesen.

### 14.3 Endress+Hauser Dienstleistungen

Endress+Hauser bietet eine Vielzahl von Dienstleistungen an.

Ausführliche Angaben zu den Dienstleistungen erhalten Sie bei Ihrer Endress+Hauser Vertriebszentrale.

### 14.4 Rücksendung

Die Anforderungen für eine sichere Rücksendung können je nach Gerätetyp und landesspezifischer Gesetzgebung unterschiedlich sein.

- 1. Informationen auf der Internetseite einholen: http://www.endress.com/support/return-material
- 2. Das Gerät bei einer Reparatur, Werkskalibrierung, falschen Lieferung oder Bestellung zurücksenden.

### 14.5 Entsorgung

### X

Gemäß der Richtlinie 2012/19/EG über Elektro- und Elektronik-Altgeräte (WEEE) ist das Produkt mit dem abgebildeten Symbol gekennzeichnet, um die Entsorgung von WEEE als unsortierten Hausmüll zu minimieren. Gekennzeichnete Produkte nicht als unsortierter Hausmüll entsorgen, sondern zu den gültigen Bedingungen an Endress+Hauser zurückgeben.

#### 14.5.1 Messgerät demontieren

1. Gerät ausschalten.

#### **WARNUNG**

#### Personengefährdung durch Prozessbedingungen!

• Auf gefährliche Prozessbedingungen wie Druck im Messgerät, hohe Temperaturen oder aggressive Messstoffe achten.

2. Die Montage- und Anschlussschritte aus den Kapiteln "Messgerät montieren" und "Messgerät anschließen" in sinngemäß umgekehrter Reihenfolge durchführen. Sicherheitshinweise beachten.

#### 14.5.2 Messgerät entsorgen

#### **WARNUNG**

#### Gefährdung von Personal und Umwelt durch gesundheitsgefährdende Messstoffe!

 Sicherstellen, dass das Messgerät und alle Hohlräume frei von gesundheits- oder umweltgefährdenden Messstoffresten sind, z.B. in Ritzen eingedrungene oder durch Kunststoff diffundierte Stoffe.

Folgende Hinweise zur Entsorgung beachten:

- Die national gültigen Vorschriften beachten.
- ► Auf eine stoffliche Trennung und Verwertung der Gerätekomponenten achten.

# 15 Zubehör

Für das Gerät sind verschiedene Zubehörteile lieferbar, die bei Endress+Hauser mit dem Gerät bestellt oder nachbestellt werden können. Ausführliche Angaben zum betreffenden Bestellcode sind bei Ihrer Endress+Hauser Vertriebszentrale erhältlich oder auf der Produktseite der Endress+Hauser Webseite: www.endress.com.

# 15.1 Gerätespezifisches Zubehör

### 15.1.1 Zum Messaufnehmer

| Zubehör    | Beschreibung                                                                                                    |  |
|------------|----------------------------------------------------------------------------------------------------|--|
| Heizmantel | Wird dazu verwendet, die Temperatur der Messstoffe im Messaufnehmer stabil zu<br>halten. Als Messstoff sind Wasser, Wasserdampf und andere nicht korrosive<br>Flüssigkeiten zugelassen.                                                                                                    |  |
|            | Bei Verwendung von Öl als Heizmedium: Mit Endress+Hauser Rücksprache halten.                                                                                                    |  |
|            | Heizmäntel können nicht mit Messaufnehmern kombiniert werden, die eine Berst-<br>scheibe enthalten.                                                                                                    |  |
|            | <ul> <li>Bei Bestellung zusammen mit dem Messgerät:<br/>Bestellmerkmal "Zubehör beigelegt"</li> <li>Option RB "Heizmantel, G 1/2" Innengewinde"</li> <li>Option RC "Heizmantel, G 3/4" Innengewinde"</li> <li>Option RD "Heizmantel, NPT 1/2" Innengewinde"</li> <li>Option RE "Heizmantel, NPT 3/4" Innengewinde"</li> <li>Bei nachträglicher Bestellung:<br/>Den Bestellcode mit der Produktwurzel DK8003 verwenden.</li> </ul> |  |

# 15.2 Kommunikationsspezifisches Zubehör

| Zubehör                       | Beschreibung                                                                                                    |
|-------------------------------|----------------------------------------------------------------------------------------------------|
| Commubox FXA195<br>HART       | Für die eigensichere HART-Kommunikation mit FieldCare über die USB-Schnitt-<br>stelle.                                                                                                    |
|                               | Technische Information TI00404F                                                                                                    |
| Commubox FXA291               | Verbindet Endress+Hauser Feldgeräte mit CDI-Schnittstelle (= Endress+Hauser<br>Common Data Interface) und der USB-Schnittstelle eines Computers oder Laptops.                                                                                                    |
|                               | Technische Information TI405C/07                                                                                                    |
| HART Loop Converter<br>HMX50  | Dient zur Auswertung und Umwandlung von dynamischen HART-Prozessvariablen in analoge Stromsignale oder Grenzwerte.                                                                                                    |
|                               | <ul> <li>Technische Information TI00429F</li> <li>Betriebsanleitung BA00371F</li> </ul>                                                                                                    |
| WirelessHART Adapter<br>SWA70 | Dient zur drahtlosen Anbindung von Feldgeräten.<br>Der WirelessHART Adapter ist leicht auf Feldgeräten und in bestehende Infra-<br>struktur integrierbar, bietet Daten- und Übertragungssicherheit, ist zu anderen<br>Wireless-Netzwerken parallel betreibbar und verursacht einen geringen Verkabe-<br>lungsaufwand. |
|                               | El Betriebsanleitung BA00061S                                                                                                    |

| Fieldgate FXA42   | Übertragung von Messwerten angeschlossener 4 bis 20 mA analoger, sowie digita-<br>ler Messgeräte                                                                                                    |
|-------------------|----------------------------------------------------------------------------------------------------|
|                   | <ul> <li>Technische Information TI01297S</li> <li>Betriebsanleitung BA01778S</li> <li>Produktseite: www.endress.com/fxa42</li> </ul>                                                                                                    |
| Field Xpert SMT70 | Das Tablet PC Field Xpert SMT70 für die Gerätekonfiguration ermöglicht ein mobi-<br>les Plant Asset Management in explosions- und nicht explosionsgefährdeten Berei-<br>chen. Es eignet sich für das Inbetriebnahme- und Wartungspersonal, um<br>Feldinstrumente mit digitaler Kommunikationsschnittstelle zu verwalten und den<br>Arbeitsfortschritt zu dokumentieren.<br>Dieses Tablet PC ist als Komplettlösung konzipiert, mit einer vorinstallierten Trei-<br>berbibliothek, stellt es ein einfaches und touchfähiges "Werkzeug" dar, über das<br>sich die Feldinstrumente während ihres gesamten Lebenszyklus verwalten lassen. |
|                   | <ul> <li>Betriebsanleitung BA01709S</li> <li>Produktseite: www.endress.com/smt70</li> </ul>                                                                                                    |
| Field Xpert SMT77 | Der Tablet PC Field Xpert SMT77 für die Gerätekonfiguration ermöglicht ein mobi-<br>les Plant Asset Management in Ex-Zone-1-Bereichen.                                                                                                    |
|                   | <ul> <li>Technische Information TI01418S</li> <li>Betriebsanleitung BA01923S</li> <li>Produktseite: www.endress.com/smt77</li> </ul>                                                                                                    |

# 15.3 Servicespezifisches Zubehör

| Zubehör    | Beschreibung                                                                                                    |
|------------|----------------------------------------------------------------------------------------------------|
| Applicator | <ul> <li>Software für die Auswahl und Auslegung von Endress+Hauser Messgeräten:</li> <li>Auswahl von Messgeräten industriespezifischen Anforderungen</li> <li>Berechnung aller notwendigen Daten zur Bestimmung des optimalen<br/>Durchflussmessgeräts: z.B. Nennweite, Druckabfall, Fließgeschwindigkeit<br/>und Messgenauigkeiten.</li> <li>Grafische Darstellung von Berechnungsergebnissen</li> <li>Ermittlung des partiellen Bestellcodes Verwaltung, Dokumentation und<br/>Abrufbarkeit aller projektrelevanter Daten und Parameter über die gesamte<br/>Lebensdauer eines Projekts.</li> </ul>                                                                                                    |
|            | <ul> <li>Applicator ist verfügbar:</li> <li>Über das Internet: https://portal.endress.com/webapp/applicator</li> <li>Als downloadbare DVD für die lokale PC-Installation.</li> </ul>                                                                                                    |
| W@M        | W@M Life Cycle Management<br>Mehr Produktivität durch stets verfügbare Informationen. Daten zu einer<br>Anlage und ihren Komponenten werden bereits während der Planung und<br>später während des gesamten Lebenszyklus der Komponente erzeugt.<br>W@M Life Cycle Management ist eine offene und flexible Informationsplatt-<br>form mit Online- und Vor-Ort-Tools. Ihre Mitarbeiter haben direkten Zugriff<br>auf aktuelle detaillierte Daten, wodurch sich Engineering-Zeiten verkürzen,<br>Beschaffungsprozesse beschleunigen und Betriebszeiten der Anlage steigern<br>lassen.<br>Zusammen mit den richtigen Services führt W@M Life Cycle Management in<br>jeder Phase zu mehr Produktivität. Hierzu mehr unter:<br>www.endress.com/lifecyclemanagement |
| FieldCare  | FDT-basiertes Anlagen-Asset-Management-Tool von Endress+Hauser.<br>Es kann alle intelligenten Feldeinrichtungen in Ihrer Anlage konfigurieren<br>und unterstützt Sie bei deren Verwaltung. Durch Verwendung von Statusin-<br>formationen stellt es darüber hinaus ein einfaches, aber wirkungsvolles Mittel<br>dar, deren Zustand zu kontrollieren.<br>Detriebsanleitung BA00027S und BA00059S                                                                                                    |
| DeviceCare | Tool zum Verbinden und Konfigurieren von Endress+Hauser Feldgeräten.<br>Innovation-Broschüre IN01047S                                                                                                    |

# 15.4 Systemkomponenten

| Zubehör                            | Beschreibung                                                                                                    |
|------------------------------------|----------------------------------------------------------------------------------------------------|
| Bildschirmschreiber<br>Memograph M | Der Bildschirmschreiber Memograph M liefert Informationen über alle relevanten Messgrößen. Messwerte werden sicher aufgezeichnet, Grenzwerte überwacht und Messstellen analysiert. Die Datenspeicherung erfolgt im 256 MB großen internen Speicher und zusätzlich auf SD-Karte oder USB-Stick. |
|                                    | <ul> <li>Technische Information 1100133R</li> <li>Betriebsanleitung BA00247R</li> </ul>                                                                                                    |
| iTEMP                              | Die Temperaturtransmitter sind universal einsetzbar und zur Messung von Gasen,<br>Dämpfen und Flüssigkeiten geeignet. Sie können für das Einlesen der Messstoff-<br>temperatur verwendet werden.                                                                                               |
|                                    | Dokument "Fields of Activity" FA00006T                                                                                                    |

# 16 Technische Daten

### 16.1 Anwendungsbereich

Das Messgerät ist nur für die Durchflussmessung von Flüssigkeiten und Gasen bestimmt.

Je nach bestellter Ausführung kann das Messgerät auch explosionsgefährliche, entzündliche, giftige und brandfördernde Messstoffe messen.

Um den einwandfreien Zustand des Geräts für die Betriebszeit zu gewährleisten: Gerät nur für Messstoffe einsetzen, gegen welche die prozessberührenden Materialien hinreichend beständig sind.

# 16.2 Arbeitsweise und Systemaufbau

| Messprinzip     | Massedurchflussmessung nach dem Coriolis-Messprinzip                                                              |
|-----------------|----------------------------------------------------------------------------------------------------|
| Messeinrichtung | Das Gerät besteht aus Messumformer und Messaufnehmer.                                                             |
|                 | Das Gerät ist als Kompaktausführung verfügbar:<br>Messumformer und Messaufnehmer bilden eine mechanische Einheit. |
|                 | Zum Aufbau des Messgeräts → 🖺 11                                                                                  |

### Messgröße

Direkte Messgrößen

- Massefluss
- Dichte
  Town over the
- Temperatur

#### Berechnete Messgrößen

- Volumenfluss
- Normvolumenfluss
- Normdichte

#### Messbereich

#### Messbereiche für Flüssigkeiten

| DN   |      | $Messbereich\text{-}Endwerte\ \dot{m}_{min(F)}\dot{m}_{max(F)}$ |          |
|------|------|-----------------------------------------------------------------|----------|
| [mm] | [in] | [kg/h]                                                          | [lb/min] |
| 8    | 3⁄8  | 0 2 000                                                         | 0 73,50  |
| 15   | 1/2  | 0 6 500                                                         | 0 238,9  |
| 25   | 1    | 0 18000                                                         | 0 661,5  |
| 40   | 11/2 | 0 45 000                                                        | 01654    |
| 50   | 2    | 0 70 000                                                        | 0 2 573  |
| 80   | 3    | 0 180 000                                                       | 06615    |
| 100  | 4    | 0 350 000                                                       | 0 12 860 |
| 150  | 6    | 0 800 000                                                       | 029400   |
| 250  | 10   | 0 2 200 000                                                     | 0 80850  |

#### Messbereiche für Gase

Die Endwerte sind abhängig von der Dichte des verwendeten Gases und können mit folgender Formel berechnet werden:

 $\dot{m}_{max(G)} = \dot{m}_{max(F)} \cdot \rho_G$  : x

| m <sub>max(G)</sub>                   | Maximaler Endwert für Gas [kg/h]                                 |
|---------------------------------------|------------------------------------------------------------------|
| m <sub>max(F)</sub>                   | Maximaler Endwert für Flüssigkeit [kg/h]                         |
| $\dot{m}_{max(G)} < \dot{m}_{max(F)}$ | $\dot{m}_{max(G)}$ kann nie größer werden als $\dot{m}_{max(F)}$ |
| ρ <sub>G</sub>                        | Gasdichte in [kg/m³] bei Prozessbedingungen                      |
| x                                     | nennweitenabhängige Konstante                                    |

| DN   |      | х                    |
|------|------|----------------------|
| [mm] | [in] | [kg/m <sup>3</sup> ] |
| 8    | 3⁄8  | 60                   |
| 15   | 1/2  | 80                   |
| 25   | 1    | 90                   |
| 40   | 1½   | 90                   |
| 50   | 2    | 90                   |
| 80   | 3    | 110                  |

| DN   |      | х       |
|------|------|---------|
| [mm] | [in] | [kg/m³] |
| 100  | 4    | 130     |
| 150  | 6    | 200     |
| 250  | 10   | 200     |

#### Berechnungsbeispiel für Gas

- Messaufnehmer: Promass F, DN 50
- Gas: Luft mit einer Dichte von 60,3 kg/m<sup>3</sup> (bei 20 °C und 50 bar)
- Messbereich (Flüssigkeit): 70000 kg/h
- $x = 90 \text{ kg/m}^3$  (für Promass F, DN 50)

Maximal möglicher Endwert:

 $\dot{m}_{max(G)} = \dot{m}_{max(F)} \cdot \rho_{G}$ : x = 70 000 kg/h  $\cdot$  60,3 kg/m<sup>3</sup> : 90 kg/m<sup>3</sup> = 46 900 kg/h

#### **Empfohlener Messbereich**

Kapitel "Durchflussgrenze" → 🗎 118

Messdynamik

#### Über 1000 : 1.

Durchflüsse oberhalb des eingestellten Endwerts übersteuern die Elektronik nicht, so dass die aufsummierte Durchflussmenge korrekt erfasst wird.

Eingangssignal Eingelesene Messwerte

Um die Messgenauigkeit bestimmter Messgrößen zu erhöhen oder für Gase den Normvolumenfluss zu berechnen, kann das Automatisierungssystem kontinuierlich verschiedene Messwerte in das Messgerät schreiben:

- Betriebsdruck zur Steigerung der Messgenauigkeit (Endress+Hauser empfiehlt die Verwendung eines Druckmessgeräts für Absolutdruck, z.B. Cerabar M oder Cerabar S)
- Messstofftemperatur zur Steigerung der Messgenauigkeit (z.B. iTEMP)
- Referenzdichte zur Berechnung des Normvolumenflusses für Gase

Bei Endress+Hauser sind verschiedene Druck- und Temperaturmessgeräte bestellbar: Kapitel "Zubehör" → 
<sup>(1)</sup> 102

Das Einlesen externer Messwerte wird zur Berechnung folgender Messgrößen empfohlen:

- Massefluss
- Normvolumenfluss

#### HART-Protokoll

Das Schreiben der Messwerte vom Automatisierungssystem zum Messgerät erfolgt über das HART-Protokoll. Das Druckmessgerät muss folgende protokollspezifische Funktionen unterstützen:

- HART-Protokoll
- Burst-Modus

### 16.4 Ausgang

| Ausgangssi | gnal |
|------------|------|
|------------|------|

#### Stromausgang

| Stromausgang           | 4-20 mA HART (aktiv)                                     |
|------------------------|----------------------------------------------------------|
| Maximale Ausgangswerte | <ul><li>DC 24 V (bei Leerlauf)</li><li>22,5 mA</li></ul> |

| Bürde                  | 0700 Ω                                                                                                    |
|------------------------|----------------------------------------------------------------------------------------------------|
| Auflösung              | 0,38 μΑ                                                                                                    |
| Dämpfung               | Einstellbar: 0,07 999 s                                                                                                    |
| Zuordenbare Messgrößen | <ul> <li>Massefluss</li> <li>Volumenfluss</li> <li>Normvolumenfluss</li> <li>Dichte</li> <li>Normdichte</li> <li>Temperatur</li> <li>Verfügt das Messgerät über ein oder mehrere Anwendungspakete, erweitert sich die Auswahl.</li> </ul> |

### Impuls-/Frequenz-/Schaltausgang

| Als Impuls-, Frequenz- oder Schaltausgang wahlweise einstellbar                                                                                                    |  |
|----------------------------------------------------------------------------------------------------|--|
| Passiv, Open-Collector                                                                                                    |  |
| <ul> <li>DC 30 V</li> <li>25 mA</li> </ul>                                                                                                    |  |
| Bei 25 mA: $\leq$ DC 2 V                                                                                                    |  |
|                                                                                                    |  |
| Einstellbar: 0,05 2 000 ms                                                                                                    |  |
| 10000 Impulse/s                                                                                                    |  |
| Einstellbar                                                                                                    |  |
| <ul><li>Massefluss</li><li>Volumenfluss</li><li>Normvolumenfluss</li></ul>                                                                                                    |  |
|                                                                                                    |  |
| Einstellbar: 0 12 500 Hz                                                                                                    |  |
| Einstellbar: 0 999 s                                                                                                    |  |
| 1:1                                                                                                    |  |
| <ul> <li>Massefluss</li> <li>Volumenfluss</li> <li>Normvolumenfluss</li> <li>Dichte</li> <li>Normdichte</li> <li>Temperatur</li> <li>Verfügt das Messgerät über ein oder mehrere Anwendungspakete, erweitert sich die Auswahl.</li> </ul> |  |
|                                                                                                    |  |
| Binär, leitend oder nicht leitend                                                                                                    |  |
| Einstellbar: 0 100 s                                                                                                    |  |
|                                                                                                    |  |

| Anzahl Schaltzyklen    | Unbegrenzt                                                                                                    |  |
|------------------------|----------------------------------------------------------------------------------------------------|--|
| Zuordenbare Funktionen | <ul> <li>Aus</li> <li>An</li> <li>Diagnoseverhalten</li> <li>Grenzwert <ul> <li>Massefluss</li> <li>Volumenfluss</li> <li>Normvolumenfluss</li> <li>Dichte</li> <li>Normdichte</li> <li>Temperatur</li> <li>Summenzähler 13</li> </ul> </li> <li>Überwachung Durchflussrichtung</li> <li>Status <ul> <li>Überwachung teilgefülltes Rohr</li> <li>Schleichmengenunterdrückung</li> </ul> </li> <li>Verfügt das Messgerät über ein oder mehrere Anwendungspakete, erweitert sich die Auswahl</li> </ul> |  |

Ausfallsignal

Ausfallinformationen werden abhängig von der Schnittstelle wie folgt dargestellt.

#### Stromausgang 4...20 mA

4...20 mA

| Fehlerverhalten | <ul> <li>Wählbar:</li> <li>4 20 mA gemäß NAMUR-Empfehlung NE 43</li> <li>4 20 mA gemäß US</li> <li>Min. Wert: 3,59 mA</li> <li>Max. Wert: 22,5 mA</li> <li>Frei definierbarer Wert zwischen: 3,59 22,5 mA</li> </ul> |
|-----------------|----------------------------------------------------------------------------------------------------|
|                 | <ul><li>Aktueller Wert</li><li>Letzter gültiger Wert</li></ul>                                                                                                    |

#### Impuls-/Frequenz-/Schaltausgang

| Impulsausgang   |                                                                           |  |  |
|-----------------|---------------------------------------------------------------------------|--|--|
| Fehlerverhalten | Wählbar:<br>• Aktueller Wert<br>• Keine Impulse                           |  |  |
| Frequenzausgang |                                                                           |  |  |
| Fehlerverhalten | Wählbar:<br>• Aktueller Wert<br>• O Hz<br>• Definierter Wert: 0 12 500 Hz |  |  |
| Schaltausgang   |                                                                           |  |  |
| Fehlerverhalten | Wählbar:<br>• Aktueller Status<br>• Offen<br>• Geschlossen                |  |  |

#### Vor-Ort-Anzeige

| Klartextanzeige        | Mit Hinweis zu Ursache und Behebungsmaßnahmen   |  |
|------------------------|-------------------------------------------------|--|
| Hintergrundbeleuchtung | Rote Farbbeleuchtung signalisiert Gerätefehler. |  |

🚹 Statussignal gemäß NAMUR-Empfehlung NE 107

#### Schnittstelle/Protokoll

- Via digitale Kommunikation: HART-Protokoll
- Via Serviceschnittstelle Serviceschnittstelle CDI-RI45

|                                  | Klartextanzeige                                                                                                    | Mit Hinweis zu Ursache und Behebungsmaßnahmen                                                                                                    |  |  |
|----------------------------------|----------------------------------------------------------------------------------------------------|----------------------------------------------------------------------------------------------------|--|--|
|                                  | Webbrowser                                                                                                    |                                                                                                    |  |  |
|                                  | Klartextanzeige                                                                                                    | Mit Hinweis zu Ursache und Behebungsmaßnahmen                                                                                                    |  |  |
|                                  | Leuchtdioden                                                                                                    | (LED)                                                                                                    |  |  |
|                                  | Statusinformatio                                                                                                    | nen Statusanzeige durch verschiedene Leuchtdioden                                                                                                    |  |  |
|                                  |                                                                                                    | Je nach Geräteausführung werden folgende Informationen angezeigt:<br>• Versorgungsspannung aktiv<br>• Datenübertragung aktiv<br>• Gerätealarm/-störung vorhanden |  |  |
|                                  |                                                                                                    | Diagnoseinformation via Leuchtdioden $\rightarrow $ 🗎 85                                                                                                    |  |  |
|                                  |                                                                                                    | I                                                                                                    |  |  |
| Schleichmengenunterdrü-<br>ckung | Die Schaltpunkte für die Schleichmengenunterdrückung sind frei wählbar.                                                            |                                                                                                    |  |  |
| Galvanische Trennung             | Die folgenden Anschlüsse sind galvanisch voneinander getrennt:<br>Ausgänge     Spannungsversorgung                                 |                                                                                                    |  |  |
| Protokollspezifische Daten       | Protokollspezi                                                                                                    | fische Daten                                                                                                    |  |  |
|                                  | <ul> <li>Zu den Gerätebeschreibungsdateien</li> <li>Zu den dynamischen Variablen und Messgrößen (HART-Gerätevariablen) →</li></ul> |                                                                                                    |  |  |
|                                  | 16.5 En                                                                                                    | ergieversorgung                                                                                                    |  |  |
| Klemmenbelegung                  | → 🖹 27                                                                                                    |                                                                                                    |  |  |
| <br>Pinbelegung Gerätestecker    | → 🗎 28                                                                                                    |                                                                                                    |  |  |

Das Netzteil muss sicherheitstechnisch geprüft sein (z.B. PELV, SELV). Versorgungsspannung

#### Messumformer

DC 20 ... 30 V
| Leistungsaufnahme       | Messumformer                                                                                                    |                                        |                                        |  |  |  |
|-------------------------|----------------------------------------------------------------------------------------------------|----------------------------------------|----------------------------------------|--|--|--|
|                         | Bestellmerkmal "Ausgang"                                                                                                    |                                        | Maximale<br>Leistungsaufnahme          |  |  |  |
|                         | Option <b>B</b> : 4-20mA HART mit Impuls-/Frequenz-/Schaltz                                                                                                    | ausgang                                | 3,5 W                                  |  |  |  |
| Stromaufnahme           | Messumformer                                                                                                    |                                        |                                        |  |  |  |
|                         | Bestellmerkmal "Ausgang"                                                                                                    | Maximale<br>Stromaufnahme              | Maximaler<br>Einschaltstrom            |  |  |  |
|                         | Option <b>B</b> : 4-20mA HART, Imp/Freq/Schaltausgang                                                                                                    | 145 mA                                 | 18 A (< 0,125 ms)                      |  |  |  |
| Versorgungsausfall      | <ul> <li>Summenzähler bleiben auf dem zuletzt ermittelten Wert stehen.</li> <li>Konfiguration bleibt je nach Geräteausführung im Gerätespeicher oder im steckbare<br/>Datenspeicher (HistoROM DAT) erhalten.</li> <li>Fehlermeldungen inklusive Stand des Betriebsstundenzählers werden abgespeicher</li> </ul> |                                        |                                        |  |  |  |
| Elektrischer Anschluss  | → 🗎 28                                                                                                    |                                        |                                        |  |  |  |
| Potenzialausgleich      | → 🗎 30                                                                                                    |                                        |                                        |  |  |  |
| Klemmen                 | <b>Messumformer</b><br>Federkraftklemmen für Aderquerschnitte 0,5 2,5 mm <sup>2</sup> (20 14 AWG)                                                                                                    |                                        |                                        |  |  |  |
| Kabeleinführungen       | <ul> <li>Kabelverschraubung: M20 × 1,5 mit Kabel Ø 6 12 mm (0,24 0,47 in)</li> <li>Gewinde für Kabeleinführung:</li> <li>M20</li> <li>G ¼2"</li> <li>NPT ½"</li> </ul>                                                                                                    |                                        |                                        |  |  |  |
| Kabelspezifikation      | → 🗎 26                                                                                                    |                                        |                                        |  |  |  |
|                         | 16.6 Leistungsmerkmale                                                                                                    |                                        |                                        |  |  |  |
| Referenzbedingungen     | <ul> <li>Fehlergrenzen in Anlehnung an ISO 11631</li> <li>Wasser mit +15 +45 °C (+59 +113 °F) b</li> <li>Angaben laut Kalibrationsprotokoll</li> <li>Angaben zur Messabweichung basieren auf<br/>17025 rückgeführt sind.</li> </ul>                                                                             | oei 2 6 bar (29 .<br>akkreditierten Ka | 87 psi)<br>librieranlagen, die auf ISO |  |  |  |
|                         | <b>1</b> Zum Erhalt der Fehlermesswerte: Produk                                                                                                    | tauswahlhilfe App                      | olicator → 🗎 101                       |  |  |  |
| Maximale Messabweichung | g v.M. = vom Messwert; 1 g/cm <sup>3</sup> = 1 kg/l; T = Messstofftemperatur                                                                                                    |                                        |                                        |  |  |  |
|                         | Grundgenauigkeit                                                                                                    |                                        |                                        |  |  |  |
|                         | 🚹 Berechnungsgrundlagen → 🗎 113                                                                                                    |                                        |                                        |  |  |  |

Masse- und Volumenfluss (Flüssigkeiten)

 $\pm0,05$  % v.M. (PremiumCal; Bestellmerkmal "Kalibration Durchfluss", Option D, für Massefluss)  $\pm0,10$  % v.M.

Massefluss (Gase)

±0,25 % v.M.

Dichte (Flüssigkeiten)

| Unter Referenzbedingungen | Standarddichte-Kalibrierung | Wide-Range-<br>Dichtespezifikation <sup>1) 2)</sup> |
|---------------------------|-----------------------------|-----------------------------------------------------|
| [g/cm <sup>3</sup> ]      | [g/cm³]                     | [g/cm³]                                             |
| ±0,0005                   | ±0,0005                     | ±0,001                                              |

1) Gültiger Bereich für Sonderdichtekalibrierung: 0 ... 2 g/cm³, +5 ... +80 °C (+41 ... +176 °F)

2) Bestellmerkmal "Anwendungspaket", Option EE "Sonderdichte"

## Temperatur

±0,5 °C ± 0,005 · T °C (±0,9 °F ± 0,003 · (T – 32) °F)

## Nullpunktstabilität

| D    | N    | Nullpunk | tstabilität |
|------|------|----------|-------------|
| [mm] | [in] | [kg/h]   | [lb/min]    |
| 8    | 3⁄8  | 0,030    | 0,001       |
| 15   | 1/2  | 0,200    | 0,007       |
| 25   | 1    | 0,540    | 0,019       |
| 40   | 11/2 | 2,25     | 0,083       |
| 50   | 2    | 3,50     | 0,129       |
| 80   | 3    | 9,0      | 0,330       |
| 100  | 4    | 14,0     | 0,514       |
| 150  | 6    | 32,0     | 1,17        |
| 250  | 10   | 88,0     | 3,23        |

## Durchflusswerte

Durchflusswerte als Turndown-Kennzahlen abhängig von der Nennweite.

## SI-Einheiten

| DN   | 1:1    | 1:10   | 1:20   | 1:50   | 1:100  | 1:500  |
|------|--------|--------|--------|--------|--------|--------|
| [mm] | [kg/h] | [kg/h] | [kg/h] | [kg/h] | [kg/h] | [kg/h] |
| 8    | 2 000  | 200    | 100    | 40     | 20     | 4      |
| 15   | 6500   | 650    | 325    | 130    | 65     | 13     |
| 25   | 18000  | 1800   | 900    | 360    | 180    | 36     |
| 40   | 45 000 | 4500   | 2250   | 900    | 450    | 90     |
| 50   | 70000  | 7 000  | 3 500  | 1400   | 700    | 140    |
| 80   | 180000 | 18000  | 9000   | 3 600  | 1800   | 360    |

| DN   | 1:1       | 1:10   | 1:20   | 1:50   | 1:100  | 1:500  |
|------|-----------|--------|--------|--------|--------|--------|
| [mm] | [kg/h]    | [kg/h] | [kg/h] | [kg/h] | [kg/h] | [kg/h] |
| 100  | 350000    | 35000  | 17500  | 7000   | 3 500  | 700    |
| 150  | 800000    | 80000  | 40000  | 16000  | 8000   | 1600   |
| 250  | 2 200 000 | 220000 | 110000 | 44000  | 22000  | 4 400  |

## US-Einheiten

| DN     | 1:1      | 1:10     | 1:20     | 1:50     | 1:100    | 1:500    |
|--------|----------|----------|----------|----------|----------|----------|
| [inch] | [lb/min] | [lb/min] | [lb/min] | [lb/min] | [lb/min] | [lb/min] |
| 3/8    | 73,50    | 7,350    | 3,675    | 1,470    | 0,735    | 0,147    |
| 1/2    | 238,9    | 23,89    | 11,95    | 4,778    | 2,389    | 0,478    |
| 1      | 661,5    | 66,15    | 33,08    | 13,23    | 6,615    | 1,323    |
| 11/2   | 1654     | 165,4    | 82,70    | 33,08    | 16,54    | 3,308    |
| 2      | 2 5 7 3  | 257,3    | 128,7    | 51,46    | 25,73    | 5,146    |
| 3      | 6615     | 661,5    | 330,8    | 132,3    | 66,15    | 13,23    |
| 4      | 12860    | 1286     | 643,0    | 257,2    | 128,6    | 25,72    |
| 6      | 29400    | 2940     | 1470     | 588      | 294      | 58,80    |
| 10     | 80850    | 8085     | 4043     | 1617     | 808,5    | 161,7    |

## Genauigkeit der Ausgänge

Bei analogen Ausgängen muss die Ausgangsgenauigkeit für die Messabweichung mit betrachtet werden; bei Feldbus-Ausgängen hingegen nicht (z.B. Modbus RS485, EtherNet/IP).

Die Ausgänge weisen die folgende Grundgenauigkeit auf.

Max. ±5 µA

### Stromausgang

Genauigkeit

Impuls-/Frequenzausgang

v.M. = vom Messwert

| Genauigkeit | Max. ±50 ppm v.M. (über den kompletten Umgebungstemperaturbereich) |
|-------------|--------------------------------------------------------------------|
|-------------|--------------------------------------------------------------------|

Wiederholbarkeit

v.M. = vom Messwert;  $1 \text{ g/cm}^3 = 1 \text{ kg/l}$ ; T = Messstofftemperatur

### Grund-Wiederholbarkeit

🖪 Berechnungsgrundlagen → 🗎 113

Masse- und Volumenfluss (Flüssigkeiten)

 $\pm 0,025$  % v.M. (PremiumCal, für Massefluss)  $\pm 0,05$  % v.M.

Massefluss (Gase) ±0,20 % v.M.

|                            | Dichte (Flüssigkeiten)                                                                                                    |                                                                                                    |  |  |  |
|----------------------------|----------------------------------------------------------------------------------------------------|----------------------------------------------------------------------------------------------------|--|--|--|
|                            | ±0,00025 g/cm <sup>3</sup>                                                                                                    |                                                                                                    |  |  |  |
|                            | Temperatur                                                                                                    |                                                                                                    |  |  |  |
|                            | ±0,25 °C ± 0,0025 · T °C                                                                                                    | C (±0,45 °F ± 0,0015 · (T−32) °F)                                                                                                    |  |  |  |
|                            |                                                                                                    |                                                                                                    |  |  |  |
| Reaktionszeit              | Die Reaktionszeit ist ab                                                                                                    | hängig von der Parametrierung (Dämpfung).                                                                                                    |  |  |  |
| Einfluss Umgebungstempe-   | Stromausgang                                                                                                    |                                                                                                    |  |  |  |
| ratur                      | v.M. = vom Messwert                                                                                                    |                                                                                                    |  |  |  |
|                            | Temperaturkoeffizient                                                                                                    | Max. ±0,005 % v.M./°C                                                                                                    |  |  |  |
|                            | Impuls-/Frequenzausgang                                                                                                    |                                                                                                    |  |  |  |
|                            | Temperaturkoeffizient                                                                                                    | Kein zusätzlicher Effekt. In Genauigkeit enthalten.                                                                                                  |  |  |  |
|                            |                                                                                                    |                                                                                                    |  |  |  |
| Einfluss Messstofftempera- | Massefluss und Volumenfluss                                                                                                    |                                                                                                    |  |  |  |
| tur                        | v.E. = vom Endwert                                                                                                    |                                                                                                    |  |  |  |
|                            | Bei einer Temperaturdifferenz zwischen der Temperatur beim Nullpunktabgleich und der<br>Prozesstemperatur, beträgt die zusätzliche Messabweichung der Messaufnehmer typisch<br>±0,0002 % v.E./°C (±0,0001 % v. E./°F).                                                           |                                                                                                    |  |  |  |
|                            | Bei einer Durchführung des Nullpunktabgleichs bei Prozesstemperatur wird der Einfluss<br>verringert.                                                                                                    |                                                                                                    |  |  |  |
|                            | <b>Dichte</b><br>Bei einer Temperaturdifferenz zwischen der Dichte-Kalibriertemperatur und der Prozess-<br>temperatur, beträgt die Messabweichung der Messaufnehmer typisch<br>±0,00005 g/cm <sup>3</sup> /°C (±0,000025 g/cm <sup>3</sup> /°F). Felddichteabgleich ist möglich. |                                                                                                    |  |  |  |
|                            | Wide-Range-Dichtespe<br>Befindet sich die Prozes<br>die Messabweichung ±(                                                                                                    | ezifikation (Sonderdichtekalibrierung)<br>sstemperatur außerhalb des gültigen Bereiches (→ 🗎 109) beträgt<br>D,00005 g/cm³ /°C (±0,000025 g/cm³ /°F) |  |  |  |

|                         |                                                                                                    | [kg/m³]                                               |                                                                                         |                      |  |
|-------------------------|----------------------------------------------------------------------------------------------------|-------------------------------------------------------|-----------------------------------------------------------------------------------------|----------------------|--|
|                         |                                                                                                    | 18                                                    |                                                                                         |                      |  |
|                         |                                                                                                    | 16                                                    |                                                                                         |                      |  |
|                         |                                                                                                    | 14                                                    |                                                                                         |                      |  |
|                         |                                                                                                    | 12                                                    |                                                                                         |                      |  |
|                         |                                                                                                    | 10                                                    |                                                                                         |                      |  |
|                         |                                                                                                    | 8                                                     |                                                                                         |                      |  |
|                         |                                                                                                    | 6                                                     | 2                                                                                       |                      |  |
|                         |                                                                                                    | 4                                                     |                                                                                         |                      |  |
|                         |                                                                                                    | 4                                                     |                                                                                         |                      |  |
|                         |                                                                                                    | 2                                                     |                                                                                         |                      |  |
|                         |                                                                                                    | 0 -50                                                 | 0 100 200 30                                                                            | 00[°C]               |  |
|                         |                                                                                                    |                                                       |                                                                                         | \ <sup>[°</sup> F]   |  |
|                         |                                                                                                    | -80                                                   |                                                                                         | ) [ <sup>1</sup> ]   |  |
|                         | 1 Felddichteabgi<br>2 Sonderdichtek                                                                                                    | leich, Beispiel bei +2(<br>alibrierung                | )℃(+68 ℉)                                                                               | 4C04EUUA             |  |
|                         | Temperatur                                                                                                    | 0.005 (7. 22)                                         | 9 <b></b> )                                                                             |                      |  |
|                         | ±0,005 · 1 C (±                                                                                                    | 0,005 · (1 - 32)                                      | F)                                                                                      |                      |  |
|                         |                                                                                                    |                                                       |                                                                                         |                      |  |
| Einfluss Messstoffdruck | Nachfolgend ist der Effekt einer Druckdifferenz zwischen Kalibrierdruck und Prozessdruck<br>auf die Messabweichung beim Massefluss dargestellt. |                                                       |                                                                                         |                      |  |
|                         | v.M. = vom Mes                                                                                                    | sswert                                                |                                                                                         |                      |  |
|                         | Der Effekt<br>• Einlesen<br>• Vorgabe                                                                                                    | kann kompensie<br>des aktuellen Dr<br>eines festen We | rt werden durch:<br>uckmesswerts über den Stromein<br>rts für den Druck in den Gerätepa | ngang.<br>arametern. |  |
|                         | 🕞 Betriebsan                                                                                                    | leitung .                                             |                                                                                         |                      |  |
|                         |                                                                                                    |                                                       |                                                                                         |                      |  |
|                         | E                                                                                                    | DN                                                    | [% v.M./bar]                                                                            | [% v.M./psi]         |  |
|                         | [mm]                                                                                                    | [in]                                                  |                                                                                         |                      |  |
|                         | 8                                                                                                    | 3/8                                                   | Kein Einfl                                                                              | uss                  |  |
|                         | 15                                                                                                    | 1/2                                                   | Kein Einfl                                                                              | uss                  |  |
|                         | 25                                                                                                    | 1                                                     | Kein Einfl                                                                              | USS                  |  |
|                         | 40                                                                                                    | 1½                                                    | -0,003                                                                                  | -0,0002              |  |
|                         | 50                                                                                                    | 2                                                     | -0,008                                                                                  | -0,0006              |  |
|                         | 80                                                                                                    | 3                                                     | -0,009                                                                                  | -0,0006              |  |
|                         | 00                                                                                                    |                                                       |                                                                                         |                      |  |
|                         | 100                                                                                                    | 4                                                     | -0,007                                                                                  | -0,0005              |  |
|                         | 100<br>150                                                                                                    | 4 6                                                   | -0,007<br>-0,009                                                                        | -0,0005<br>-0,0006   |  |

Berechnungsgrundlagen

v.M. = vom Messwert, v.E. = vom Endwert

BaseAccu = Grundgenauigkeit in % v.M., BaseRepeat = Grund-Wiederholbarkeit in % v.M. MeasValue = Messwert; ZeroPoint = Nullpunktstabilität Berechnung der maximalen Messabweichung in Abhängigkeit von der Durchflussrate

| Durchflussrate                                            | maximale Messabweichung in % v.M.                         |
|-----------------------------------------------------------|-----------------------------------------------------------|
| $\geq \frac{\text{ZeroPoint}}{\text{BaseAccu}} \cdot 100$ | ± BaseAccu                                                |
| A0021332                                                  |                                                           |
| < ZeroPoint<br>BaseAccu · 100                             | $\pm \frac{\text{ZeroPoint}}{\text{MeasValue}} \cdot 100$ |
| A0021333                                                  | A0021334                                                  |

Berechnung der maximalen Wiederholbarkeit in Abhängigkeit von der Durchflussrate

| Durchflussrate                                                                | maximale Wiederholbarkeit in % v.M.                                         |
|-------------------------------------------------------------------------------|-----------------------------------------------------------------------------|
| $\geq \frac{\frac{1}{2} \cdot \text{ZeroPoint}}{\text{BaseRepeat}} \cdot 100$ | ± BaseRepeat                                                                |
| A0021335                                                                      | AU021340                                                                    |
| $< \frac{\frac{1}{2} \cdot \text{ZeroPoint}}{\text{BaseRepeat}} \cdot 100$    | $\pm \frac{1}{2} \cdot \frac{\text{ZeroPoint}}{\text{MeasValue}} \cdot 100$ |
| A0021336                                                                      | A0021337                                                                    |

## Beispiel maximale Messabweichung

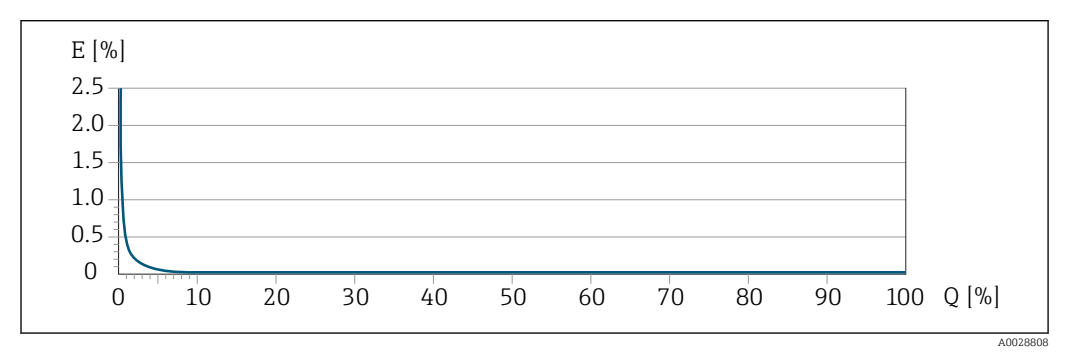

*E* Maximale Messabweichung in % v.M. (Beispiel mit PremiumCal)

Q Durchflussrate in % vom maximalen Endwert

# 16.7 Montage

Montagebedingungen

→ 🖺 18

# 16.8 Umgebung

| Umgebungstemperaturbe-<br>reich | → 🖹 20→ 🖺 20                                                                                                    |
|---------------------------------|----------------------------------------------------------------------------------------------------|
|                                 | Temperaturtabellen                                                                                                    |
|                                 | Für den Einsatz im explosionsgefährdeten Bereich die Abhängigkeit von zulässiger Umgebungs- und Messstofftemperatur beachten.                                   |
|                                 | Detaillierte Angaben zu den Temperaturtabellen: Separates Dokument "Sicherheits-<br>hinweise" (XA) zum Gerät.                                                   |
| Lagerungstemperatur             | –40 +80 °C (–40 +176 °F), vorzugsweise bei +20 °C (+68 °F) (Standardausführung)<br>–50 +80 °C (–58 +176 °F) (Bestellmerkmal <i>"Test, Zeugnis"</i> , Option JM) |

| Klimaklasse                                   | DIN EN 60068-2-38 (Prüfung Z/AD)                                                                                                    |
|-----------------------------------------------|----------------------------------------------------------------------------------------------------|
| Schutzart                                     | <ul> <li>Messumformer und Messaufnehmer</li> <li>Standardmäßig: IP66/67, Type 4X enclosure</li> <li>Bei Bestellmerkmal "Sensoroptionen", Option CM: Zusätzlich IP69 bestellbar</li> <li>Bei geöffnetem Gehäuse: IP20, Type 1 enclosure</li> <li>Anzeigemodul: IP20, Type 1 enclosure</li> </ul>                                |
| Vibrationsfestigkeit                          | <ul> <li>Schwingen sinusförmig in Anlehnung an IEC 60068-2-6</li> <li>2 8,4 Hz, 3,5 mm peak</li> <li>8,4 2 000 Hz, 1 g peak</li> <li>Schwingen Breitbandrauschen in Anlehnung an IEC 60068-2-64</li> <li>10 200 Hz, 0,003 g<sup>2</sup>/Hz</li> <li>200 2 000 Hz, 0,001 g<sup>2</sup>/Hz</li> <li>Total: 1,54 g rms</li> </ul> |
| Schockfestigkeit                              | Schock halbsinus in Anlehnung an IEC 60068-2-27<br>6 ms 30 g                                                                                                    |
| Stoßfestigkeit                                | Stoß durch raue Handhabung in Anlehnung an IEC 60068-2-31                                                                                                    |
| Innenreinigung                                | <ul><li>SIP-Reinigung</li><li>CIP-Reinigung</li></ul>                                                                                                    |
| Elektromagnetische Ver-<br>träglichkeit (EMV) | <ul> <li>Nach IEC/EN 61326 und NAMUR-Empfehlung 21 (NE 21)</li> <li>Erfüllt Emissionsgrenzwerte für Industrie nach EN 55011 (Klasse A)</li> <li>Details sind in der Konformitätserklärung ersichtlich.</li> </ul>                                                                                                    |

# 16.9 Prozess

| Messstofftemperaturbe- |                                 |                           |                                                                                       |
|------------------------|---------------------------------|---------------------------|---------------------------------------------------------------------------------------|
| reich                  | Standardausführung              | −50 +150 °C (−58 +302 °F) | Bestellmerkmal "Messrohr Mat.,<br>Oberfläche mediumberührt", Option<br>HA, SA, SB, SC |
|                        | Erweiterte Temperaturausführung | −50 +240 °C (−58 +464 °F) | Bestellmerkmal "Messrohr Mat.,<br>Oberfläche mediumberührt", Option<br>SD, SE, SF, TH |

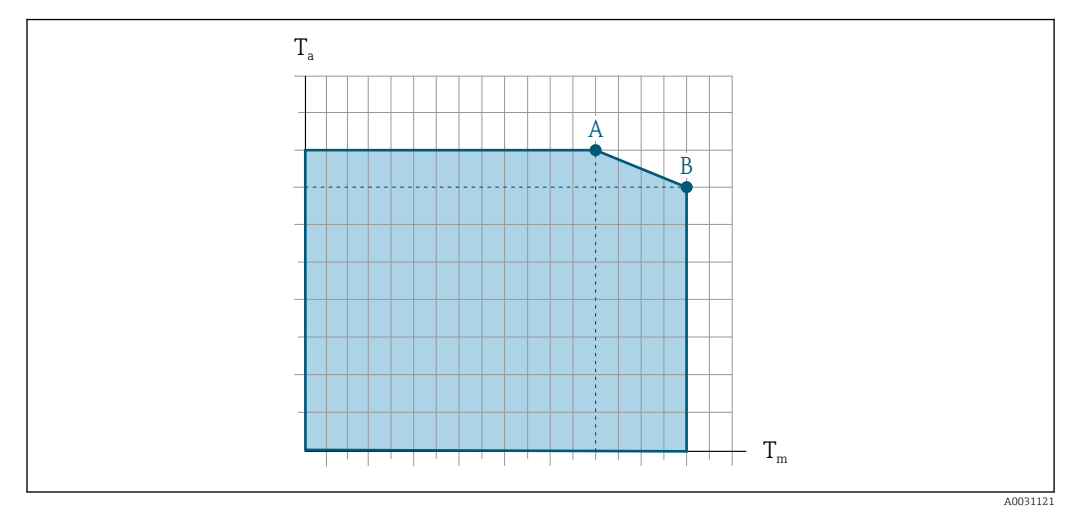

## Abhängigkeit Umgebungstemperatur zu Messstofftemperatur

🗷 20 Beispielhafte Darstellung, Werte in der nachfolgenden Tabelle.

- T<sub>a</sub> Umgebungstemperatur
- $T_m$  Messstofftemperatur
- A Maximal zulässige Messstofftemperatur  $T_m$  bei  $T_{a max} = 60 \degree C$  (140 °F); höhere Messstofftemperaturen  $T_m$  erfordern eine Reduktion der Umgebungstemperatur  $T_a$
- B Maximal zulässige Umgebungstemperatur  $T_a$  bei der maximal spezifizierten Messstofftemperatur  $T_m$  des Messaufnehmers

Werte für Geräte die im explosionsgefährdetem Bereich eingesetzt werden: Separate Ex-Dokumentation (XA) zum Gerät .

|                                      | Nicht isoliert I |                    |              | Isoliert           |              |                    |                |                    |
|--------------------------------------|------------------|--------------------|--------------|--------------------|--------------|--------------------|----------------|--------------------|
|                                      | А                |                    | В            |                    | A            |                    | В              |                    |
| Ausführung                           | Ta               | T <sub>m</sub>     | Ta           | T <sub>m</sub>     | Ta           | T <sub>m</sub>     | T <sub>a</sub> | T <sub>m</sub>     |
| Standardausführung                   | 60 °C (140 °F)   | 150 °C<br>(302 °F) | -            | _                  | 60 ℃ (140 ℉) | 110 °C<br>(230 °F) | 55 ℃ (131 ℉)   | 150 °C<br>(302 °F) |
| Erweiterte Tempera-<br>turausführung | 60 °C (140 °F)   | 160 °C<br>(320 °F) | 55 ℃ (131 ℉) | 240 °C<br>(464 °F) | 60 ℃ (140 ℉) | 110 °C<br>(230 °F) | 50 °C (122 °F) | 240 °C<br>(464 °F) |

Messstoffdichte

 $0 \dots 5000 \text{ kg/m}^3 (0 \dots 312 \text{ lb/cf})$ 

Druck-Temperatur-Kurven

Eine Übersicht zu den Druck-Temperatur-Kurven für die Prozessanschlüsse: Technische Information

Gehäuse Messaufnehmer Bei Standardausführungen mit dem Temperaturbereich –50 … +150 °C (–58 … +302 °F) ist das Gehäuse des Messaufnehmers mit trockenem Stickstoff gefüllt und schützt die innenliegende Elektronik und Mechanik.

> Bei allen anderen Temperaturausführungen ist das Gehäuse des Messaufnehmers mit trockenem Inertgas gefüllt.

> Wenn ein Messrohr ausfällt (z.B. aufgrund von Prozesseigenschaften wie korrosiven oder abrasiven Messstoffen), wird der Messstoff vom Messaufnehmergehäuse zunächst zurückgehalten.

Sollte es zu einem Ausfall eines Messrohrs kommen, steigt der Druck im Messaufnehmergehäuse entsprechend dem Betriebsdruck an. Wenn der Betreiber entscheidet, dass der Berstdruck des Messaufnehmergehäuses keine ausreichende Sicherheit bietet, kann das Messgerät mit einer Berstscheibe ausgestattet werden. Dadurch wird verhindert, dass sich im Inneren des Messaufnehmergehäuses ein zu hoher Druck aufbaut. Die Verwendung einer Berstscheibe wird daher in Anwendungen mit hohen Gasdrücken dringend empfohlen und insbesondere in Anwendungen, in denen der Prozessdruck höher ist als 2/3 des Berstdrucks des Messaufnehmergehäuses.

Falls der austretende Messstoff kontrolliert abgeführt werden muss, ist ein Sensor mit Berstscheibe zu verwenden. Der Ablauf ist an die zusätzliche Verschraubung anzuschließen.

Soll der Sensor mit Gas gespült werden (Gasdetektion), ist er mit Spülanschlüssen auszustatten.

Spülanschlüsse nur öffnen, wenn anschließend sofort mit einem trockenen, inerten Gas befüllt werden kann. Nur mit niedrigem Druck spülen.

Maximaldruck:

- DN 08...150 (3/8...6"): 5 bar (72,5 psi)
- DN 250 (10"):
  - Messstofftemperatur  $\leq$  100 °C (212 °F): 5 bar (72,5 psi)
  - Messstofftemperatur > 100 °C (212 °F): 3 bar (43,5 psi)

### Berstdruck des Messaufnehmergehäuses

Nachfolgende Berstdrücke des Messaufnehmergehäuses gelten nur für Standardmessgeräte und/oder Messgeräte mit geschlossenen Spülanschlüssen (nicht geöffnet/wie ab Werk ausgeliefert).

Ist ein Messgerät mit Spülanschlüssen (Bestellmerkmal "Sensoroption", Option CH "Spülanschluss") an das Spülsystem angeschlossen, dann hängt der maximale Druck vom Spülsystem selbst oder vom Messgerät ab, je nachdem, welche Komponente die niedrigere Druckklassifizierung hat.

Wenn das Messgerät mit einer Berstscheibe ausgestattet ist (Bestellmerkmal "Sensoroption", Option CA "Berstscheibe"), dann ist der Auslösedruck der Berstscheibe entscheidend .

Der Berstdruck des Messaufnehmergehäuses bezieht sich auf einen typischen Innendruck. der vor einem mechanischen Ausfall des Messaufnehmergehäuses erreicht wird und während der Typprüfung bestimmt wurde. Die entsprechende Erklärung zur Typprüfung kann zusammen mit dem Messgerät bestellt werden (Bestellmerkmal "Weitere Zulassung", Option LN "Berstdruck Sensorgehäuse, Typenprüfung").

| DN   |      | Berstdruck Messaufnehmergehäuse |       |
|------|------|---------------------------------|-------|
| [mm] | [in] | [bar]                           | [psi] |
| 8    | 3⁄8  | 400                             | 5800  |
| 15   | 1/2  | 350                             | 5070  |
| 25   | 1    | 280                             | 4060  |
| 40   | 11/2 | 260                             | 3770  |
| 50   | 2    | 180                             | 2610  |
| 80   | 3    | 120                             | 1740  |
| 100  | 4    | 95                              | 1370  |
| 150  | 6    | 75                              | 1080  |
| 250  | 10   | 50                              | 720   |

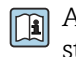

🛐 Angaben zu den Abmessungen: Dokument "Technische Information", Kapitel "Konstruktiver Aufbau"

| Berstscheibe     | Um die Sicherheit zu erhöhen, kann eine Geräteausführung mit Berstscheibe mit einem<br>Auslösedruck von 10 15 bar (145 217,5 psi) verwendet werden (Bestellmerkmal<br>"Sensoroption", Option CA "Berstscheibe").                                                                                                    |
|------------------|----------------------------------------------------------------------------------------------------|
|                  | Der Einsatz von Berstscheiben kann nicht mit dem separat erhältlichen Heizmantel kombi-<br>niert werden.                                                                                                    |
|                  | Angaben zu den Abmessungen der Berstscheibe: Dokument "Technische Information",<br>Kapitel "Konstruktiver Aufbau"                                                                                                    |
| Durchflussgrenze | Die geeignete Nennweite wird ermittelt, indem zwischen dem Durchfluss und dem zulässi-<br>gen Druckabfall optimiert wird.                                                                                                    |
|                  | $1$ Zur Übersicht der Messbereich-Endwerte: Kapitel "Messbereich" $\rightarrow$ 🗎 104                                                                                                    |
|                  | <ul> <li>Der minimal empfohlene Endwert beträgt ca. 1/20 des maximalen Endwerts</li> <li>Für die häufigsten Anwendungen sind 20 50 % des maximalen Endwerts als ideal anzusehen</li> <li>Bei ehregigen Medien (g.B. fosteteffheledenen Elüssigkeiten) ist ein tiefer Endwort gu</li> </ul>                                                                                                    |
|                  | <ul> <li>Bei abrasiven Medien (z.B. feststoffbeladenen Flussigkeiten) ist ein tiefer Endwert zu<br/>wählen: Strömungsgeschwindigkeit &lt; 1 m/s (&lt; 3 ft/s).</li> </ul>                                                                                                    |
|                  | <ul> <li>Die Strömungsgeschwindigkeit in den Messrohren sollte die halbe Schallgeschwindig-<br/>keit (0,5 Mach) nicht überschreiten</li> </ul>                                                                                                    |
|                  | ■ Der maximale Massefluss ist abhängig von der Dichte des Gases: Formel → 🗎 104                                                                                                    |
|                  | $\square$ Zur Berechnung der Durchflussgrenze: Produktauswahlhilfe Applicator $\rightarrow$ $\square$ 101                                                                                                    |
| Druckverlust     | 101 Interesting Interesting Interesting Interesting Series (1997) Interesting Interesting Interestin |
|                  | Promass F mit reduziertem Druckverlust: Bestellmerkmal "Sensoroption", Option CE "Redu-<br>zierter Druckverlust"                                                                                                    |
| Systemdruck      | → 🗎 20                                                                                                    |

# 16.10 Konstruktiver Aufbau

| Bauform, Maße | 🛐 Angaben zu den Abmessungen und Einbaulängen des Geräts: Dokument "Technische |
|---------------|--------------------------------------------------------------------------------|
|               | 🖾 Information", Kapitel "Konstruktiver Aufbau" .                               |

Gewicht

Alle Werte (Gewicht ohne Verpackungsmaterial) beziehen sich auf Geräte mit EN/DIN PN 40-Flanschen. Gewichtsangaben inklusive Messumformer: Bestellmerkmal "Gehäuse", Option A "Kompakt beschichtet Alu".

## Gewicht in SI-Einheiten

| DN [mm] | Gewicht [kg] |
|---------|--------------|
| 8       | 9            |
| 15      | 10           |
| 25      | 12           |
| 40      | 17           |
| 50      | 28           |
| 80      | 53           |
| 100     | 94           |
| 150     | 152          |
| 250     | 398          |

## Gewicht in US-Einheiten

|         | Constated [11-a] |
|---------|------------------|
| DN [in] | Gewicht [lbs]    |
| 3/8     | 20               |
| 1/2     | 22               |
| 1       | 26               |
| 1½      | 37               |
| 2       | 62               |
| 3       | 117              |
| 4       | 207              |
| 6       | 335              |
| 10      | 878              |

Werkstoffe

## Gehäuse Messumformer

- Bestellmerkmal "Gehäuse", Option A "Kompakt, Alu beschichtet": Aluminium, AlSi10Mq, beschichtet
- Bestellmerkmal "Gehäuse", Option B "Kompakt, hygienisch, rostfrei":
  Hygieneausführung, rostfreier Stahl 1.4301 (304)
  - Hygieneausrunrung, rosttreier Stani 1.4301 (304)
     Optional, Bostallmarkmal "Concormanization"
  - Optional: Bestellmerkmal "Sensormerkmal", Option CC Hygieneausführung, für höchste Korrosionsbeständigkeit: rostfreier Stahl 1.4404 (316L)
- Bestellmerkmal "Gehäuse", Option C "Ultrakompakt, hygienisch, rostfrei":
  - Hygieneausführung, rostfreier Stahl 1.4301 (304)
  - Optional: Bestellmerkmal "Sensormerkmal", Option CC Hygieneausführung, für höchste Korrosionsbeständigkeit: rostfreier Stahl 1.4404 (316L)
- Fensterwerkstoff bei optionaler Vor-Ort-Anzeige ( $\rightarrow \square$  122):
  - Bei Bestellmerkmal "Gehäuse", Option A: Glas
  - Bei Bestellmerkmal "Gehäuse", Option B und C: Kunststoff

## Kabeleinführungen/-verschraubungen

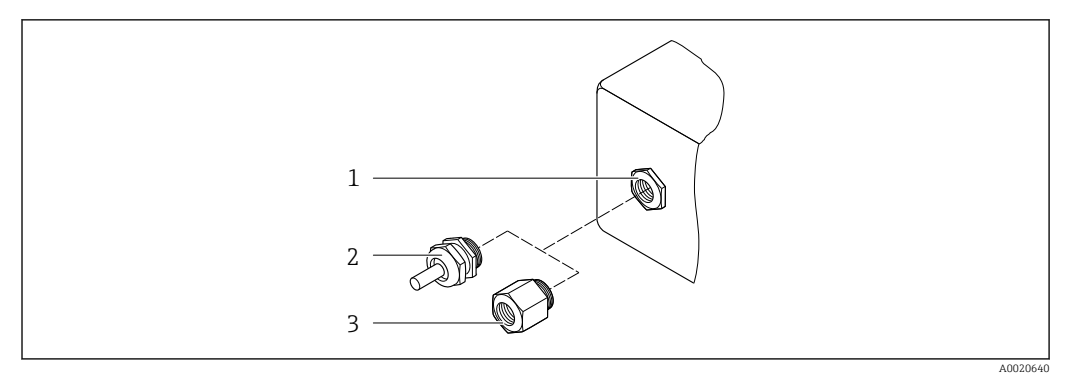

🖻 21 Mögliche Kabeleinführungen/-verschraubungen

- 1 Innengewinde M20 × 1,5
- 2 Kabelverschraubung M20 × 1,5
- 3 Adapter für Kabeleinführung mit Innengewinde G ½" oder NPT ½"

## Bestellmerkmal "Gehäuse", Option A "Kompakt, Alu, beschichtet"

Die verschiedenen Kabeleinführungen sind für den explosionsgefährdeten und nicht explosionsgefährdeten Bereich geeignet.

| Kabeleinführung/-verschraubung                      | Werkstoff          |
|-----------------------------------------------------|--------------------|
| Kabelverschraubung M20 × 1,5                        |                    |
| Adapter für Kabeleinführung mit Innengewinde G ½"   | Messing vernickelt |
| Adapter für Kabeleinführung mit Innengewinde NPT ½" |                    |

## Bestellmerkmal "Gehäuse", Option B "Kompakt, hygienisch, rostfrei"

Die verschiedenen Kabeleinführungen sind für den explosionsgefährdeten und nicht explosionsgefährdeten Bereich geeignet.

| Kabeleinführung/-verschraubung                      | Werkstoff                       |
|-----------------------------------------------------|---------------------------------|
| Kabelverschraubung M20 × 1,5                        | Rostfreier Stahl, 1.4404 (316L) |
| Adapter für Kabeleinführung mit Innengewinde G ½"   |                                 |
| Adapter für Kabeleinführung mit Innengewinde NPT ½" |                                 |

## Gerätestecker

| Elektrischer Anschluss | Werkstoff                                                                                                    |
|------------------------|----------------------------------------------------------------------------------------------------|
| Stecker M12x1          | <ul> <li>Buchse: Rostfreier Stahl, 1.4404 (316L)</li> <li>Kontaktträger: Polyamid</li> <li>Kontakte: Messing vergoldet</li> </ul> |

### Gehäuse Messaufnehmer

Der Werkstoff des Messaufnehmergehäuses ist abhängig von der im Bestellmerkmal "Messrohr Mat., Oberfläche mediumberührt" gewählten Option.

| Bestellmerkmal "Messrohr Mat., Oberfläche<br>mediumberührt" | Werkstoff                                                                                                |
|-------------------------------------------------------------|----------------------------------------------------------------------------------------------------|
| Option HA, SA, SD, TH                                       | <ul> <li>Säure- und laugenbeständige Außenoberfläche</li> <li>Rostfreier Stahl, 1.4301 (304)</li> </ul>  |
|                                                             | Bei Bestellmerkmal "Sensoroption", Option CC<br>"316L Sensorgehäuse": Rostfreier Stahl, 1.4404<br>(316L) |
| Option SB, SC, SE, SF                                       | <ul><li>Säure- und laugenbeständige Außenoberfläche</li><li>Rostfreier Stahl, 1.4301 (304)</li></ul>     |

## Messrohre

- DN 8...100 (3/8...4"): Rostfreier Stahl, 1.4539 (904L); Verteilerstück: Rostfreier Stahl, 1.4404 (316/316L)
- DN 150 (6"), DN 250 (10"): Rostfreier Stahl, 1.4404 (316/316L); Verteilerstück: Rostfreier Stahl, 1.4404 (316/316L)
- DN 8...250 (3/8... 10"): Alloy C22, 2.4602 (UNS N06022); Verteilerstück: Alloy C22, 2.4602 (UNS N06022)

## Prozessanschlüsse

- Flansche in Anlehnung an EN 1092-1 (DIN2501) / in Anlehnung an ASME B 16.5 / nach JIS B2220:
  - Rostfreier Stahl, 1.4404 (F316/F316L)
  - Alloy C22, 2.4602 (UNS N06022)
  - Losflansche: Rostfreier Stahl, 1.4301 (F304); mediumsberührende Teile Alloy C22
- Alle anderen Prozessanschlüsse: Rostfreier Stahl, 1.4404 (316/316L)

Yerfügbare Prozessanschlüsse→ 🗎 122

## Dichtungen

Geschweißte Prozessanschlüsse ohne innenliegende Dichtungen

| Prozessanschlüsse     | <ul> <li>Festflanschanschlüsse:</li> <li>EN 1092-1 (DIN 2501) Flansch</li> <li>EN 1092-1 (DIN 2512N) Flansch</li> <li>Namur-Einbaulängen gemäß NE 132</li> <li>ASME B16.5 Flansch</li> <li>JIS B2220 Flansch</li> <li>DIN 11864-2 Form A Flansch, DIN 11866 Reihe A, Bundflansch</li> <li>Klemmverbindungen:<br/>Tri-Clamp (OD-Tubes), DIN 11866 Reihe C</li> <li>Gewindestutzen:</li> <li>DIN 11851 Gewindestutzen, DIN 11866 Reihe A</li> <li>SMS 1145 Gewindestutzen, ISO 2037</li> <li>DIN 11864-1 Form A Gewindestutzen, DIN 11866 Reihe A</li> <li>VCO-Anschlüssse:</li> <li>8-VCO-4</li> <li>Wensterfe der Breeseneckläper</li> </ul> |
|-----------------------|----------------------------------------------------------------------------------------------------|
| Oberflächenrauhigkeit | <ul> <li>Alle Angaben beziehen sich auf messstoffberührende Teile. Die folgenden Oberflächenrauhigkeiten sind bestellbar.</li> <li>Nicht poliert</li> <li>Ra<sub>max</sub> = 0,76 µm (30 µin)</li> <li>Ra<sub>max</sub> = 0,38 µm (15 µin)</li> <li>Ra<sub>max</sub> = 0,38 µm (15 µin) elektropoliert</li> </ul>                                                                                                    |
|                       | 16.11 Anzeige und Bedienoberfläche                                                                                                    |

Vor-Ort-Anzeige

Die Vor-Ort-Anzeige ist nur bei folgendem Bestellmerkmal vorhanden: Bestellmerkmal "Anzeige; Bedienung", Option **B**: 4-zeilig, beleuchtet; via Kommunikation

## Anzeigeelement

- 4-zeilige Flüssigkristall-Anzeige mit je 16 Zeichen.
- Hintergrundbeleuchtung weiß, bei Gerätefehler rot.
- Anzeige f
  ür die Darstellung von Messgr
  ö
  ßen und Statusgr
  ö
  ßen individuell konfigurierbar.
- Zulässige Umgebungstemperatur für die Anzeige: -20 ... +60 °C (-4 ... +140 °F). Außerhalb des Temperaturbereichs kann die Ablesbarkeit der Anzeige beeinträchtigt sein.

## Vor-Ort-Anzeige vom Hauptelektronikmodul trennen

Die Vor-Ort-Anzeige muss nur bei der Gehäuseausführung "Kompakt, Alu beschichtet" von Hand vom Hauptelektronikmodul getrennt werden. Bei den Gehäuseausführungen "Kompakt, hygienisch, rostfrei" und "Ultrakompakt, hygienisch, rostfrei" ist die Vor-Ort-Anzeige im Gehäusedeckel integriert und wird beim Öffnen des Gehäusedeckels vom Hauptelektronikmodul gezogen.

Gehäuseausführung "Kompakt, Alu beschichtet"

Die Vor-Ort-Anzeige ist auf das Hauptelektronikmodul gesteckt. Die elektronische Verbindung zwischen Vor-Ort-Anzeige und Hauptelektronikmodul erfolgt über ein Verbindungskabel.

Bei einigen Arbeiten am Messgerät (z.B. elektrischer Anschluß) ist es sinnvoll die Vor-Ort-Anzeige vom Hauptelektronikmodul zu trennen:

1. Seitliche Verriegelungstasten der Vor-Ort-Anzeige zusammendrücken.

2. Vor-Ort-Anzeige vom Hauptelektronikmodul ziehen. Dabei auf die Länge des Verbindungskabels achten.

Nach Abschluss der Arbeit Vor-Ort-Anzeige wieder aufstecken.

Fernbedienung

## Via HART-Protokoll

Diese Kommunikationsschnittstelle ist bei Geräteausführungen mit HART-Ausgang verfügbar.

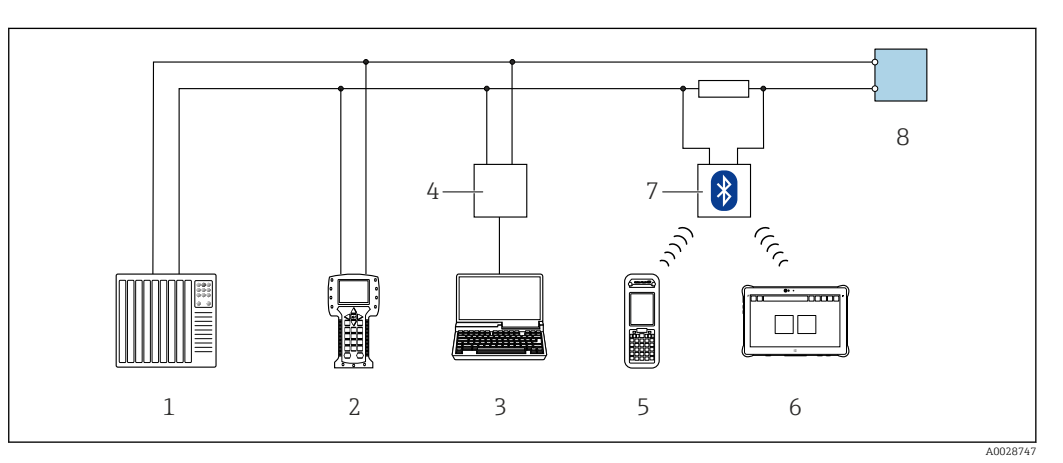

#### 22 Möglichkeiten der Fernbedienung via HART-Protokoll

- 1 Automatisierungssystem (z.B. SPS)
- 2 Field Communicator 475
- 3 Computer mit Bedientool (z.B. FieldCare, AMS Device Manager, SIMATIC PDM)
- Commubox FXA195 (USB) 4
- 5 Field Xpert SFX350 oder SFX370
- 6 Field Xpert SMT70
- 7 VIATOR Bluetooth-Modem mit Anschlusskabel
- 8 Messumformer

Serviceschnittstelle

## Via Service-Schnittstelle (CDI-RJ45)

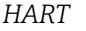

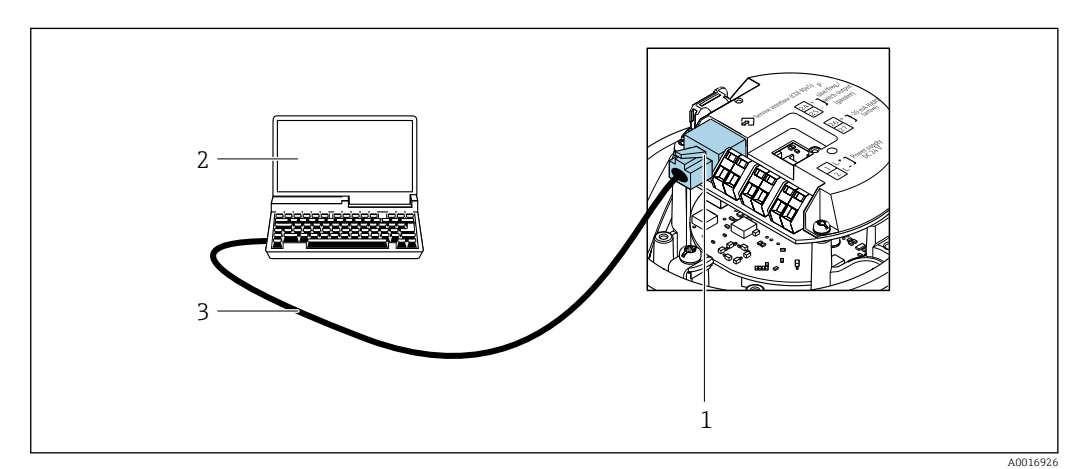

 23 Anschluss bei Bestellmerkmal "Ausgang", Option B: 4-20 mA HART, Impuls-/Frequenz-/Schaltausgang

Service-Schnittstelle (CDI-RJ45) des Messgeräts mit Zugriff auf integrierten Webserver 1

- 2 Computer mit Webbrowser (z.B. Internet Explorer) zum Zugriff auf integrierten Gerätewebserver oder mit Bedientool "FieldCare" mit COM DTM "CDI Communication TCP/IP"
- 3 Standard-Ethernet-Verbindungskabel mit RJ45-Stecker

| Sprachen                 | <ul> <li>Bedienung in folgenden Landessprachen möglich:</li> <li>Via Bedientool "FieldCare": Englisch, Deutsch, Französisch, Spanisch, Italienisch, Chinesisch, Japanisch</li> <li>Via Webbrowser<br/>Englisch, Deutsch, Französisch, Spanisch, Italienisch, Niederländisch, Portugiesisch, Polnisch, Russisch, Türkisch, Chinesisch, Japanisch, Bahasa (Indonesisch), Vietnamesisch, Tschechisch, Schwedisch, Koreanisch</li> </ul>                                                                                                    |
|--------------------------|----------------------------------------------------------------------------------------------------|
|                          | 16.12 Zertifikate und Zulassungen                                                                                                    |
|                          | Aktuell verfügbare Zertifikate und Zulassungen sind über den Produktkonfigurator abrufbar.                                                                                                    |
| CE-Zeichen               | Das Gerät erfüllt die gesetzlichen Anforderungen der anwendbaren EU-Richtlinien. Diese<br>sind zusammen mit den angewandten Normen in der entsprechenden EU-Konformitätser-<br>klärung aufgeführt.                                                                                                    |
|                          | Endress+Hauser bestätigt die erfolgreiche Prüfung des Geräts mit der Anbringung des CE-<br>Zeichens.                                                                                                    |
| RCM-Tick Kennzeichnung   | Das Messsystem stimmt überein mit den EMV-Anforderungen der Behörde "Australian<br>Communications and Media Authority (ACMA)".                                                                                                    |
| Ex-Zulassung             | Die Geräte sind zum Einsatz im explosionsgefährdeten Bereich zertifiziert und die zu<br>beachtenden Sicherheitshinweise im separaten Dokument "Safety Instructions" (XA) beige-<br>fügt. Dieses ist auf dem Typenschild referenziert.                                                                                                    |
| Lebensmitteltauglichkeit | <ul> <li>3-A-Zulassung</li> <li>Nur Messgeräte mit dem Bestellmerkmal "Weitere Zulassung", Option LP "3A" verfügen über eine 3-A-Zulassung.</li> <li>Die 3-A-Zulassung bezieht sich auf das Messgerät.</li> <li>Bei der Installation des Messgeräts darauf achten, dass sich außen am Messgerät keine Flüssigkeitsansammlung bilden kann.<br/>Die Installation von abgesetzten Messumformern muss gemäß 3-A-Norm erfolgen.</li> <li>Die Installation von Zubehör (z.B Heizmantel, Wetterschutzhaube, Wandhalterung) muss gemäß 3-A-Norm erfolgen.<br/>Jedes Zubehör ist reinigbar. Demontage unter Umständen notwendig.</li> <li>EHEDG-geprüft<br/>Nur Geräte mit dem Bestellmerkmal "Weitere Zulassung", Option LT "EHEDG" wurden geprüft und erfüllen die EHEDG Anforderungen.<br/>Um die Anforderungen an die EHEDG Zertifizierung zu erfüllen, muss das Gerät mit Prozessanschlüssen gemäß des EHEDG Positionspapiers "Easy cleanable Pipe couplings and Process connections" eingesetzt werden (www.ehedg.org).</li> </ul> |
| Pharmatauglichkeit       | <ul> <li>FDA 21 CFR 177</li> <li>USP &lt;87&gt;</li> <li>USP &lt;88&gt; Class VI 121 °C</li> <li>TSE/BSE Eignungs-Zertifikat</li> <li>cGMP</li> <li>Geräte mit Bestellmerkmal "Test, Zeugnis", Option JG "Konformität zu cGMP abgeleite-<br/>ten Anforderungen, Erklärung" sind gemäß den Anforderungen von cGMP in Bezug<br/>auf Oberflächen von mediumsberührten Teilen, Design, FDA 21 CFR-Materialkonfor-<br/>mität, USP Class VI-Tests und TSE/BSE-Konformität.</li> <li>Eine Seriennummer-spezifische Herstellererklärung wird zum Gerät mitgeliefert.</li> </ul>                                                                                                    |

| Zertifizierung HART                 | HART Schnittstelle                                                                                                    |  |  |
|-------------------------------------|----------------------------------------------------------------------------------------------------|--|--|
|                                     | <ul> <li>Das Messgerät ist von der FieldComm Group zertifiziert und registriert. Das Gerät erfüllt<br/>alle Anforderungen der folgenden Spezifikationen:</li> <li>Zertifiziert gemäß HART 7</li> <li>Das Gerät kann auch mit zertifizierten Geräten anderer Hersteller betrieben werden<br/>(Interoperabilität)</li> </ul>                                                                                                    |  |  |
| Druckgerätezulassung                | <ul> <li>Mit der Kennzeichnung PED/G1/x (x = Kategorie) auf dem Messaufnehmer-Typenschild bestätigt Endress+Hauser die Konformität mit den "Grundlegenden Sicherheitsanforderungen" des Anhangs I der Druckgeräterichtlinie 2014/68/EU.</li> <li>Geräte ohne diese Kennzeichnung (ohne PED) sind nach guter Ingenieurspraxis ausgelegt und hergestellt. Sie entsprechen den Anforderungen von Art. 4 Abs. 3 der Druckgeräterichtlinie 2014/68/EU. Ihr Einsatzbereich ist in den Diagrammen 6 bis 9 im Anhang II der Druckgeräterichtlinie 2014/68/EU dargestellt.</li> </ul>                                                                                                    |  |  |
| Externe Normen und Richt-<br>linien | <ul> <li>EN 60529<br/>Schutzarten durch Gehäuse (IP-Code)</li> <li>IEC/EN 60068-2-6<br/>Umgebungseinflüsse: Prüfverfahren - Prüfung Fc: Schwingen (sinusförmig).</li> <li>IEC/EN 60068-2-6<br/>Umgebungseinflüsse: Prüfverfahren - Prüfung Ec: Schocks durch raue Handhabung, vornehmlich für Geräte.</li> <li>EN 61010-1<br/>Sicherheitsbestimmungen für elektrische Mess-, Steuer-, Regel- und Laborgeräte - All-<br/>gemeine Anforderungen</li> <li>IEC/EN 61326<br/>Emission gemäß Anforderungen für Klasse A. Elektromagnetische Verträglichkeit<br/>(EMV-Anforderungen).</li> <li>NAMUR NE 21<br/>Elektromagnetische Verträglichkeit von Betriebsmitteln der Prozess- und Labortechnik</li> <li>NAMUR NE 22<br/>Sicherung der Informationsspeicherung bei Spannungsausfall bei Feld- und Leitgeräten<br/>mit Mikroprozessoren</li> <li>NAMUR NE 43<br/>Vereinheitlichung des Signalpegels für die Ausfallinformation von digitalen Messumfor-<br/>mern mit analogem Ausgangssignal.</li> <li>NAMUR NE 43<br/>Software von Feldgeräten und signalverarbeitenden Geräten mit Digitalelektronik</li> <li>NAMUR NE 53<br/>Software von Feldgeräten und signalverarbeitenden Geräten mit Digitalelektronik</li> <li>NAMUR NE 105<br/>Anforderungen an die Integration von Feldgueräten</li> <li>NAMUR NE 107<br/>Selbstüberwachung und Diagnose von Feldgeräten</li> <li>NAMUR NE 111<br/>Anforderungen an Feldgeräte für Standardanwendungen</li> <li>NAMUR NE 122<br/>Coriolis-Massemesser</li> <li>NACE MR0103<br/>Materials resistant to sulfide stress cracking in corrosive petroleum refining environ-<br/>ments.</li> <li>NACE MR0175/ISO 15156-1<br/>Materials for use in H2S-containing Environments in Oil and Gas Production.</li> </ul> |  |  |

# 16.13 Anwendungspakete

Um die Funktionalität des Geräts je nach Bedarf zu erweitern, sind für das Gerät verschiedene Anwendungspakete lieferbar: z.B. aufgrund von Sicherheitsaspekten oder spezifischer Anforderungen von Applikationen.

Die Anwendungspakete können bei Endress+Hauser mit dem Gerät bestellt oder nachbestellt werden. Ausführliche Angaben zum betreffenden Bestellcode sind bei Ihrer Endress+Hauser Vertriebszentrale erhältlich oder auf der Produktseite der Endress+Hauser Website: www.endress.com.

Detaillierte Angaben zu den Anwendungspaketen: Sonderdokumentationen zum Gerät → 🗎 127

| Heartbeat Technology | Paket                                 | Beschreibung                                                                                                    |
|----------------------|---------------------------------------|----------------------------------------------------------------------------------------------------|
|                      | Heartbeat Verification<br>+Monitoring | <ul> <li>Heartbeat Verification</li> <li>Erfüllt die Anforderung an die rückführbare Verifikation nach DIN ISO 9001:2008</li> <li>Kapitel 7.6 a) "Lenkung von Überwachungs- und Messmitteln".</li> <li>Funktionsprüfung im eingebauten Zustand ohne Prozessunterbrechung.</li> <li>Rückverfolgbare Verifikationsergebnisse auf Anforderung, inklusive Bericht.</li> <li>Einfacher Prüfablauf über Vor-Ort-Bedienung oder weitere Bedienschnittstellen.</li> <li>Eindeutige Messstellenbewertung (Bestanden / Nicht bestanden) mit hoher Testabdeckung im Rahmen der Herstellerspezifikation.</li> <li>Verlängerung von Kalibrationsintervallen gemäß Risikobewertung durch Betreiber.</li> </ul> |
|                      |                                       | <ul> <li>Heartbeat Monitoring</li> <li>Liefert kontinuierlich für das Messprinzip charakteristische Daten an ein externes</li> <li>Condition Monitoring System zum Zweck der vorbeugenden Wartung oder der Prozessanalyse. Diese Daten ermöglichen:</li> <li>Im Kontext mit weiteren Informationen, Rückschlüsse auf die zeitliche Beeinträchtigung der Messleistung durch Prozesseinflüsse (etwa Korrosion, Abrasion, Belagsbildung etc.).</li> <li>Die rechtzeitige Planung von Serviceeinsätzen.</li> <li>Die Überwachung der Prozess- oder Produktqualität, z.B. Gaseinschlüsse.</li> </ul>                                                                                                  |

| Konzentration | Paket         | Beschreibung                                                                                                    |
|---------------|---------------|----------------------------------------------------------------------------------------------------|
|               | Konzentration | Berechnung und Ausgabe von Fluidkonzentrationen                                                                                                    |
|               |               | <ul> <li>Die gemessene Dichte wird mit Hilfe des Anwendungspakets "Konzentration" in die Konzentration einer Substanz eines binären Gemisches umgerechnet:</li> <li>Auswahl vordefinierter Fluide (z.B. diverser Zuckerlösungen, Säuren, Laugen, Salze, Ethanol etc.)</li> <li>Allgemein gebräuchliche oder benutzerdefinierte Einheiten (°Brix, °Plato, % Masse, % Volumen, mol/l etc.) für Standardanwendungen.</li> <li>Konzentrationsberechnung aus benutzerdefinierten Tabellen.</li> </ul> |
|               |               | Die Ausgabe der Messwerte erfolgt über die digitalen und analogen Ausgänge des<br>Messgeräts.                                                                                                    |

| Sonderdichte | Paket        | Beschreibung                                                                                                    |
|--------------|--------------|----------------------------------------------------------------------------------------------------|
|              | Sonderdichte | In vielen Anwendungen wird die Dichte als wichtiger Messwert zur Qualitätsüber-<br>wachung oder zur Prozesssteuerung verwendet. Das Messgerät misst standardmäs-<br>sig die Dichte des Fluides und stellt diesen Wert dem Kontrollsystem zur<br>Verfügung.<br>Insbesondere für Anwendungen unter wechselnden Prozessbedingungen bietet das<br>Anwendungspaket "Sonderdichte" eine hochgenaue Dichtemessung über einen<br>weiten Dichte- und Temperaturbereich. |

# 16.14 Zubehör

 $\square$  Überblick zum bestellbaren Zubehör  $\rightarrow$   $\triangleq$  100

# 16.15 Ergänzende Dokumentation

- Eine Übersicht zum Umfang der zugehörigen Technischen Dokumentation bieten:
  - *W@M Device Viewer* (www.endress.com/deviceviewer): Seriennummer vom Typenschild eingeben
  - *Endress+Hauser Operations App*: Seriennummer vom Typenschild eingeben oder 2D-Matrixcode (QR-Code) auf dem Typenschild einscannen

## Kurzanleitung zum Messaufnehmer

| Messgerät         | Dokumentationscode |
|-------------------|--------------------|
| Proline Promass F | KA01261D           |

### Kurzanleitung zum Messumformer

| Messgerät           | Dokumentationscode |
|---------------------|--------------------|
| Proline Promass 100 | KA01334D           |

## **Technische Information**

| Messgerät             | Dokumentationscode |
|-----------------------|--------------------|
| Proline Promass F 100 | TI01034D           |

### Beschreibung Geräteparameter

| Messgerät           | Dokumentationscode |
|---------------------|--------------------|
| Proline Promass 100 | GP01033D           |

## Geräteabhängige Zusatzdokumentation

## Safety Instructions

| Inhalt           | Dokumentationscode |
|------------------|--------------------|
| ATEX/IECEx Ex i  | XA00159D           |
| ATEX/IECEx Ex nA | XA01029D           |
| cCSAus IS        | XA00160D           |
| INMETRO Ex i     | XA01219D           |
| INMETRO Ex nA    | XA01220D           |
| NEPSI Ex i       | XA01249D           |
| NEPSI Ex nA      | XA01262D           |

## Sonderdokumentation

| Inhalt                            | Dokumentationscode |
|-----------------------------------|--------------------|
| Angaben zur Druckgeräterichtlinie | SD00142D           |
| Konzentrationsmessung             | SD01152D           |
| Heartbeat Technology              | SD01153D           |
| Webserver                         | SD01820D           |

## Einbauanleitung

| Inhalt                                         | Bemerkung                                                                                           |
|------------------------------------------------|----------------------------------------------------------------------------------------------------|
| Einbauanleitung für Ersatzteilsets und Zubehör | <ul> <li>Übersicht aller verfügbaren Ersatzteilsets über<br/>W@M Device Viewer aufrufen →</li></ul> |

# Stichwortverzeichnis

## 0...9

| 0                                          |
|--------------------------------------------|
| 3-A-Zulassung 124                          |
| Α                                          |
| AMS Device Manager                         |
| Funktion                                   |
| Anforderungen an Personal                  |
| Anschluss                                  |
| siehe Elektrischer Anschluss               |
| Anschlusskabel                             |
| Anschlusskontrolle (Checkliste)            |
| Anschlussvorbereitungen                    |
| Anschlusswerkzeug                          |
| Anwenderrollen                             |
| Anwendungsbereich                          |
| Anwendungspakete                           |
| Anzeige                                    |
| Aktuelles Diagnoseereignis                 |
| Letztes Diagnoseereignis                   |
| Anzeigebereich                             |
| Bei Betriebsanzeige                        |
| Anzeigemodul drehen                        |
| Anzeigewerte                               |
| Zum Status Verriegelung                    |
| Applicator                                 |
| Arbeitssicherheit                          |
| Assistent                                  |
| Anzeige                                    |
| Ausgangsverhalten                          |
| Freigabecode definieren                    |
| Impuls-/Frequenz-/Schaltausgang 59, 60, 62 |
| Schleichmengenunterdrückung 69             |
| Stromausgang 1 n                           |
| Überwachung teilgefülltes Rohr 70          |
| Aufbau                                     |
| Bedienmenü                                 |
| Messgerät                                  |
| Ausfallsignal                              |
| Ausgangskenngrößen                         |
| Ausgangssignal                             |
| Auslaufstrecken                            |
| Außenreinigung                             |
| Austausch                                  |
| Gerätekomponenten                          |
| _                                          |

## В

| Bedienmenü                    |     |
|-------------------------------|-----|
| Aufbau                        | 35  |
| Menüs, Untermenüs             | 35  |
| Untermenüs und Anwenderrollen | 36  |
| Bedienphilosophie             | 36  |
| Bedienungsmöglichkeiten       | 34  |
| Beheizung Messaufnehmer       | 21  |
| Berechnungsgrundlagen         |     |
| Messabweichung                | .13 |
| Wiederholbarkeit              | .13 |
|                               |     |

| Berstscheibe                    |
|---------------------------------|
| Auslösedruck                    |
| Sicherheitshinweise             |
| Bestellcode (Order code) 13, 14 |
| Bestimmungsgemäße Verwendung 8  |
| Betrieb                         |
| Betriebsanzeige                 |
| Betriebssicherheit              |
| Burst Mode                      |
|                                 |

## С

| CE-Zeichen         |
|--------------------|
| cGMP 124           |
| Checkliste         |
| Anschlusskontrolle |
| Montagekontrolle   |
| CIP-Reinigung 115  |

# D

| DeviceCare                                                                                                    |
|----------------------------------------------------------------------------------------------------|
| Gerätebeschreibungsdatei                                                                                                    |
| Diagnoseinformation                                                                                                    |
| Aufbau, Erläuterung                                                                                                    |
| FieldCare                                                                                                    |
| Leuchtdioden                                                                                                    |
| Diagnoseinformationen                                                                                                    |
| Behebungsmaßnahmen                                                                                                    |
| Übersicht                                                                                                    |
| Diagnoseliste                                                                                                    |
| Diagnoseverhalten anpassen                                                                                                    |
| DIP-Schalter                                                                                                    |
| aiche Verriegelunggegehelter                                                                                                    |
| siene vernegerungsschalter                                                                                                    |
| Dokument                                                                                                    |
| Dokument<br>Funktion                                                                                                    |
| Siene vernegerungsschaften         Dokument         Funktion       5         Symbole       5                                                                                                   |
| Siene vernegerungsschafter         Dokument         Funktion       5         Symbole       5         Dokumentfunktion       5                                                                  |
| Dokument         Funktion       5         Symbole       5         Dokumentfunktion       5         Druck-Temperatur-Kurven       116                                                           |
| Siene vernegerungsschafterDokumentFunktionSymboleDokumentfunktion5Druck-Temperatur-Kurven116Druckgerätezulassung125                                                                            |
| DokumentFunktion5Symbole5Dokumentfunktion5Druck-Temperatur-Kurven116Druckgerätezulassung125Druckverlust118                                                                                     |
| Siene vernegerungsschafterDokumentFunktionSymboleDokumentfunktionDruck-Temperatur-Kurven116DruckgerätezulassungDruckverlust118Durchflussgrenze118                                              |
| Siene vernegerungsschafterDokumentFunktionSymboleDokumentfunktion5Dokumentfunktion5Druck-Temperatur-Kurven116Druckgerätezulassung125Druckverlust118Durchflussgrenze118Durchflussrichtung19, 24 |
| Siene vernegerungsschalterDokumentFunktionSymboleDokumentfunktionDruck-Temperatur-Kurven116DruckgerätezulassungDruckverlust118Durchflussgrenze118Durchflussrichtung19, 24                      |

| EHDEG-geprüft124Einbaulage (vertikal, horizontal)19Einbaumaße20Finfluss |
|-------------------------------------------------------------------------|
| Messstoffdruck                                                          |
| Messstofftemperatur                                                     |
| Umgebungstemperatur                                                     |
| Eingangskenngrößen 104                                                  |
| Eingetragene Marken                                                     |
| Einlaufstrecken                                                         |
| Einsatz Messgerät                                                       |
| Fehlgebrauch                                                            |
| Grenzfälle                                                              |
| siehe Bestimmungsgemäße Verwendung                                      |

| Einsatzgebiet                               |         |          |
|---------------------------------------------|---------|----------|
| Restrisiken                                 |         |          |
| Einstellungen                               |         |          |
| Ausgangsverhalten                           |         | 6        |
| Erweiterte Anzeigenkonfigurationen          |         | 7        |
| Gerät zurücksetzen                          |         | . 9      |
| HART-Eingang                                |         | . 6      |
| Impuls-/Frequenz-/Schaltausgang             |         | . 5      |
| Messgerät an Prozessbedingungen anpassen    |         | . 8      |
| Messstellenbezeichnung                      |         | 5        |
| Messstoff                                   |         | 5        |
| Schleichmengenunterdrückung                 |         |          |
| Sensorabaleich                              |         | . 0      |
| Simulation                                  |         | . /      |
| Strompusgang                                | • • •   | . /<br>5 |
| Summenzähler                                | • • • • | ר.<br>ד  |
|                                             |         | . /      |
|                                             | • • • • | ð        |
| Summenzahler-Reset                          | • • •   | . 8      |
| Systemeinheiten                             |         | . 5      |
| Überwachung der Rohrfüllung                 |         | 7        |
| Vor-Ort-Anzeige                             |         | 6        |
| Elektrischer Anschluss                      |         |          |
| Bedientool (z.B. FieldCare, AMS Device Mana | ger,    |          |
| SIMATIC PDM)                                | . 44,   | 12       |
| Bedientools                                 |         |          |
| Via HART-Protokoll                          | . 44,   | 12       |
| Via Service-Schnittstelle (CDI-RJ45)        | . 44,   | 12       |
| Via Service-Schnittstelle (CDI)             |         | . 4      |
| Commubox FXA195 (USB)                       | 44,     | 12       |
| Commubox FXA291                             |         | . 4      |
| Field Communicator 475                      | 44,     | 12       |
| Field Xpert SFX350/SFX370                   | . 44,   | 12       |
| Messgerät                                   |         | . 2      |
| Schutzart                                   |         | . 3      |
| VIATOR Bluetooth-Modem                      | . 44.   | 12       |
| Webserver                                   | 44.     | 12       |
| Elektromagnetische Verträglichkeit          | ,       | 11       |
| Endress+Hauser Dienstleistungen             |         |          |
| Renaratur                                   |         | q        |
| Wartung                                     |         | , j      |
| Fntsorauna                                  |         | ģ        |
| Encorganiz-Logbuch filtern                  | •••     | · · ·    |
| Ereignis Logouch intern                     |         | 0        |
| Ereignishisto                               |         | د .<br>م |
| Ereiginisuste                               | • • • • | . ><br>0 |
| EISdlZlell                                  |         | 2        |
|                                             |         | . 9      |
| Erweiterter Bestellcode                     |         | 1        |
| Messaumenmer                                |         | . 1      |
| Messumformer                                |         | 1        |
| Ex-Zulassung                                | •••     | 12       |
| F                                           |         |          |
| Fallleitung                                 |         | 1        |
| FDA                                         |         | 12       |
| Fehlermeldungen                             |         |          |
| siehe Diagnosemeldungen                     |         |          |
| Fernbedienung                               |         | 12       |
| Field Communicator                          |         |          |

| Field Communicator 475            |
|-----------------------------------|
| Funktion //5                      |
| Field Xport SFX350 //5            |
| FieldCare (5                      |
| Padianaharflächa                  |
| Beulenobernache 40                |
|                                   |
| Geratebeschreibungsdatei          |
| Verbindungsaufbau                 |
| Firmware                          |
| Freigabedatum                     |
| Version                           |
| Firmware-Historie                 |
| Food Contact Materials Regulation |
| Freigabecode                      |
| Falsche Eingabe                   |
| Freigabecode definieren           |
| Funktionen                        |
| siehe Parameter                   |
| Funktionskontrolle                |
| Funktionsumfang                   |
| AMS Device Manager 47             |
| Field Communicator 47             |
| Field Communicator 475 47         |
| Field Xnert 45                    |
|                                   |
| SIMATICI DM                       |
| G                                 |
| Galvanische Trennung 108          |
| Geräteheschreihungsdateien 48     |
|                                   |

| Gerätebeschreibungsdateien |
|----------------------------|
| Gerätedokumentation        |
| Zusatzdokumentation        |
| Gerätekomponenten          |
| Gerätename                 |
| Messaufnehmer              |
| Messumformer               |
| Gerätereparatur            |
| Geräterevision             |
| Gerätetypkennung           |
| Geräteverriegelung, Status |
| Gewicht                    |
| SI-Einheiten               |
| Transport (Hinweise)       |
| US-Einheiten               |
|                            |

# บ

.. 47

| Н                       |
|-------------------------|
| Hardwareschreibschutz   |
| HART-Eingang            |
| Einstellungen           |
| HART-Protokoll          |
| Gerätevariablen         |
| Messgrößen              |
| Hauptelektronikmodul 11 |
| Hersteller-ID           |
| Herstellungsdatum       |
| -                       |
| 1                       |
| I/O-Elektronikmodul     |

| Inbetriebnahme             |
|----------------------------|
| Erweiterte Einstellungen   |
| Messgerät konfigurieren    |
| Informationen zum Dokument |
| Innenreinigung             |
| Installationskontrolle 53  |

# К

| Kabeleinführung                 |
|---------------------------------|
| Schutzart                       |
| Kabeleinführungen               |
| Technische Daten                |
| Klemmen                         |
| Klemmenbelegung                 |
| Klimaklasse                     |
| Kommunikationsspezifische Daten |
| Konformitätserklärung 10        |

# L

| Lagerbedingungen             | 16  |
|------------------------------|-----|
| Lagerungstemperatur          | 16  |
| Lagerungstemperaturbereich 1 | .14 |
| Lebensmitteltauglichkeit 1   | 24  |
| Leistungsaufnahme            | .09 |
| Leistungsmerkmale            | .09 |
| Lesezugriff                  | 38  |

## Μ

| Maximale Messabweichung                |
|----------------------------------------|
| Nieliu<br>Potrich 90                   |
|                                        |
| Sotup 52                               |
| Meniis                                 |
| 711 snezifischen Finstellungen 71      |
| 7ur Messgerätkonfiguration 53          |
| Mess- und Prüfmittel 97                |
| Messaufnehmer                          |
| Montieren 24                           |
| Messaufnehmergehäuse 116               |
| Messhereich                            |
| Berechnungsbeispiel für Gas            |
| Für Flüssigkeiten                      |
| Für Gase                               |
| Messbereich. empfohlen                 |
| Messdynamik                            |
| Messeinrichtung                        |
| Messgenauigkeit                        |
| Messgerät                              |
| Aufbau                                 |
| Demontieren                            |
| Entsorgen                              |
| Konfigurieren                          |
| Messaufnehmer montieren                |
| Reparatur                              |
| Umbau                                  |
| Vorbereiten für elektrischen Anschluss |
| Vorbereiten für Montage                |
| Messgerät anschließen 28               |

| Messgerät identifizieren 12<br>Messgrößen |
|-------------------------------------------|
| siehe Prozessarößen                       |
| Messprinzip 103                           |
| Messstoffdichte                           |
| Messstoffdruck                            |
| Finfluss 113                              |
| Messstofftemperatur                       |
| Finfluss 112                              |
| Messumformer                              |
| Anzeigemodul drehen 24                    |
| Signalkahel anschließen 29                |
| Messwerte ablesen 80                      |
| Montage 18                                |
| Montagebodingungen                        |
| Behoizung Mossaufnohmor 21                |
| Deficizurity messaumennier                |
| Ein und Auslaufatrackan                   |
| EIII- UIIU AUSIAUISIIECKEII               |
| Einbaulage 19                             |
|                                           |
| Failleitung                               |
| Montageort 18                             |
| Systemdruck                               |
| Vibrationen                               |
| Warmeisolation                            |
| Montagekontrolle (Checkliste)             |
| Montagemaße                               |
| siehe Einbaumaße                          |
| Montageort                                |
| Montagevorbereitungen                     |
| Montagewerkzeug 23                        |
| N                                         |
| IN ID: 1.1/                               |
| Normen und Richtlinien 125                |
| 0                                         |
| Ohenflöchenneuhigkeit 122                 |
|                                           |

## Ρ

| Parametereinstellungen<br>Anzeige (Assistent) | 63<br>74<br>66<br>81<br>71<br>82<br>50<br>90       |
|-----------------------------------------------|----------------------------------------------------|
| Impuls-/Frequenz-/Schaltausgang (Assistent)   | 90                                                 |
|                                               | 62<br>65<br>56<br>80<br>69<br>72<br>53<br>76<br>57 |

| Summenzähler (Untermenü)81Summenzähler 1 n (Untermenü)73Systemeinheiten (Untermenü)54Überwachung teilgefülltes Rohr (Assistent)70Webserver (Untermenü)43Parametereinstellungen schützen78Pharmatauglichkeit124Potentialausgleich30Produktsicherheit10Prozessanschlüsse122Prozessgrößen104Berechnete104Gemessene33Erhaltene Ware12Montage25 |
|----------------------------------------------------------------------------------------------------|
| RRCM-Tick KennzeichnungRe-Kalibrierung97Reaktionszeit112Referenzbedingungen109ReinigungAußenreinigung97CIP-Reinigung97Innenreinigung97SIP-Reinigung97Reparatur98Hinweise98                                                                                                    |
| Reparatur eines Geräts98Rücksendung98                                                                                                    |
| <b>S</b><br>Schleichmengenunterdrückung                                                                                                    |

| Schockfestigkeit                  | 115       |
|-----------------------------------|-----------|
| Schreibschutz                     |           |
| Via Freigabecode                  | 78        |
| Via Verriegelungsschalter         | 79        |
| Schreibschutz aktivieren          | 78        |
| Schreibschutz deaktivieren        | 78        |
| Schreibzugriff                    | 38        |
| Schutzart                         | . 32, 115 |
| Seriennummer                      | 13,14     |
| Sicherheit                        | 8         |
| SIMATIC PDM                       | 47        |
| Funktion                          | 47        |
| SIP-Reinigung                     | 115       |
| Softwarefreigabe                  | 48        |
| Spezielle Anschlusshinweise       | 30        |
| Spezielle Montagehinweise         |           |
| Lebensmitteltauglichkeit          | 22        |
| Sprachen, Bedienungsmöglichkeiten | 124       |
| Statusbereich                     |           |
| Bei Betriebsanzeige               | 37        |
| Statussignal anpassen             | 87        |
| Statussignale                     | 85        |
| Störungsbehebungen                |           |
| Allgemeine                        | 84        |

| Stoßfestigkeit                       | 1<br>1 | 15<br>09            |
|--------------------------------------|--------|---------------------|
| Für Diagnoseverhalten                |        | 37<br>37<br>37      |
| Für Messkanalnummer                  |        | 37                  |
| Für Statussignal                     |        | 37                  |
| Für Verriegelung                     |        | 37                  |
| Im Statusbereich der Vor-Ort-Anzeige |        | 37                  |
| Systemaufbau                         |        |                     |
| Messeinrichtung                      | 1      | 03                  |
| siehe Messgerät Aufbau               |        |                     |
| Systemdruck                          | •      | 20                  |
| Systemintegration                    | ·      | 48                  |
| Ͳ                                    |        |                     |
| I<br>Tachniacha Datan - Ühargicht    | 1      | 02                  |
| Technische Daten, Obersicht          | T      | 05                  |
|                                      |        | 16                  |
| Lagerungstemperatur                  | 1      | 10                  |
| Transport Mossgorät                  | T      | 15                  |
| TITALISPOIL MESSGEIAL                | 1      | 27                  |
| Typonschild                          | T      | 24                  |
| Messaufnehmer                        |        | 1/1                 |
| Messumformer                         | ·      | 13                  |
|                                      |        | 1)                  |
| U                                    |        |                     |
| Umgebungsbedingungen                 |        |                     |
| Lagerungstemperatur                  | 1      | 14                  |
| Schockfestigkeit                     | 1      | 15                  |
| Stoßfestigkeit                       | 1      | 15                  |
| Vibrationsfestigkeit                 | 1      | 15                  |
| Umgebungstemperatur                  |        |                     |
| Einfluss                             | 1      | 12                  |
| Untermenü                            |        |                     |
| Anzeige                              | •      | 74                  |
| Ausgangswerte                        | •      | 81                  |
| Berechnete Prozessgrößen             | •      | 71                  |
| Betrieb                              | •      | 82                  |
| Burst-Konfiguration 1 n              | •      | 50                  |
| Ereignisliste                        | •      | 91                  |
| Erweitertes Setup                    | •      | 71                  |
| Freigabecode definieren              | ·      | 78                  |
| Geräteinformation                    | •      | 93                  |
| Konfiguration                        | •      | 65                  |
| Messstoff wahlen                     | •      | 56                  |
| Prozessgroßen                        | I,     | 80                  |
| Sensorabgleich                       | ·      | 12                  |
|                                      | ·      | /0                  |
| Summenzähler 1 n                     | ·      | 81<br>72            |
| Summerzahler 1 II                    | ·      |                     |
| Jystelliellellell                    | •      | 42<br>24            |
| Wahsamar                             | ·      | יור<br>מר           |
| USD Clace VI                         | 1      | <del>כב</del><br>74 |
|                                      | Ŧ      | 4                   |
| V                                    |        |                     |
| Verpackungsentsorgung                |        | 17                  |
|                                      |        |                     |

| Verriegelungsschalter   | 79  |
|-------------------------|-----|
| Versionsdaten zum Gerät | 48  |
| Versorgungsausfall      | 109 |
| Versorgungsspannung     | 108 |
| Vibrationen             | 22  |
| Vibrationsfestigkeit    | 115 |
| Vor-Ort-Anzeige         |     |
|                         |     |

siehe Betriebsanzeige

## W

| W@M 97,98               |
|-------------------------|
| W@M Device Viewer 12,98 |
| Warenannahme            |
| Wärmeisolation          |
| Wartungsarbeiten        |
| Werkstoffe 120          |
| Werkzeug                |
| Elektrischen Anschluss  |
| Für Montage             |
| Transport               |
| Wiederholbarkeit 111    |

# Ζ

| Zertifikate                  | 24 |
|------------------------------|----|
| Zertifizierung HART          | 25 |
| Zugriffsrechte auf Parameter |    |
| Lesezugriff                  | 38 |
| Schreibzugriff               | 38 |
| Zulassungen                  | 24 |

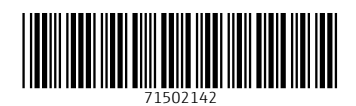

www.addresses.endress.com

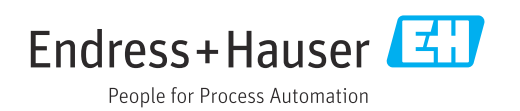